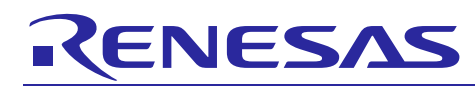

# Renesas Synergy<sup>™</sup> Software Package (SSP) v1.1.0 R11AN0024EU0140

## Developer Examples

Rev.1.40 Sep 1, 2016

## Introduction

The purpose of this Application Note is to get you started using the Developer Example applications included with SSP. A Developer Example is a simple application demonstrating the functionality of each SSP Framework or HAL module. You can call each application via a command line interface on a serial terminal.

### **Target Device and Software Requirements**

- DK-S7G2
- Renesas Synergy e<sup>2</sup> studio v5.0.0.043
- NOTE: This release was tested with Renesas Synergy Software Package v1.1.0. The Developer Examples and the associated project template is automatically installed with any SSP v1.1 installer.

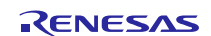

## Contents

| 1. Prerequisites5                                  |
|----------------------------------------------------|
| 2. Overview5                                       |
| 3. Build and Run a Developer Example application5  |
| 4. Developer Example: ADC Periodic Framework9      |
| 4.1 Introduction                                   |
| 4.2 Run the ADC Periodic Framework application9    |
| 5. Developer Example: ADC HAL driver12             |
| 5.1 Introduction                                   |
| 5.2 Run the ADC HAL Driver application12           |
| 6. Developer Example: Audio Playback Framework14   |
| 6.1 Introduction14                                 |
| 6.2 Run the Audio Playback Framework application14 |
| 6.3 Limitations                                    |
| 7. Developer Example: DAC HAL driver16             |
| 7.1 Introduction16                                 |
| 7.2 Run the DAC HAL Driver application             |
| 7.3 Limitations                                    |
| 8. Developer Example: AGT HAL driver19             |
| 8.1 Introduction                                   |
| 8.2 Run the AGT HAL Driver application19           |
| 9. Developer Example: GPT HAL driver20             |
| 9.1 Introduction                                   |
| 9.2 Run the GPT HAL Driver applications20          |
| 10. Developer Example: CRC HAL driver21            |
| 10.1 Introduction                                  |
| 10.2 Run the CRC HAL Driver application21          |
| 11. Developer Example: Flash HAL driver23          |
| 11.1 Introduction                                  |
| 11.2 Run the Flash HAL Driver application23        |
| 11.3 Limitations                                   |
| 12. Developer Example: QSPI HAL driver26           |
| 12.1 Introduction                                  |
| 12.2 Run the QSPI HAL Driver application27         |

| 12.3 Limitations                                            |    |
|-------------------------------------------------------------|----|
| 13. Developer Example: RTC HAL driver                       |    |
| 13.1 Introduction                                           |    |
| 13.2 Run the RTC HAL Driver application                     |    |
| 14. Developer Example: SCI I2C Framework                    | 32 |
| 14.1 Introduction                                           |    |
| 14.2 Run the SCI I2C Framework application                  |    |
| 15. Developer Example: SCI I2C HAL driver                   | 34 |
| 15.1 Introduction                                           |    |
| 15.2 Run the SCI I2C HAL Driver application                 |    |
| 16. Developer Example: Communications Framework             | 36 |
| 16.1 Introduction                                           |    |
| 16.2 Communications Framework application                   |    |
| 17. Developer Example: FileX Framework                      | 41 |
| 17.1 Introduction                                           |    |
| 17.2 Run the FileX Framework application                    | 41 |
| 18. Developer Example: HAL ICU Driver                       | 47 |
| 18.1 Introduction                                           |    |
| 18.2 Run the HAL ICU Driver application                     |    |
| 19. Developer Example: Thread Monitor Framework             | 49 |
| 19.1 Introduction                                           |    |
| 19.2 Build and Run the Thread Monitor Framework application | 50 |
| 20. Developer Example: WDT HAL driver                       | 56 |
| 20.1 Introduction                                           |    |
| 20.2 Run the WDT HAL Driver application                     | 56 |
| 21. Developer Example: I2C Touch Panel Framework            | 58 |
| 21.1 Introduction                                           |    |
| 21.2 Run the I2C Touch Panel Framework application          | 64 |
| 22. Developer Example: FMI HAL driver                       | 66 |
| 22.1 Introduction                                           |    |
| 22.2 Run the FMI HAL Driver application                     |    |
| 23. Developer Example: LPM HAL driver                       | 67 |
| 23.1 Introduction                                           |    |
| 23.2 Run the LPM HAL driver application                     |    |

| 24. Developer Example: External IRQ Framework70        |
|--------------------------------------------------------|
| 24.1 Introduction                                      |
| 24.2 Run the External IRQ Framework application70      |
| 25. Developer Example: IOPort HAL driver73             |
| 25.1 Introduction                                      |
| 25.2 Run the IOPort HAL Driver application73           |
| 26. Developer Example: Telnet Communications Framework |
| 26.1 Introduction                                      |
| 26.2 Telnet Communication Configuration Steps78        |
| 26.3 Run the Communications Framework application79    |
| 27. Developer Example: Power Profiles Framework82      |
| 27.1 Introduction                                      |
| 27.2 Run the Power Profiles Framework application82    |
| 28. Developer Example: SCI SPI HAL Driver83            |
| 28.1 Introduction                                      |
| 28.2 SCI SPI HAL driver configuration steps83          |
| 28.3 Run the SCI SPI HAL Driver application87          |
| 29. Developer Example: SPI Framework90                 |
| 29.1 Introduction                                      |
| 29.2 SPI Framework configuration steps90               |
| 29.3 Run the SPI Framework application91               |
| 30. Developer Example: HAL JPEG Decode Driver95        |
| 30.1 Introduction                                      |
| 30.2 JPEG Decoder Pin Configuration95                  |
| 30.3 Run the HAL JPEG Decode Driver application96      |
| 31. Developer Example: JPEG Decode Framework           |
| 31.1 Introduction                                      |
| 31.2 Run the JPEG Decode Framework application102      |
| 32. Additional Technical Notices107                    |

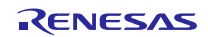

### 1. Prerequisites

This guide assumes that you have installed the Synergy Software Package (SSP) and  $e^2$  studio ISDE on your computer and have the DK-S7G2 board successfully configured and set up with the J-Link debugger. You can verify that board and  $e^2$  studio ISDE are working correctly by running the 'Blinky' demonstration example available for all Renesas Synergy boards. In addition, you need a common PC hosted editor.

It is also helpful if you have some familiarity with the overall layout of the  $e^2$  studio ISDE windows and with generating Synergy projects in  $e^2$  studio, since the steps below are less 'guided' than the steps in the 'Blinky' project and they don't illustrate each window or command location used in each step.

All examples use a terminal emulator program such as Tera Term.

#### 2. Overview

This document is intended for developers who use the Synergy DK-S7G2 Development Kit and want to get a quick start on how to use a module and its interface.

This document provides detailed information about how to exercise the module's APIs from the command line using a terminal emulator like Tera Term.

This document also explains about how to select the Root menu in command line interface and how to select the specific modules menu from Root menu. Screen shots of the terminal window show the supported commands and how to use the commands.

#### 3. Build and Run a Developer Example application

You can build and run all Developer Example applications described in this document by following these common steps:

**STEP 1**: Launch e<sup>2</sup> studio. Navigate to **File>New > Synergy Project**. The Import dialog box opens.

| Select an import s | source:                                           |   |
|--------------------|---------------------------------------------------|---|
| type filter text   |                                                   |   |
| a 🗁 General        |                                                   |   |
| 💭 Archi            | ve File                                           |   |
| 🖌 CMSI             | S Pack                                            |   |
| 😂 Conv             | ert CCRX to GNURX Project                         |   |
| 箳 DS-5             | KPIT GNUARM-RZ/NONE Project                       |   |
| 😕 Existi           | ng Projects into Workspace                        | E |
| 🚞 File S           | ystem                                             |   |
| HEW                | Project                                           |   |
| 🛄 Prefe            | rences                                            |   |
| 😂 Renai            | me & Import Existing C/C++ Project into Workspace |   |
| 🔁 Rene             | sas Common Project File                           |   |
| ▷ > C/C++          |                                                   |   |
| D Code Ger         | nerator                                           |   |
| D B CVS            |                                                   | - |
| N (A fait          |                                                   |   |

**STEP 2:** Enter a name for your project, select a license file, and click **Next**. Select version 1.1.0 of the SSP and the **S7G2 DK** board. Click **Next**.

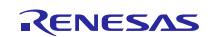

٠

•

e<sup>2</sup> e2 studio - Project Configuration (Synergy Project) <u>- 0 ×</u> e2 studio - Project Configuration (Synergy Project)  $\diamond$ Select the type of project you wish to create. Project Template Selection .... BSP Base Board Support Package for the chosen Synergy family. No RTOS included. S7G2-DK BSP 6 Board Support Package for the S7G2-DK. No RTOS included. C S7G2-DK Blinky Blinky for the S7G2-DK. S7G2-DK Blinky with ThreadX C 6 Threaded version of Blinky for the S7G2-DK.  $\odot$ S7G2-DK Developer Examples Developer example code exercised over a command line interface. Code Generation Settings 🔽 Use Synergy Code Formatter ? < <u>B</u>ack <u>F</u>inish Cancel

#### STEP 3: Select the project S7G2-DK Developer Examples. Click Finish.

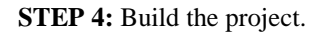

STEP 5: Connect the DK-S7G2 board to the host PC. Two connections are needed:

- a) The JTAG debug connection to program and debug the board
- b) The USB-CDC connection for console access

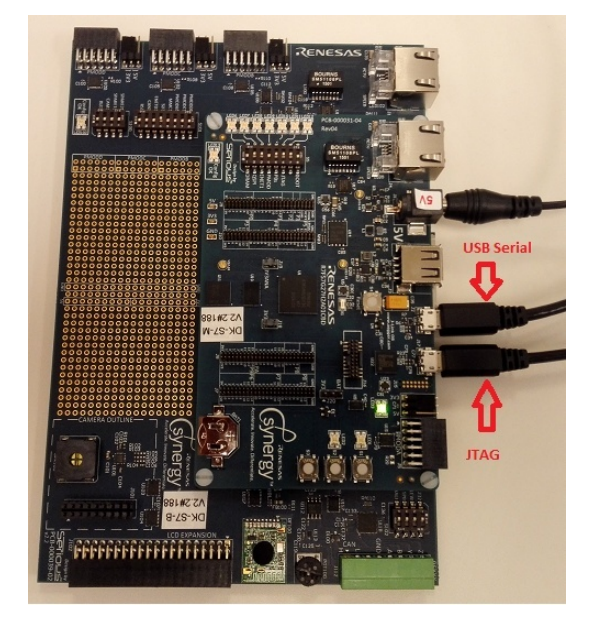

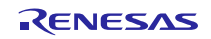

**STEP 6:** Power on the board. In ISDE, click **Run>Debug configurations**. A new debug configuration with the project name will be created. Click Debug.

| e <sup>2</sup> Debug Configurations                                                                                                    |                                                                                                    |                                                                                   |                                                                                  | ×      |
|----------------------------------------------------------------------------------------------------|----------------------------------------------------------------------------------------------------|-----------------------------------------------------------------------------------|----------------------------------------------------------------------------------|--------|
| Create, manage, and run configu                                                                                                    | rations                                                                                                    |                                                                                   |                                                                                  | Ť.     |
| C/C++ Application<br>C/C++ Application<br>C/C++ Remote Application<br>Debug-only<br>GDB Hardware Debugging<br>GDB Simulator Debugging<br>GDB Simulator Debugging<br>GDB Simulator Debugging<br>Developer, Examples Debug<br>Reference Simulator Debugging (RX c | Name: Developer_Examp<br>Project:<br>Developer_Examples<br>C/C++ Application:<br>Debug/Developer_Exam<br>Build (if required) befo<br>Build configuration:<br>© Enable auto build<br>© Use workspace setti | ples Debug<br>er  Startup  Comm<br>nples.elf<br>re launching<br>Use Active<br>ngs | Variables Search Project<br>© Disable auto build<br>Configure Workspace Settings | Browse |
| III     Filter matched 9 of 12 items                                                                                                    |                                                                                                    |                                                                                   | Apply                                                                            | Revert |

**STEP 7:** Click **Yes** to switch to the Debug Perspective if you are asked.

**STEP 8:** Click the Resume button twice so that the application starts its scheduler.

**STEP 9:** If this is the first time launch, wait for the host PC to recognize the USB device as composite device and install the required driver. Once the driver is installed, launch Tera Term.

**STEP 10:** Choose the serial connection and choose the corresponding serial port (COM3: JLink CDC UART Port [COM3]).

|        | Tera T | erm - [di | sconnecte | d] VT      |              |                |              |          |               | _ | $\times$ |
|--------|--------|-----------|-----------|------------|--------------|----------------|--------------|----------|---------------|---|----------|
| Fil    | e Edit | Setup     | Control   | Window     | Help         |                |              |          |               |   |          |
|        |        |           |           |            |              |                |              |          |               |   | ^        |
|        |        |           |           |            |              |                |              |          |               |   |          |
|        |        |           | Ter       | a Term: Ne | w connection |                |              |          | ×             |   |          |
| e<br>I |        |           |           | ) TCP/IP   | Host:        | /C=1 ;serial p | oort         |          | $\overline{}$ |   |          |
| e      |        |           |           |            |              | History        | TCP nor      | 1# 22    |               |   |          |
|        |        |           |           |            | Service:     | O Telnet       |              |          |               |   |          |
|        |        |           |           |            |              | ● SSH          | SSH version: | SSH2     | $\sim$        |   |          |
|        |        |           |           |            |              | OUther         | Protocol:    | UNSPEC   | $\sim$        |   |          |
| e<br>I |        |           | (         | Serial     | Port:        | COM3: JLink    | CDC UART Por | t (COM3) | ~             |   |          |
|        |        |           |           |            | OK           | Cancel         | Heln         |          |               |   |          |
|        |        |           |           |            | UK           | Calicol        | ПСір         |          |               |   |          |
|        |        |           |           |            |              |                |              |          |               |   |          |
|        |        |           |           |            |              |                |              |          |               |   |          |
|        |        |           |           |            |              |                |              |          |               |   |          |
|        |        |           |           |            |              |                |              |          |               |   | ~        |

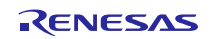

**STEP 11:** Press the Enter key to get the console prompt.

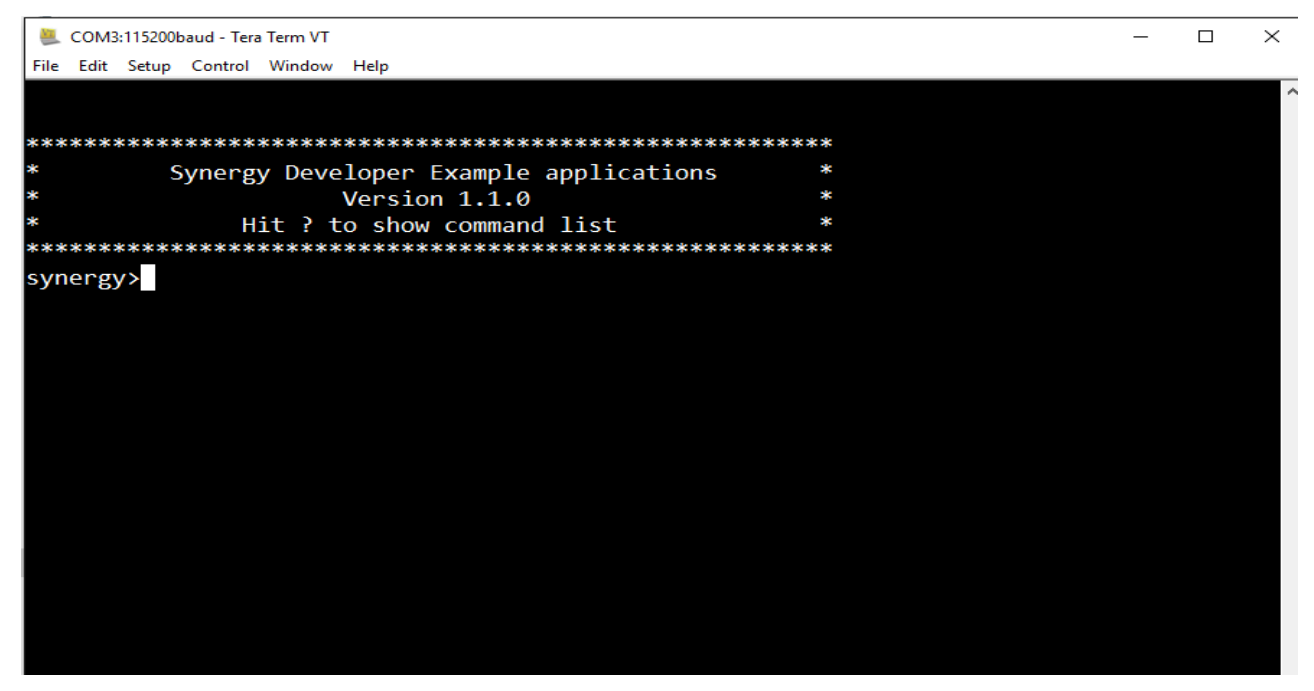

STEP 12: Type ? and press Enter to get the Help menu showing a list of supported Developer Example applications.

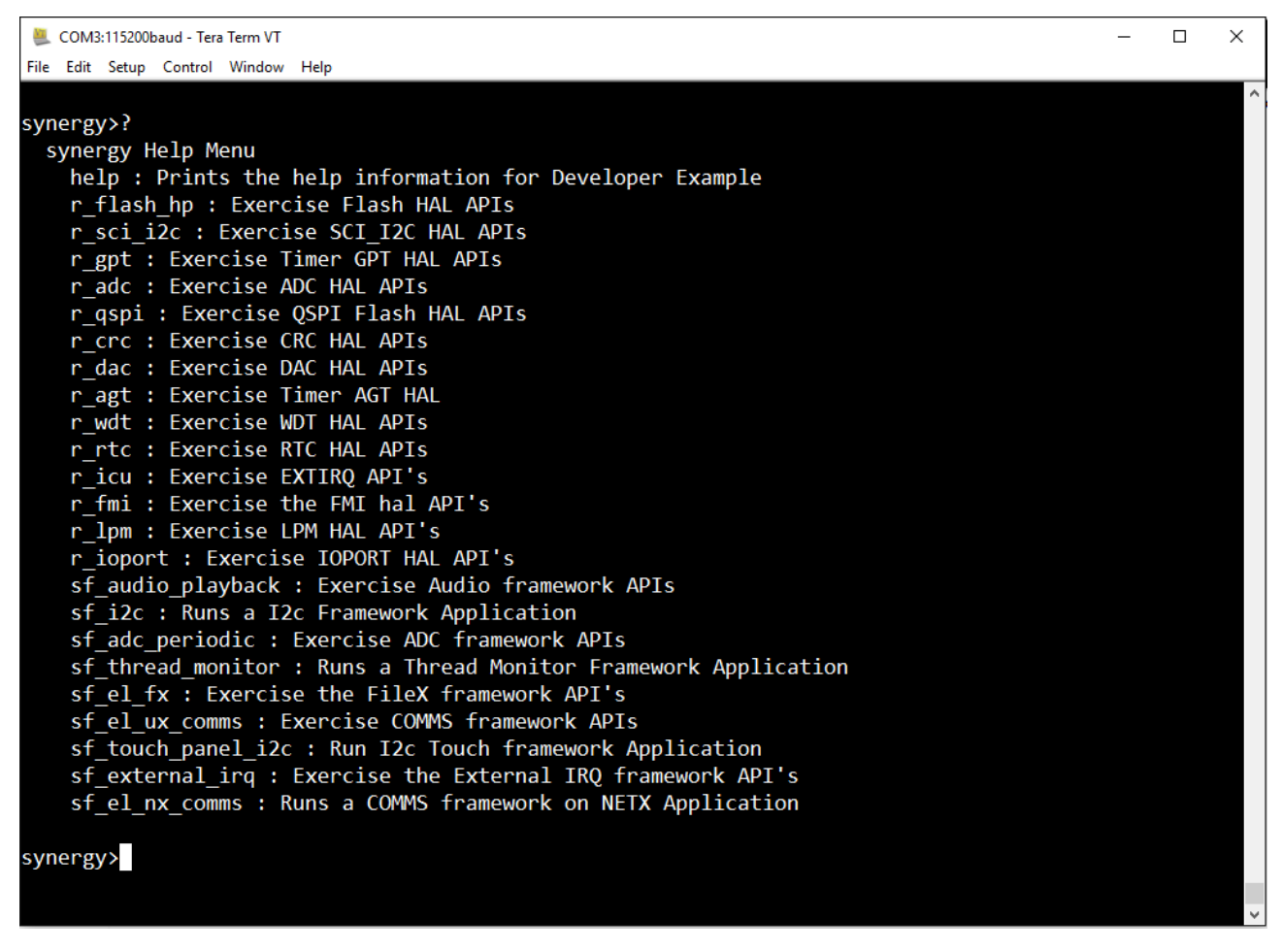

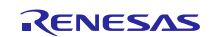

To enter the submenu for any of the Developer Examples, type the name of the application and press Enter. For example, to use the ADC Framework application, type sf\_adc\_periodic. To see a list of the supported APIs, press ? and Enter.

NOTE: Commands typed in the Tera Term window are not case sensitive

#### 4. Developer Example: ADC Periodic Framework

#### 4.1 Introduction

The ADC Periodic Framework operates as follows:

The GPT timer is configured to trigger an ADC group scan at periodic intervals. When the scan is complete, a DTC operation is triggered which copies the scan result to a user buffer. When completing such iterations, you are notified about the data transfer.

In this Developer Example, the ADC is configured to scan channel (AN000), which is connected to a potentiometer on the DK-S7G2. When the scan is complete, the DTC triggers a data transfer to the user buffer and the listening thread is notified. When receiving the notification, the thread uses I2C HAL drivers to interface to an on-board I/O expander which toggles the LEDs. This operation is repeated with the period configured for the GPT timer.

#### 4.2 Run the ADC Periodic Framework application

Follow the steps described in Build and Run a Developer Example application to obtain the help menu with the list of applications in the terminal window.

To run the ADC Periodic Framework application, follow these steps:

**STEP 1:** Type sf\_adc\_periodic in the terminal and press Enter to access the ADC Periodic Framework submenu. For help, type ? and press Enter.

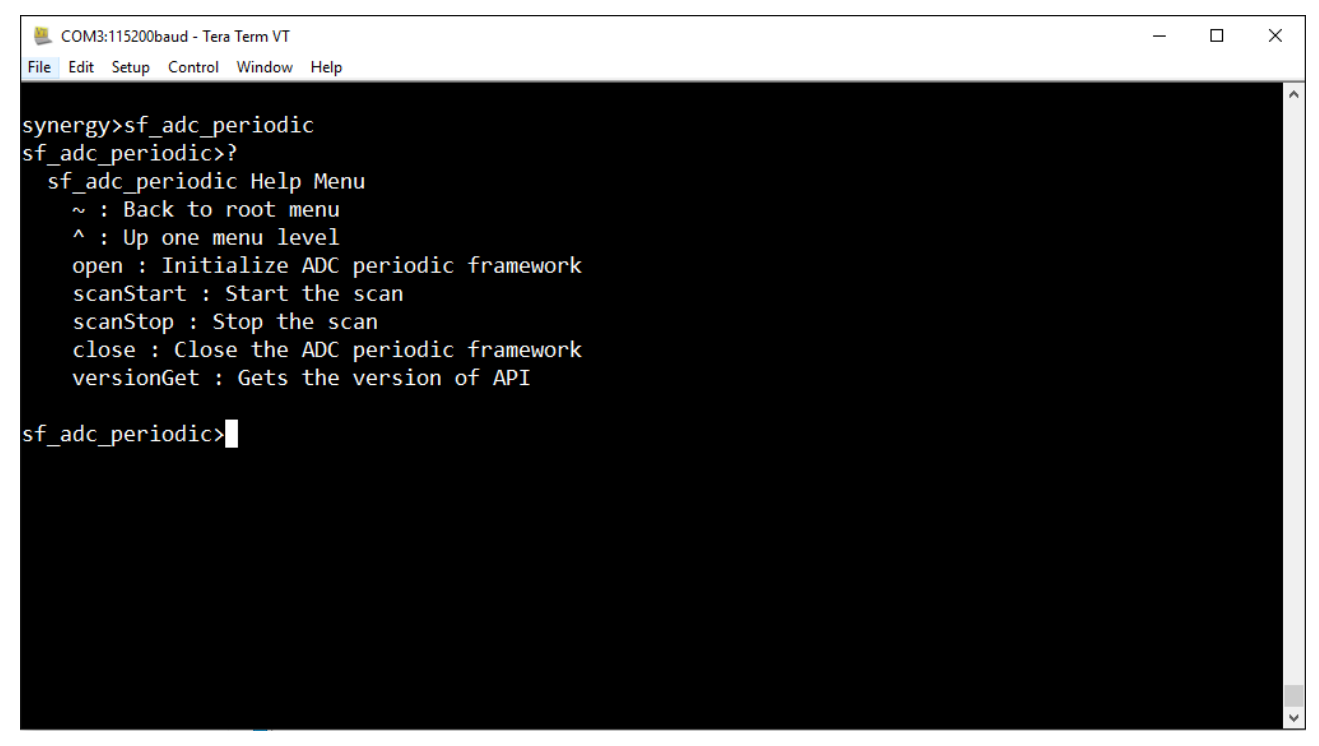

**STEP 2:** Execute the open command. It opens the SCI I2C HAL driver and configures the I/O expander. It also configures the ADC Periodic Framework, but as part of the thread entry function, the ADC framework is already opened. Thus it might result in an SSP\_ERROR\_IN\_USE. You can safely ignore that error.

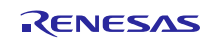

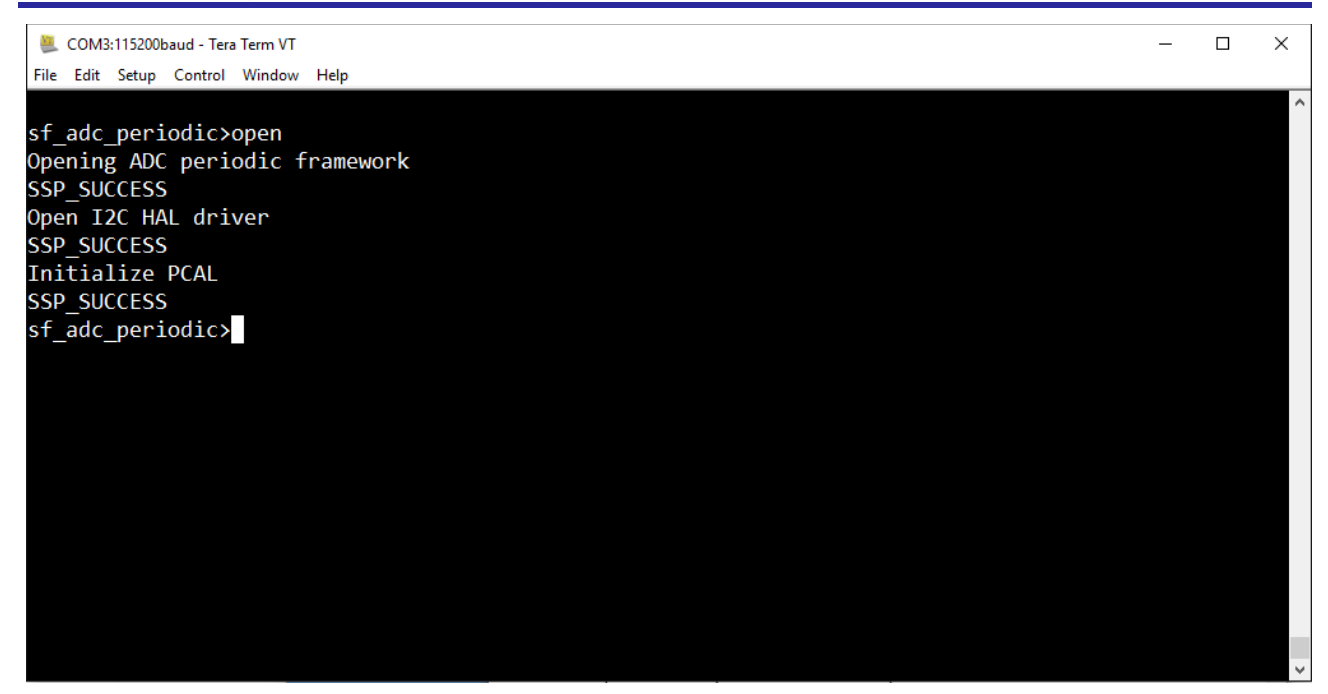

**STEP 3:** Start the scan using the command scanStart. Turn the knob of the potentiometer and observe that the LEDs toggle based on the direction of the motion of the knob.

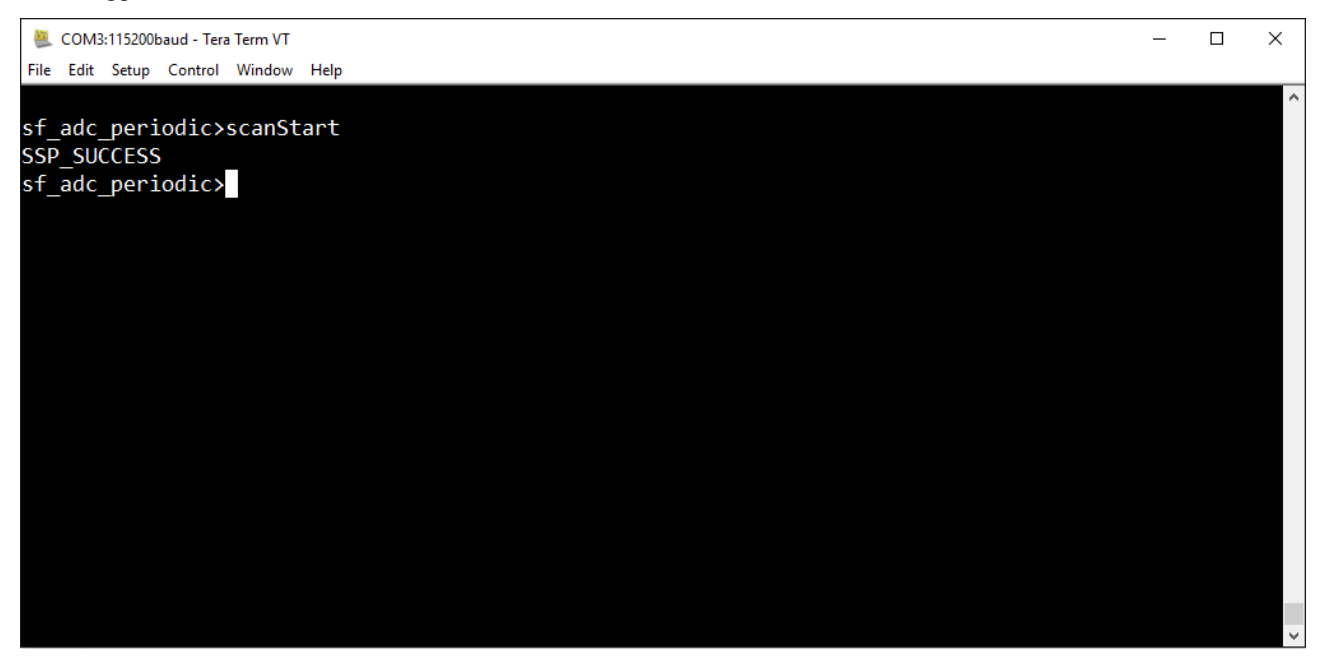

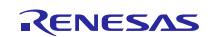

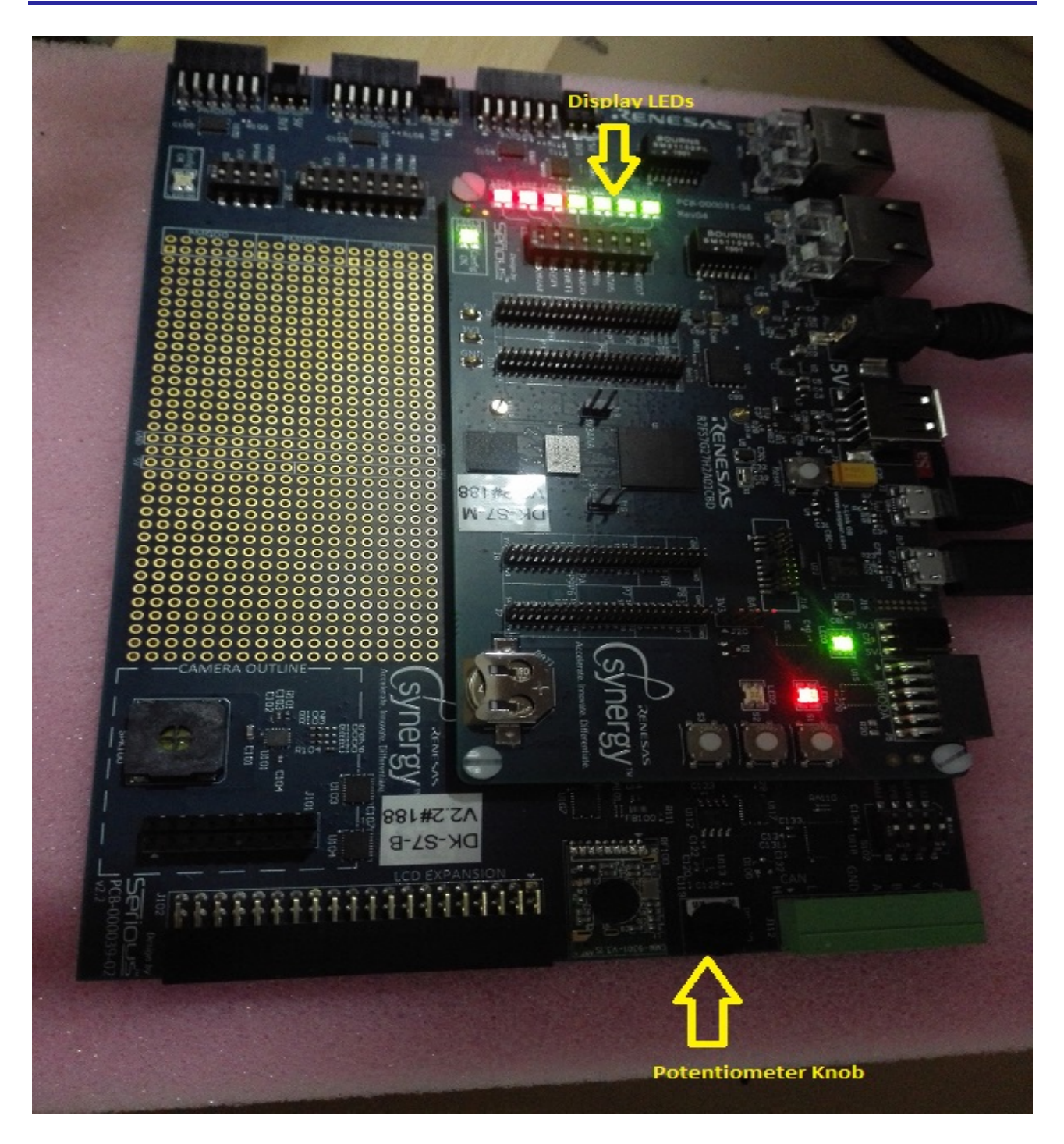

**STEP 4:** The scanStop command stops the periodic ADC scan. Once the scanStop command is executed, the state of the LEDs does not change with the motion of the potentiometer knob.

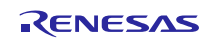

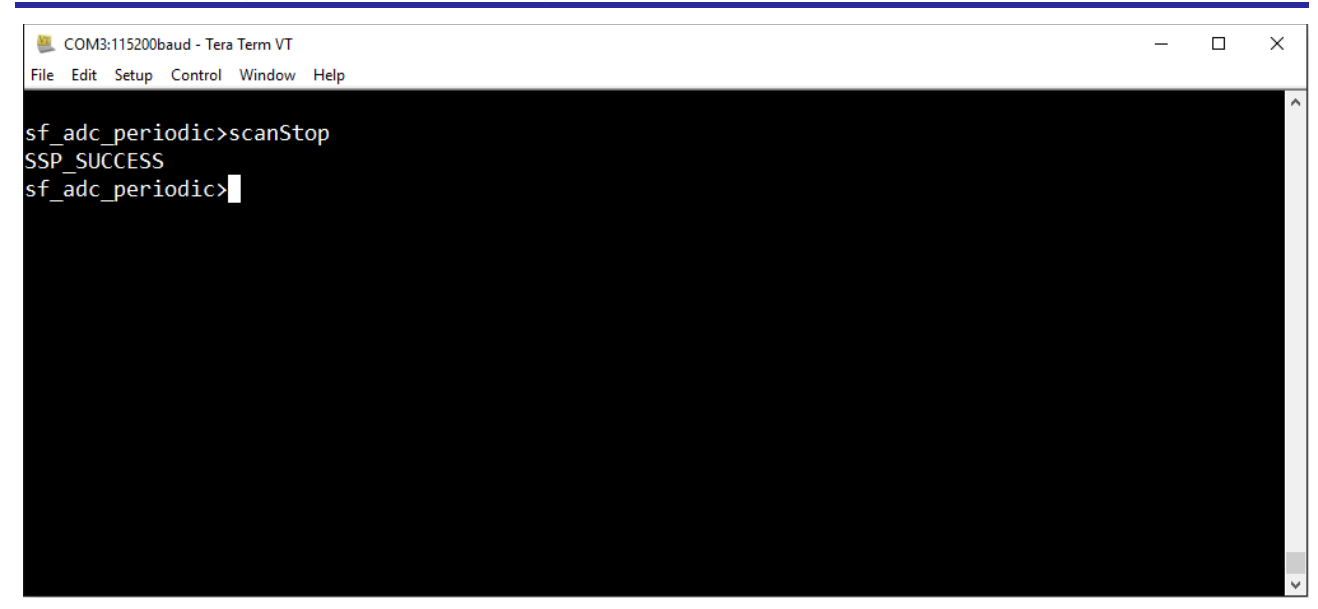

**STEP 5:** Close the ADC framework instance by typing the close command. Closing the ADC Framework instance also closes the I2C HAL drivers that were opened as part of the open command.

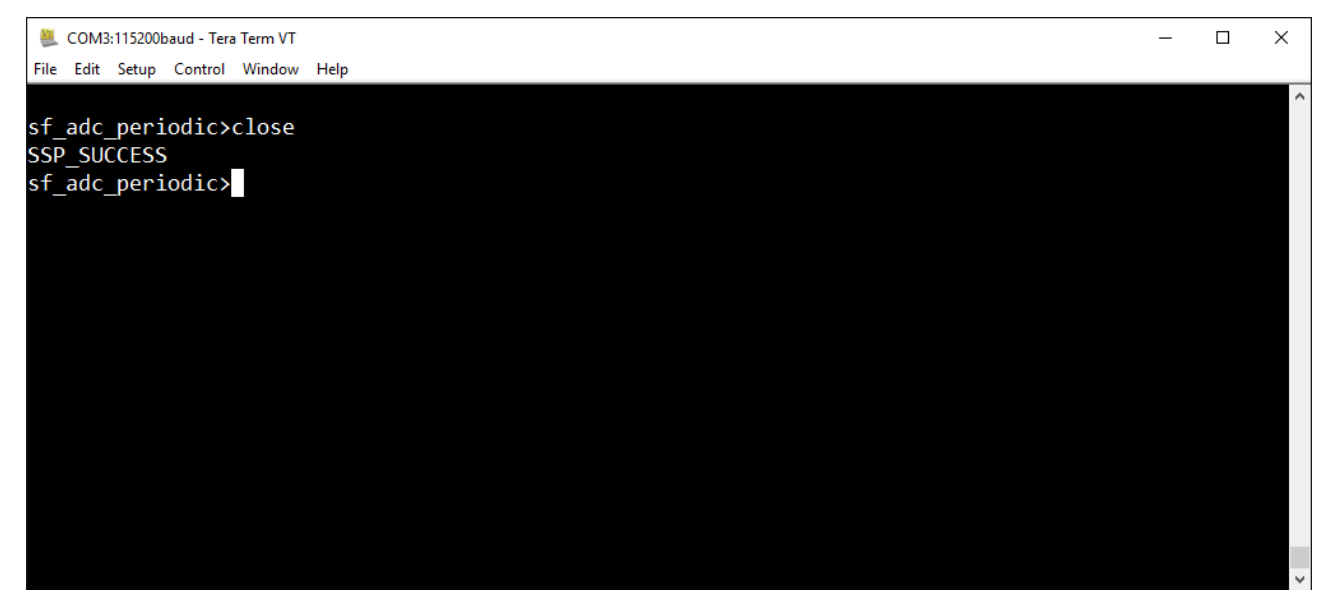

#### 5. Developer Example: ADC HAL driver

#### 5.1 Introduction

This Developer Example uses the ADC HAL APIs in single scan mode. On the DK-S7G2 board, channel 0 of the ADC is connected to a potentiometer. You can observe the changes in ADC value when the potentiometer knob is varied and a scan is performed.

## 5.2 Run the ADC HAL Driver application

Follow the steps described in Build and Run a Developer Example application to obtain the Help menu with the list of applications in the terminal window.

To perform a scan and read the ADC value, follow these steps:

**STEP 1:** Type r\_adc in the terminal and press enter to access the ADC HAL submenu. For help, type ? and press Enter.

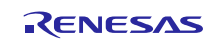

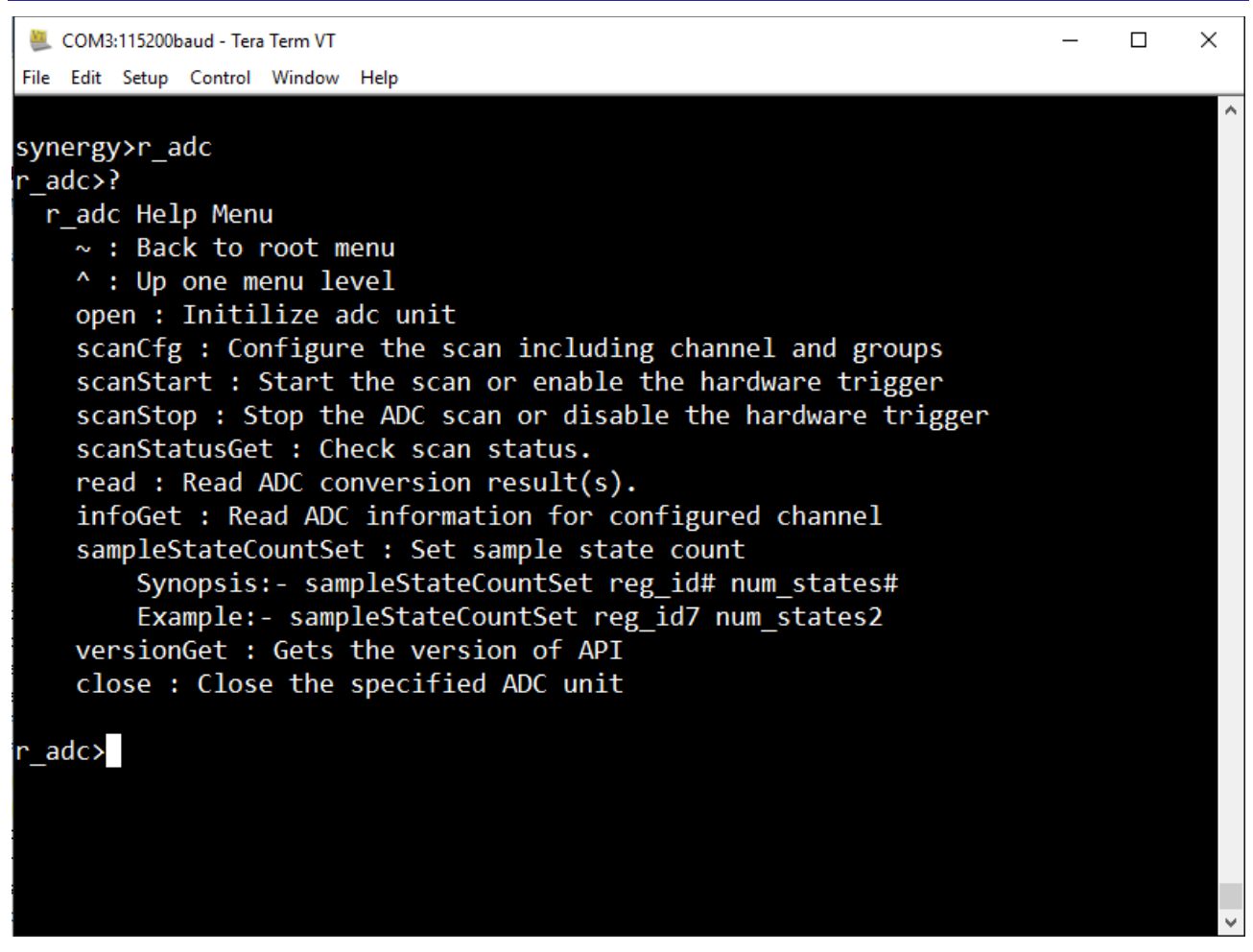

**STEP 2:** Invoke each menu item with the corresponding arguments to use the APIs. First configure the scan by executing the following commands in sequence:

- 1. open
- 2. scanCfg

To read the ADC value, first perform a scan using the scanStart command and then read the value using the read command:

- 1. scanStart
- 2. read

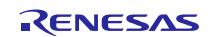

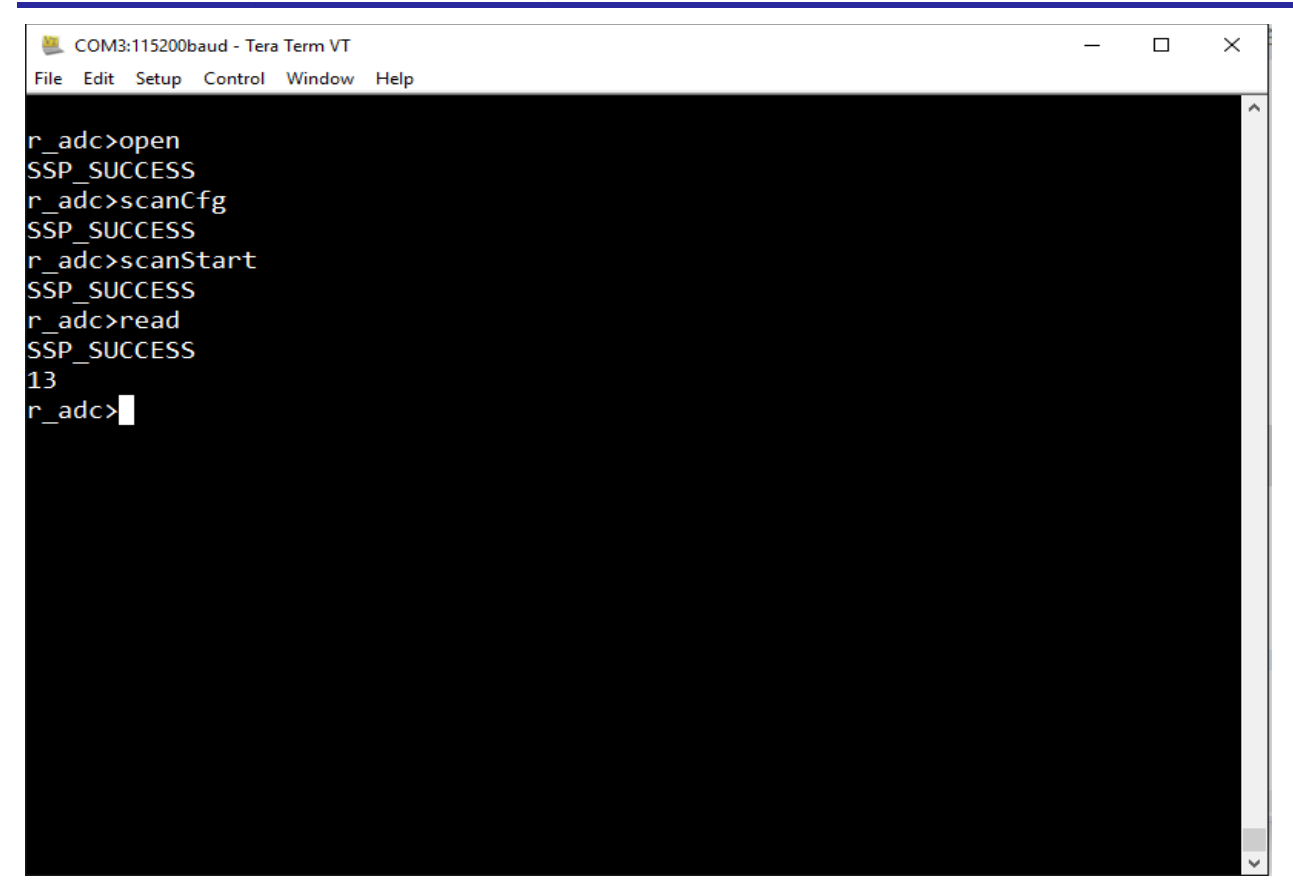

## 6. Developer Example: Audio Playback Framework

#### 6.1 Introduction

This Developer Example demonstrates the play API of the Audio Playback Framework. You can enable and configure the DAC to playback an audio file in .ogg format stored on an SD card and control the playback using the terminal. In addition to the Audio Playback Framework, the example also uses the FileX Adaptation Framework (FX\_IO) and the SD/MMC card drivers.

#### 6.2 Run the Audio Playback Framework application

Follow the steps described in Build and Run a Developer Example application to obtain the Help menu with the list of applications in the terminal window.

To run the Audio Playback Framework application, follow these steps:

**STEP 1:** Type sf\_audio\_playback and press Enter to get the audio menu.

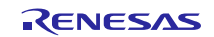

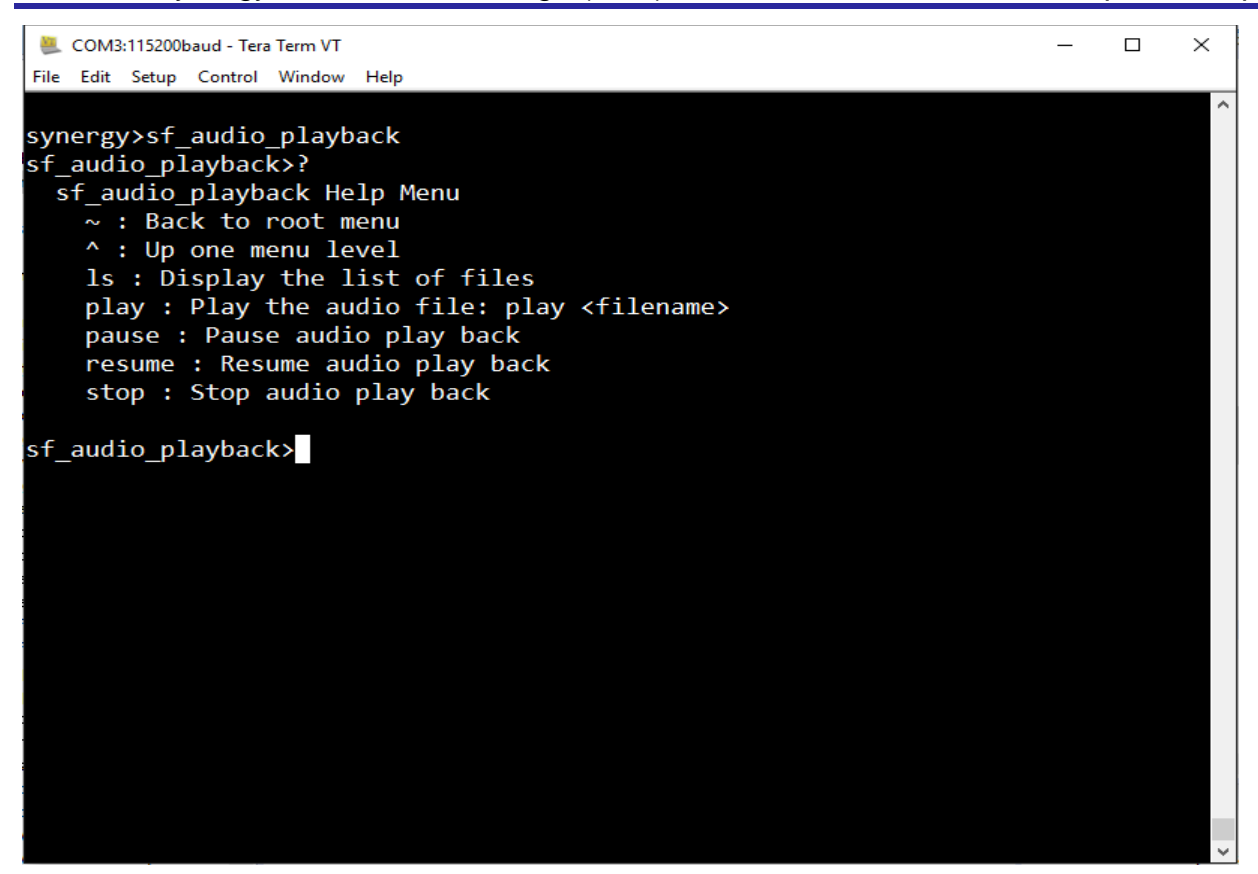

**STEP 2:** Type 1s in the terminal and press enter to access the directory list of the SD card. For help, type ? and press Enter.

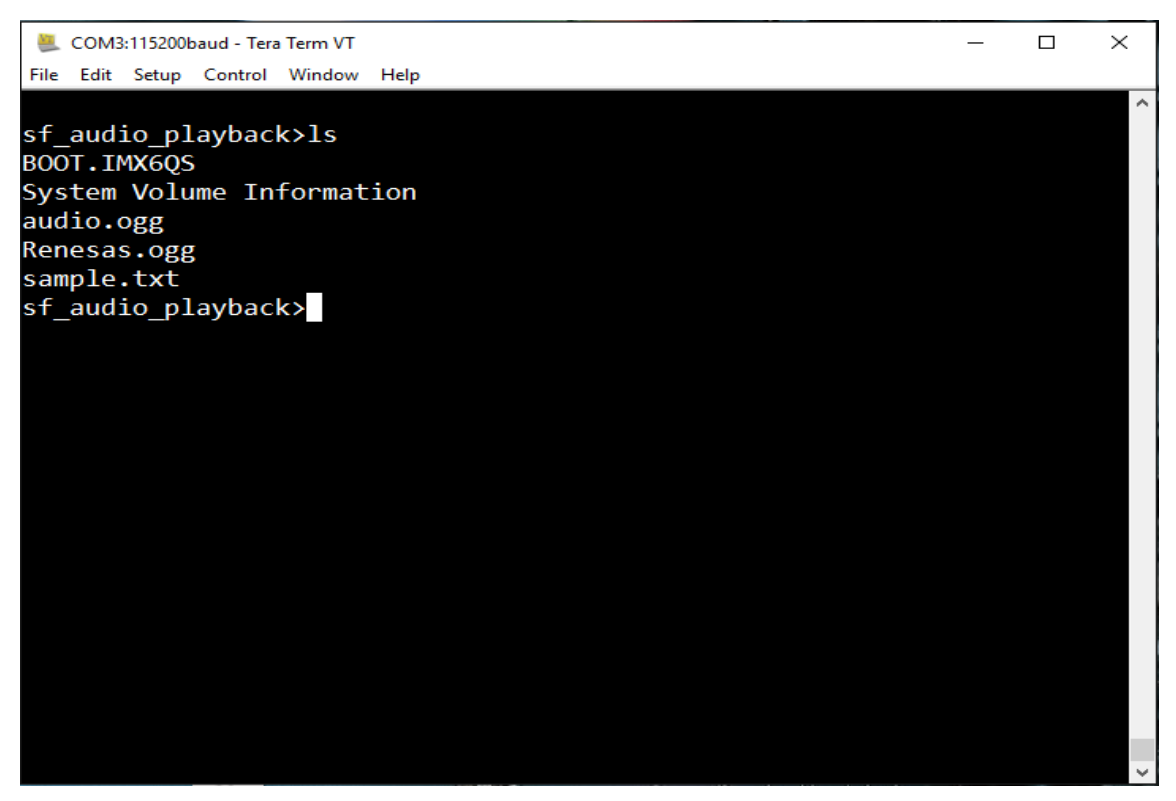

**STEP 3:** Type play Renesas.ogg in the terminal and press Enter to perform audio playback of Renesas.ogg stored on the SD card. For help, type ? and press Enter. You can use stop, pause and resume in the same way.

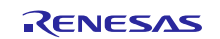

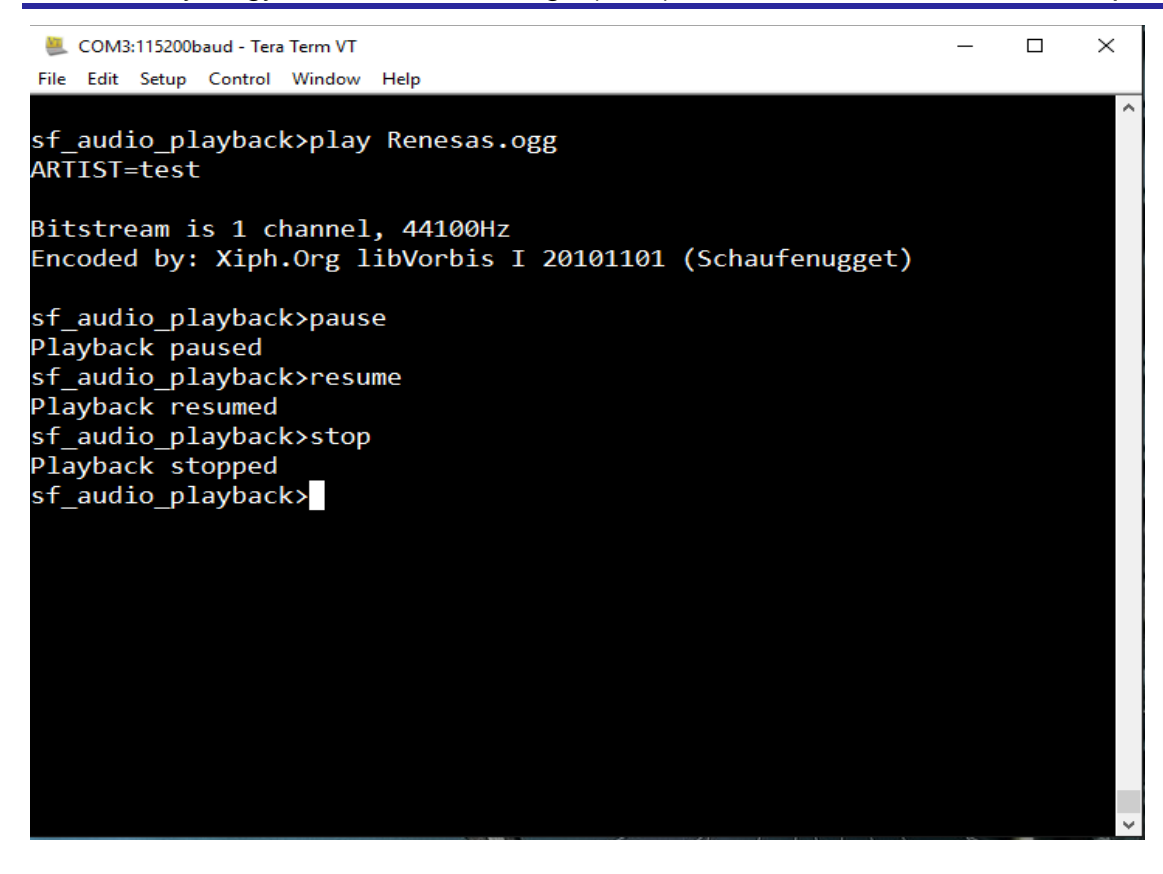

#### 6.3 Limitations

The Audio Playback Developer Example has the following limitations:

- The only supported audio format is .ogg.
- Audio files must be in mono format with a sample rate of 44.1 kHz.
- The stop, pause, and resume commands of this Developer Example work by manipulating the audio thread and do not use the Audio Playback APIs directly.

#### 7. Developer Example: DAC HAL driver

#### 7.1 Introduction

The Developer Example uses the APIs of the DAC HAL module from the terminal command line. The Developer Example generates a triangle and a sine wave on the DAC output.

#### 7.2 Run the DAC HAL Driver application

Follow the steps described in Build and Run a Developer Example application to obtain the Help menu with the list of applications in the terminal window.

To run the DAC HAL driver application, follow these steps:

**STEP 1:** type r\_dac and press Enter to get the DAC HAL menu.

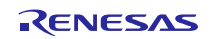

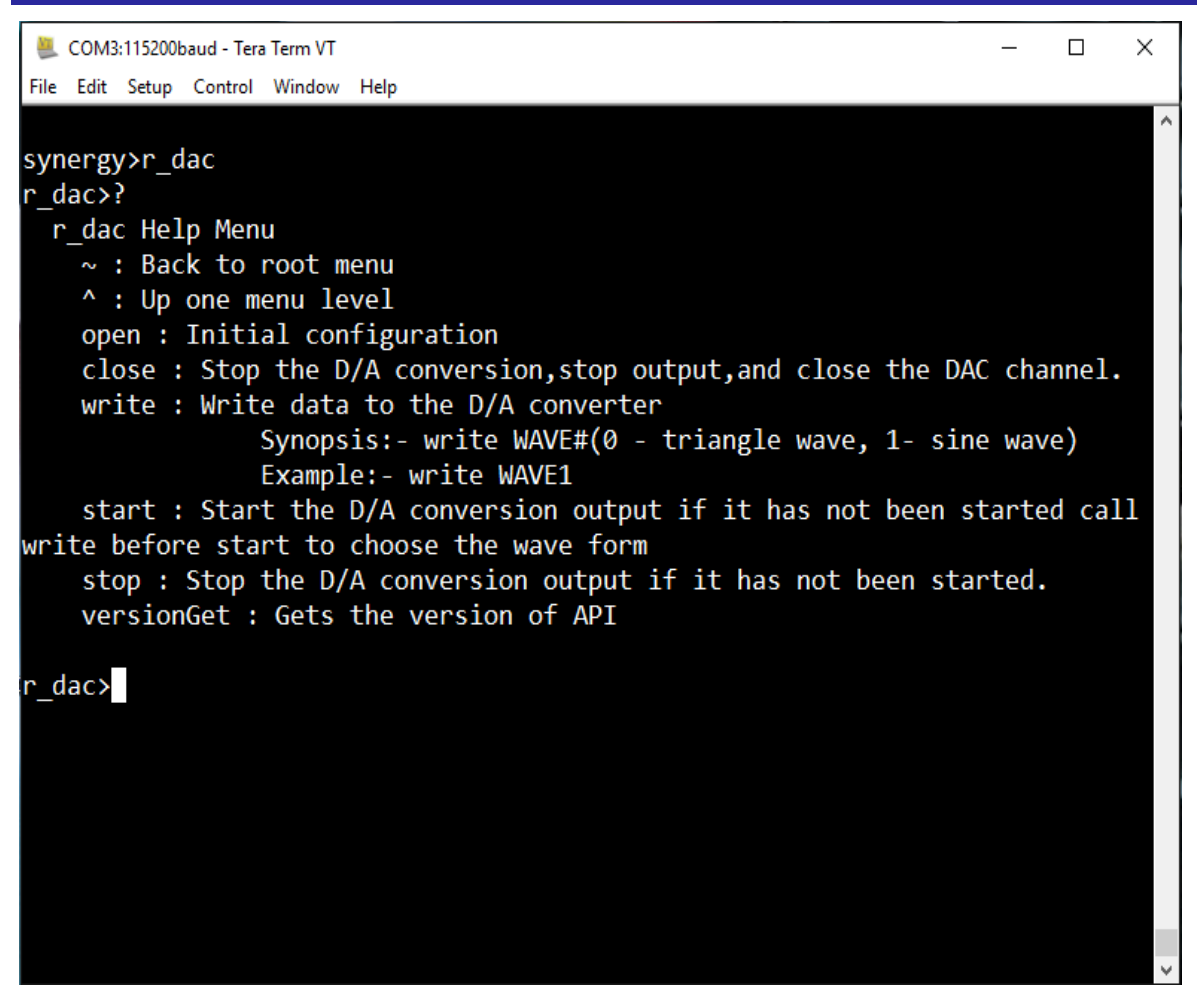

**STEP 2:** Type open in the terminal and press Enter to initialize the DAC HAL module. For help, type ? and press Enter.

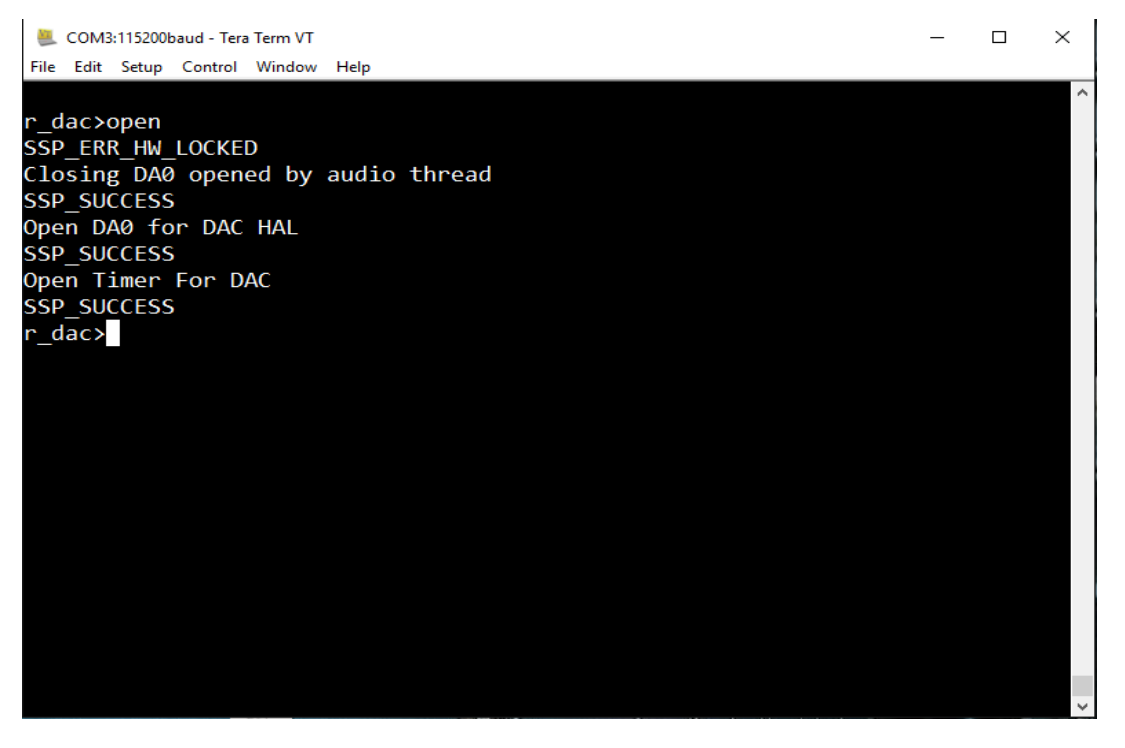

STEP 3: Type start in terminal and press Enter to enable the DAC. For help, type ? and press Enter.

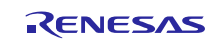

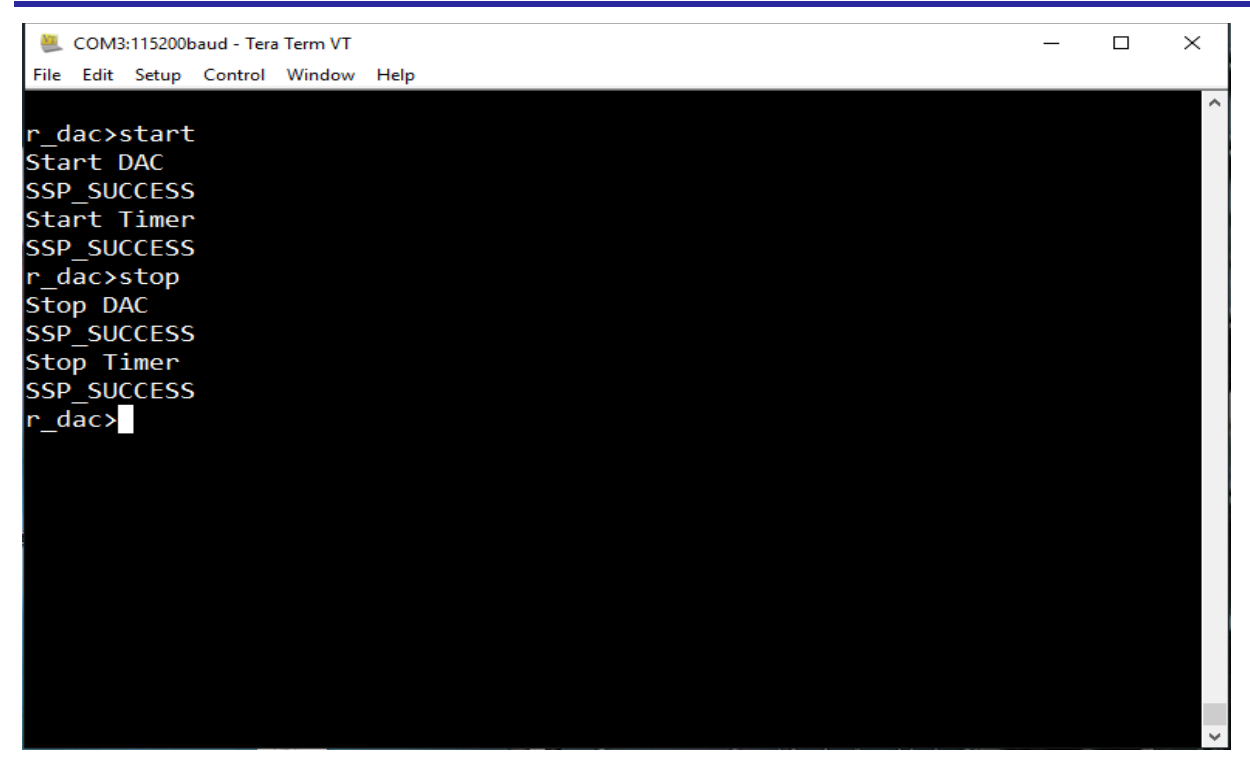

**STEP 4:** Type write WAVE# (#=0 for triangle waveform #=1 for sine wave form) in the terminal to select the waveform and then type start and press Enter to demonstrate the selected waveform's Digital-to-Analog output. For help, type ? and press Enter.

| SCOM3:115200baud - Tera Term VT     | _ | ×      |
|-------------------------------------|---|--------|
| File Edit Setup Control Window Help |   |        |
|                                     |   |        |
| r_dac≻write WAVE 1                  |   |        |
| r_dac>start                         |   |        |
| Start DAC                           |   |        |
| SSP_SUCCESS                         |   |        |
| Start Timer                         |   |        |
| SSP_SUCCESS                         |   |        |
| r_dac>stop                          |   |        |
| Stop DAC                            |   |        |
| SSP_SUCCESS                         |   |        |
| Stop Timer                          |   |        |
| SSP_SUCCESS                         |   |        |
| r_dac>                              |   |        |
|                                     |   |        |
|                                     |   |        |
|                                     |   |        |
|                                     |   |        |
|                                     |   |        |
|                                     |   |        |
|                                     |   |        |
|                                     |   |        |
|                                     |   |        |
|                                     |   | $\sim$ |

#### 7.3 Limitations

The close command in this Developer Example does not execute the close API of DAC HAL module to prevent a conflict with the Developer Example for the Audio Playback Framework, which also requires the DAC HAL module.

#### 8. Developer Example: AGT HAL driver

#### 8.1 Introduction

The AGT Hal driver Developer Example uses the periodic interrupt of the AGT. The interrupt toggles the LED1 on the DK-S7G2 board. The Developer Example also allows you to dynamically set the time period of the AGT timer from the command line interface while the timer is running.

## 8.2 Run the AGT HAL Driver application

Follow the steps described in Build and Run a Developer Example application to obtain the Help menu with the list of applications in the terminal window.

To run the AGT HAL driver application, follow these steps:

STEP 1: Type r\_agt in the terminal and press Enter to access the AGT HAL submenu. For help, type ? and press Enter.

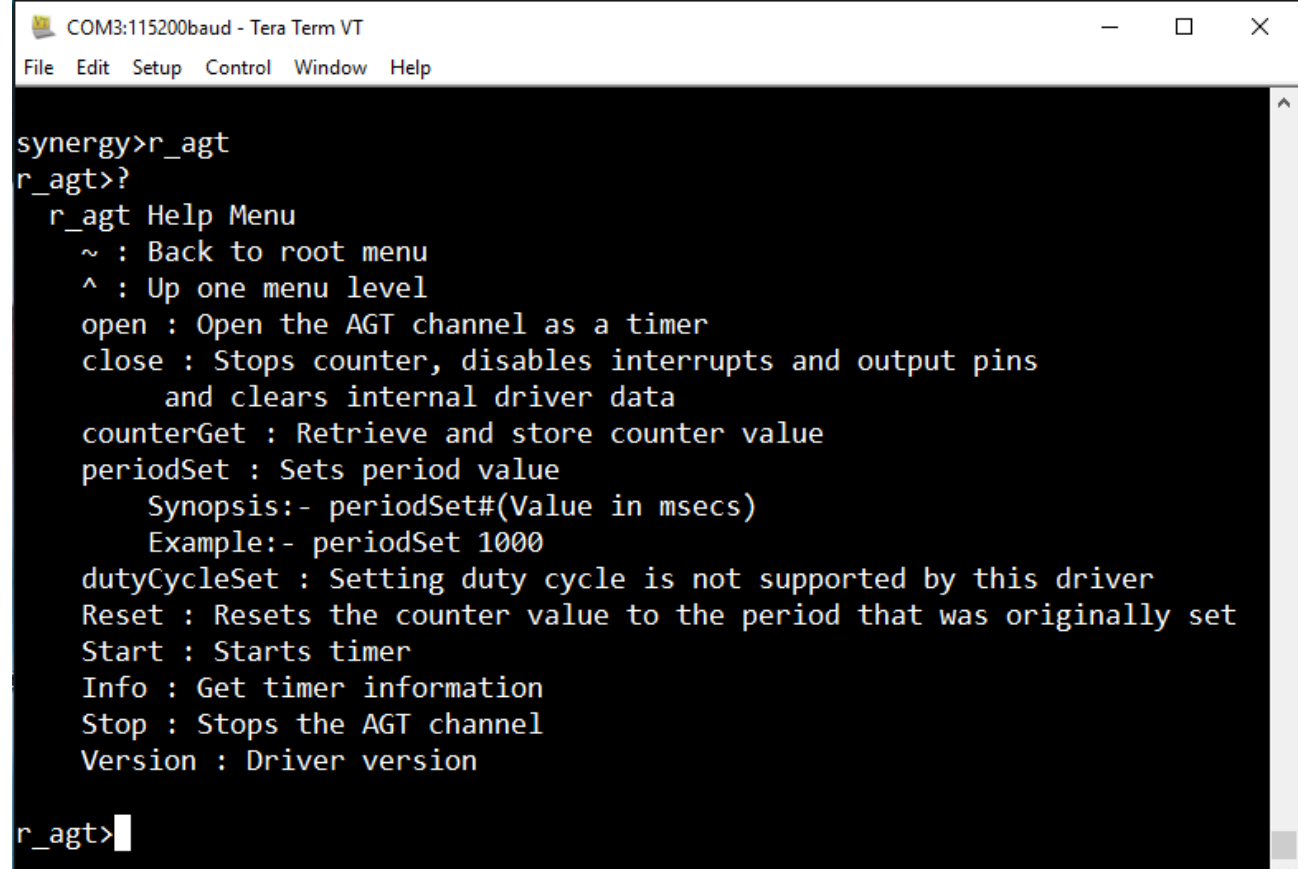

**STEP 2:** Using the open and then start commands starts the AGT to run for the period that is configured in the Synergy Configuration tool and passed into open.

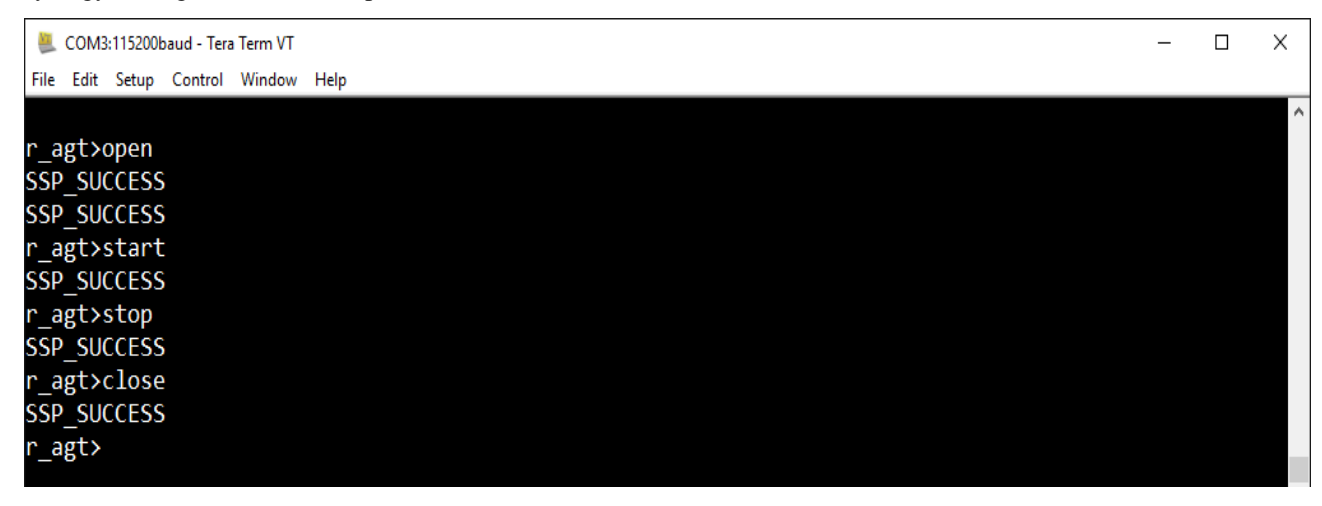

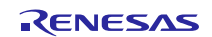

**Developer Examples** 

When the timer overflow interrupt occurs, LED1 on the DK-S7G2 board lights up. You can reconfigure the timer using periodSet

### 9. Developer Example: GPT HAL driver

#### 9.1 Introduction

The GPT HAL driver Developer Example uses the GPT interrupt to toggle LED1 on the DK-S7G2 board.

#### 9.2 Run the GPT HAL Driver applications

Follow the steps described in Build and Run a Developer Example application to obtain the Help menu with the list of applications in the terminal window.

To run the GPT HAL driver application, follow these steps:

**STEP 1:** Type r\_gpt in the terminal and press Enter to access the GPT HAL submenu. For help, type ? and press Enter.

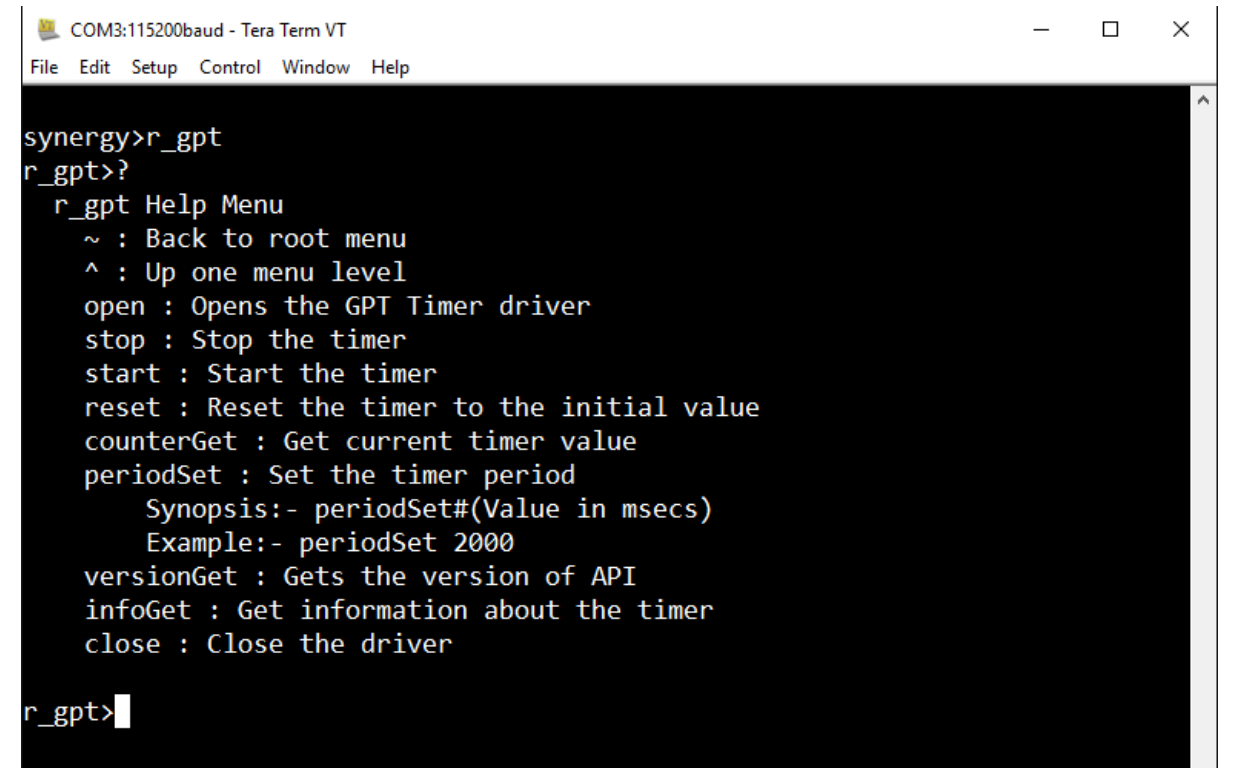

**STEP 2:** Use the open and then startcommands to run the GPT for the period configured in periodSet. When the timer overflow interrupt occurs, LED1 on the DK-S7G2 board lights up. You can reconfigure the timer using periodSet.

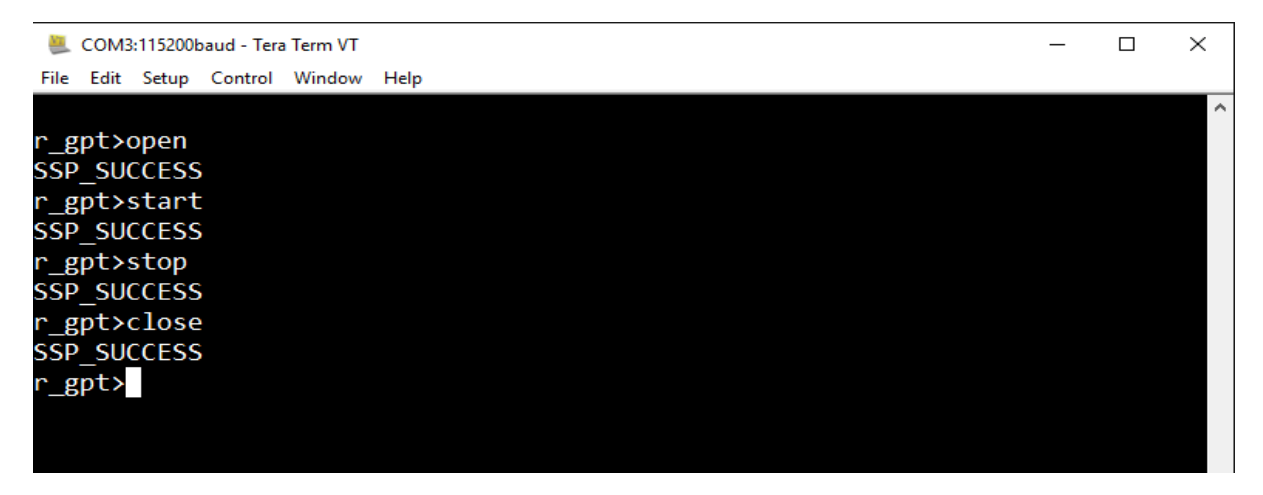

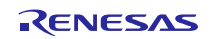

#### 10. Developer Example: CRC HAL driver

#### 10.1 Introduction

The cyclic redundancy check (CRC) detects errors in a dataset. The Developer Example uses the Snooping API function of the CRC HAL Module. The snoop function monitors read and writes to specific addresses. This function is useful in applications that require CRC code to be generated automatically in certain events, such as monitoring writes to the serial transmit buffer and reads from the serial receive buffer. The Developer Example uses the SCI I2C channels as an example.

### 10.2 Run the CRC HAL Driver application

Follow the steps described in Build and Run a Developer Example application to obtain the Help menu with the list of applications in the terminal window.

To run the CRC HAL driver application, follow these steps:

**STEP 1:** Type r\_crc in the terminal and press Enter to access the CRC HAL submenu. For help, type ? and press Enter.

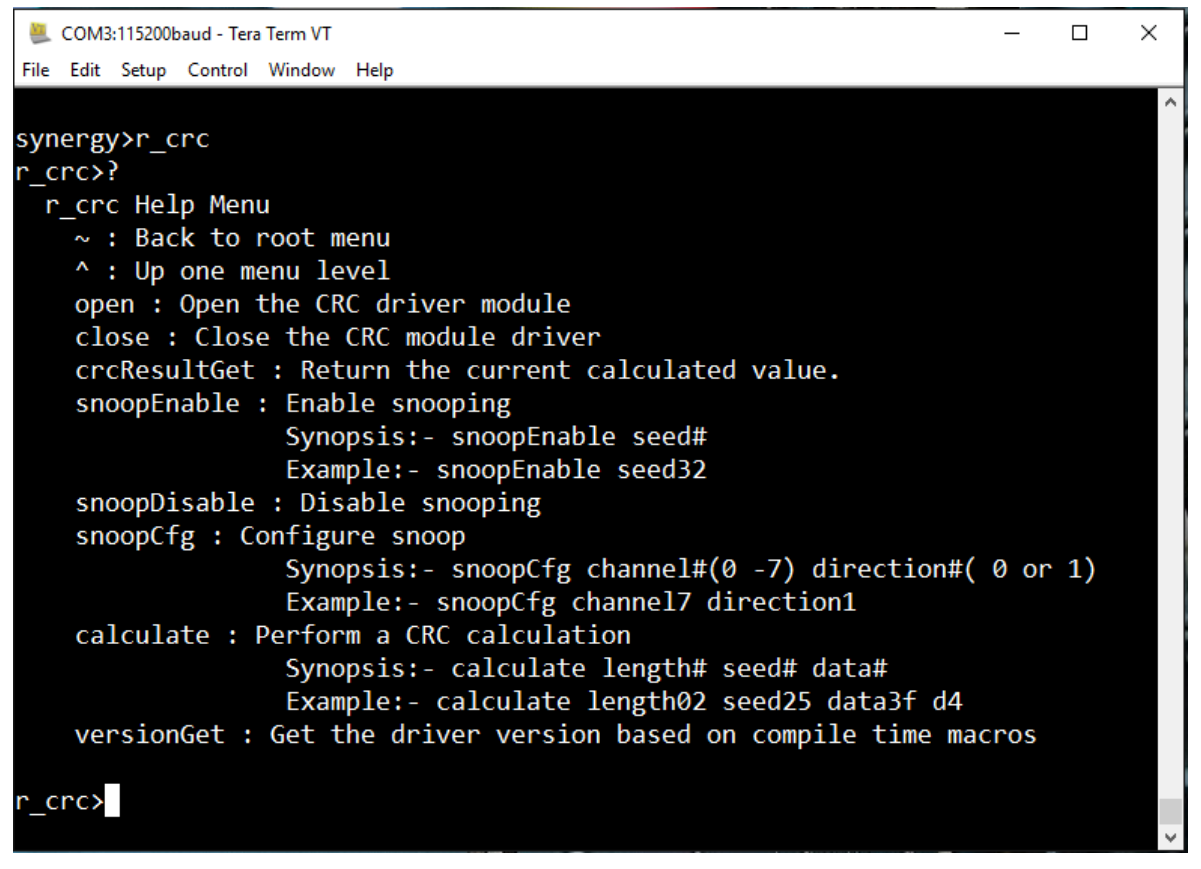

**STEP 2:** Invoke each menu item with the corresponding arguments to exercise the APIs. The example shows the CRC calculate command with length, seed and data option. It calculates CRC for the given length of data with a specific seed.

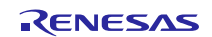

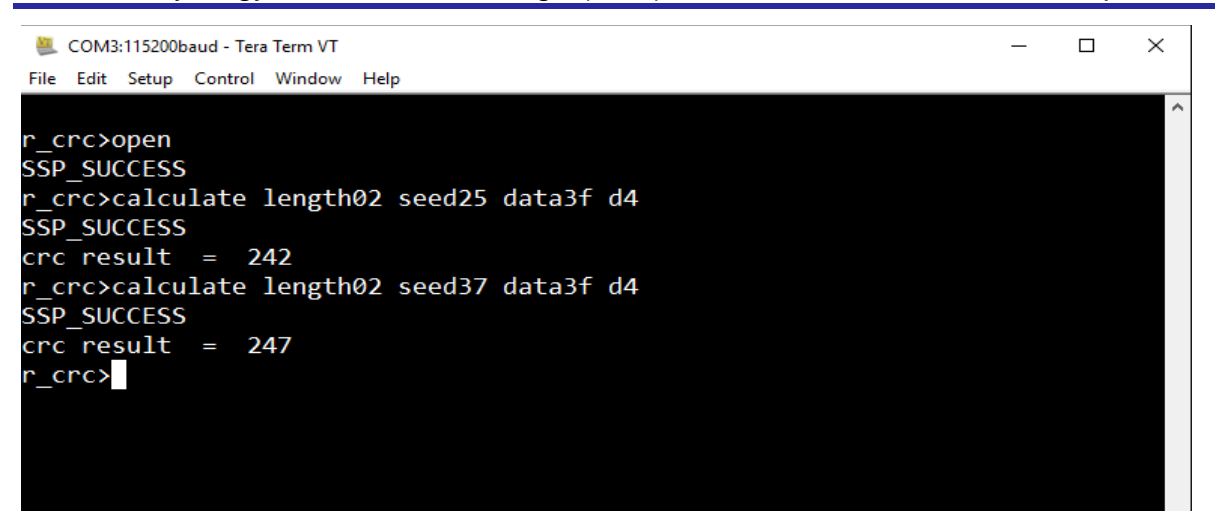

The following example shows the CRC snoop operation using snoopCfg and snoopEnable command along with running an I2Cframework application.

1. Enter r\_crc followed by open and snoopCfg with channel and direction details

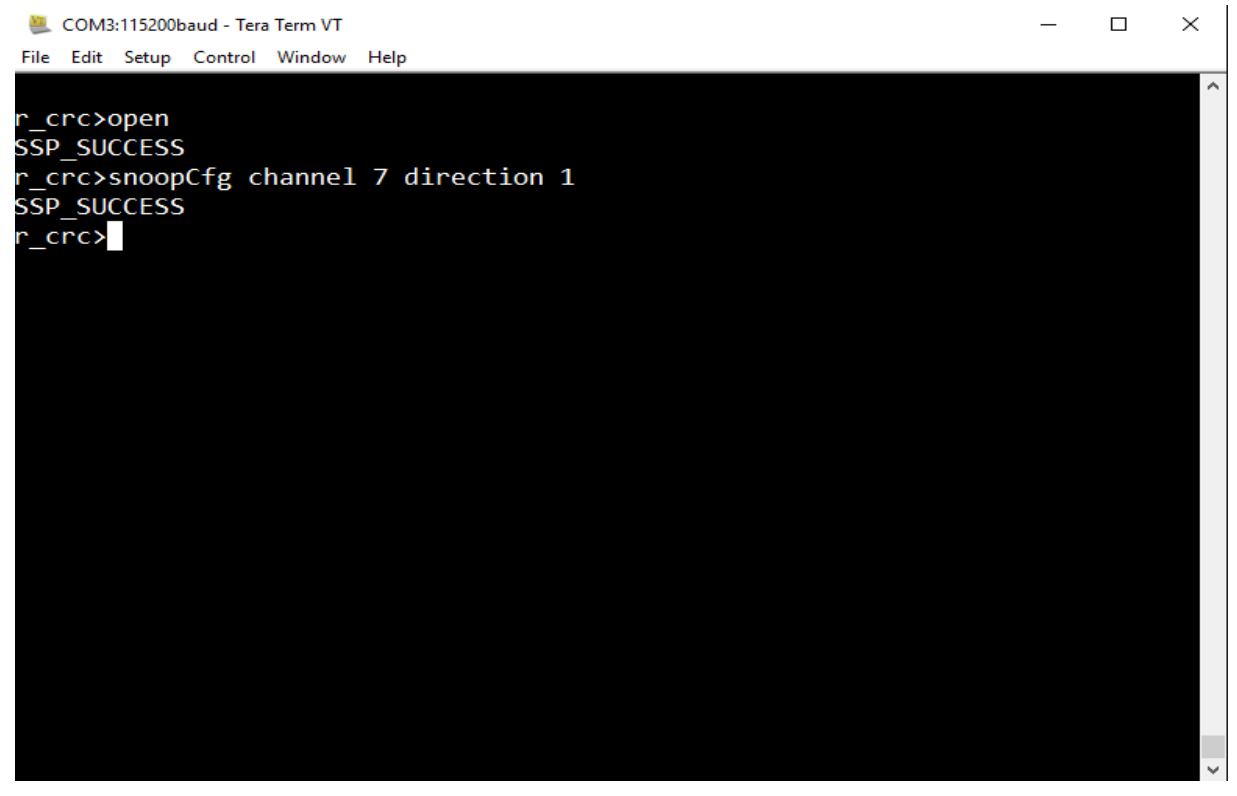

- 2. To validate snoop operation of r\_crc any one SCI channel must be configured with respect to CRC snoop. In Developer Example sf\_i2c uses SCI channel 7 so run the I2C Framework application from the sf\_i2c menu and switch back to the r\_crc menu and execute the following commands in sequence.
  - 1. open
  - 2. snoopCfg
  - 3. snoopEnable
  - 4. crcResultGet

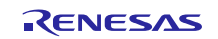

| <u></u>    | сомз        | 115200       | baud - Tera | a Term VT |               | _ | ×      |
|------------|-------------|--------------|-------------|-----------|---------------|---|--------|
| File       | Edit        | Setup        | Control     | Window    | Help          |   |        |
|            |             |              |             |           |               |   | ^      |
| r_c        | rc>c        | pen          |             |           |               |   |        |
| SSP        | _SUC        | CESS         | <b>;</b>    |           |               |   |        |
| r_c<br>SSP | rc≻s<br>SU( | noop<br>CESS | oCfg c      | hannel    | 7 direction 1 |   |        |
| r c        | _<br>rc≻s   | noop         | Enabl       | e seed    | 25            |   |        |
| SSP        | SUC         | CESS         | 5           |           |               |   |        |
| r_c        | rc>0        | rcRe         | sultG       | et        |               |   |        |
| SSP        | _SUC        | CESS         |             |           |               |   |        |
| CRC        | res         | ult          | = 2         | 5         |               |   |        |
| r_c        | rc>0        | crcRe        | sultG       | et        |               |   |        |
| SSP        | _SUC        | CESS         |             |           |               |   |        |
| CRC        | res         | ult          | = 2         | 5         |               |   |        |
| r_c        | rc>         |              |             |           |               |   |        |
|            |             |              |             |           |               |   |        |
|            |             |              |             |           |               |   |        |
|            |             |              |             |           |               |   |        |
|            |             |              |             |           |               |   |        |
|            |             |              |             |           |               |   |        |
|            |             |              |             |           |               |   |        |
|            |             |              |             |           |               |   |        |
|            |             |              |             |           |               |   |        |
|            |             |              |             |           |               |   |        |
|            |             |              |             |           |               |   |        |
|            |             |              |             |           |               |   | $\sim$ |

### 11. Developer Example: Flash HAL driver

#### 11.1 Introduction

This example uses the high performance flash (flash HP) on the S7G2. The on-chip Flash consists of a code flash and a data Flash. The address range for code flash is 0x0000000 – 0x00400000 and the address range for data flash is 0x40100000 – 0x40110000. Code flash has blocks from 0-133, which is a total of 134 blocks. Data Flash has blocks from 0-1023 with a total of 1024 blocks. The code flash is defined as TYPE0 and data flash as TYPE1 in the Developer Example. The Flash Developer Example restricts the write and erase operations to certain code block regions since they may corrupt the Developer Example code itself. The Developer Example application will issue a warning message if you try to access a prohibited block and will not write to or erase that particular block.

#### 11.2 Run the Flash HAL Driver application

Follow the steps described in Build and Run a Developer Example application to obtain the Help menu with the list of applications in the terminal window.

To run the Flash HAL driver application, follow these steps:

STEP 1: Type r\_flash\_hp and press Enter to access the flash HAL submenu. For help, type ? and press Enter.

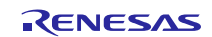

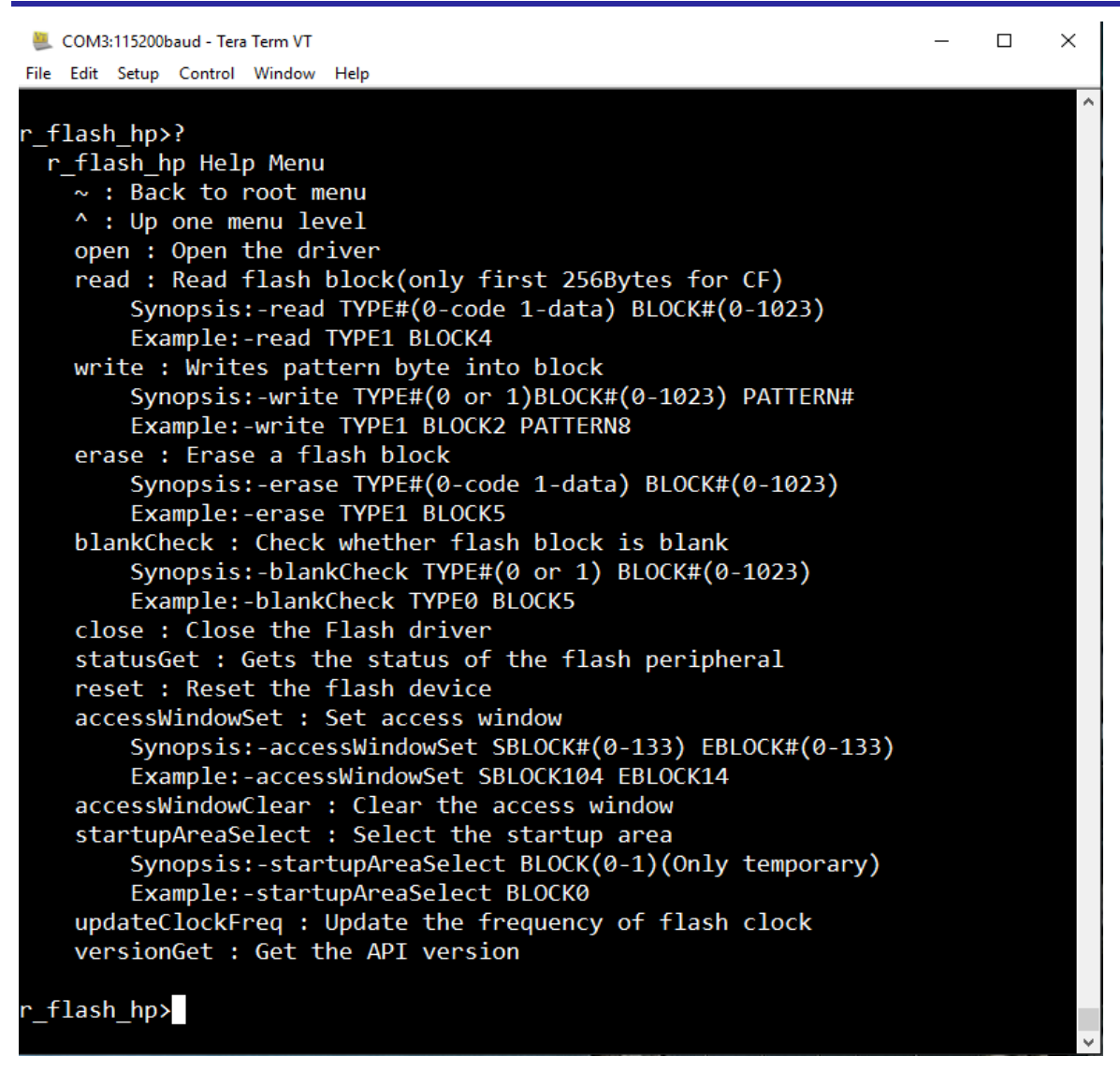

STEP 2: Use the read command to read from block0 of the code block.

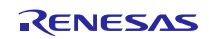

| . 🖉  | сомз: | 15200 | )baud | - Tera | Term | νт  |      |     |    |    |    |    |    |    |           |    |    |    |  | _ | $\times$ |
|------|-------|-------|-------|--------|------|-----|------|-----|----|----|----|----|----|----|-----------|----|----|----|--|---|----------|
| File | Edit  | Setup | Cor   | ntrol  | Wind | wot | Help |     |    |    |    |    |    |    |           |    |    |    |  |   |          |
|      |       |       |       |        |      |     |      |     |    |    |    |    |    |    |           |    |    |    |  |   | $\sim$   |
| r_f  | lash  | _hp   | >ope  | en     |      |     |      |     |    |    |    |    |    |    |           |    |    |    |  |   |          |
| SSP  | _suc  | CES   | S     |        |      |     |      |     |    |    |    |    |    |    |           |    |    |    |  |   |          |
| r_f  | lash  | _hp   | >rea  | ad T   | ΓΥΡΙ | EØ  | BLO  | СК0 |    |    |    |    |    |    |           |    |    |    |  |   |          |
| 000  | 0000  | 0 =   | E8    | 28     | 06   | 20  | E5   | 6D  | 01 | 00 | 95 | 66 | 01 | 00 | F5        | 6D | 01 | 00 |  |   |          |
| 000  | 0001  | 0 =   | F5    | 6D     | 01   | 00  | F5   | 6D  | 01 | 00 | F5 | 6D | 01 | 00 | 00        | 00 | 00 | 00 |  |   |          |
| 000  | 0002  | 0 =   | 00    | 00     | 00   | 00  | 00   | 00  | 00 | 00 | 00 | 00 | 00 | 00 | F5        | 6D | 01 | 00 |  |   |          |
| 000  | 0003  | 0 =   | F5    | 6D     | 01   | 00  | 00   | 00  | 00 | 00 | CD | 04 | 03 | 00 | A1        | 05 | 03 | 00 |  |   |          |
| 000  | 0004  | 0 =   | 19    | 05     | 01   | 00  | 5D   | 05  | 01 | 00 | A1 | 05 | 01 | 00 | <b>F1</b> | 51 | 01 | 00 |  |   |          |
| 000  | 0005  | 0 =   | 89    | E7     | 00   | 00  | C9   | E7  | 00 | 00 | 09 | E8 | 00 | 00 | 65        | 64 | 01 | 00 |  |   |          |
| 000  | 0006  | 0 =   | A9    | 64     | 01   | 00  | A1   | 36  | 00 | 00 | F5 | 6D | 01 | 00 | F5        | 6D | 01 | 00 |  |   |          |
| 000  | 0007  | 0 =   | 6D    | 10     | 01   | 00  | 89   | 10  | 01 | 00 | A5 | 10 | 01 | 00 | CD        | DA | 00 | 00 |  |   |          |
| 000  | 0008  | 0 =   | 99    | DA     | 00   | 00  | 35   | DB  | 00 | 00 | 01 | DB | 00 | 00 | 00        | 00 | 00 | 00 |  |   |          |
| 000  | 0009  | 0 =   | 00    | 00     | 00   | 00  | 00   | 00  | 00 | 00 | 00 | 00 | 00 | 00 | 00        | 00 | 00 | 00 |  |   |          |
| 000  | 000A  | 0 =   | 00    | 00     | 00   | 00  | 00   | 00  | 00 | 00 | 00 | 00 | 00 | 00 | 00        | 00 | 00 | 00 |  |   |          |
| 000  | 000B  | 0 =   | 00    | 00     | 00   | 00  | 00   | 00  | 00 | 00 | 00 | 00 | 00 | 00 | 00        | 00 | 00 | 00 |  |   |          |
| 000  | 000C  | 0 =   | 00    | 00     | 00   | 00  | 00   | 00  | 00 | 00 | 00 | 00 | 00 | 00 | 00        | 00 | 00 | 00 |  |   |          |
| 000  | 000D  | 0 =   | 00    | 00     | 00   | 00  | 00   | 00  | 00 | 00 | 00 | 00 | 00 | 00 | 00        | 00 | 00 | 00 |  |   |          |
| 000  | 000E  | 0 =   | 00    | 00     | 00   | 00  | 00   | 00  | 00 | 00 | 00 | 00 | 00 | 00 | 00        | 00 | 00 | 00 |  |   |          |
| 000  | 000F  | 0 =   | 00    | 00     | 00   | 00  | 00   | 00  | 00 | 00 | 00 | 00 | 00 | 00 | 00        | 00 | 00 | 00 |  |   |          |
| r_f  | Lash  | _hp   | >     |        |      |     |      |     |    |    |    |    |    |    |           |    |    |    |  |   |          |
|      |       |       |       |        |      |     |      |     |    |    |    |    |    |    |           |    |    |    |  |   |          |
|      |       |       |       |        |      |     |      |     |    |    |    |    |    |    |           |    |    |    |  |   |          |
|      |       |       |       |        |      |     |      |     |    |    |    |    |    |    |           |    |    |    |  |   |          |
|      |       |       |       |        |      |     |      |     |    |    |    |    |    |    |           |    |    |    |  |   |          |
|      |       |       |       |        |      |     |      |     |    |    |    |    |    |    |           |    |    |    |  |   |          |
|      |       |       |       |        |      |     |      |     |    |    |    |    |    |    |           |    |    |    |  |   |          |
|      |       |       |       |        |      |     |      |     |    |    |    |    |    |    |           |    |    |    |  |   | $\sim$   |

**STEP 3**: Use the read command to read from block0 of the data block.

| <u>ka</u> | сомз | 115200 | baud | - Tera | Term | VT  |      |     |    |    |    |    |    |    |    |    |    |            |  | _ | $\times$ |
|-----------|------|--------|------|--------|------|-----|------|-----|----|----|----|----|----|----|----|----|----|------------|--|---|----------|
| File      | Edit | Setup  | Con  | ntrol  | Wind | low | Help |     |    |    |    |    |    |    |    |    |    |            |  |   |          |
|           |      |        |      |        |      |     |      |     |    |    |    |    |    |    |    |    |    |            |  |   | ^        |
| r_f       | lash | _hp:   | >ope | en     |      |     |      |     |    |    |    |    |    |    |    |    |    |            |  |   |          |
| SSP       | _SUC | CESS   | S    |        |      |     |      |     |    |    |    |    |    |    |    |    |    |            |  |   |          |
| r_f       | lash | hp:    | >rea | ad 1   | ΓYΡΙ | E1  | BLOO | СК0 |    |    |    |    |    |    |    |    |    |            |  |   |          |
| 401       | 0000 | = 00   | 00   | 00     | 40   | 88  | 00   | 04  | 00 | 00 | 21 | 00 | 00 | 00 | 02 | 14 | 00 | <b>C</b> Ø |  |   |          |
| 401       | 0001 | 0 =    | FB   | DF     | 9F   | 67  | F7   | FE  | FF | ЗB | 7B | FF | BF | E7 | F4 | FF | BF | E7         |  |   |          |
| 401       | 0002 | 20 =   | FE   | D9     | F3   | 7D  | F8   | F3  | FF | 5F | EF | FD | 7F | D9 | FF | 7F | 9F | FB         |  |   |          |
| 401       | 0003 | 80 =   | ØB   | 09     | 40   | 40  | 20   | 00  | 91 | 20 | 00 | 80 | 48 | 00 | 01 | 04 | 01 | 05         |  |   |          |
| r_f       | lash | _hp:   | >    |        |      |     |      |     |    |    |    |    |    |    |    |    |    |            |  |   |          |
|           |      |        |      |        |      |     |      |     |    |    |    |    |    |    |    |    |    |            |  |   |          |
|           |      |        |      |        |      |     |      |     |    |    |    |    |    |    |    |    |    |            |  |   |          |
|           |      |        |      |        |      |     |      |     |    |    |    |    |    |    |    |    |    |            |  |   |          |
|           |      |        |      |        |      |     |      |     |    |    |    |    |    |    |    |    |    |            |  |   |          |
|           |      |        |      |        |      |     |      |     |    |    |    |    |    |    |    |    |    |            |  |   |          |
|           |      |        |      |        |      |     |      |     |    |    |    |    |    |    |    |    |    |            |  |   |          |
|           |      |        |      |        |      |     |      |     |    |    |    |    |    |    |    |    |    |            |  |   |          |
|           |      |        |      |        |      |     |      |     |    |    |    |    |    |    |    |    |    |            |  |   |          |
|           |      |        |      |        |      |     |      |     |    |    |    |    |    |    |    |    |    |            |  |   |          |
|           |      |        |      |        |      |     |      |     |    |    |    |    |    |    |    |    |    |            |  |   |          |
|           |      |        |      |        |      |     |      |     |    |    |    |    |    |    |    |    |    |            |  |   |          |
|           |      |        |      |        |      |     |      |     |    |    |    |    |    |    |    |    |    |            |  |   |          |

**STEP 4**: Use the write command to write to block255 of the data block with any pattern value. The Developer Example disables the write into code flash area to protect from corrupting the code that runs the Developer Example program.

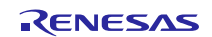

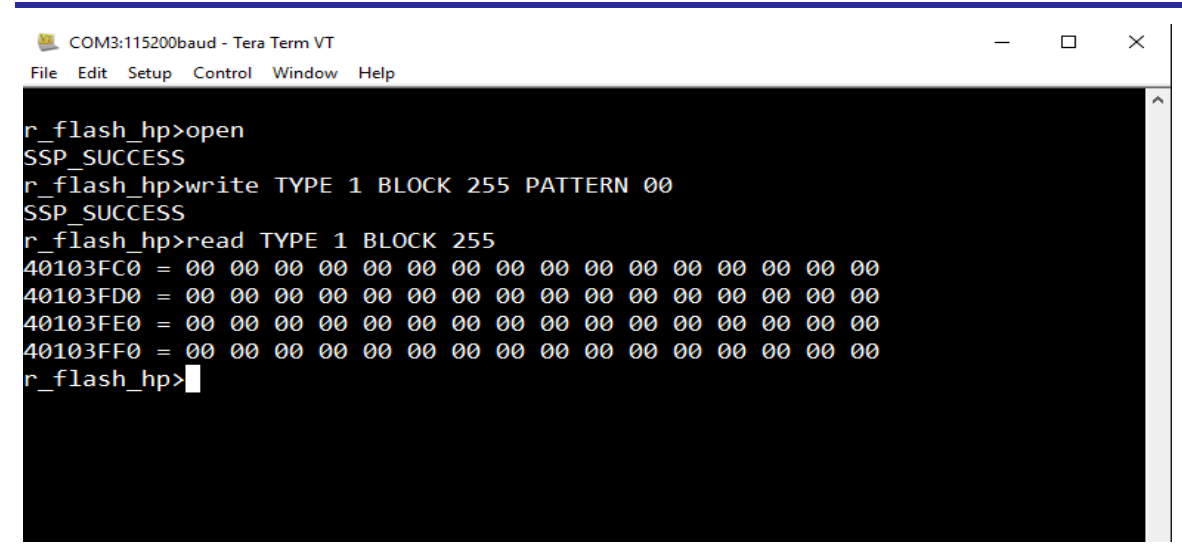

**STEP 5**: Use the erase command to erase to block255.

| 📒 COM3:115200baud - Tera Term VT                                                                                                    | _ | ×      |
|----------------------------------------------------------------------------------------------------|---|--------|
| File Edit Setup Control Window Help                                                                                                    |   |        |
| File Edit Setup Control Window Help<br>r_flash_hp>open<br>SSP_SUCCESS<br>r_flash_hp>read TYPE 1 BLOCK 254<br>40103F80 = 22 00 90 80 85 00 04 22 04 24 0C 80 00 01 02 02<br>40103F90 = BF FF 7F CF FF 4F F7 6F E7 EF FE EE A6 F7 FF FF<br>40103FA0 = F1 FF FF EF FF 66 7E DF FF 7F F7 7F 7F 7F FF<br>40103FB0 = 03 10 E0 10 08 80 01 08 88 08 02 82 00 10 00 00<br>r_flash_hp>erase TYPE 1 BLOCK 254<br>SSP_SUCCESS<br>r_flash_hp> |   |        |
|                                                                                                    |   |        |
|                                                                                                    |   | $\sim$ |

#### 11.3 Limitations

The Flash HAL Developer Example has the following limitations:

- The size of a block of data flash is 64 bytes. The size of a block of code flash is either 8 KB (BLOCK0 BLOCK7) or 32 KB (BLOCK8 BLOCK133). Since it is not practical to access huge volume of data (8 KB 32 KB) over the command line interface, the write sizes are hardcoded to 256 bytes for code flash and 64 bytes for data flash. This is a limitation in the Developer Example and not of the flash driver.
- The current Developer Example will restrict write and erase operations to certain code block regions since it may corrupt the Developer Example code itself.

#### 12. Developer Example: QSPI HAL driver

#### 12.1 Introduction

The DK-S7G2 includes an external QSPI NOR flash from Micron (N25Q256A). This chip provides 256 MB of NOR flash with Execute-In-Place (XIP) capability. The SPI flash is mapped to the address 0x6000 0000 Hex to 0x63FF FFFF Hex (64 MB) of the MCU address space. Since the SPI flash is 256 MB in size, it is addressed in 4 byte address mode and accessed as 4 banks of 64 MB each.

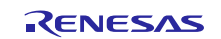

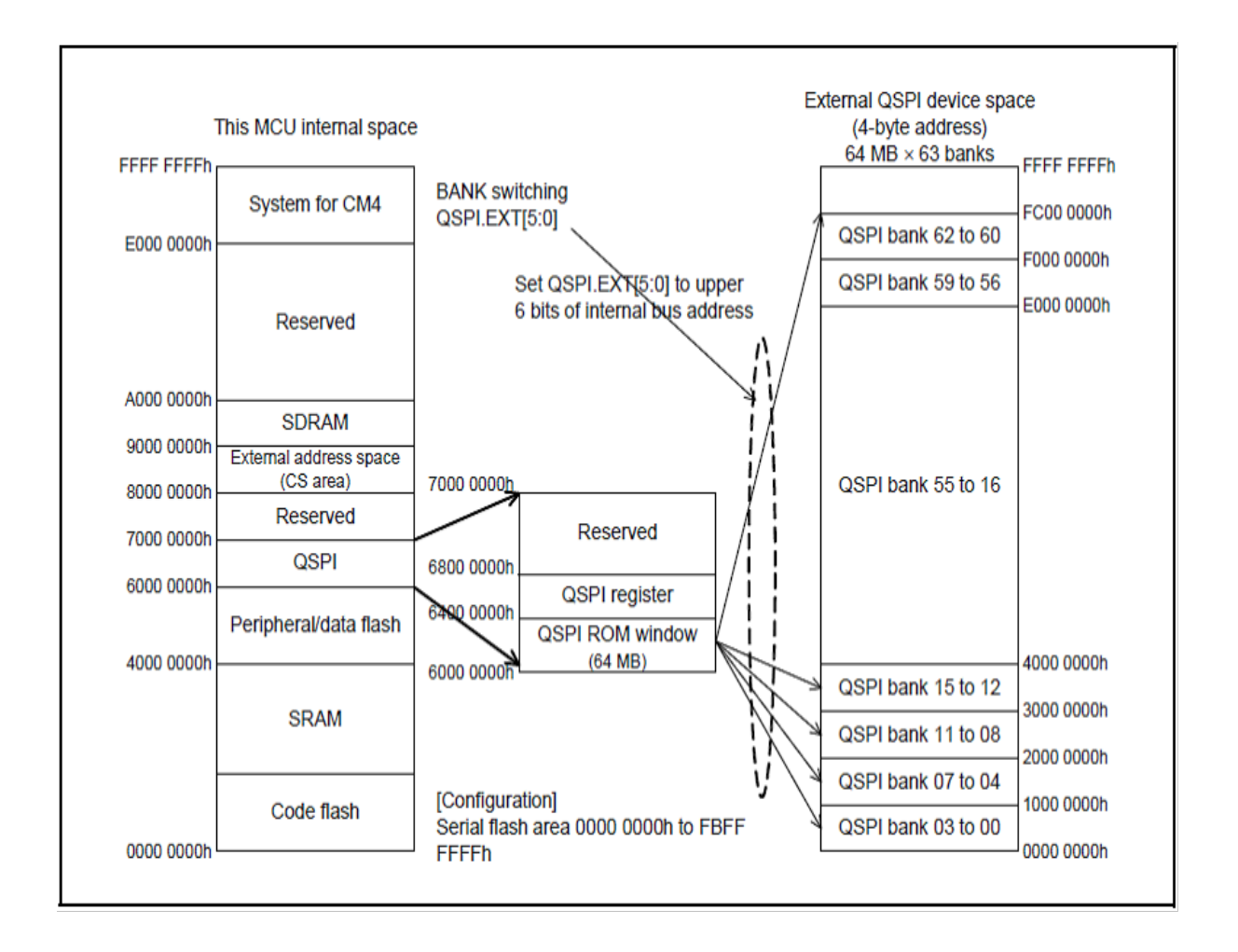

## 12.2 Run the QSPI HAL Driver application

Follow the steps described in Build and Run a Developer Example application to obtain the Help menu with the list of applications in the terminal window.

To run the QSPI HAL driver application, follow these steps:

**STEP 1:** Type r\_qspi and press Enter to access the QSPI flash HAL sub menu. For help, type ? and press Enter.

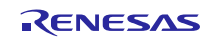

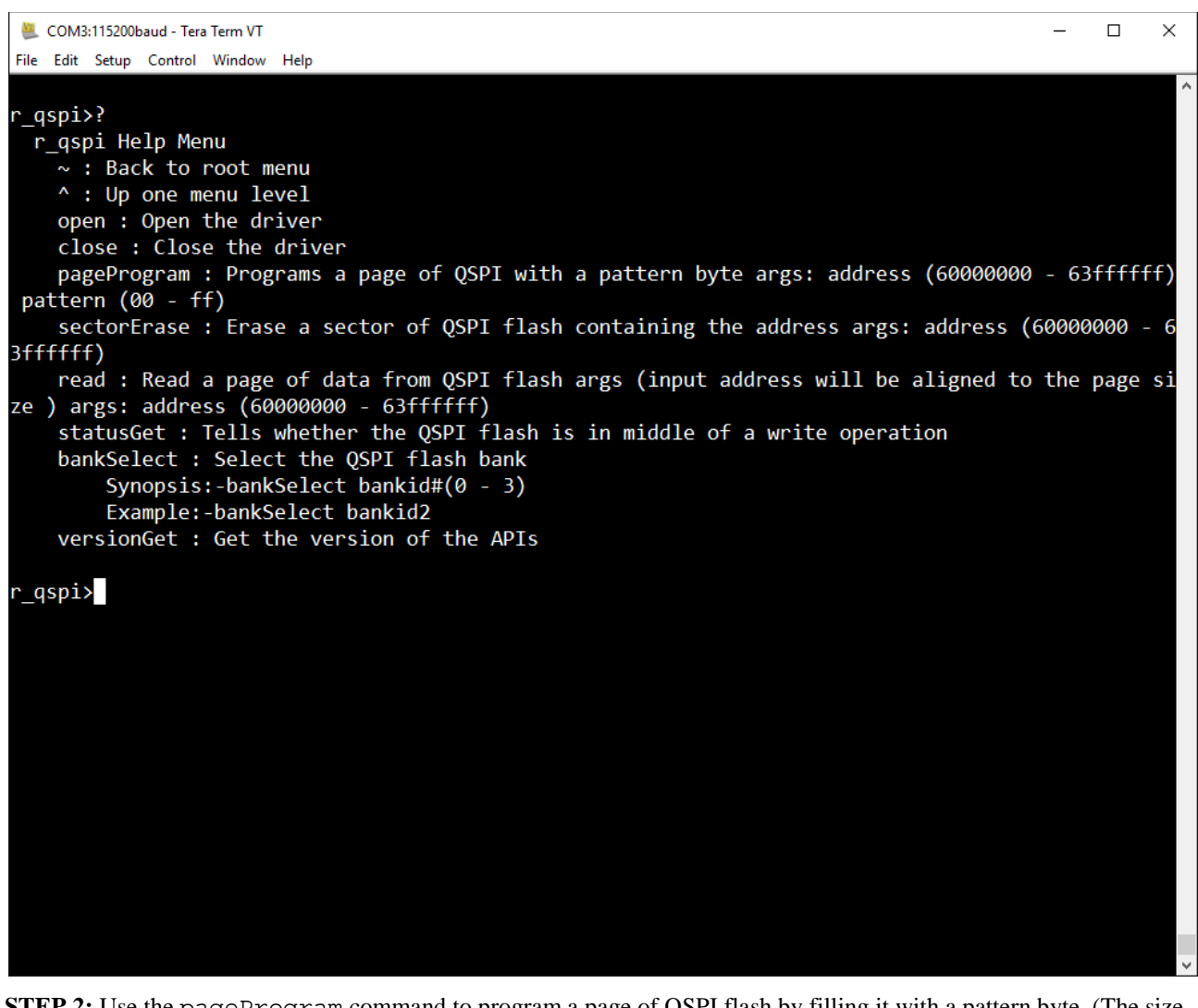

**STEP 2:** Use the pageProgram command to program a page of QSPI flash by filling it with a pattern byte. (The size of a page is 256 Bytes for this implementation of driver interface). For ease of use, the entire page containing the address will be filled with the byte pattern for a given address. This is the behavior of the command in the Developer Example and not of the driver itself.

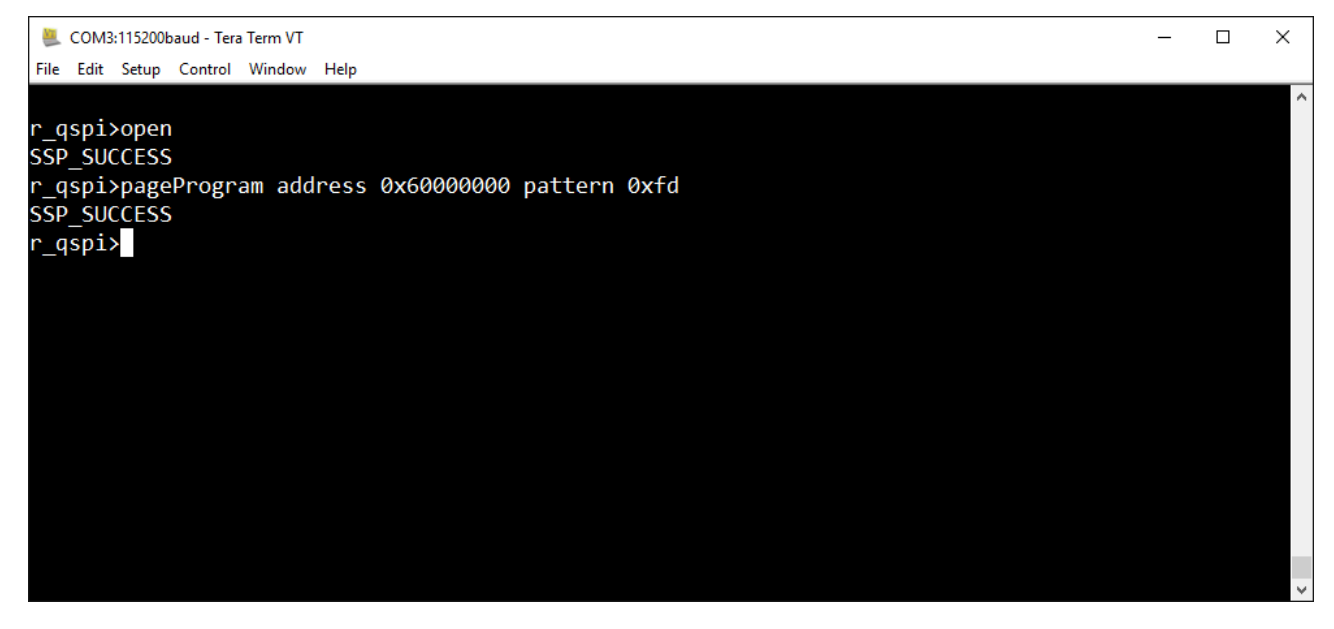

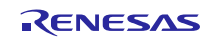

**STEP 3:** Use the read command to read a page of data from QSPI flash. For ease of use, the entire page containing the address will be read and displayed for a given address. This is a behavior of the Developer Example command and not of the driver itself.

|   | 📒 (  | COM3:1 | 15200      | baud | - Tera | Term | VT  |      |     |    |    |    |    |    |    |    |    |    |    | - | × |
|---|------|--------|------------|------|--------|------|-----|------|-----|----|----|----|----|----|----|----|----|----|----|---|---|
|   | File | Edit S | etup       | Cor  | ntrol  | Wind | low | Help |     |    |    |    |    |    |    |    |    |    |    |   |   |
|   |      |        |            |      |        |      |     |      |     |    |    |    |    |    |    |    |    |    |    |   | ^ |
|   | r_qs | spi≻r  | 'ead       | d ac | ddre   | ess  | 0x6 | 500( | 000 | 90 |    |    |    |    |    |    |    |    |    |   |   |
|   | 6000 | 00000  | ) =        | FD   | FD     | FD   | FD  | FD   | FD  | FD | FD | FD | FD | FD | FD | FD | FD | FD | FD |   |   |
|   | 6000 | 00010  | ) =        | FD   | FD     | FD   | FD  | FD   | FD  | FD | FD | FD | FD | FD | FD | FD | FD | FD | FD |   |   |
|   | 6000 | 00020  | ) =        | FD   | FD     | FD   | FD  | FD   | FD  | FD | FD | FD | FD | FD | FD | FD | FD | FD | FD |   |   |
|   | 6000 | 00030  | ) =        | FD   | FD     | FD   | FD  | FD   | FD  | FD | FD | FD | FD | FD | FD | FD | FD | FD | FD |   |   |
|   | 6000 | 00040  | ) =        | FD   | FD     | FD   | FD  | FD   | FD  | FD | FD | FD | FD | FD | FD | FD | FD | FD | FD |   |   |
|   | 6000 | 00050  | ) =        | FD   | FD     | FD   | FD  | FD   | FD  | FD | FD | FD | FD | FD | FD | FD | FD | FD | FD |   |   |
|   | 6000 | 00066  | ) =        | FD   | FD     | FD   | FD  | FD   | FD  | FD | FD | FD | FD | FD | FD | FD | FD | FD | FD |   |   |
|   | 6006 | 10076  | ) =        | FD   | FD     | FD   | FD  | FD   | FD  | FD | FD | FD | FD | FD | FD | FD | FD | FD | FD |   |   |
|   | 6006 | 10086  | ) =        | FD   | FD     | FD   | FD  | FD   | FD  | FD | FD | FD | FD | FD | FD | FD | FD | FD | FD |   |   |
|   | 5000 | 00090  | ) =        | FU   | FU     | FU   | FU  | FU   | FU  | FU | FU | FU | FU | FU | FD | FU |    | FD | FU |   |   |
|   | 6000 | DODAU  |            |      |        | FU   | FD  | FU   |     |    | FD | FD |    |    |    |    |    |    |    |   |   |
|   | 6000 |        |            |      |        |      |     |      |     |    |    |    |    |    |    |    |    |    |    |   |   |
|   | 6000 |        | ) _<br>) _ |      |        |      |     |      |     |    |    |    |    |    |    |    |    |    |    |   |   |
|   | 6000 | AAAFO  | ) _<br>) _ | FD   | FD     | FD   | FD  | FD   | FD  | FD | FD | FD | ED | FD | FD | FD | FD | FD | FD |   |   |
|   | 6000 | MARE   | ) =        | FD   | FD     | FD   | FD  | FD   | FD  | FD | FD | FD | FD | FD | FD | FD | FD | FD | FD |   |   |
|   | r as | sni>   |            |      |        |      | 10  |      | 10  | 10 | 10 | 10 |    | 10 |    |    | 10 | 10 |    |   |   |
|   | _95  | ·P-1/  |            |      |        |      |     |      |     |    |    |    |    |    |    |    |    |    |    |   |   |
|   |      |        |            |      |        |      |     |      |     |    |    |    |    |    |    |    |    |    |    |   |   |
|   |      |        |            |      |        |      |     |      |     |    |    |    |    |    |    |    |    |    |    |   |   |
|   |      |        |            |      |        |      |     |      |     |    |    |    |    |    |    |    |    |    |    |   |   |
|   |      |        |            |      |        |      |     |      |     |    |    |    |    |    |    |    |    |    |    |   |   |
|   |      |        |            |      |        |      |     |      |     |    |    |    |    |    |    |    |    |    |    |   | ~ |
| 1 |      |        |            |      |        |      |     |      |     |    |    |    |    |    |    |    |    |    |    |   |   |

**STEP 4:** Use the erase command to erase a sector of QSPI flash. In this implementation of the driver, the sector size is 4 KB. Passing any address within a sector will erase the whole sector.

| 🧶 (                            | SCOM3:115200baud - Tera Term VT      |     |          |      |      |          |      |     |    |          |    |    |    |    | _  |    | ×  |     |  |  |  |   |
|--------------------------------|--------------------------------------|-----|----------|------|------|----------|------|-----|----|----------|----|----|----|----|----|----|----|-----|--|--|--|---|
| File                           | Edit Set                             | tup | Con      | trol | Wind | low      | Help |     |    |          |    |    |    |    |    |    |    |     |  |  |  |   |
|                                |                                      |     |          |      |      |          |      |     |    |          |    |    |    |    |    |    |    |     |  |  |  | ^ |
| r_qs                           | r_qspi>sectorErase address 0x6000000 |     |          |      |      |          |      |     |    |          |    |    |    |    |    |    |    |     |  |  |  |   |
| SSP_                           | SSP_SUCCESS                          |     |          |      |      |          |      |     |    |          |    |    |    |    |    |    |    |     |  |  |  |   |
| r_qspi≻read address 0x60000000 |                                      |     |          |      |      |          |      |     |    |          |    |    |    |    |    |    |    |     |  |  |  |   |
| 6000                           | 00000                                | =   | FF       | FF   | FF   | FF       | FF   | FF  | FF | FF       | FF | FF | FF | FF | FF | FF | FF | FF  |  |  |  |   |
| 6000                           | 00010                                | =   | FF       | FF   | FF   | FF       | FF   | FF  | FF | FF       | FF | FF | FF | FF | FF | FF | FF | FF  |  |  |  |   |
| 6000                           | 00020                                | =   | FF       | FF   | FF   | FF       | FF   | FF  | FF | FF       | FF | FF | FF | FF | FF | FF | FF | FF  |  |  |  |   |
| 6000                           | 00030                                | =   | FF       | FF   | FF   | FF       | FF   | FF  | FF | FF       | FF | FF | FF | FF | FF | FF | FF | FF  |  |  |  |   |
| 6000                           | 00040                                | =   | FF       | FF   | FF   | FF       | FF   | FF  | FF | FF       | FF | FF | FF | FF | FF | FF | FF | FF  |  |  |  |   |
| 6000                           | 00050                                | =   | FF       | FF   | FF   | FF       | FF   | FF  | FF | FF       | FF | FF | FF | FF | FF | FF | FF | FF  |  |  |  |   |
| 6000                           | 00060                                | =   | FF       | FF   | FF   | FF       | FF   | FF  | FF | FF       | FF | FF | FF | FF | FF | FF | FF | FF  |  |  |  |   |
| 6000                           | 00070                                | =   | FF       | ++   | FF   | FF       | ++   | ++  | ++ | FF       | FF | FF | FF | FF | FF | FF | FF | FF  |  |  |  |   |
| 6000                           | 08000                                | =   |          |      | FF   | FF<br>FF | FF.  | FF. |    | FF<br>FF | FF | FF | FF |    |    | ++ |    | FF. |  |  |  |   |
| 6000                           | 00090                                | =   |          |      |      |          |      |     |    |          |    |    |    |    |    |    |    |     |  |  |  |   |
| 6000                           | 000A0                                | =   |          |      |      |          |      |     |    |          |    |    |    |    |    |    |    |     |  |  |  |   |
| 6000                           | 00080                                | =   |          |      |      |          |      |     |    |          |    |    |    |    |    |    |    |     |  |  |  |   |
| 6000                           | 00000                                | =   |          |      |      |          |      |     |    |          |    |    |    |    |    |    |    |     |  |  |  |   |
| 6000                           |                                      |     |          |      |      |          |      |     |    |          |    |    |    |    |    |    |    |     |  |  |  |   |
| 6000                           | DODED                                | =   | FF<br>FF |      |      |          |      |     |    |          |    |    |    |    |    |    |    |     |  |  |  |   |
| 0000                           | ni                                   | _   | FF       | FF   | FF   | FF       | FF   | FF  | FF | FF       | FF | ГГ | ГГ | FF | FF | FF | FF | FF  |  |  |  |   |
| '_4ª                           | sh12                                 |     |          |      |      |          |      |     |    |          |    |    |    |    |    |    |    |     |  |  |  |   |
|                                |                                      |     |          |      |      |          |      |     |    |          |    |    |    |    |    |    |    |     |  |  |  |   |
|                                |                                      |     |          |      |      |          |      |     |    |          |    |    |    |    |    |    |    |     |  |  |  |   |
|                                |                                      |     |          |      |      |          |      |     |    |          |    |    |    |    |    |    |    |     |  |  |  | ~ |

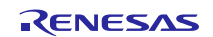

**STEP 5:** Use the statusGet command to check the status of the QSPI erase/write. The status will return whether the device is busy doing a write/erase cycle.

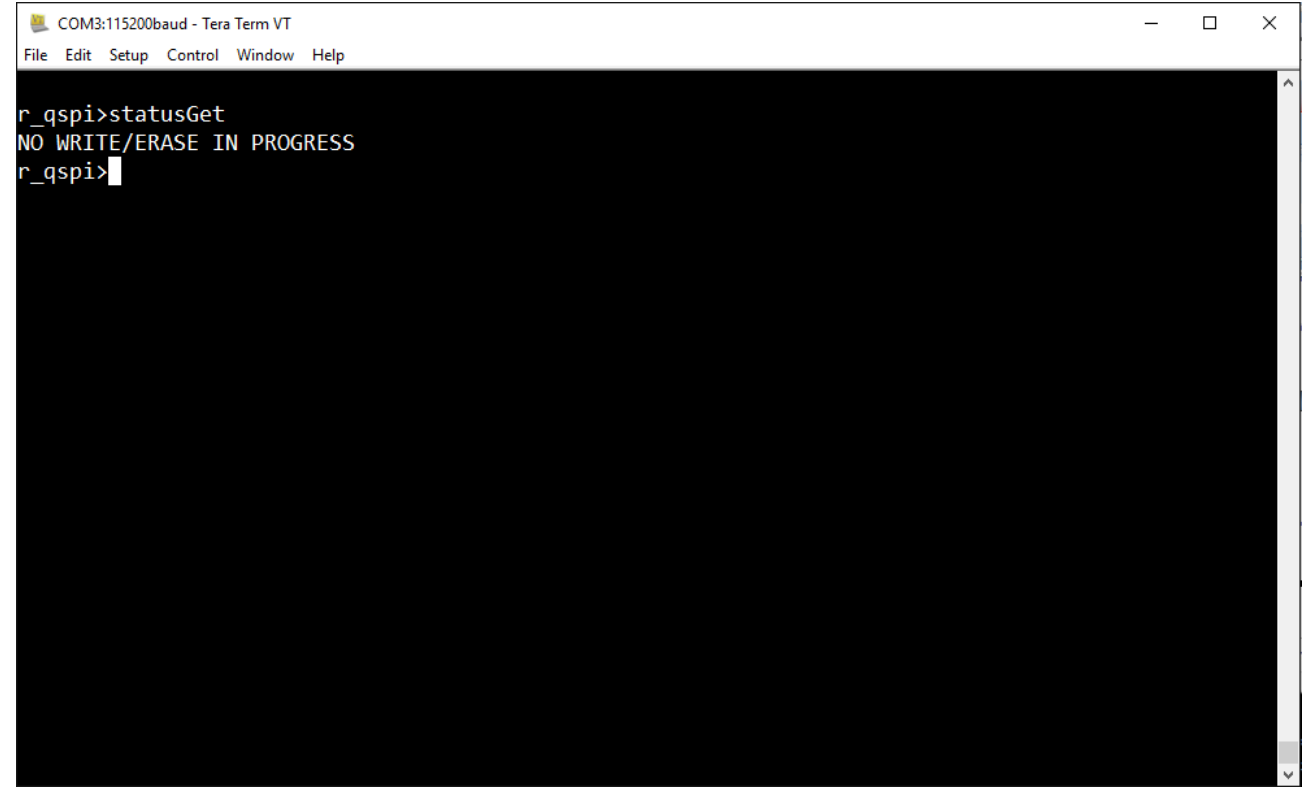

#### 12.3 Limitations

The QSPI HAL Driver Development Example has the following limitations:

- The read and pageProgram commands are aligned to the device page size. It's an implementation behavior of the command line interface command and not a driver feature.
- The device supports 256 MB of memory. It can be accessed as 4 Banks of 64 MB each. The current version of the QSPI driver allows only access to bank 0 even when the bank selects API returns success for banks 0 -3.
- To perform a successful pageProgram command, the pages must be erased first. If a pageProgram is requested on a non-erased sector, the operation will fail, but the driver nonetheless will return success error code. This is a limitation of the driver and not of the Developer Example application.

#### 13. Developer Example: RTC HAL driver

#### 13.1 Introduction

The Real Time Clock (RTC) Developer Example application uses the Low-speed on-chip oscillator as a clock source. The application allows to set the RTC configuration parameters such as time capture, alarm and periodic interrupt from the command line interface. Interrupts are handled by the callback function which inverts the state of the LED1 on the DK-S7G2 board.

#### 13.2 Run the RTC HAL Driver application

Follow the steps described in Build and Run a Developer Example application to obtain the Help menu with the list of applications in the terminal window.

To run the RTC HAL driver application, follow these steps:

**STEP 1:**Type r\_rtc in the terminal and press Enter to access the RTC HAL submenu. For help, type ? and press Enter.

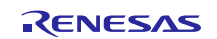

× COM3:115200baud - Tera Term VT File Edit Setup Control Window Help synergy>r\_rtc \_rtc>? r rtc Help Menu ~ : Back to root menu ^ : Up one menu level open : Open the RTC driver. close : Close the RTC driver. calendarTimeSet : Set calendar Synopsis:- calendarTimeSet sec# min# hour# mday# month# year# start# calendarTimeGet : Get the calendar time calendarAlarmSet : Set alarm Synopsis:- calendarAlarmSet sec# min# hour# Example:- calendarAlarmSet sec30 min45 hour12 calendarAlarmGet : Get the calendar alarm time. calendarCounterStart : Start the calendar counter.. calendarCounterStop : Stop the calendar counter. irgEnable : Enable the alarm irg Synopsis:- irqEnable irq#(0 to 2) Example:- irqEnable irq1 irqDisable : Disable the alarm irq Synopsis:- irqDisable irq#(0 to 2) Example: - irqDisable irq0 periodicIrgRateSet : Set the periodic irg rate Synopsis:- periodicIrqRateSet rate#(6 t0 15) Example:- periodicIrqRateSet rate7 infoGet : Gets information about the driver including the source clock versionGet : Gets the version of API r rtc> **STEP 2:** Type command open followed by calendarTimeSet to set the time.

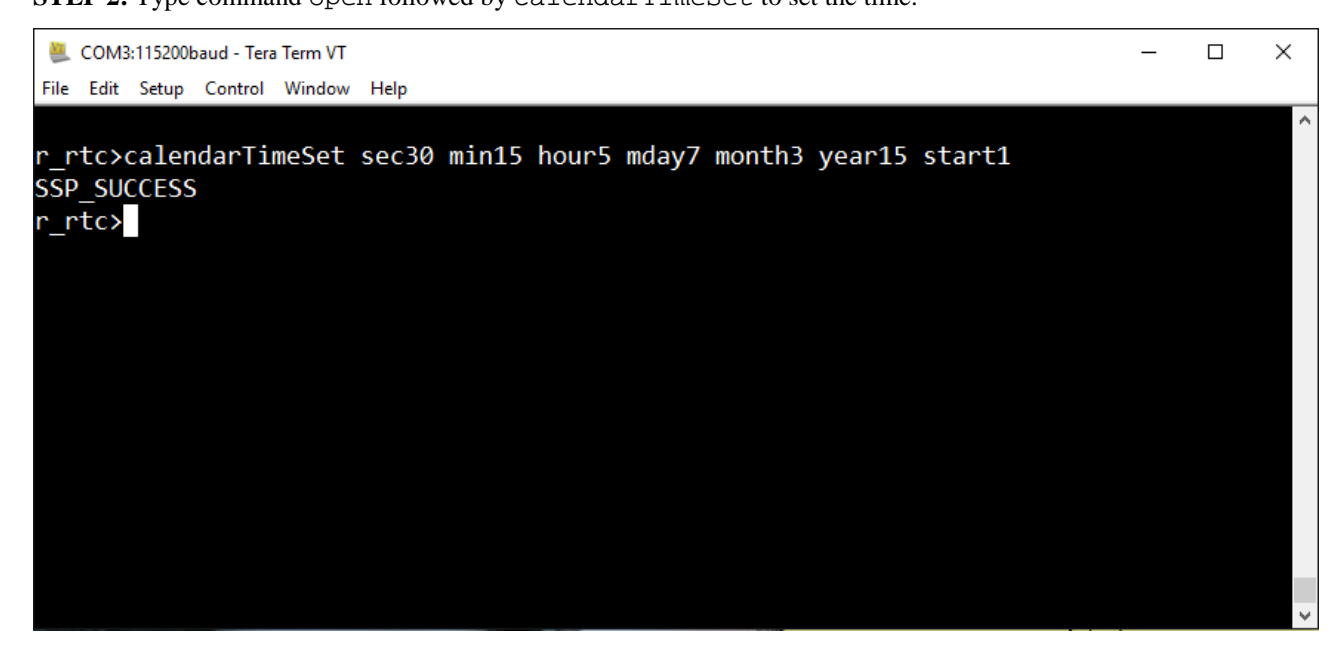

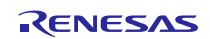

**STEP 3:** Type calendarAlarmSet to set the alarm.

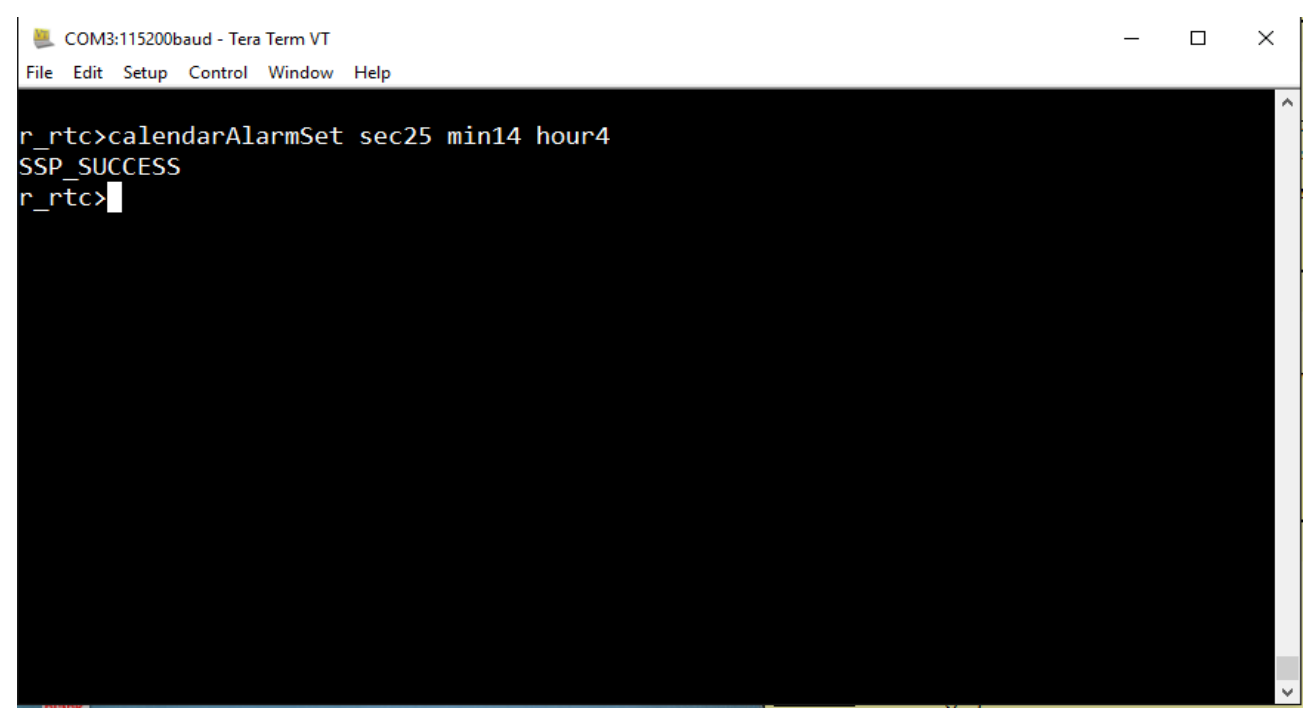

**STEP 4:** Type periodicIrqRateSet command followed by irqEnable irq1 (1 for periodic).LED1 on the DK-S7G2 board blinks with the programmed period (rate13 for a period of 0.5 sec).

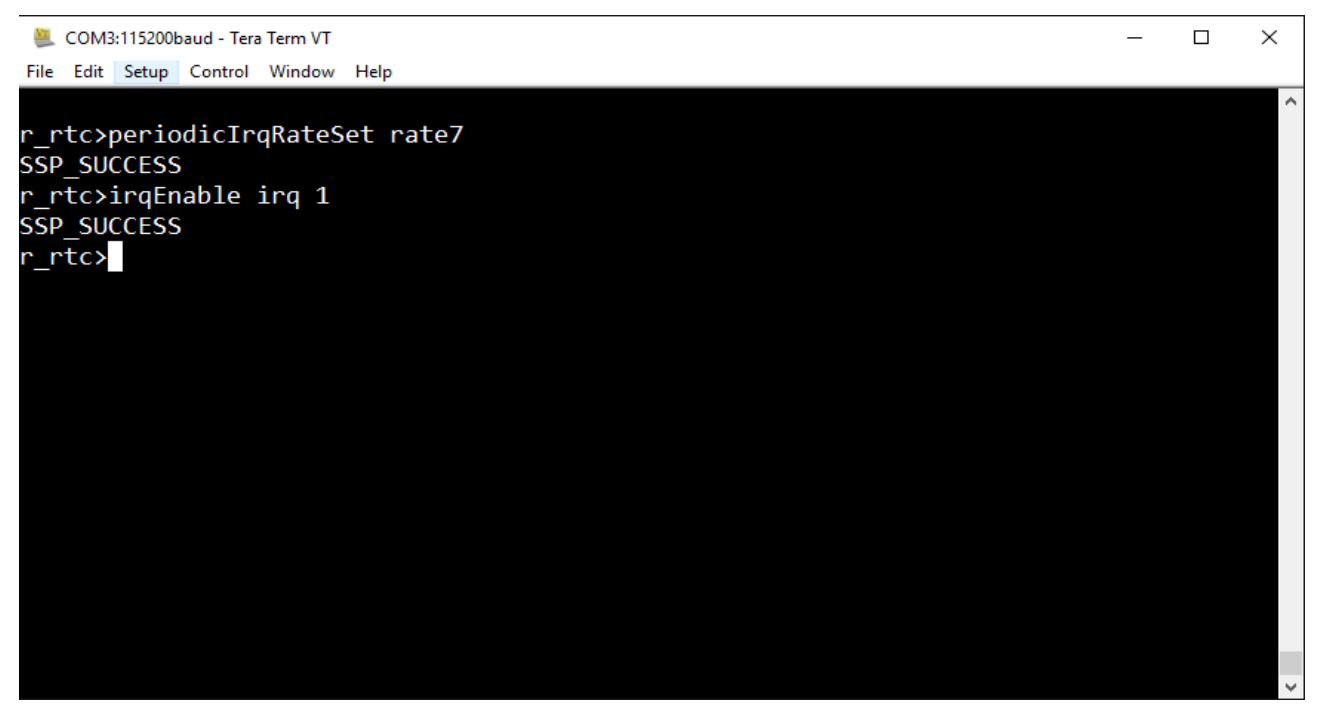

## 14. Developer Example: SCI I2C Framework

#### 14.1 Introduction

The SCI I2C Framework Developer Example application accesses two I2C devices (I/O expanders connected to a bank of LEDs – see Developer Example: SCI I2C HAL driver) present on S7G2-DK board which are synchronized by the SCI I2C Framework. The application uses two threads which operate on each slave device. After opening each I2C slave device, each thread performs a write to the specific registers of the I2C device. The register state is displayed by

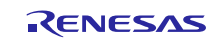

the LEDstateasON or OFF. The threads are synchronized by the I2C framework, which causes the Red and Green LEDs to light up synchronously.

#### 14.2 Run the SCI I2C Framework application

Follow the steps described in Build and Run a Developer Example application to obtain the Help menu with the list of applications in the terminal window.

To run the SCI I2C HAL driver application, follow these steps:

**STEP 1:** Type sf\_i2c and press Enter to get the SCI I2C Framework application menu. For Help, type ? and press Enter.

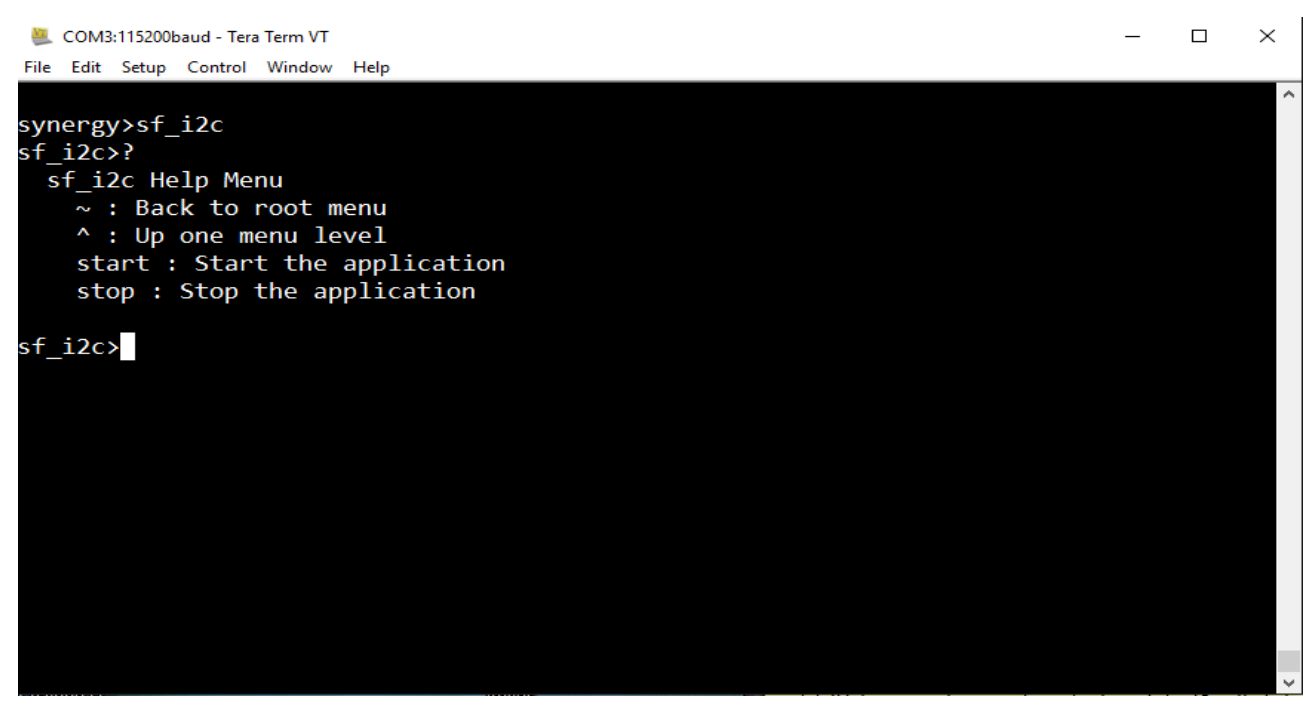

**STEP 2:** Type start in the terminal and press Enter to start I2C sample application which toggles two sets of LEDs via two different I2C I/O expanders on S7G2-DK board.

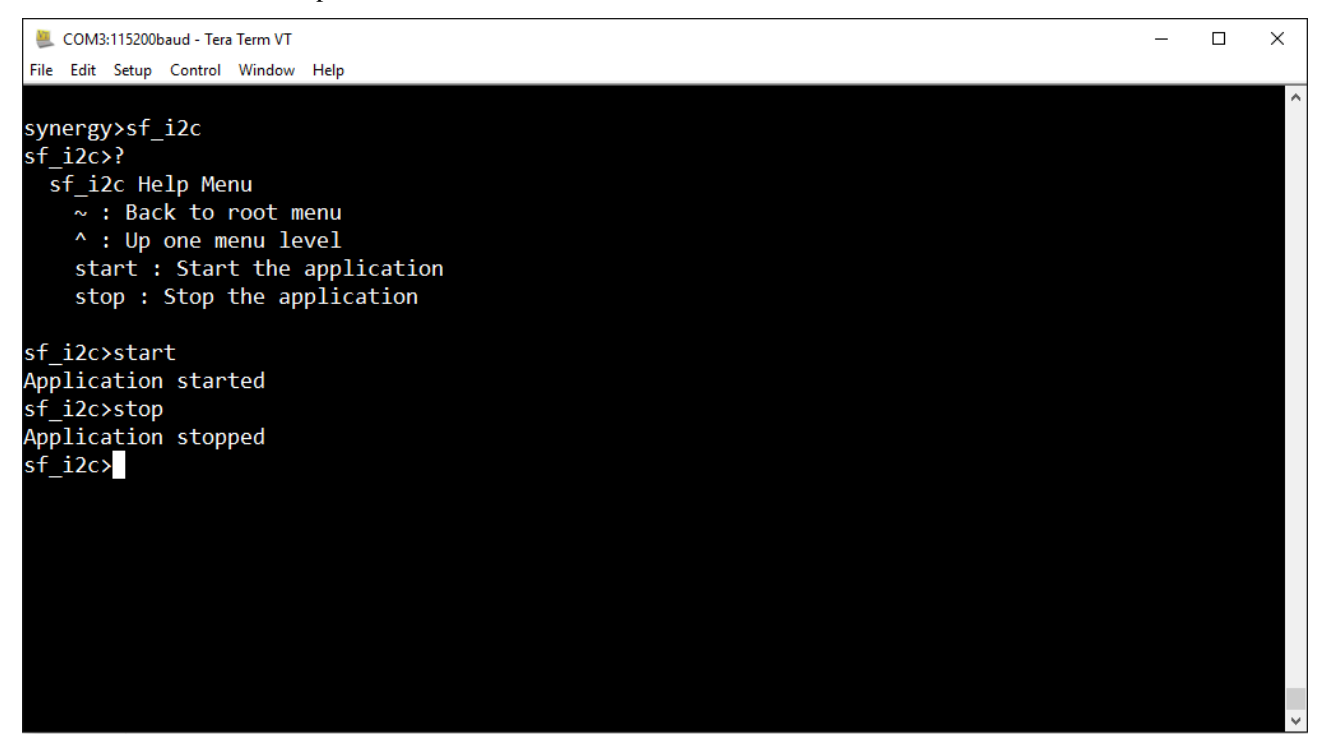

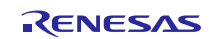

STEP 3: Type stop in the terminal and press Enter to stop application which stops the toggling of LEDs.

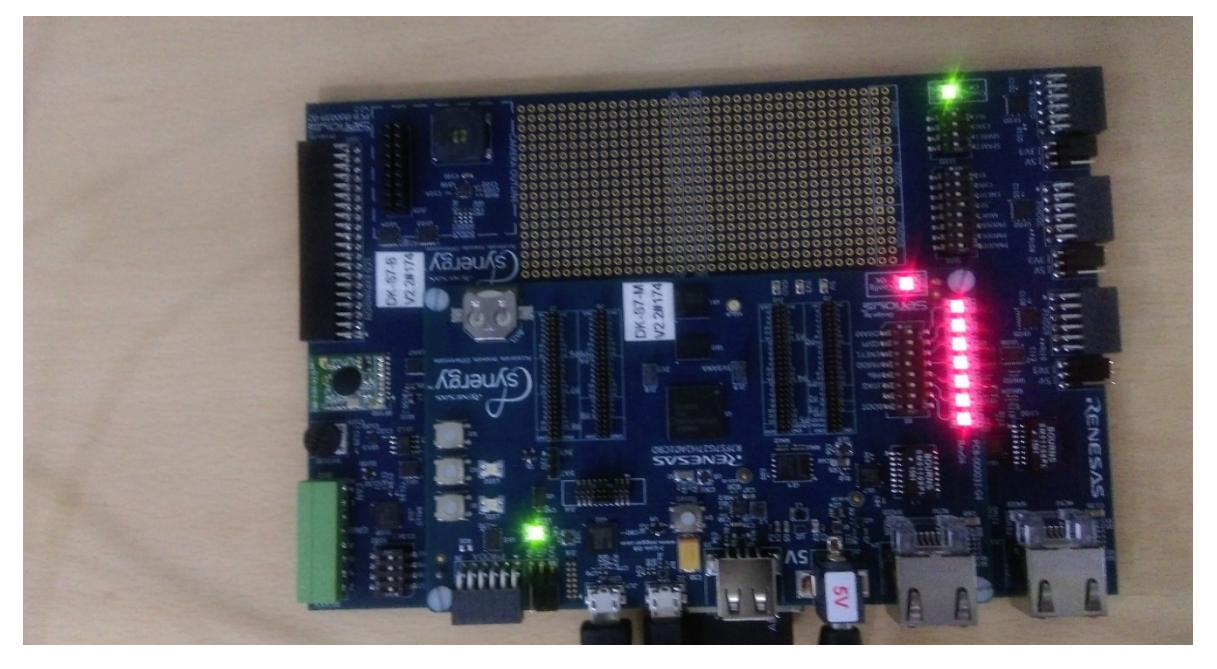

### 15. Developer Example: SCI I2C HAL driver

#### 15.1 Introduction

On the DK-S7G2 Development Kit, the SCI I2C bus is connected to an I2C controlled I/O expander (part PCAL9535A). This application configures the I/O expander on the DK-S7G2 as a slave device. The I/O expander toggles the LEDs on/off as the result of each write operation to the expander's registers, so you can visually see the output of the write operation. The slave address is 0x27 with 16 sub registers. For details of the I/O expander, see the PCAL9535A datasheet.

## 15.2 Run the SCI I2C HAL Driver application

Follow the steps described in Build and Run a Developer Example application to obtain the Help menu with the list of applications in the terminal window.

To run the SCI I2C HAL driver application, follow these steps:

**STEP 1:** Type r\_sci\_i2c in the terminal and press Enter to access the SCI I2C HAL submenu. For help, type ? and press Enter.

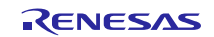

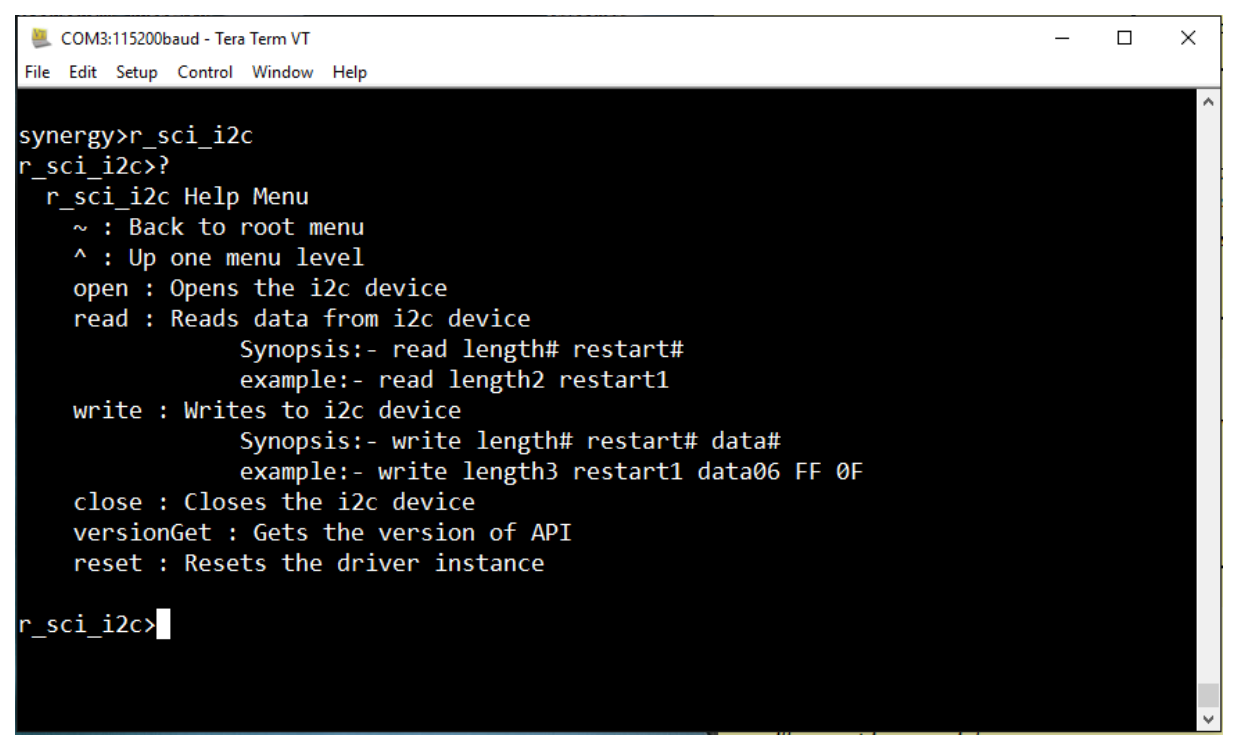

**STEP 2:** Invoke each menu item with the corresponding arguments to exercise the APIs. The example shows the SCI I2C write operation to the command byte register6 with values HEX 0x0F and 0xFF. You will see the LED lighting up on the board as result of command output. The respective read shows the value of the registers.

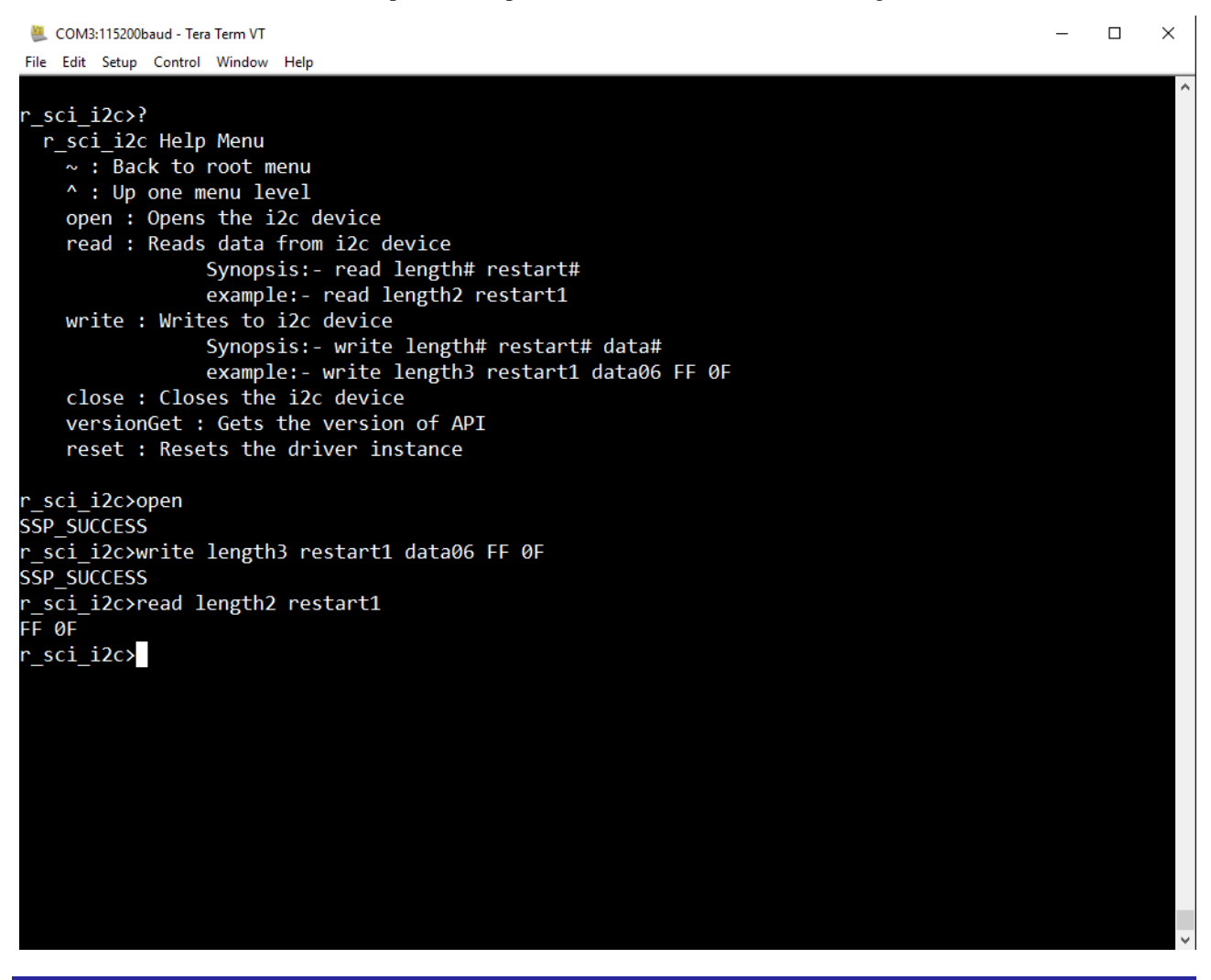

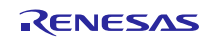

## **16. Developer Example: Communications Framework**

#### 16.1 Introduction

The Developer Example application shows the transport-agnostic Communication Framework of the SSP.

The Console Framework used to interact with Tera Termis built on top of the Communication Framework. In this example, we are using the USB Communications Framework built on top of USBx. It is the same instance that is used by console framework to interact with Tera Term. This example code provides additional file transfer capabilities between the Host PC and DK-S7G2 board using the **Kermit** protocol.

#### **16.2** Communications Framework application

Follow the steps described in Build and Run a Developer Example application to obtain the Help menu with the list of applications in the terminal window.

To run the Communication Framework application, follow these steps:

**STEP 1:** Type sf\_el\_ux\_comms in the terminal and press Enter to access the sf\_el\_ux\_comms sub menu. For help, type ? and press Enter.

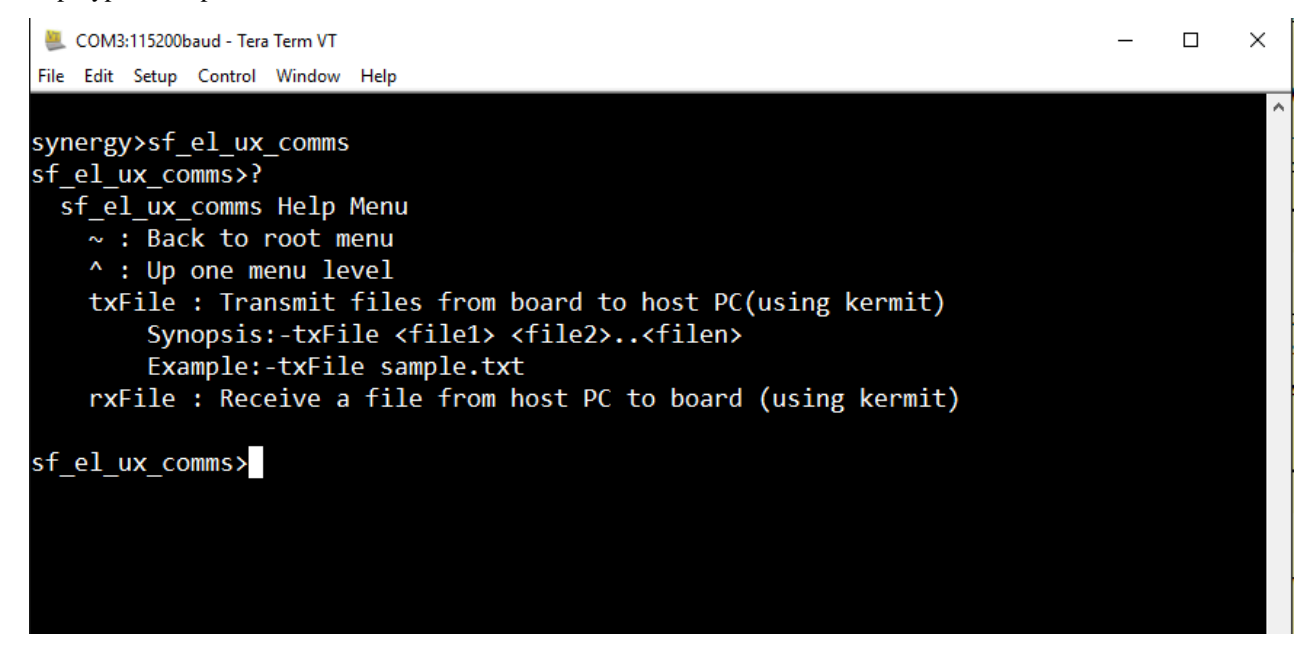

**STEP 2:** Use the rxFile command to receive file from the DK-S7G2. Type rxFile and press Enter. The board will then wait for the file transfer.

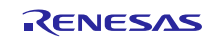
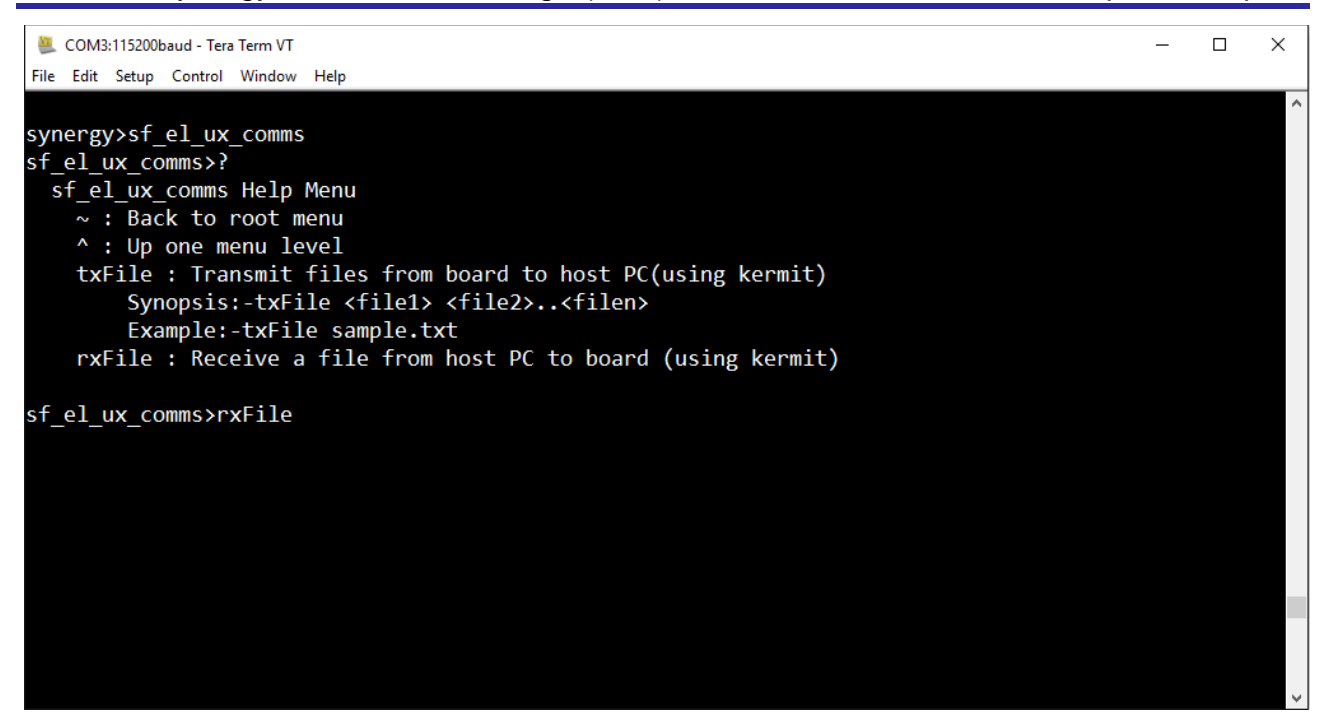

**STEP 3:** InTera Term, navigate to **File>Transfer>Kermit>Send**. The file explorer opens.

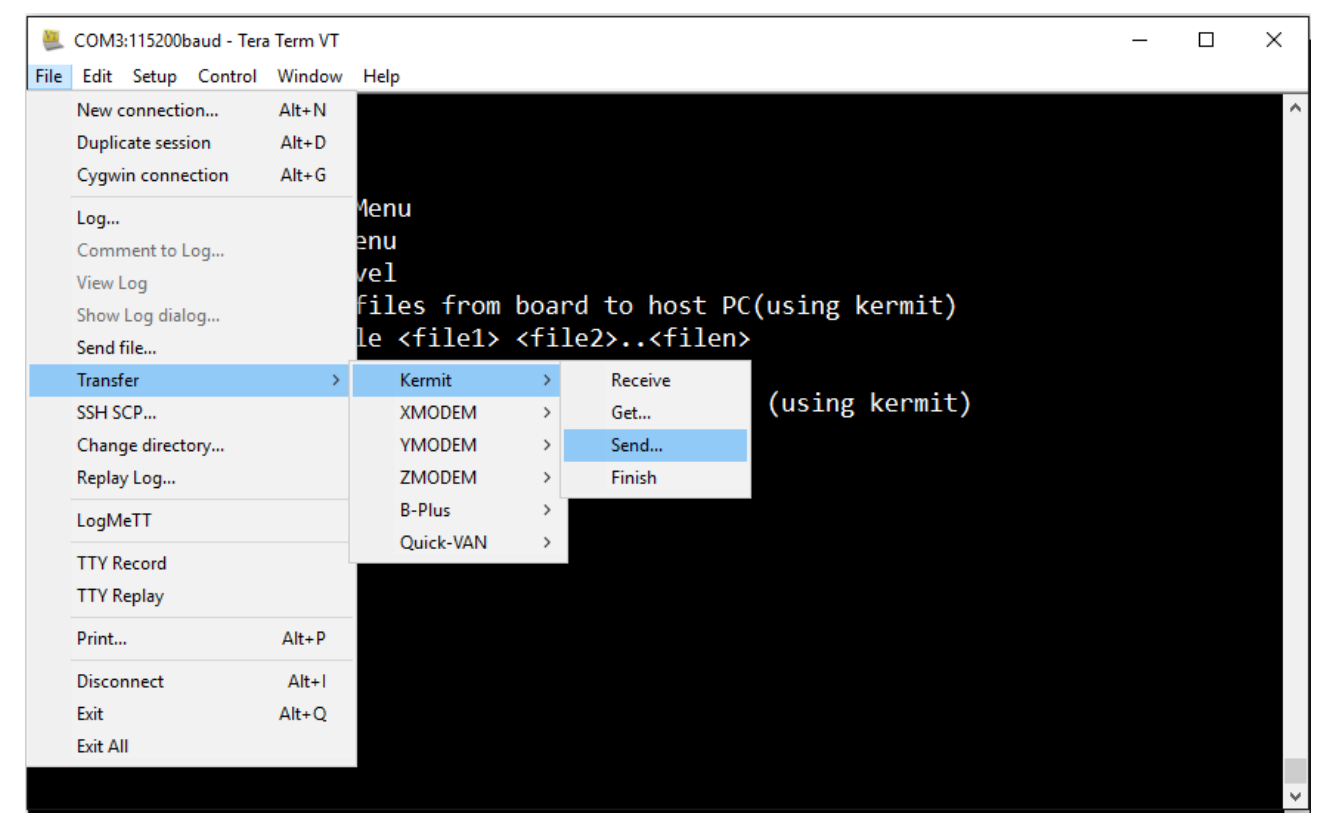

**STEP 4:** In the file explorer, choose the file to transmit from the host PC to the board.

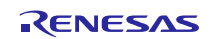

| 🚇 COM3:115200baud - Tera Term VT                    |                                                                       |      |           |      |           | _                 |     | $\times$ |   |
|-----------------------------------------------------|-----------------------------------------------------------------------|------|-----------|------|-----------|-------------------|-----|----------|---|
| File Edit Setup Control Window                      | 📒 Tera Term: Kermit Send                                              |      |           |      |           |                   |     | ×        | ^ |
| synergy>sf_el_ux_comms                              | $\leftarrow$ $\rightarrow$ $\checkmark$ $\uparrow$ $\square$ « Deskte | ор   | > example | √ Ū  | Search ex | ample             | Ş   | 2        |   |
| <pre>sf_el_ux_comms&gt;?</pre>                      | Organize 👻 New folder                                                 |      |           |      |           |                   |     | 2        |   |
| <pre>st_ei_ux_comms Heip i ~ : Back to root m</pre> | WIP                                                                   | ^    | Name      | ^    |           | Date modified     | ٦   | Гуре     |   |
| ^ : Up one menu le                                  | ineDrive 🍊 🗠                                                          |      | image_row |      |           | 2/8/2016 5:20 PM  | F   | ile      |   |
| txFile : Transmit                                   | This DC                                                               |      | sample    |      |           | 2/15/2016 5:56 PM | И 1 | Fext D   |   |
| Synopsis:-txFi<br>Example:-txFil                    | Desktop                                                               |      |           |      |           |                   |     |          |   |
| rxFile : Receive a                                  | Documents                                                             |      |           |      |           |                   |     |          |   |
|                                                     | Downloads                                                             |      |           |      |           |                   |     |          |   |
| sf_el_ux_comms>rxFile                               | b Music                                                               |      |           |      |           |                   |     |          |   |
| File received successf                              | Pictures                                                              |      |           |      |           |                   |     |          |   |
| sf_el_ux_comms>                                     | Yideos                                                                |      |           |      |           |                   |     |          |   |
| Unsupported sf_el_ux_c                              | 🏪 OS (C:)                                                             |      |           |      |           |                   |     |          |   |
| sf_el_ux_comms>[]                                   | 👝 New Volume (E:)                                                     |      |           |      |           |                   |     |          |   |
|                                                     | New Volume (F:)                                                       |      |           |      |           |                   |     |          |   |
|                                                     | 💣 Network                                                             | ¥    | <         |      |           |                   |     | >        |   |
|                                                     | File name                                                             | e: s | ample     | ~    | All(*.*)  |                   | ``  | /        |   |
|                                                     |                                                                       |      |           | Help | Оре       | en Can            | cel | ]        | ~ |

STEP 5: Once the transfer has started, you can see the transfer progress window in Tera Term.

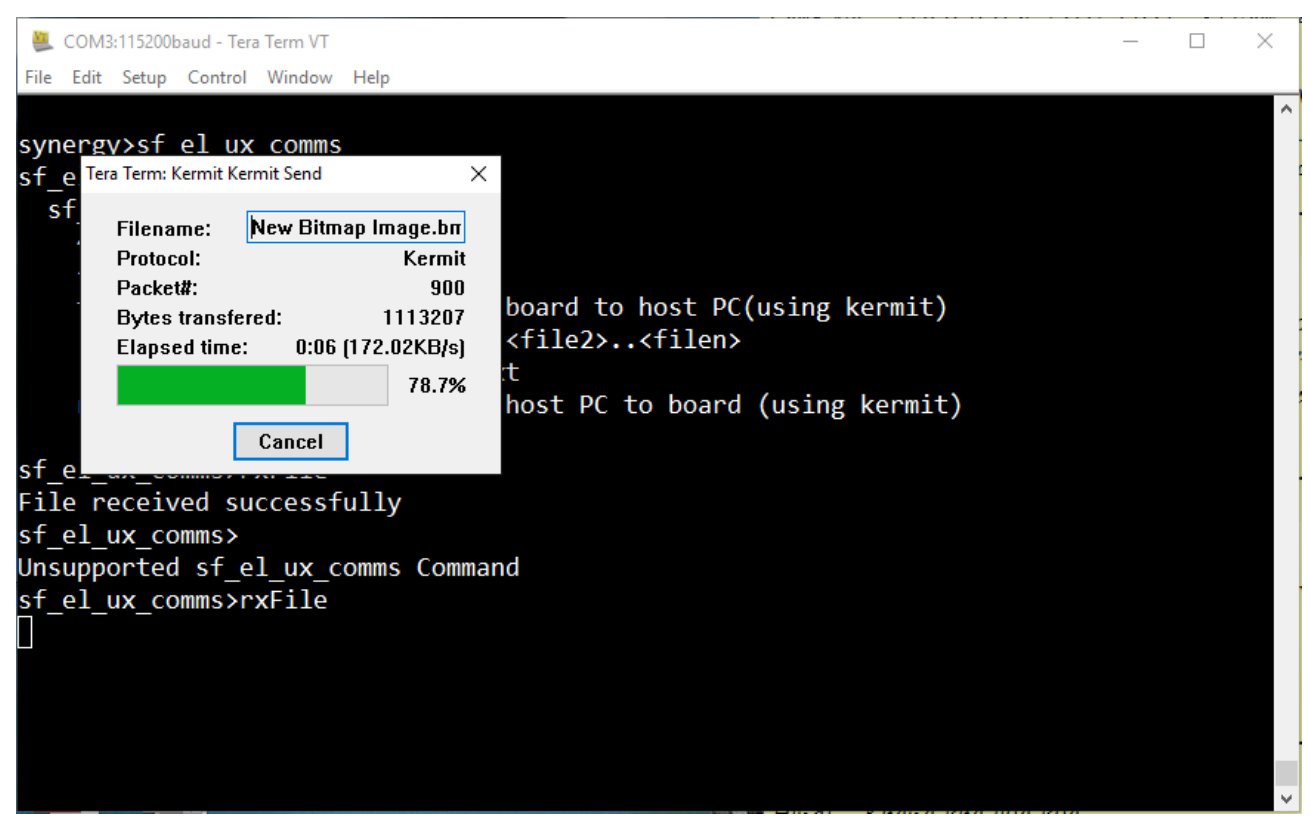

STEP 6: Once the transfer is complete, the rxFile command will return will with a success or failure notice.

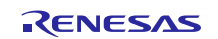

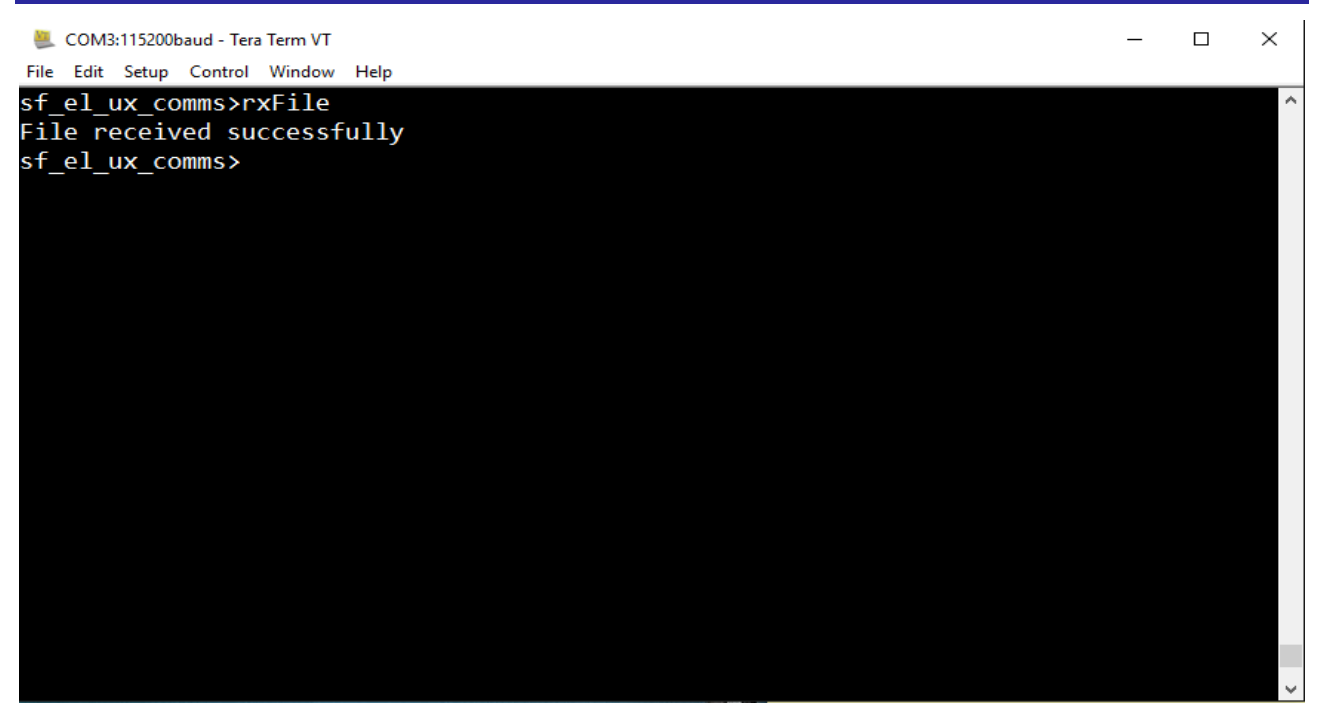

**STEP 7:** Use the txFile command to send the file from DK-S7G2 board to the PC. The command use is txFile<filename1><filename2>.

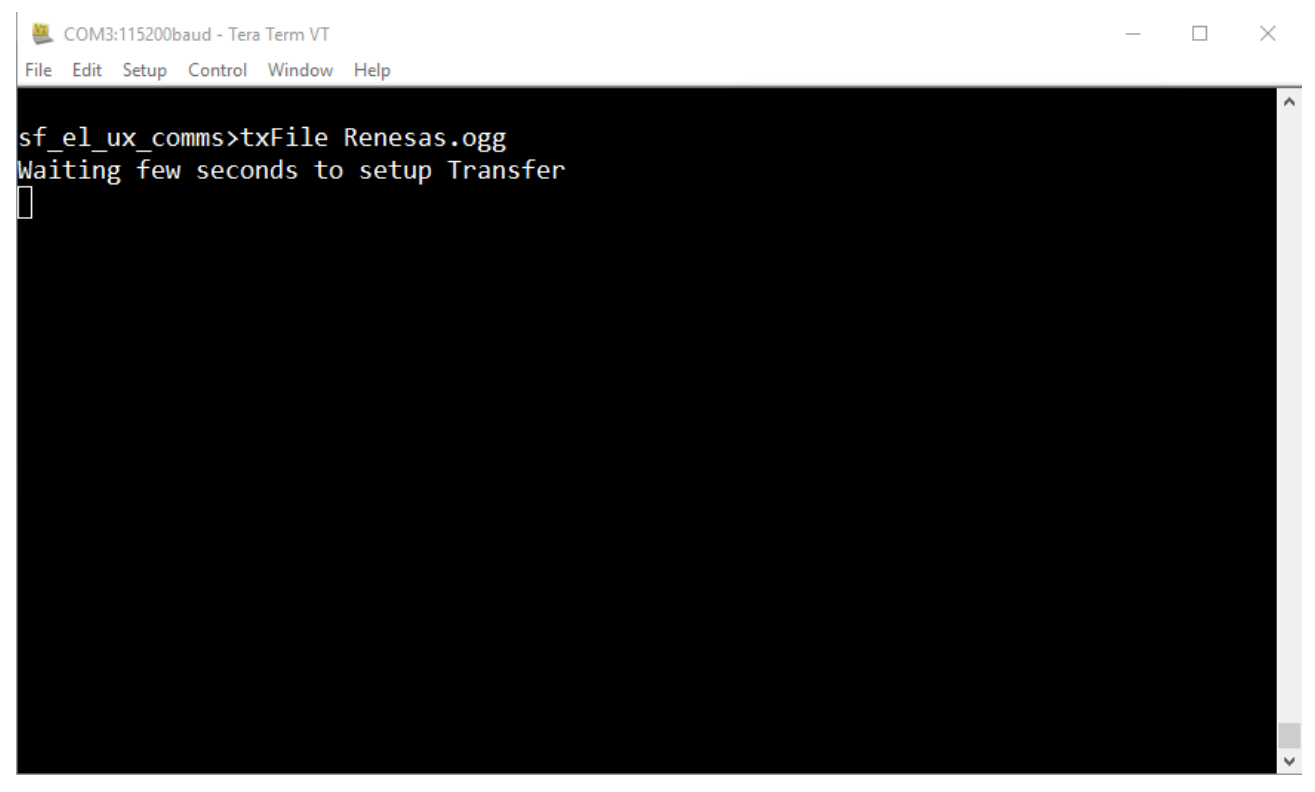

STEP 8: In Tera Term, choose File>Transfer>Kermit>Receive.

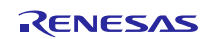

| <u>1</u> | COM3                                                         | :115200b                       | aud - Tera | Term VT                 |                     |     |         |  |  | _ | $\times$ |
|----------|--------------------------------------------------------------|--------------------------------|------------|-------------------------|---------------------|-----|---------|--|--|---|----------|
| File     | Edit                                                         | Setup                          | Control    | Window                  | Help                |     |         |  |  |   |          |
|          | New o                                                        | onnectio                       | n          | Alt+N                   |                     |     |         |  |  |   | ^        |
|          | Duplic                                                       | ate sessi                      | on         | Alt+D                   | Renesas.ogg         |     |         |  |  |   |          |
|          | Cygwi                                                        | in connec                      | tion       | Alt+G                   | setup Tran          | sfe | r       |  |  |   |          |
|          | Log                                                          |                                |            |                         |                     |     |         |  |  |   |          |
|          | Comn                                                         | nent to Lo                     | og         |                         |                     |     |         |  |  |   |          |
|          | View L                                                       | .og                            |            |                         |                     |     |         |  |  |   |          |
|          | Show                                                         | Log dialo                      | g          |                         |                     |     |         |  |  |   |          |
|          | Send f                                                       | ile                            |            |                         |                     |     |         |  |  |   |          |
|          | Transf                                                       | er                             |            | >                       | Kermit              | >   | Receive |  |  |   |          |
|          | SSH S                                                        | СР                             |            |                         | XMODEM              | >   | Get     |  |  |   |          |
|          | Chang                                                        | ge directo                     | ry         |                         | YMODEM              | >   | Send    |  |  |   |          |
|          | Replay                                                       | / Log                          |            |                         | ZMODEM              | >   | Finish  |  |  |   |          |
|          | LogM                                                         | eTT                            |            |                         | B-Plus              | >   |         |  |  |   |          |
|          | TTY R                                                        | ecord                          |            |                         | Quick-VAN           | >   |         |  |  |   |          |
|          | TTY R                                                        | eplay                          |            |                         |                     |     |         |  |  |   |          |
|          | Print                                                        |                                |            | Alt+P                   |                     |     |         |  |  |   |          |
|          | Discor                                                       | nnect                          |            | Alt+I                   |                     |     |         |  |  |   |          |
|          | Exit                                                         |                                |            | Alt+Q                   |                     |     |         |  |  |   |          |
|          | Exit Al                                                      | I                              |            |                         |                     |     |         |  |  |   |          |
|          |                                                              |                                |            |                         |                     |     |         |  |  |   |          |
|          |                                                              |                                |            |                         |                     |     |         |  |  |   | ~        |
|          | LogM<br>TTY R<br>TTY R<br>Print<br>Discor<br>Exit<br>Exit Al | eTT<br>ecord<br>eplay<br>nnect |            | Alt+P<br>Alt+I<br>Alt+Q | B-Plus<br>Quick-VAN | >   |         |  |  |   |          |

**STEP 9:** The application waits for about 10 seconds before it initiates the transfer. Once the transfer starts, the transfer speed is displayed in the progress window.

| 📒 COM3:115200baud - Tera Term VT                                                                                                    | _                             | $\times$ |
|----------------------------------------------------------------------------------------------------|-------------------------------|----------|
| File Edit Setup Control Window Help                                                                                                    |                               |          |
| sf_el_ux_comms>txFile Renesas.ogg<br>Waiting few seconds to setup Transfer<br>Protocol: Kerr<br>Packet#: 292<br>Bytes transfered: 14685<br>Elapsed time: 0:02 (50.71KB/<br>Cancel | ×<br>iiit<br>iit<br>ii8<br>s) |          |
|                                                                                                    |                               | $\sim$   |

STEP 10: Once the transfer is closed, the transfer progress window will be closed and the console will print the status.

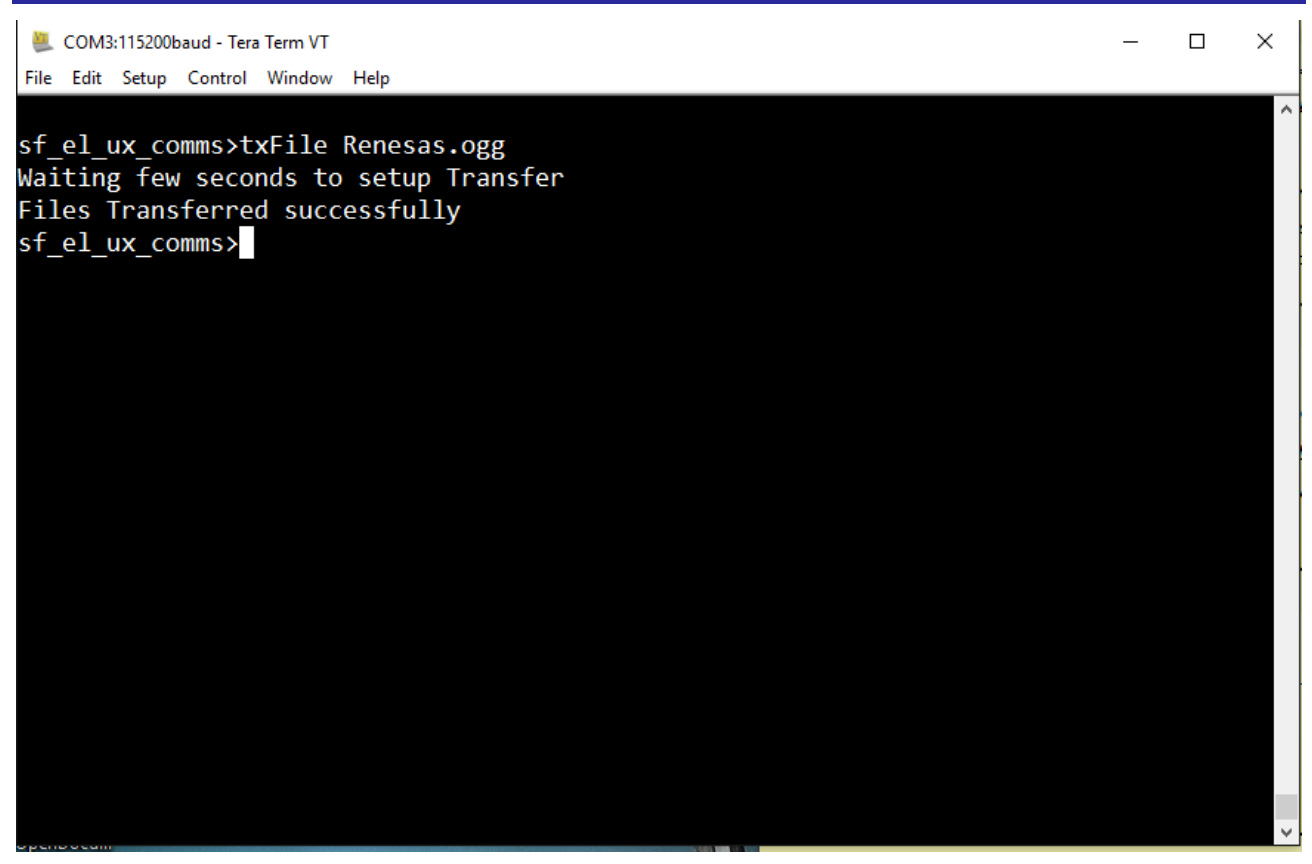

NOTES:

- The application uses the E-Kermit library which is licensed under the Revised 3-Clause BSD license.
- The application has only been tested using Tera Term.
- The application might not work if the file transferred is binary and contains a kermit-defined control character sequence.

### **17. Developer Example: FileX Framework**

#### 17.1 Introduction

The FileX Framework is implemented with support from the Block Media Framework. The only block media device currently supported by the SSP is the SD/MMC block device. The Developer Example uses SD/MMC as the block media device and implements the commonly used file system APIs, which are similar to Linux commands, to demonstrate the FileX Framework.

### 17.2 Run the FileX Framework application

Follow the steps described in Build and Run a Developer Example application to obtain the Help menu with the list of applications in the terminal window.

To run the FileX Framework application, follow these steps:

**STEP 1:** Type sf\_el\_fx in terminal and press Enter to access the sf\_el\_fx sub menu. For help, type ? and press Enter.

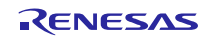

| <u>1</u> | COM3:115200baud - Tera Term VT                                                                                                    | _ | ×    |
|----------|----------------------------------------------------------------------------------------------------|---|------|
| File     | Edit Setup Control Window Help                                                                                                    |   |      |
|          |                                                                                                    |   | ^    |
|          |                                                                                                    |   |      |
| syr      | nergy>sf_el_fx                                                                                                    |   |      |
| sf_      | _el_fx>?                                                                                                    |   |      |
| 5        | sf_el_fx Help Menu                                                                                                    |   |      |
|          | ~ : Back to root menu                                                                                                    |   |      |
|          | ^ : Up one menu level                                                                                                    |   |      |
|          | Is : List the directories                                                                                                    |   |      |
|          | Synopsis:- Is                                                                                                    |   |      |
|          | cat : Cat the files and display in console                                                                                                    |   |      |
|          | Synopsis:- cat <file></file>                                                                                                    |   |      |
|          | Example:- cat sample.txt                                                                                                    |   |      |
|          | mv : Rename the files                                                                                                    |   |      |
|          | Synopsis:- mv (OLD FILE NAME> (NEW FILE NAME>                                                                                                    |   |      |
|          | Example:- mv file.txt file2.txt                                                                                                    |   |      |
|          | cp : copy the TILES                                                                                                    |   |      |
|          | Synopsis:- cp <filei> <filez><br/>Example: cp file1 tyt file2 tyt</filez></filei>                                                                                                    |   |      |
|          | pm . Pomovo tho filos                                                                                                    |   |      |
|          | Supervise rem ZETLES                                                                                                    |   |      |
|          | Symple: pm cample tyt                                                                                                    |   |      |
|          | touch : Croate the files                                                                                                    |   |      |
|          | Synonsist - touch ZETLES                                                                                                    |   |      |
|          | $\frac{5}{100} = \frac{100}{100} + \frac{100}{100} = \frac{100}{100} + \frac{100}{100} = \frac{100}{100} = $ |   |      |
|          | $adit \cdot Edit the files$                                                                                                    |   |      |
|          | Synonsis: - edit (ETLES (STRING)                                                                                                    |   |      |
|          | Example:- edit sample.txt Hello, World                                                                                                    |   |      |
|          | mkdir : (reate a directory                                                                                                    |   |      |
|          | Synopsis:- mkdir <folder name=""></folder>                                                                                                    |   |      |
|          | Example:- mkdir folder1                                                                                                    |   |      |
|          | rmdir : Remove the directory                                                                                                    |   |      |
|          | Synopsis:- rmdir <folder name=""></folder>                                                                                                    |   |      |
|          | Example:- rmdir folder1                                                                                                    |   |      |
|          | mvdir : Rename a directory                                                                                                    |   |      |
|          | Synopsis:- mvdir <old folder=""> <new folder=""></new></old>                                                                                                    |   |      |
|          | Example:- mvdir folder1 folder2                                                                                                    |   |      |
|          | clear : Clear screen                                                                                                    |   |      |
|          |                                                                                                    |   |      |
| sf       | _el_fx>                                                                                                    |   |      |
|          |                                                                                                    |   | ~    |
| ~        |                                                                                                    |   | <br> |

**STEP 2:** Type the 1s command to list the files and directories on the SD card.

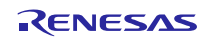

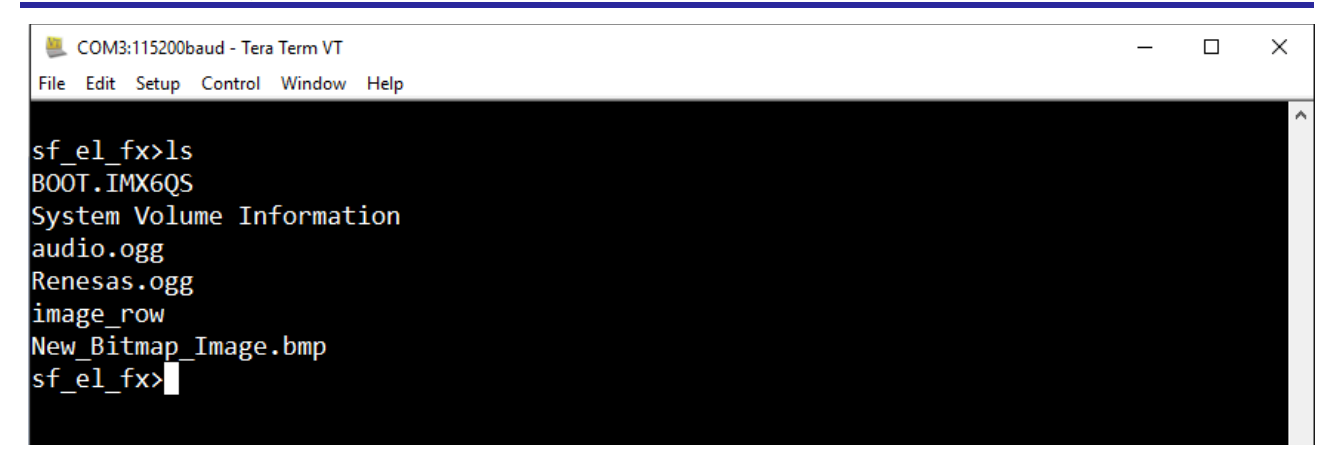

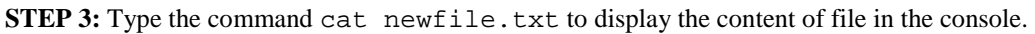

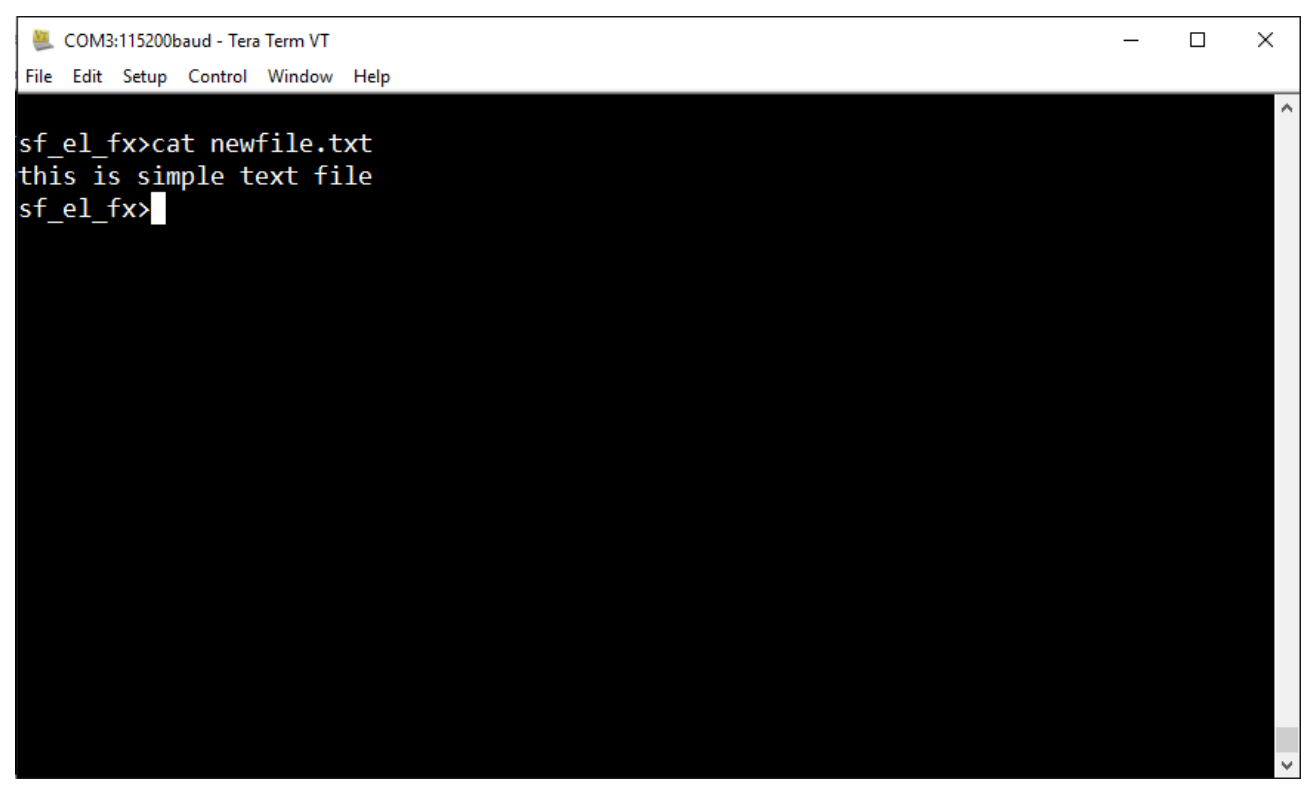

**STEP 4:** To rename the file, type the command mv newfile.txt abc.txt and ls to display.

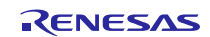

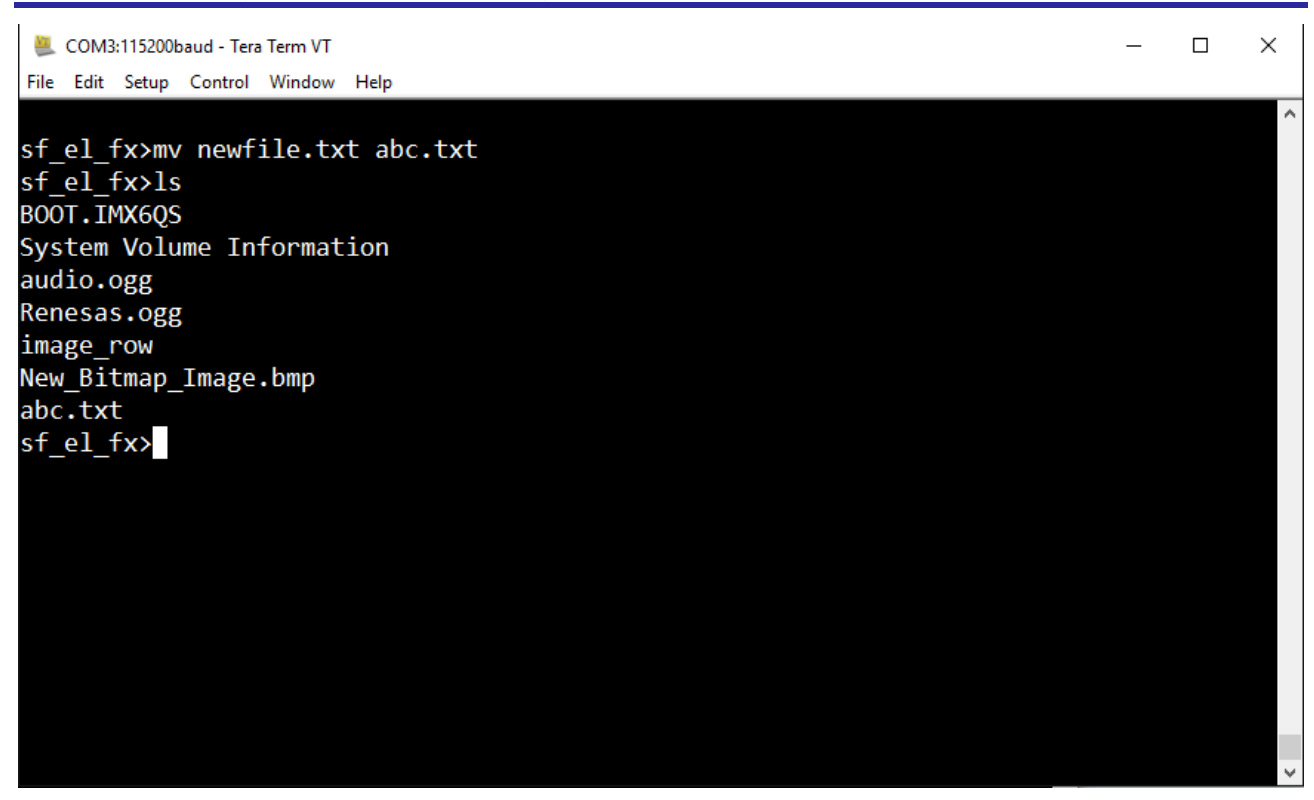

STEP 5: To copy the files, type the command cp abc.txt newcopy.txt and ls to display

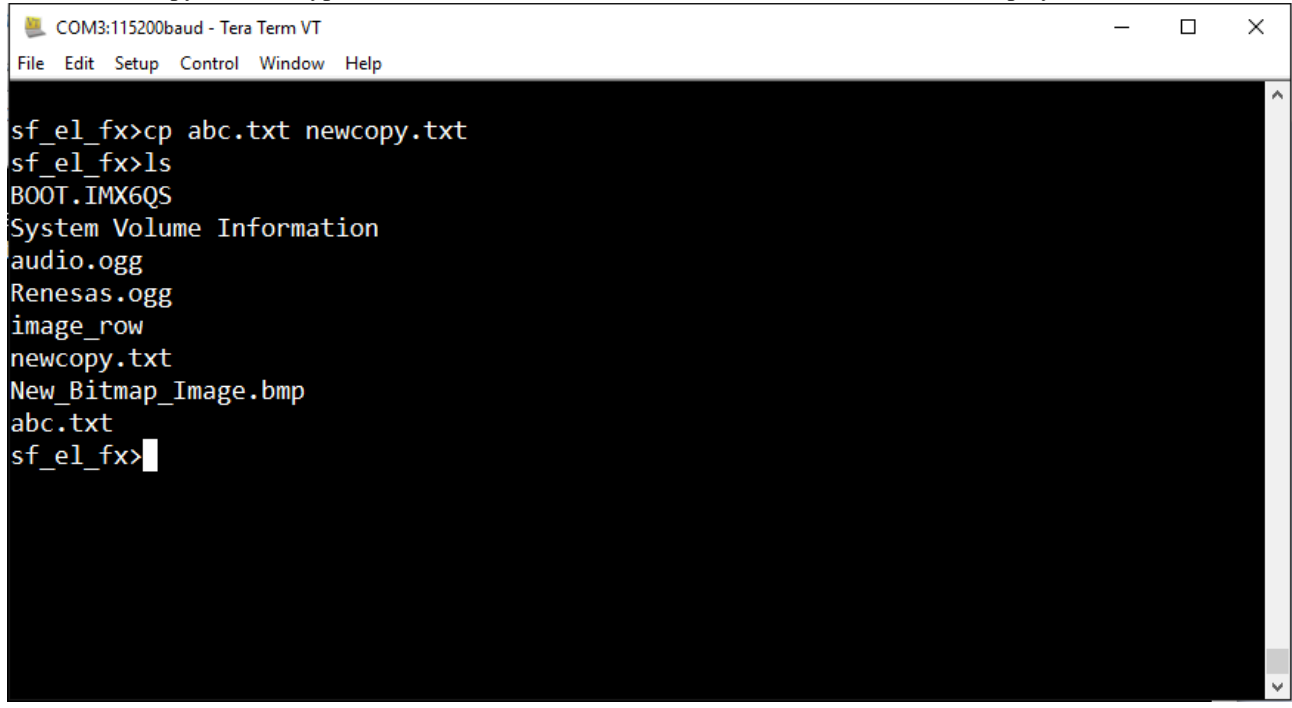

**STEP 6:** To edit a file, type the command edit newfile.txt String and use catnewfile.txt to display the edited content.

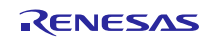

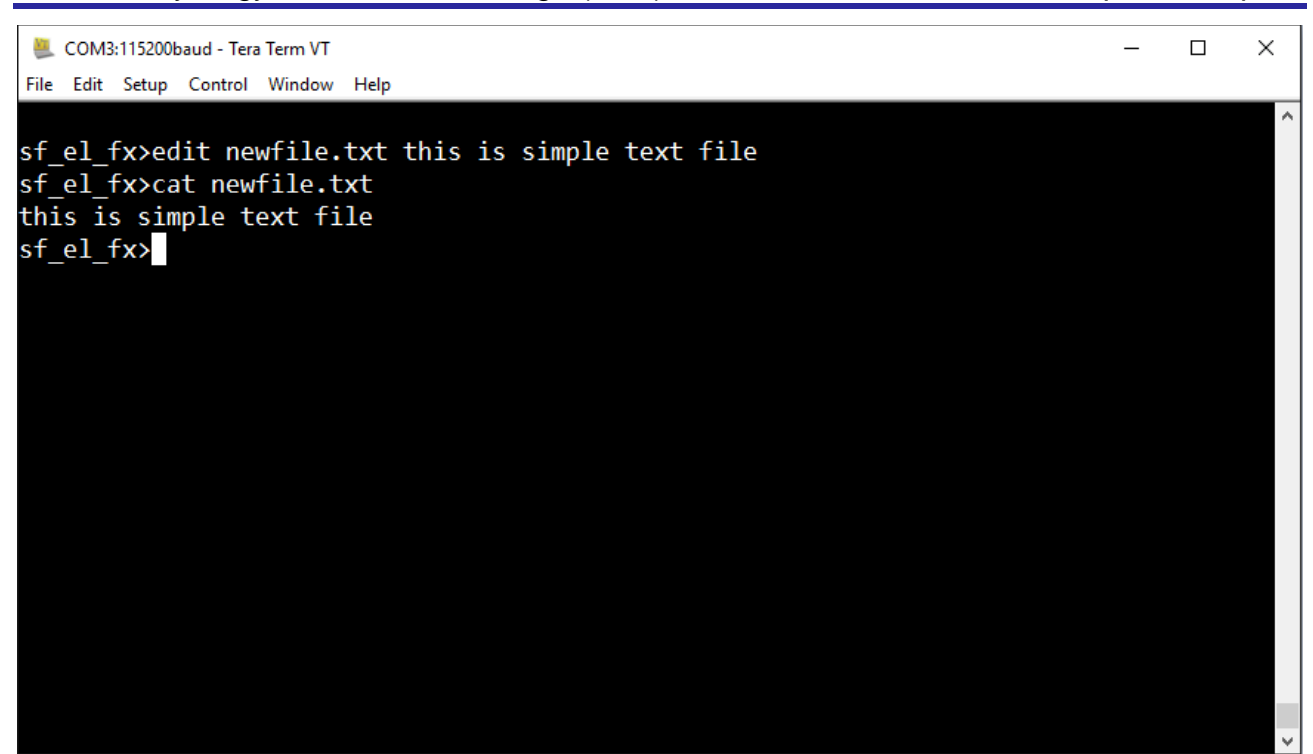

**STEP 7:** To create a file, type the command touch newFile.txt. The command creates a new file, which you can display using the ls command.

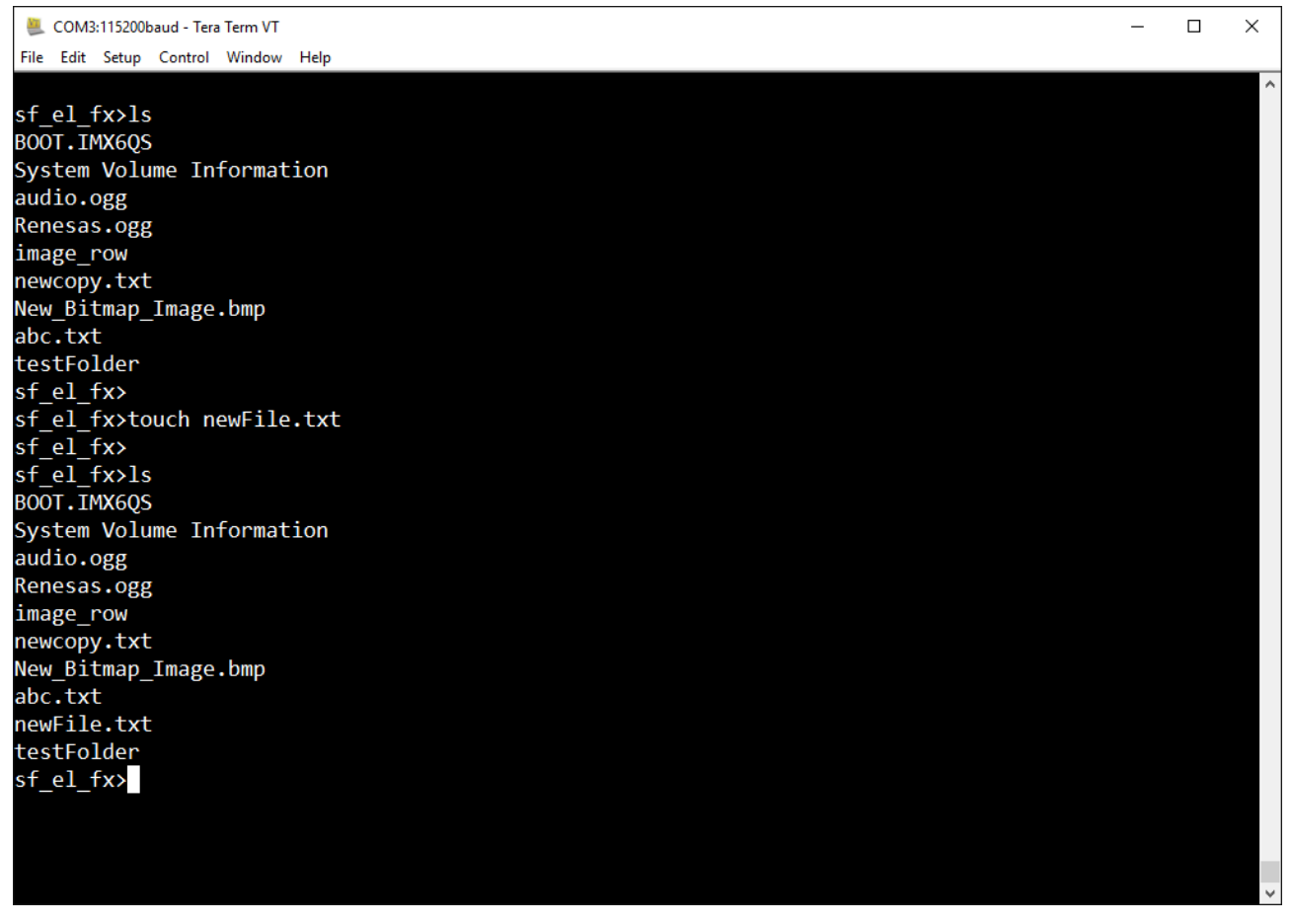

STEP 8: To create directory, type command mkdir newFolder.

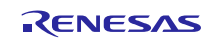

×

🜉 COM3:115200baud - Tera Term VT

File Edit Setup Control Window Help

sf\_el\_fx>mkdir newFolder
sf\_el\_fx>ls
BOOT.IMX6QS
System Volume Information
audio.ogg
Renesas.ogg
image\_row
newcopy.txt
New\_Bitmap\_Image.bmp
abc.txt
newFolder
sf\_el\_fx>

**STEP 9:** To remove a directory, type command rmdir newFolder.

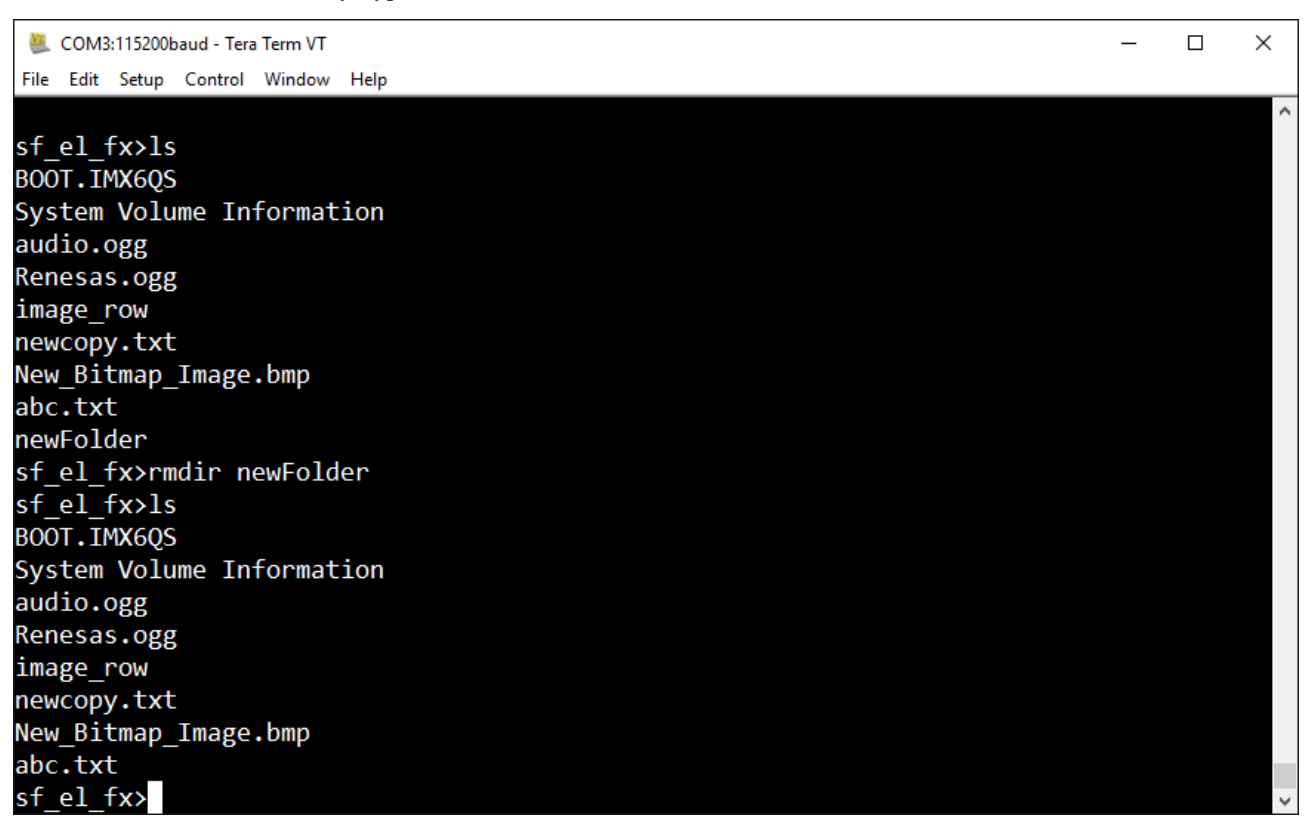

**STEP 10:** To rename a directory, type command mvdir newFoldertestFolder.

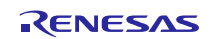

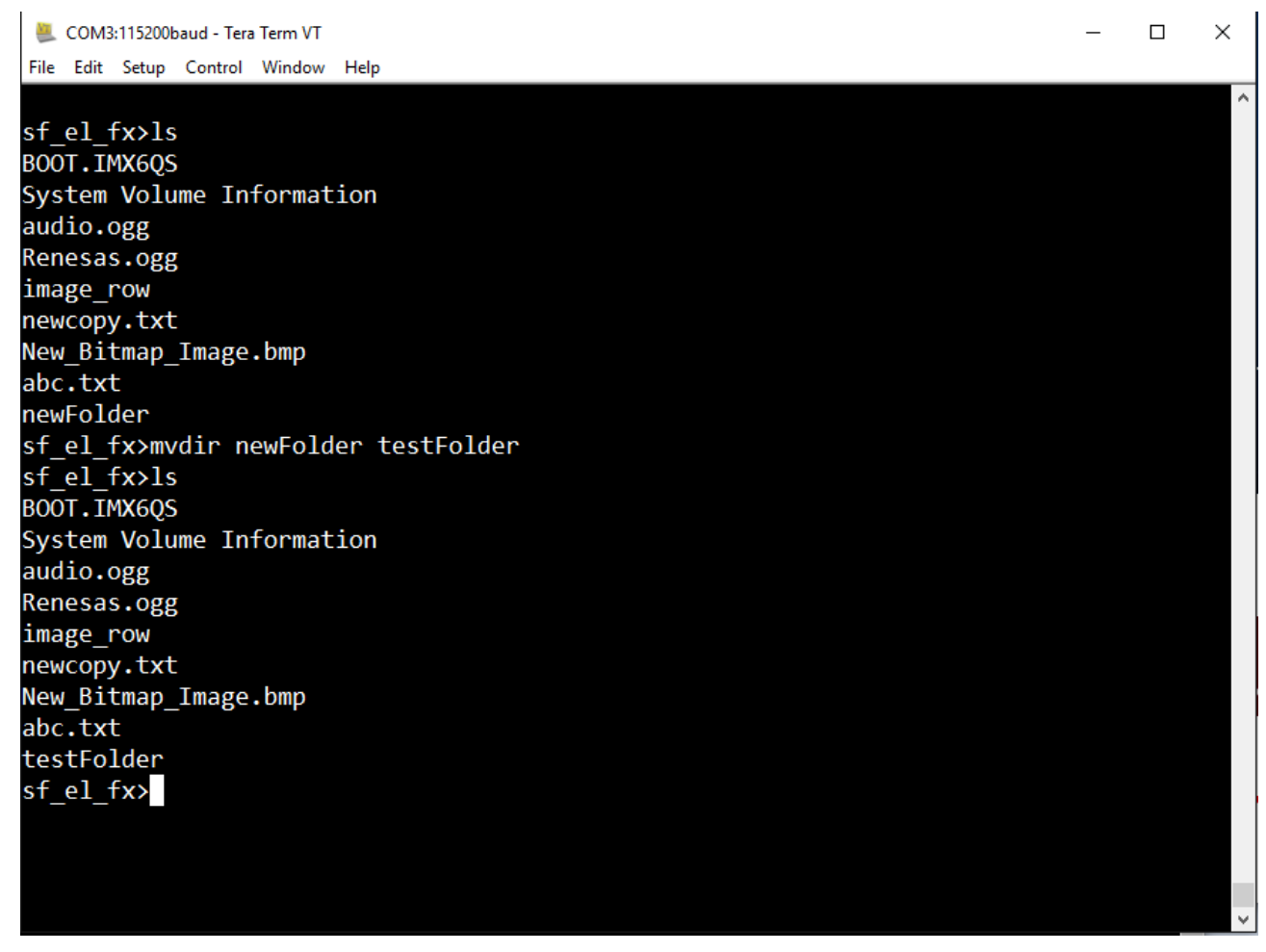

### 18. Developer Example: HAL ICU Driver

#### 18.1 Introduction

The Developer Example demonstrates the external IRQ using the ICU HAL modules. The Developer Example uses Port0 Pin6 configured as GPIO in Input mode to generate the External IRQ when you press button S1 on the DK-S7G2 Board. The application toggles LED1 each time you press the button.

### 18.2 Run the HAL ICU Driver application

Follow the steps described in Build and Run a Developer Example application to obtain the Help menu with the list of applications in the terminal window.

To run the HAL ICU driver application, follow these steps:

**STEP 1:** Type r\_icu to get the ICU external IRQ menu. For help, type ? and press Enter.

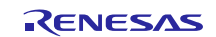

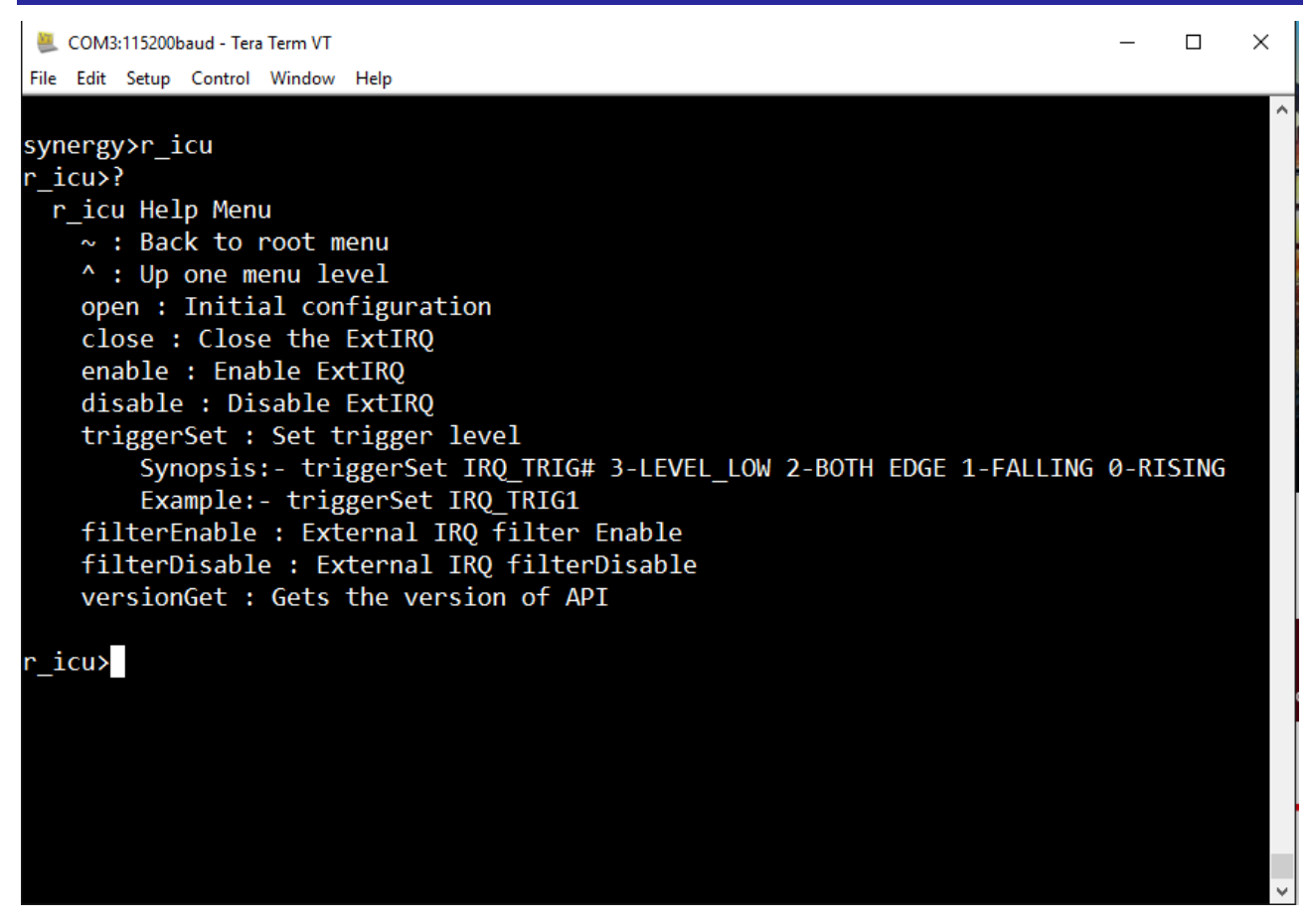

**STEP 2**: Type the open command to initialize the External IRQ.

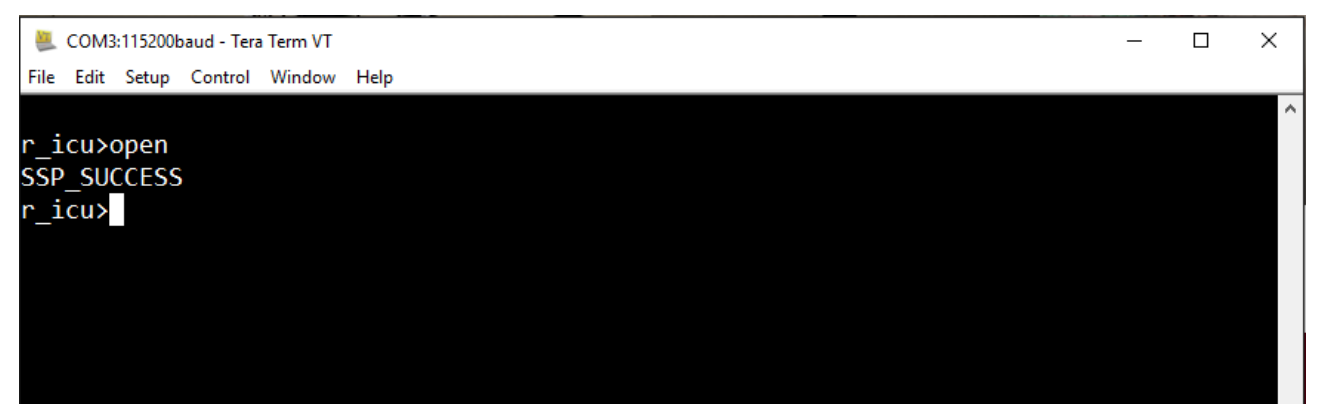

STEP 3: Type the enable command to enable the External IRQ.

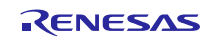

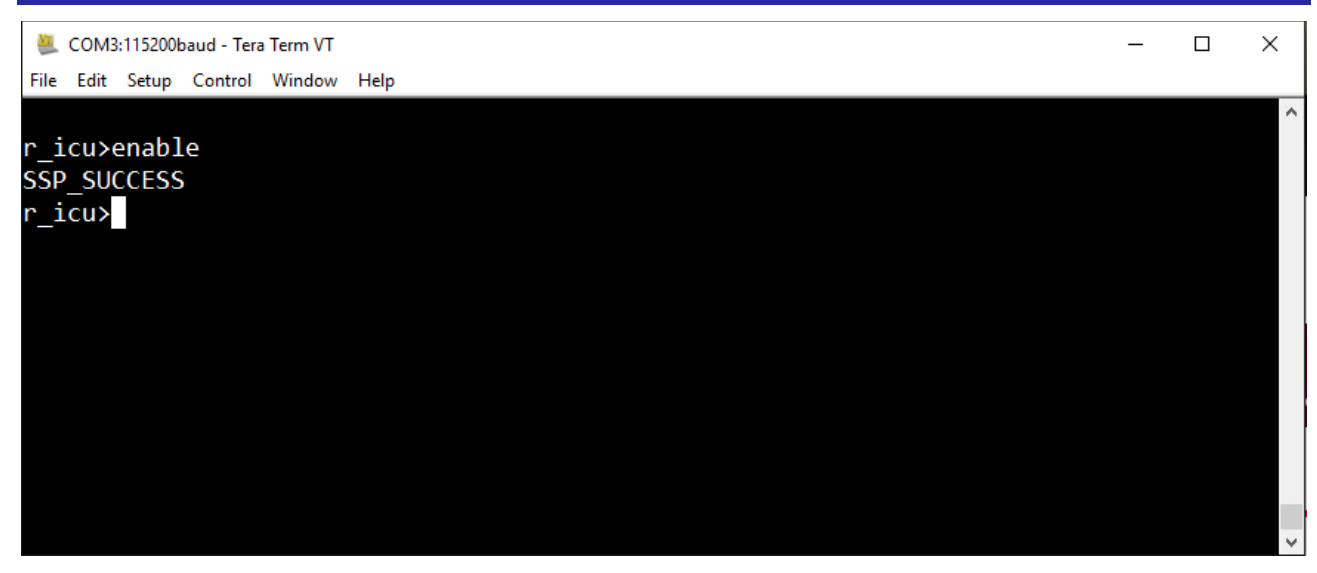

**STEP 4:** Type the triggerSet IRQ\_TRIG# command to enable the trigger for External IRQ.

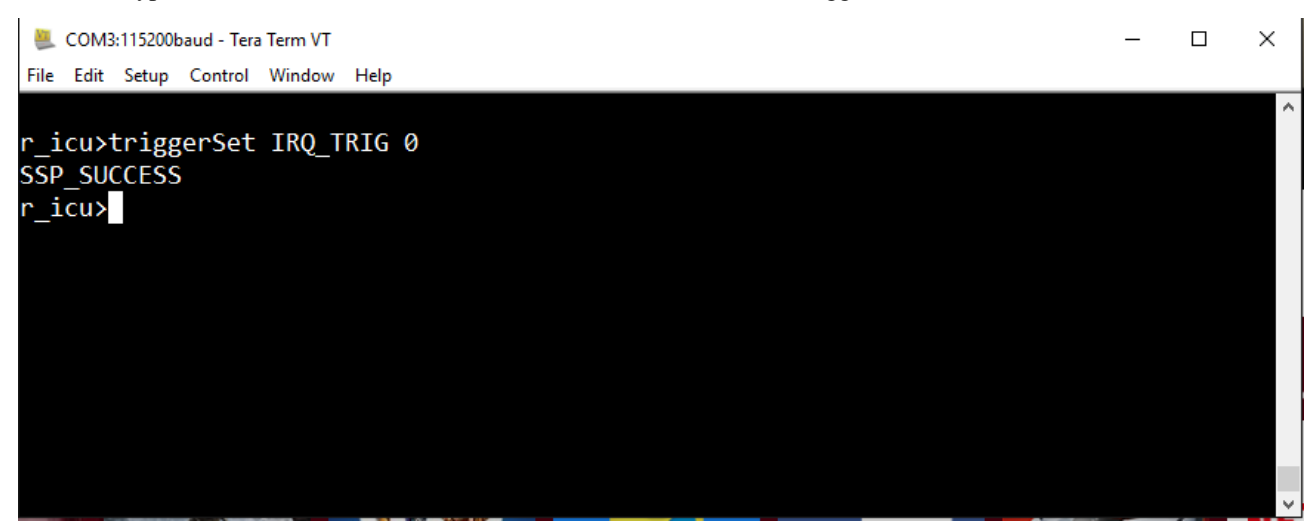

**STEP 5:** Press button S1 on the DK-S7G2 Board to display the External IRQ trigger. LED1 toggles with each button press.

# **19. Developer Example: Thread Monitor Framework**

### 19.1 Introduction

The Thread Monitor(TM) uses the Watchdog Timer as a low-level driver to reset the device if any of the threads registered in the Thread Monitor encounter an erroneous condition. The Developer Example explains how to register a thread for monitoring and how to figure out its minimum and maximum number of executions in a given window by enabling profiling mode.

The Developer Example uses a thread and registers this thread for monitoring with two possible arguments called misbehave0 and misbehave1. The thread toggles green LED of LED1 for an infinite time if misbehave0 is passed as an argument to the demo\_thread\_monitor command. If misbehave1 is passed as an argument to demo\_thread\_monitor, the thread toggles the red led of LED1 10 times and enters an erroneous condition in which the thread locks in a while(1) loop and registered thread will not indicate thread monitor that it is active, which results in device reset.

NOTES:

- The closeAPI of the Thread Monitor does not stop the WDT. You must refresh the WDT explicitly otherwise the device is reset. Refer to Thread Monitor SSP limitation.
- Disconnect the JTAG while running the application in normal mode (that is the profiling mode is disabled). Refer WDT SSP limitation.

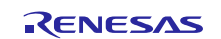

# **19.2** Build and Run the Thread Monitor Framework application

The steps required to build the application differ from the other Developer Examples because for the Thread Monitor you must configure the thread for profiling mode in the  $e^2$  studio Project Configurator using the Threads tab.

STEP 1: Extract the downloaded project source into a work directory in the host PC.

**STEP 2**: Launch e<sup>2</sup> studio. Navigate to **File>Import**. The Import dialog box opens.

| elect                                                  |   |
|--------------------------------------------------------|---|
| Create new projects from an archive file or directory. | 2 |
| Select an import source:                               |   |
| type filter text                                       |   |
| 🔺 🗁 General                                            |   |
| 🕼 Archive File                                         |   |
| GMSIS Pack                                             |   |
| 🚘 Convert CCRX to GNURX Project                        |   |
| DS-5 KPIT GNUARM-RZ/NONE Project                       |   |
| Existing Projects into Workspace                       | = |
| File System                                            |   |
| Referencer                                             |   |
| Rename & Import Existing C/C++ Project into Workspace  |   |
| 🚔 Renesas Common Project File                          |   |
| ⊳ [> C/C++                                             |   |
| Code Generator                                         |   |
| CVS                                                    |   |
| k 🚔 Git                                                | - |
|                                                        |   |
|                                                        |   |
|                                                        |   |
|                                                        |   |

**STEP 3**: Select **Existing Project into Workspace** and click on **Next**. Browse to the root directory of the extracted project source and click **OK**. If e<sup>2</sup> studio recognizes the project, it will be shown in the **Projects** window. Make sure that checkbox next to it is checked and click the **Finish** button to import the project. (If a local working copy is required, check **Copy projects into workspace**.)

| e <sup>2</sup> Import                                                                       |                                                  |                                       |
|---------------------------------------------------------------------------------------------|--------------------------------------------------|---------------------------------------|
| Import Projects<br>Select a directory to sear                                               | ch for existing Eclipse projects.                |                                       |
| <ul> <li>Select root directory:</li> <li>Select archive file:</li> <li>Projects:</li> </ul> | D:\source\DeveloperExamples                      | Browse                                |
| Options                                                                                     | ies (D:\source\DeveloperExamples)                | Select All<br>Deselect All<br>Refresh |
| <ul> <li>Copy projects into w</li> <li>Hide projects that alr</li> </ul>                    | yects<br>orkspace<br>eady exist in the workspace |                                       |
| Working sets                                                                                | ing sets                                         | v Select                              |
| ?                                                                                           | < Back Next > Fini                               | sh Cancel                             |

**STEP 4**: Open the configuration.xml file, select Thread Monitor module, and go to Properties to enable the profiling mode to capture thread's minimum and maximum count.

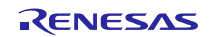

| '<br>le <u>E</u> dit <u>S</u> ource Refac <u>t</u> or <u>N</u> avigate | 2 Se <u>a</u> rch <u>P</u> roject Renesas <u>V</u> iews <u>R</u> un <u>W</u> indow <u>H</u> elp |                                     |                       |
|------------------------------------------------------------------------|-------------------------------------------------------------------------------------------------|-------------------------------------|-----------------------|
| 3 • 8 6 4 8 • 6 • 6 1                                                  | â X @ Ø ⊂ ♂ * ° * C * 6 * * • O *                                                               | • 🌯 • 😕 😂 🖋 • 🗉 🖬 🗄 • 🎙 •           | *⊱ ← ▼ ⇒ ▼            |
|                                                                        | Quick Act                                                                                       | cess 👔 😰 🔂 C/C++ 🔠 Git 🔅 Debug      | 🌼 Synergy Configurati |
| 🖕 Project Explorer 🐹 📃 🗖                                               | 🕸 Synergy Configuration [DeveloperExample] 🔀                                                    |                                     |                       |
| E 🔄   🗊 🗢                                                              | Threads                                                                                         | Gener                               | Trate Project Content |
| Binaries Includes                                                      | Threads                                                                                         | SF_Thread_monitor_thread1 Modules   |                       |
|                                                                        | SF_Thread_monitor_thread1  New                                                                  | Thread Monitor Framework on WDT     | New >                 |
| Debug                                                                  | g_wdt Watchdog Driver on r_wdt Remove                                                           | g_wdt Watchdog Driver on r_wdt      | Remove                |
| <ul> <li>Script</li> <li>Script</li> </ul>                             | <pre>     SF_Thread_monitor_thread2 </pre>                                                      |                                     |                       |
| ig configuration.xml                                                   |                                                                                                 | SF_Thread_monitor_thread1 Objects   |                       |
| DeveloperExample Debug.jlin                                            |                                                                                                 |                                     | New >                 |
| R/F3/02/H2A01CBD.pincig                                                | ~                                                                                               |                                     | Remove                |
|                                                                        | < >                                                                                             |                                     |                       |
|                                                                        | Summary BSP Clocks Pins Threads ICU Components                                                  |                                     |                       |
|                                                                        | Problems 🧔 Tasks 😑 Console 🥅 Properties 🔀 🔋 Mer                                                 | mory Usage 🛞 Smart Browser 🔗 Search |                       |
|                                                                        |                                                                                                 |                                     | 1 🖬 🖆 🗔 🔻             |
|                                                                        | Property                                                                                        | Value                               |                       |
|                                                                        | ⊿ Common                                                                                        |                                     |                       |
|                                                                        | Parameter Checking                                                                              | Default (BSP)                       |                       |
|                                                                        | Maximum Number of Monitored Threads                                                             | 5                                   |                       |
|                                                                        | Number of ThreadX Ticks Per Second                                                              | 100                                 |                       |
|                                                                        | Perinheral device                                                                               | on WDT                              |                       |
|                                                                        | Profiling Mode                                                                                  | Enabled                             | ¥                     |
|                                                                        | Thread Monitor Thread Priority                                                                  | Enabled                             |                       |
|                                                                        | Name                                                                                            | Disabled                            |                       |
|                                                                        |                                                                                                 |                                     |                       |
|                                                                        |                                                                                                 |                                     |                       |
|                                                                        |                                                                                                 |                                     |                       |
|                                                                        |                                                                                                 |                                     |                       |
|                                                                        |                                                                                                 |                                     |                       |
|                                                                        |                                                                                                 |                                     |                       |
| >                                                                      | <                                                                                               |                                     | >                     |

**STEP 5**: When you run application, the min and max value are printed on the console.

| 📒 COM3:115200bau   | d - Tera Term VT |      | _ |   |
|--------------------|------------------|------|---|---|
| File Edit Setup C  | ontrol Window    | Help |   |   |
| MIN[0] = 1         |                  |      |   | / |
| MAX[0] = 4         |                  |      |   |   |
| MIN[0] = 1         |                  |      |   |   |
| MAX[0] = 4         |                  |      |   |   |
| MIN[0] = 1         |                  |      |   |   |
| MAX[0] = 4         |                  |      |   |   |
| MIN[0] = 1         |                  |      |   |   |
| MAX[0] = 4         |                  |      |   |   |
| MIN[0] = 1         |                  |      |   |   |
| MAX[0] = 4         |                  |      |   |   |
| MIN[0] = 1         |                  |      |   |   |
| MAX[0] = 4         |                  |      |   |   |
| MAX[0] = 1         |                  |      |   |   |
| ΜΤΝ[0] - 4         |                  |      |   |   |
| $M\Delta X[0] = 4$ |                  |      |   |   |
| MTN[0] = 1         |                  |      |   |   |
| MAX[0] = 4         |                  |      |   |   |
| MIN[0] = 1         |                  |      |   |   |
| MAX[0] = 4         |                  |      |   |   |
| MIN[0] = 1         |                  |      |   |   |
| MAX[0] = 4         |                  |      |   |   |
| MIN[0] = 1         |                  |      |   |   |
| MAX[0] = 4         |                  |      |   |   |
| MIN[0] = 1         |                  |      |   |   |
| MAX[0] = 4         |                  |      |   |   |
|                    |                  |      |   |   |

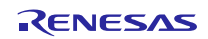

**STEP 6**: After getting the minimum and maximum values, set the values as count while registering the thread. If the count is outside of the minimum and maximum values, it is considered as misbehavior. Minimum and maximum depend on the design to design. Profiling mode helps user to get minimum and maximum count value. Once count value is extracted using profiling mode, set the same while registering for monitoring.

Disable profiling mode in the properties tab and rebuild the project.

NOTE: The project must be run without the JTAG debugger for the WDT reset to work. The JTAG cable will be disconnected in the following steps for this reason.

**STEP 7**: Clean and build the project.

STEP 8: Connect the S7G2 DK board to the host PC. Two connections are needed:

a) The JTAG debug connection to program.

b) The USB-CDC connection for console access

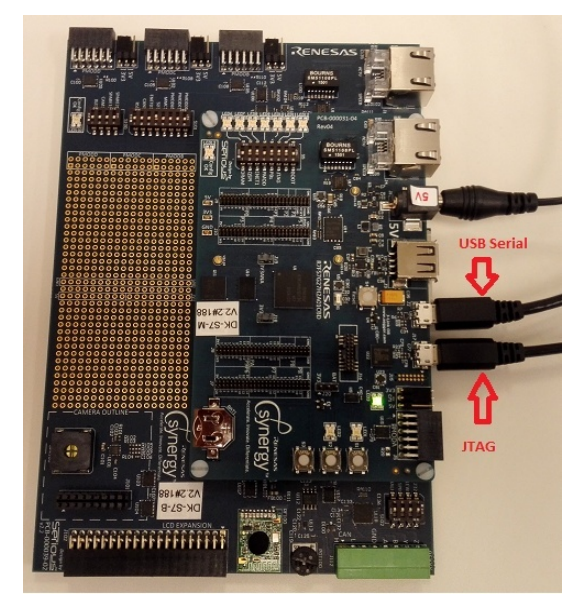

**STEP 9**: Power on the board. In ISDE, click on **Run>Debug configurations**. A new debug configuration with the project name will be created. Click **Debug**.

| e <sup>2</sup> Debug Configurations                                                                                                    |                                                                                                    | ×                                                    |
|----------------------------------------------------------------------------------------------------|----------------------------------------------------------------------------------------------------|------------------------------------------------------|
| Create, manage, and run configu                                                                                                    | rations                                                                                                    |                                                      |
| Image: Second Second | Name:       Developer_Examples Debug         Image:       Main       Startup         Project:       Developer_Examples         Developer_Examples       C/C++ Application:         Debug/Developer_Examples.elf         Build (if required) before launching         Build configuration:       Use Active         Image:       Enable auto build         Image:       Use workspace settings | Common Source Browse Variables Search Project Browse |
| Filter matched 9 of 12 items                                                                                                    |                                                                                                    | Apply Revert                                         |
| ?                                                                                                    |                                                                                                    | Debug                                                |

STEP 10: Click Yes to switch to the Debug Perspective if you are asked.

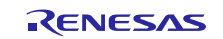

**STEP 11**: Click the Resume button twice so that the application starts its scheduler.

**STEP 12**: Click the Stop button and disconnect the JTAG. Press the Reset button in the board. Open Tera Term.

| STEP 13: Choose the serial connection and choose the corresponding serial por | <b>STEP 13</b> | : Choose th | ne serial | connection | and choose | the corres | ponding | serial p | ort. |
|-------------------------------------------------------------------------------|----------------|-------------|-----------|------------|------------|------------|---------|----------|------|
|-------------------------------------------------------------------------------|----------------|-------------|-----------|------------|------------|------------|---------|----------|------|

| ł          | <b>U</b> 1 | Tera Te | erm - [di | isconnect | ed] VT      |         |                   |                                                                        |                                         |                                  |                     | _ | $\times$ |
|------------|------------|---------|-----------|-----------|-------------|---------|-------------------|------------------------------------------------------------------------|-----------------------------------------|----------------------------------|---------------------|---|----------|
|            | File       | Edit    | Setup     | Control   | Window      | Help    |                   |                                                                        |                                         |                                  |                     |   |          |
|            |            |         |           | Te        | ra Term: Ne | w conne | ction             |                                                                        |                                         |                                  | ×                   |   | ^        |
| 6          |            |         |           |           | () TCP∕IF   | ,       | Host:<br>Service: | <mark>/C=1 ;serial</mark><br>✓ History<br>○ Telnet<br>◎ SSH<br>○ Other | port<br>TCP p<br>SSH versio<br>Protocol | oort#: 22<br>n: SSH2<br>: UNSPEC | <ul> <li></li></ul> |   |          |
| 8 - 11 - 1 |            |         |           |           | ● Serial    |         | Port:<br>OK       | COM3: JLin<br>Cancel                                                   | k CDC UART F                            | Port (COM3)                      | >                   |   | ~        |

**STEP 14**: Press the Enter key to get the console prompt.

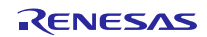

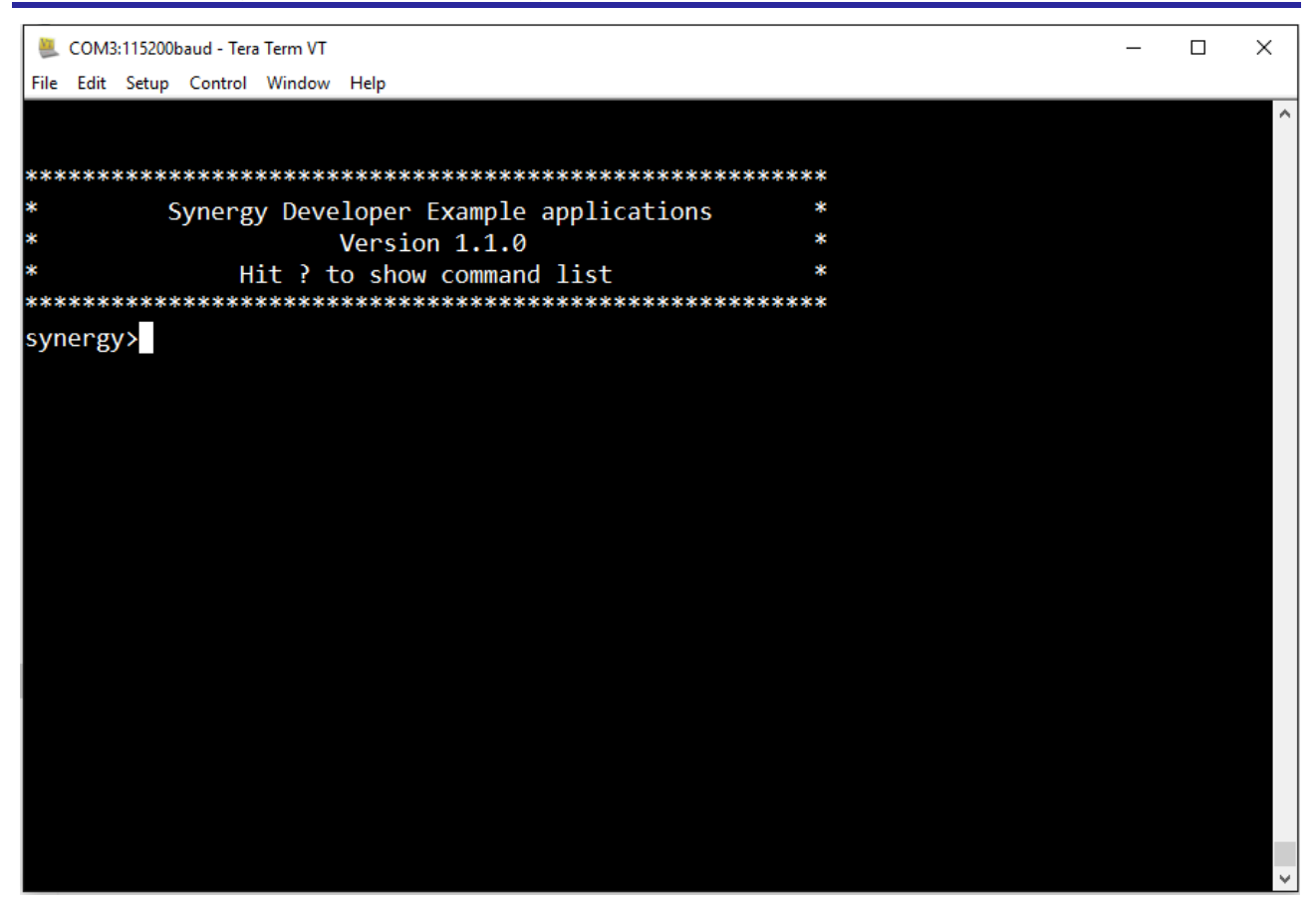

**STEP 15**: Type ? and press Enter to get the Help menu.

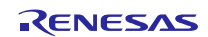

| <u>.</u> | COM3:115200baud - Tera Term VT                                  | - |   | × |
|----------|-----------------------------------------------------------------|---|---|---|
| File     | Edit Setup Control Window Help                                  |   | _ |   |
| c)//P    |                                                                 |   |   |   |
| Syr      | ieigyy:<br>synargy Heln Manu                                    |   |   |   |
| 3        | help · Drints the help information for Developer Example        |   |   |   |
|          | r flash hn : Exercise Flash HAL APTs                            |   |   |   |
|          | r sci j2c : Exercise SCI I2C HAL APIs                           |   |   |   |
|          | r gpt : Exercise Timer GPT HAL APIs                             |   |   |   |
|          | r adc : Exercise ADC HAL APIs                                   |   |   |   |
|          | r qspi : Exercise QSPI Flash HAL APIs                           |   |   |   |
|          | r crc : Exercise CRC HAL APIs                                   |   |   |   |
|          | r_dac : Exercise DAC HAL APIs                                   |   |   |   |
|          | r_agt : Exercise Timer AGT HAL                                  |   |   |   |
|          | r_wdt : Exercise WDT HAL APIs                                   |   |   |   |
|          | r_rtc : Exercise RTC HAL APIs                                   |   |   |   |
|          | r_icu : Exercise EXTIRQ API's                                   |   |   |   |
|          | r_fmi : Exercise the FMI hal API's                              |   |   |   |
|          | r_lpm : Exercise LPM HAL API's                                  |   |   |   |
|          | r_ioport : Exercise IOPORT HAL API's                            |   |   |   |
|          | sf_audio_playback : Exercise Audio framework APIs               |   |   |   |
|          | sf_i2c : Runs a I2c Framework Application                       |   |   |   |
|          | sf_adc_periodic : Exercise ADC framework APIs                   |   |   |   |
|          | sf_thread_monitor : Runs a Thread Monitor Framework Application |   |   |   |
|          | sf_el_fx : Exercise the FileX framework API's                   |   |   |   |
|          | st_el_ux_comms : Exercise COMMS tramework APIs                  |   |   |   |
|          | st_touch_panel_i2c : Run I2c Touch framework Application        |   |   |   |
|          | st_external_irq : Exercise the External IRQ tramework API's     |   |   |   |
|          | st_el_nx_comms : Runs a COMMS framework on NETX Application     |   |   |   |
| ~        |                                                                 |   |   |   |
| syr      | ler gyz                                                         |   |   |   |
|          |                                                                 |   |   |   |
|          |                                                                 |   |   | ~ |

**STEP 16**: Type sf\_thread\_monitor in terminal and press Enter to access the Thread monitor framework submenu. For Help, type ? and press Enter.

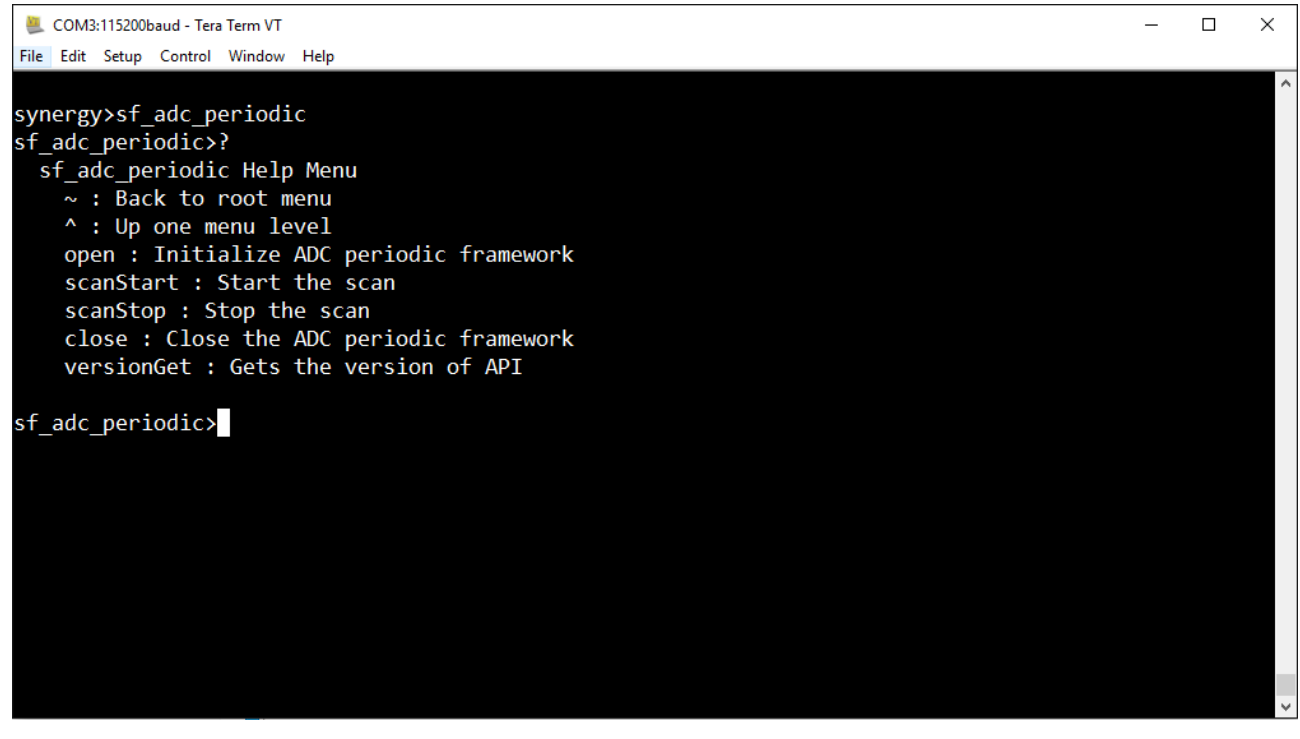

**STEP 17**: Run the demo\_thread\_monitor command with parameter misbehave1 as argument. The red LED of LED1 toggles 10 times and the LED1 turns off and the device resets. After reset LED1 lights up again.

RENESAS

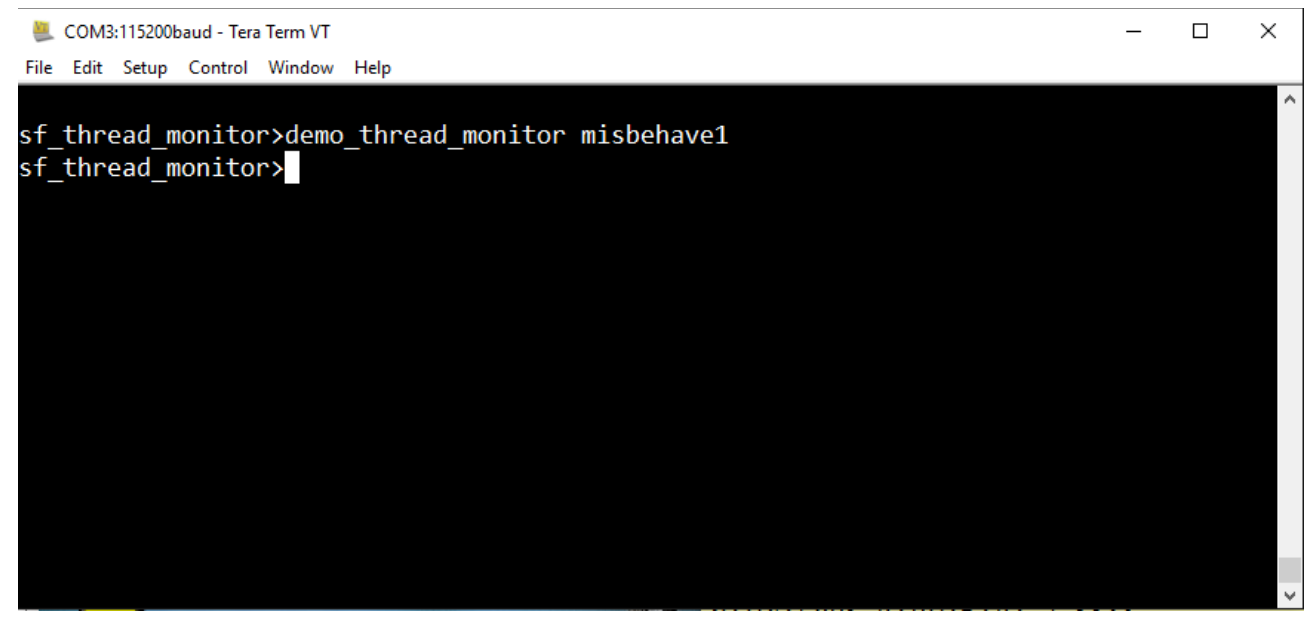

# 20. Developer Example: WDT HAL driver

#### 20.1 Introduction

The Watchdog Timer Developer Example uses the HAL APIs for WDT with output visible via an LED on the DK-S7G2 board.

The Developer Example demonstrates WDT functionality as follows:

- Enables LED1 (GREEN) to demonstrate that the WDT is running.
- Enables LED1 (RED) to indicate WDT is about to expire.
- Disable LED1 to indicate that the WDT has expired.
- The WDT underflow count-down will be visible on the console.

### 20.2 Run the WDT HAL Driver application

Follow the steps described in Build and Run a Developer Example application to obtain the Help menu with the list of applications in the terminal window.

To run the WDT HAL driver application, follow these steps:

**STEP 1**: Type r\_wdtin the terminal and press Enter to access the WDT HAL submenu. For help, type ? and press Enter.

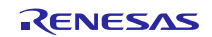

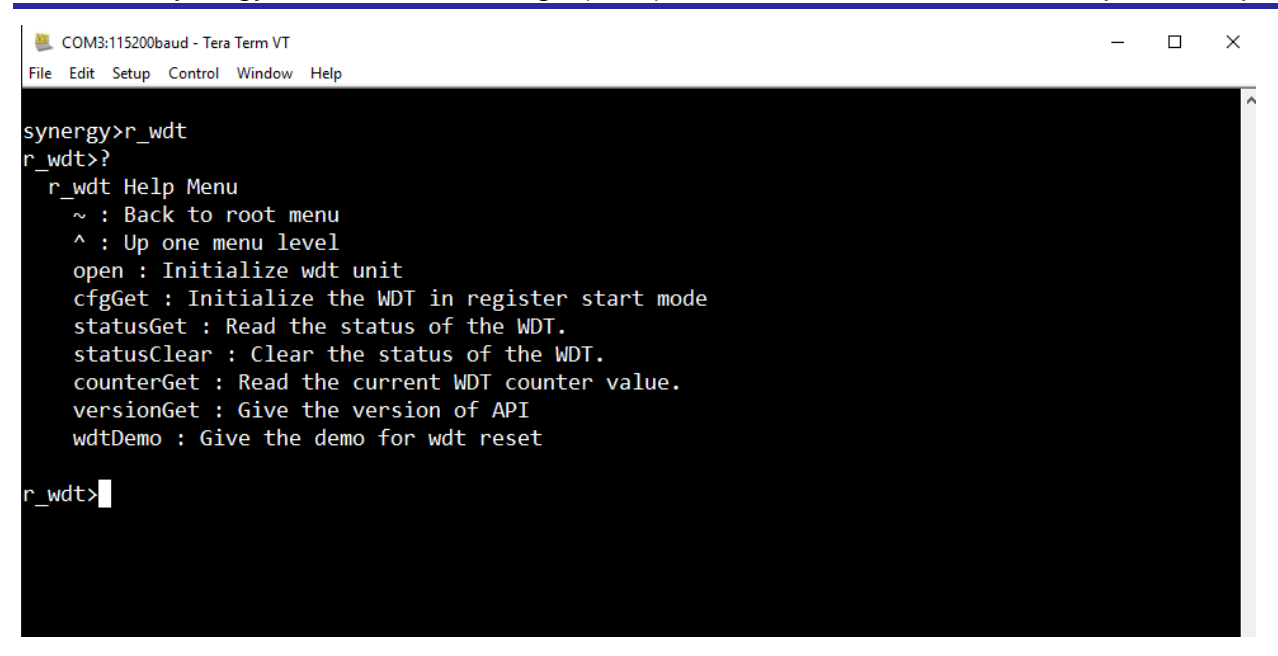

**STEP 2**: The open command starts the WDT (when it is in register start mode). The WDT Developer Example application will turn on the Green LED on the DK-S7G2 board. When you execute the wdtDemo command, the application resumes one of the sleeping thread hal\_wdt\_thread. The RED LED will turn on as the thread resumes. Loop in the thread takes more than the expected time to complete and the WDT resets the device.

| 📒 COM3:11    | 5200b | aud - Tera | Term VT |      | _ | ×      |
|--------------|-------|------------|---------|------|---|--------|
| File Edit Se | tup   | Control    | Window  | Help |   |        |
| Counter      | =     | 28         |         |      |   | ^      |
| Counter      | =     | 27         |         |      |   |        |
| Counter      | =     | 26         |         |      |   |        |
| Counter      | =     | 25         |         |      |   |        |
| Counter      | =     | 24         |         |      |   |        |
| Counter      | =     | 22         |         |      |   |        |
| Counter      | =     | 21         |         |      |   |        |
| Counter      | =     | 20         |         |      |   |        |
| Counter      | =     | 19         |         |      |   |        |
| Counter      | =     | 18         |         |      |   |        |
| Counter      | =     | 16         |         |      |   |        |
| Counter      | =     | 15         |         |      |   |        |
| Counter      | =     | 14         |         |      |   |        |
| Counter      | =     | 13         |         |      |   |        |
| Counter      | =     | 11         |         |      |   |        |
| Counter      | =     | 10         |         |      |   |        |
| Counter      | =     | 9          |         |      |   |        |
| Counter      | =     | 8          |         |      |   |        |
| Counter      | =     | 7          |         |      |   |        |
| Counter      | =     | 6          |         |      |   |        |
| Counter      | =     | 5          |         |      |   |        |
| Counter      | =     | 4          |         |      |   |        |
| Counter      | =     | 3          |         |      |   |        |
| Counter      | =     | 2          |         |      |   |        |
| Counter      | =     | 0          |         |      |   |        |
|              |       |            |         |      |   | $\sim$ |

#### NOTES:

- The thread monitor framework uses the WDT. In order to reset the device in the WDT demo, close the thread monitor framework. If you do not close the thread monitor, it will continually refresh the WDT and it will never reset the device.
- When using a J-Link debugger, the WDT counter does not count and therefore will not reset the device or generate an NMI (Refer Limitations of WDT in SSP User's Manual). To reset the device, remove the J-Link debugger, reset the device, and then execute the steps from STEP 9 of Build and Run a Developer Example application: Launching the terminal.

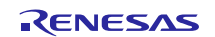

# 21. Developer Example: I2C Touch Panel Framework

### 21.1 Introduction

The I2C Touch Panel Framework uses External IRQ (Channel 7) and SCI I2C as low level driver and Messaging Framework to deliver the Touch Events to the respective subscribers. This Developer Example explains how to configure I2C touch panel framework instance, External IRQ framework instance, low level I2C driver, and the Messaging Framework in order to get touch event information from the DKS7 board. This document will also give step by step instructions as how to invoke the Developer Example for I2C touch panel framework on a DKS7 board. I2C Touch Panel Configuration Step

**STEP 1:** Open configuration.xml file, select Touch Thread, go to Properties tab, enable the Touch Thread to auto start. Click "Generate Project Content" to update configuration file and Build the project again.

NOTE: To run the other I2C modules disable the "Auto start" thread.

| 🎦 Project Explorer 🐹 📄 🔄 😨 🗢 🗖        | Synergy Configuration [DeveloperExample] X                                                                                                    |         |                                                   |                          |
|---------------------------------------|----------------------------------------------------------------------------------------------------|---------|---------------------------------------------------|--------------------------|
| > hal_entry.c                         | -                                                                                                    |         |                                                   | 0                        |
| > r_adc_commands.c                    | Ihreads                                                                                                    |         | 4                                                 | Generate Project Content |
| > r_crc_commands.c                    |                                                                                                    |         |                                                   |                          |
| > 📝 r_dac_commands.c                  | Threads                                                                                                    |         | Touch panel framework demo thread Modules         |                          |
| > [] r_external_IRQ_commands.c        | 🖗 I2C PCAL2 demo thread                                                                                                    | New     | g sf touch papel i2c Touch Papel Framework or     | sf touch New >           |
| In r_flash_commands.c                 | g_sf_i2c_device_breakoutboard I2C Framework Device                                                                                                    |         | g sf external touch irg External IRQ Framework    | on sf extern             |
| iii r innet commands c                | g_i2c_breakoutboard I2C Driver on r_sci_i2c                                                                                                    | Remove  |                                                   | Remove                   |
| > A r lom commands.c                  | WDT HAL demo thread                                                                                                    |         | g_external_touch_irq External IRQ Driver on r_icu |                          |
| > r_qspi_flash_commands.c             |                                                                                                    |         |                                                   |                          |
| > 📝 r_rtc_commands.c                  |                                                                                                    |         |                                                   |                          |
| > n_ r_sci_i2c_commands.c             | A Thread manitar dama thread                                                                                                    |         |                                                   |                          |
| > n_timer_agt_commands.c              | w mead monitor denio thread                                                                                                    |         | <                                                 | >                        |
| >r_timer_gpt_commands.c               |                                                                                                    |         |                                                   |                          |
| In r_wdt_commands.c                   |                                                                                                    |         | louch panel framework demo thread Objects         |                          |
| st adc demo thread entry c            | In the second second se |         |                                                   | New >                    |
| > of sf adc_dev example.c             |                                                                                                    |         |                                                   |                          |
| > sf_audio_dev_example.c              |                                                                                                    |         |                                                   | Remove                   |
| > G sf_audio_playback_demo_thread_ent | Touch panel framework demo thread                                                                                                    |         |                                                   |                          |
| > In sf_comms_dev_example.c           | g_sf_external_touch_irg External IRQ Framework on sf_e                                                                                                    |         |                                                   |                          |
| > 🕞 sf_el_fx_dev_example.c            | g_i2c_touch_panel I2C Driver on r_sci_i2c                                                                                                    |         |                                                   |                          |
| > 🕞 sf_el_nx_comms_demo_thread_entry. |                                                                                                    |         |                                                   |                          |
| St_ei_nx_comms_dev_example.c          | < >>                                                                                                    |         |                                                   |                          |
| st external IRO dev example.c         | Summany BSD Clocks Pins Threads ICU Components                                                                                                    |         |                                                   |                          |
| > in sf i2c dev example.c             | Summary BSF Clocks Fins mileaus ICO Components                                                                                                    |         |                                                   |                          |
| > sf_i2c_pcal1_thread_entry.c         | 🔲 Properties 🔀 💦 Problems 🍒 Pin Conflicts 📮 Console 🐐                                                                                                    | E Debug |                                                   | 🛃 🔚 🏝 🖾 🔍 🗖 🗋            |
| > in sf_i2c_pcal2_thread_entry.c      | Property                                                                                                    |         | Value                                             |                          |
| > 📝 sf_message_cfg.c                  | Thread                                                                                                    |         |                                                   |                          |
| > 🔥 sf_message_port.h                 | Symbol                                                                                                    |         | sf touch panel demo thread                        |                          |
| St_thread_monitor_demo_thread_ent     | Name                                                                                                    |         | Touch panel framework demo thread                 |                          |
| st touch papel demo thread entry c    | Stack size (bytes)                                                                                                    |         | 1024                                              |                          |
| > of touch panel dev example.c        | Priority                                                                                                    |         | 5                                                 |                          |
| sf_message_cfg.xml                    | Auto start                                                                                                    |         | Enabled 3                                         | ¥                        |
| > 🚰 synergy                           | lime slicing interval (ticks)                                                                                                    |         | 1                                                 |                          |
| > 😕 Debug                             |                                                                                                    |         |                                                   |                          |
| > 🔄 lib                               |                                                                                                    |         |                                                   |                          |
| > 🤭 script                            |                                                                                                    |         |                                                   |                          |
| > configuration yml 1                 |                                                                                                    |         |                                                   |                          |
| DeveloperExample Debug.ilink          |                                                                                                    |         |                                                   |                          |
| R7FS7G27H2A01CBD.pincfg               |                                                                                                    |         | Note:-                                            |                          |
| ~                                     |                                                                                                    |         | by default Touc                                   | 1 Thread is "Disabled"   |
| < >>                                  | <                                                                                                    |         |                                                   | >                        |

**STEP 2:** In Touch Thread go to Touch Thread Module section and select the I2C touch panel framework and do the following configuration as shown. Make sure the Touch Chip and Reset Pin configuration is same as in snapshot.

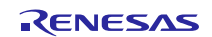

### **Developer Examples**

| Threads                                                                                                    | Touch panel framework demo thread Modules                                                                                                    |
|----------------------------------------------------------------------------------------------------|----------------------------------------------------------------------------------------------------|
| I2C PCAL2 demo thread<br>g_sf_i2c_device_breakoutboard I2C Framework De<br>g_i2c_breakoutboard I2C Driver on r_sci_i2c           WDT HAL demo thread                                                                                                    |                                                                                                    |
| Thread monitor demo thread                                                                                                    | < >>                                                                                                    |
| WetX comms demo thread                                                                                                    | New >           Remove                                                                                                    |
| Touch panel framework demo thread<br>g_sf_touch_panel_i2c Touch Panel Framework on<br>g_sf_external_touch_irq External IRQ Framework o<br>g_i2c_touch_panel I2C Driver on r_sci_i2c                                                                                                    |                                                                                                    |
|                                                                                                    |                                                                                                    |
| Summary BSP Clocks Pins Threads ICU Components                                                                                                    |                                                                                                    |
| Summary BSP Clocks Pins Threads ICU Components                                                                                                    |                                                                                                    |
| Summary BSP Clocks Pins Threads ICU Components                                                                                                    | Value                                                                                                    |
| Summary BSP Clocks Pins Threads ICU Components<br>Properties 23 R Problems Pin Conflicts Console * Debug<br>Property<br>Common                                                                                                    | Value                                                                                                    |
| Summary       BSP       Clocks       Pins       Threads       ICU       Components         Properties       SI       Problems       Pin Conflicts       Console       Problems         Property       Common       Parameter Checking                                                                                                    | Value<br>Default (BSP)                                                                                                    |
| Summary       BSP       Clocks       Pins       Threads       ICU       Components         Properties       SI       Problems       Pin Conflicts       Console       Problems         Property       Common       Parameter Checking       V       Module                                                                                                    | Value<br>Default (BSP)                                                                                                    |
| Summary       BSP       Clocks       Pins       Threads       ICU       Components         Properties       S2       Image: Problems       Image: Pin Conflicts       Image: Console       Image: Pin Conflicts         Property       Common       Parameter Checking       V       Module         Name       Name       Name       Name       Name                                                                                                    | Value<br>Default (BSP)<br>g_sf_touch_panel_i2c                                                                                                    |
| Summary       BSP       Clocks       Pins       Threads       ICU       Components         Properties       S2       Image: Problems       Pin Conflicts       Image: Console       The Debug         Property       Common       Parameter Checking       Produle       Name         Touch Chip       Touch Chip       Touch Chip       The Property                                                                                                    | Value         Default (BSP)         g_sf_touch_panel_i2c_         g_sf_touch_panel_i2c_                                                                                                    |
| Summary       BSP       Clocks       Pins       Threads       ICU       Components         Image: Properties       Image: Problems       Pin       Pin Conflicts       Image: Console       Image: Problems         Property       Common       Parameter Checking       Pin Conflicts       Image: Console       Image: Pin Conflicts       Image: Pin Conflicts       Image: Pin Conflits       Im | Value<br>Default (BSP)<br>g_sf_touch_panel_i2c_chip_sx8654<br>g_sf_message                                                                                                    |
| Summary       BSP       Clocks       Pins       Threads       ICU       Components         Image: Properties       Image: Problems       Image: Property       Pins       Pins                                                                                                    | Value<br>Default (BSP)<br>g_sf_touch_panel_i2c_chip_sx8654<br>g_sf_message<br>8                                                                                                    |
| Summary       BSP       Clocks       Pins       Threads       ICU       Components         Image: Properties       Image: Problems       Image: Problems       Pin Conflicts       Image: Console       Image: Problems         Property       V       Common       Parameter Checking       V       Module         Name       Touch Chip       Messaging Framework Name       Thread Priority       Hsize Pixels                                                                                                    | Value         Default (BSP)         g_sf_touch_panel_i2c_         g_sf_touch_panel_i2c_chip_sx8654         g_sf_message         8         800                                                                                                    |
| Summary       BSP       Clocks       Pins       Threads       ICU       Components         Image: Properties       Image: Problems       Image: Properties       Image: Problems       Image: Properties       Image: Properties         Property       Common       Parameter Checking       Image: Properties       Image: Properties                                   | Image: Constraint of the system         Value         Default (BSP)         g_sf_touch_panel_i2c_         g_sf_touch_panel_i2c_chip_sx8654         g_sf_message         8         800         480                                                                                                    |
| Summary BSP Clocks Pins Threads ICU Components  Properties S Problems Pin Conflicts Console Problems Property Common Parameter Checking Module Name Touch Chip Messaging Framework Name Thread Priority Hsize Pixels Vsize Pixels Update Hz                                                                                                    | Value         Default (BSP)         g_sf_touch_panel_i2c         g_sf_message         8         800         480         10                                                                                                    |
| Summary BSP Clocks Pins Threads ICU Components  Properties S Problems Pin Conflicts Console Property  Common Parameter Checking  Module Name Touch Chip Messaging Framework Name Thread Priority Hsize Pixels Vsize Pixels Update Hz Reset Pin                                                                                                    | Image: Constraint of the system         Value         Default (BSP)         g_sf_touch_panel_i2c         g_sf_message         8         800         480         10         IOPORT_PORT_07_PIN_11                                                                                                    |
| Summary BSP Clocks Pins Threads ICU Components  Properties SS Problems Pin Conflicts Console Property  Common Parameter Checking  Module Name Touch Chip Messaging Framework Name Thread Priority Hsize Pixels Vsize Pixels Update Hz Reset Pin Lower Level I2C API Lower Level I2C API                                                                                                    | Image: Second second secon |
| Summary BSP Clocks Pins Threads ICU Components  Properties SI Problems Pin Conflicts Console Property  Common Parameter Checking  Module Name Touch Chip Messaging Framework Name Thread Priority Hsize Pixels Vsize Pixels Update Hz Reset Pin Lower Level I2C API Lower Level I2C Name                                                                                                    | ✓       ✓       □         Value       ✓       □         Default (BSP)       ✓       □         g_sf_touch_panel_i2c       _       □         g_sf_touch_panel_i2c_chip_sx8654       ✓       □         g_sf_message       8       8         800       480       □         10       IOPORT_PORT_07_PIN_11       ✓         SCI       g_i2c_touch_panel       ✓                                                                                                    |
| Summary BSP Clocks Pins Threads ICU Components  Properties SI Problems Pin Conflicts Console Property  Common Parameter Checking  Module Name Touch Chip Messaging Framework Name Thread Priority Hsize Pixels Vsize Pixels Update Hz Reset Pin Lower Level I2C API Lower Level I2C Name Lower Level IRQ Framework API                                                                                                    | Value         Default (BSP)         g_sf_touch_panel_i2c         g_sf_touch_panel_i2c_chip_sx8654         g_sf_message         8         800         480         10         IOPORT_PORT_07_PIN_11         SCI         g_i2c_touch_panel         SF_EXTERNAL_IRQ                                                                                                    |

**STEP 3:** I2C Touch Framework require Messaging Framework to pass the touch event message. In order to configure that, go to the **Run menu ->External Tool->External Tool Configurations**.

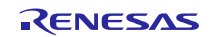

| on.xr                             | nl - e2 studio                                                                                                    |             |                  |                |                                                      |  |  |
|-----------------------------------|----------------------------------------------------------------------------------------------------|-------------|------------------|----------------|------------------------------------------------------|--|--|
| Ru                                | n Window Help                                                                                                    |             |                  |                |                                                      |  |  |
|                                   | Resume                                                                                                    |             | 🎋 • 🜔 • 🂁 •      | 🗁 🔗 🕶 🖢 👻      |                                                      |  |  |
|                                   | Suspend                                                                                                    |             |                  |                | Quick Access 👔 😰 🔤 C/C++ 👫 Git 🔅 Debug 🧱             |  |  |
|                                   | Terminate                                                                                                    |             | rample1 S2       |                |                                                      |  |  |
| 24                                | Disconnect                                                                                                    |             |                  |                |                                                      |  |  |
| π                                 | TraceX                                                                                                    | >           |                  |                | Generate                                             |  |  |
| 3.                                | Step Into                                                                                                    |             |                  |                |                                                      |  |  |
| 7                                 | Step Over                                                                                                    |             |                  |                | Touch panel framework demo thread Modules            |  |  |
| -P                                | Step Return                                                                                                    |             | -                | New            | g_sf_touch_panel_i2c Touch Panel Framework on sf_t   |  |  |
| =>]                               | Run to Line                                                                                                    |             | I2C Framework De | Permayer       | g_sf_external_touch_irq External IRQ Framework on sf |  |  |
| T.                                | With the second second seco |             |                  |                |                                                      |  |  |
| 0                                 | Run                                                                                                    | Ctrl+F11    |                  |                | g_external_touch_ind External INC Driver on r_icu    |  |  |
| 检                                 | Debug                                                                                                    | F11         |                  |                |                                                      |  |  |
|                                   | Run History                                                                                                    | >           |                  |                | < >                                                  |  |  |
|                                   | Run As                                                                                                    | >           |                  |                |                                                      |  |  |
|                                   | Run Configurations                                                                                                    |             |                  |                | Touch panel framework demo thread Objects            |  |  |
|                                   | Debug History                                                                                                    | >           |                  |                |                                                      |  |  |
|                                   | Debug As                                                                                                    | >           |                  |                |                                                      |  |  |
|                                   | Debug Configurations                                                                                                    |             | -                |                |                                                      |  |  |
| 9                                 | External Tools                                                                                                    | >           | (no launch hist  | tory)          |                                                      |  |  |
| g_si_external_touch_inq_external_ |                                                                                                    |             |                  |                |                                                      |  |  |
|                                   | <                                                                                                    |             | External Tools   | Configurations |                                                      |  |  |
|                                   | Summary BSP Clocks                                                                                                    | Pins Thread | Organize Favor   | rites          |                                                      |  |  |
|                                   | 🗖 Properties 🕱 💽 Problems 🎇 Pin Conflicts 📮 Console 🎋 Debug                                                                                                    |             |                  |                |                                                      |  |  |

The External tools configuration window displays. Select sf\_message\_configurator and click Run.

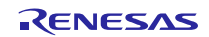

| e <sup>2</sup> External Tools Configurations |                                                   |                         | ×               |
|----------------------------------------------|---------------------------------------------------|-------------------------|-----------------|
| Create, manage, and run configuratio         | ns                                                |                         | 0               |
| Run a program                                |                                                   |                         |                 |
| P P ¥ - +                                    |                                                   |                         |                 |
|                                              | Name: st_message_configurator                     |                         |                 |
|                                              | Main 🔗 Refresh 🚮 Build I                          | 🛎 Environment 🛄 Com     | imon            |
| ♀ ♀ ♀ ♀ ♀ ♀ ♀ ♀ ♀ ♀ ♀ ♀ ♀ ♀ ♀ ♀ ♀ ♀ ♀        | Location:                                         |                         |                 |
|                                              | C:\Python27\python.exe                            |                         |                 |
|                                              | Browse Workspace                                  | Browse File System      | Variables       |
|                                              | Working Directory:                                |                         |                 |
|                                              | \${workspace_loc:/\${project_name                 | //src/}                 |                 |
|                                              | Browse Workspace                                  | Browse File System      | Variables       |
|                                              | Arguments:                                        |                         |                 |
|                                              | \${workspace_loc:/                                |                         | ^               |
|                                              | \${project_name}/synergy/ssp/src/                 | framework/sf_message/sf | _message_conf v |
|                                              |                                                   |                         |                 |
| Filter matched 2 of 2 items                  |                                                   | Apply                   | Revert          |
| _                                            |                                                   |                         |                 |
| ?                                            |                                                   | Ru                      | n Close         |
| <b>STEP 4:</b> Click Add to configure the s  | ubscribers.                                       |                         |                 |
|                                              |                                                   |                         |                 |
| 7 Messaging Framework Configuration          |                                                   |                         | - 🗆 X           |
| File Help                                    |                                                   |                         |                 |
| Click on hea<br>Click 'Add' t                | der to sort by that column<br>to add a subscriber |                         |                 |
| Click 'Remo<br>Click 'Save'                  | ve' to remove subscriber(s)                       |                         |                 |
| Click Save                                   | ate' to generate data structures for the mess     | aging framework         |                 |
|                                              |                                                   | _                       |                 |
| Add                                          | Remove                                            | Ger                     | nerate          |

SF\_MESSAGE\_EVENT\_CLASS\_DATA 0 g\_touch\_queue 0 76 Edit Subscriber Enter Event Class: EVENT\_CLASS\_TOUCH Enter Subscriber: g\_touch\_queue Enter Instance Start (0-255): 0 Enter Instance End (0-255): 0 Save

g\_sf\_audio\_playback\_queue

0

0

Х

Event Class -> SF\_MESSAGE\_EVENT\_CLASS\_TOUCH

Subscriber ->q\_touch\_queue (queue created via configuration.xml).

Instance -> give zero for both start and stop.

Save and Generate; this will generate sf\_message\_cfg.c and sf\_message\_port.h file in Developer Example.

SF\_MESSAGE\_EVENT\_CLASS\_AUDIO

SF\_MESSAGE\_EVENT\_CLASS\_TOUCH

**STEP 5:** In configuration.xml file, select Touch Thread and go to External IRQ diver andmake sure the following configuration is as shown in snapshot.

| Threads                                                                                                    |                      | Touch panel framework demo thread Modules                                                                                    |
|----------------------------------------------------------------------------------------------------|----------------------|----------------------------------------------------------------------------------------------------|
| @ I2C PCAL2 demo thread                                                                                                    | New                  | + g_sf_touch_panel_i2c Touch Panel Framework on sf_t New >                                                                   |
| g_st_i2c_device_breakoutboard i2C Framework De<br>g_i2c_breakoutboard i2C Driver on r_sci_i2c                                                                                       | Remove               | <ul> <li>g_sf_external_touch_irq External IRQ Framework on sf.</li> <li>g_i2c_touch_panel I2C Driver on r_sci_i2c</li> </ul> |
| WDT HAL demo thread                                                                                                    |                      | g_external_touch_irq External IRQ Driver on r_icu                                                                            |
| Thread monitor demo thread                                                                                                    |                      | < >                                                                                                    |
|                                                                                                    |                      | Touch panel framework demo thread Objects                                                                                    |
| WetX comms demo thread                                                                                                    |                      | New ><br>Remove                                                                                                    |
| Touch panel framework demo thread<br>g_sf_touch_panel_i2c Touch Panel Framework on<br>g_sf_external_touch_irq External IRQ Framework o<br>g_i2c_touch_panel I2C Driver on r_sci_i2c |                      |                                                                                                    |
| Summary BSP Clocks Pins Threads ICU Components                                                                                                    |                      |                                                                                                    |
| 🔟 Properties 🔀 💦 Problems 🔀 Pin Conflicts 🗐 Consc                                                                                                    | ole 🛭 🎋 Debug        |                                                                                                    |
| Property                                                                                                    |                      | Value                                                                                                    |
| ✓ Common                                                                                                    |                      | P. (                                                                                                    |
| Parameter Checking                                                                                                    |                      | Default (BSP)                                                                                                    |
| ICU IRO7                                                                                                    |                      | Priority 3                                                                                                    |
| ✓ Module                                                                                                    |                      |                                                                                                    |
| Name                                                                                                    |                      | g_external_touch_irq                                                                                                    |
| Channel                                                                                                    |                      | 7                                                                                                    |
| Trigger                                                                                                    |                      | Falling                                                                                                    |
| Digital Filtering                                                                                                    |                      | Enabled                                                                                                    |
| Digital Filtering Sample Clock (Only valid when Digital F                                                                                                    | Filtering is Enabled | ) PCLK / 1                                                                                                    |
|                                                                                                    | -                    |                                                                                                    |
| Interrupt enabled after initialization                                                                                                    |                      | True                                                                                                    |

**STEP 6:** Open the Pins tab under configuration.xml and configure the PORT\_00\_PIN\_01 and PORT\_07\_PIN\_11 as shown.

| Pins                                |                                |                | Generate Project Content |
|-------------------------------------|--------------------------------|----------------|--------------------------|
| Select pin configuration            |                                |                |                          |
| R7FS7G27H2A01CBD.pincfg $\sim$      |                                |                |                          |
| Pin Selection                       | Pin Configuration              |                |                          |
| type filter text 🖉 🕀 🖽              |                                |                | 🗊   🛍                    |
| ✓ ✓ P0<br>✓ P000<br>✓ P001          | Module name:<br>Symbolic name: | P001<br>GPI011 |                          |
| P002<br>P003                        | Comment:                       | TOUCH_IRQ      | <b>^</b>                 |
| P004                                | P001 Configuration             |                |                          |
| ✓ P006                              | Mode:                          | Input mode 🗸 🗸 |                          |
| P007<br>P008                        | IRQ:                           | IRQ7_DS ~      |                          |
| P009                                | Chip input/output              |                |                          |
| P010                                | P001:                          | ✓ GPIO ✓       |                          |
| ✓ P014 ✓                            |                                |                |                          |
| Summary BSP Clocks Pins Threads ICU | Components                     |                |                          |

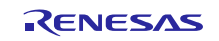

| Pins                                                                           |                                            |                               | Generate Project Content |
|--------------------------------------------------------------------------------|--------------------------------------------|-------------------------------|--------------------------|
| Select pin configuration<br>R7FS7G27H2A01CBD.pincfg ~                          |                                            |                               |                          |
| Pin Selection                                                                  | Pin Configuration                          |                               |                          |
| type filter text 🖉 🕒 🖽 🚍                                                       |                                            |                               | <b>a</b>   <b>a</b>      |
| <ul> <li>P7</li> <li>P700</li> <li>P701</li> <li>P702</li> <li>P703</li> </ul> | Module name:<br>Symbolic name:<br>Comment: | P711<br>GPIO12<br>TOUCH_RESET | ^                        |
| ✓ P704 ✓ P705                                                                  | P711 Configuration                         |                               |                          |
| ✓ P706                                                                         | Mode:                                      | Output mode $\sim$            |                          |
| ✓ P707<br>P708                                                                 | Pull up:                                   | None 🗸                        |                          |
| P709                                                                           | Drive Capacity:                            | Low $\checkmark$              |                          |
| P710<br>✓ P711                                                                 | Output type:                               | CMOS ~                        |                          |
| P712                                                                           | Chip input/output                          |                               |                          |
| > 2 P8                                                                         | P711:                                      | ✓ GPIO ✓                      |                          |
| > v P9 v                                                                       |                                            |                               |                          |

**STEP 7:** Select i2c driver, and check the following configuration.

| Properties      Properties      Properites      Properites      Properites      Properites      Prope    | Threads                                                                                                    | Touch panel framework demo thread Modules |
|----------------------------------------------------------------------------------------------------|----------------------------------------------------------------------------------------------------|-------------------------------------------|
| Image: Thread monitor demo thread         Image: Touch panel framework demo thread Objects           Image: Touch panel framework demo thread         Image: Touch panel framework demo thread           Image: Touch panel framework demo thread         Image: Touch panel framework demo thread           Image: Touch panel framework demo thread         Image: Touch panel framework demo thread           Image: Touch panel framework demo thread         Image: Touch panel framework demo thread           Image: Touch panel framework demo thread         Image: Touch panel framework demo thread           Image: Touch panel framework demo thread         Image: Touch panel framework demo thread           Image: Touch panel framework demo thread         Image: Touch panel framework demo thread           Image: Touch panel framework demo thread         Image: Touch panel framework demo thread           Image: Touch panel framework demo thread         Image: Touch panel framework demo thread           Image: Touch panel framework demo thread         Image: Touch panel framework demo thread           Image: Threads ICU         Components         Image: Threads ICU           Image: Threads ICU         Components         Image: Threads ICU           Image: Threads ICU         Console the Debug         Image: Threads ICU           Image: Threads ICU         Components         Image: Threads ICU           Imamed: Threads ICU         Components                                                                                                    | <ul> <li>I2C PCAL2 demo thread<br/>g_sf_i2c_device_breakoutboard I2C Framework De<br/>g_i2c_breakoutboard I2C Driver on r_sci_i2c</li> <li>WDT HAL demo thread</li> </ul>           | New                                       |
| Image: Solution of the solution of the solutio                           | Thread monitor demo thread                                                                                                    | < >                                       |
|                                                                                                    |                                                                                                    | Touch panel framework demo thread Objects |
| Summary BSP   Clocks Pins   Threads ICU   Common   Properties   Signameter   Checking   Parameter   Checking   Default (BSP)   CIT   SCIT   SCIT   SCIT   SCIT   SCIT   SCIT   SCIT   SCIT   Priority   SCIT   SCIT   SCIT   SCIT   SCIT   SCIT   SCIT   SCIT   SCIT   SCIT   SCIT   SCIT   SCIT   SCIT   SCIT   SCIT   SCIT   SCIT   SCIT   SCIT   SCIT   SCIT   SCIT   SCIT   SCIT   SCIT   SCIT   SCIT   SCIT   SCIT   SCIT   SCIT   SCIT   SCIT   SCIT   SCIT   SCIT   SCIT   SCIT   SCIT    SCIT   SCIT   SCIT   SCIT   SCIT   SCIT   SCIT   SCIT   SCIT   SCIT   SCIT   SCIT   SCIT   SCIT   SCIT   SCIT   SCIT   SCIT  <                                                                                                    | WetX comms demo thread                                                                                                    | New >                                     |
| Image: Second Stress       Image: Second Stress       Image: Second Stres       Image: Second Stress <td< td=""><td></td><td>Remove</td></td<>                                                                                                    |                                                                                                    | Remove                                    |
| Summary       BSP       Clocks       Pins       Threads       ICU       Components         Image: Properties       Image: Problems       Image: Property       Value       Image: Property       Value                                                                                                    | Touch panel framework demo thread<br>g_sf_touch_panel_i2c Touch Panel Framework on<br>g_sf_external_touch_irq External IRQ Framework o<br>g_i2c_touch_panel I2C Driver on r_sci_i2c |                                           |
| Properties X Problems A Pin Conflicts ♀ Console ☆ Debug       Properties X     Problems A Problems     Pin Conflicts ♀ Console ☆ Debug       Value     Value       Common     Default (BSP)       V ICU     Default (BSP)       SCI7 RXI     Priority 5       SCI7 TXI     Priority 5       SCI7 TEI     Priority 5       SCI7 ERI     Priority 5       V Module     Priority 5                                                                                                    | Summary BSP Clocks Pins Threads ICU Components                                                                                                    |                                           |
| Property     Value          • Common      Parameter Checking           • ICU             \$C17 RXI             \$C17 RXI           \$C17 RXI           \$C17 RXI           \$C17 EI           \$C17 EXI           \$C17 RXI                                                                                                    |                                                                                                    |                                           |
| <ul> <li>Common</li> <li>Parameter Checking</li> <li>ICU</li> <li>SCI7 RXI</li> <li>SCI7 TXI</li> <li>SCI7 TXI</li> <li>SCI7 TEI</li> <li>SCI7 TEI</li> <li>Priority 5</li> <li>SCI7 TEI</li> <li>Priority 5</li> <li>SCI7 TEI</li> <li>Priority 5</li> <li>SCI7 TEI</li> <li>Priority 5</li> <li>SCI7 TEI</li> <li>SCI7 TEI</li> <l< td=""><td></td><td>Value</td></l<></ul>                                                                                                    |                                                                                                    | Value                                     |
| Parameter Checking     Default (BSP)       V ICU     Priority 5       SCI7 RXI     Priority 5       SCI7 TXI     Priority 5       SCI7 TEI     Priority 5       SCI7 ERI     Priority 5       V Module     Image: Company Source of Company Source of Comp                                                                                                    | × Common                                                                                                    | Value                                     |
| <ul> <li>✓ ICU</li> <li>✓ ICU</li> <li>✓ SCI7 RXI</li> <li>✓ SCI7 TXI</li> <li>✓ SCI7 TXI</li> <li>✓ SCI7 TEI</li> <li>✓ SCI7 ERI</li> <li>✓ Module</li> <li>✓ Name</li> <li>✓ Quick for the set of the set of the s</li></ul>                          | Parameter Checking                                                                                                    | Default (BSP)                             |
| SCI7 RXI         Priority 5           SCI7 TXI         Priority 5           SCI7 TEI         Priority 5           SCI7 ERI         Priority 5           V Module                                                                                                    | ✓ ICU                                                                                                    |                                           |
| SCI7 TXI         Priority 5           SCI7 TEI         Priority 5           SCI7 ERI         Priority 5           Module                                                                                                    | SCI7 RXI                                                                                                    | Priority 5                                |
| SCI7 TEI     Priority 5       SCI7 ERI     Priority 5       Module     a i2c touch panel                                                                                                    | SCI7 TXI                                                                                                    | Priority 5                                |
| SCI7 ERI Priority 5  V Module                                                                                                    | SCI7 TEI                                                                                                    | Priority 5                                |
| Module     Arms     Arms | SCI7 ERI                                                                                                    | Priority 5                                |
| Name a i2c touch name                                                                                                    | ✓ Module                                                                                                    |                                           |
| yane gize_couch_paner                                                                                                    | Name                                                                                                    | q_i2c_touch_panel                         |
| Channel 7                                                                                                    | Channel                                                                                                    | 7                                         |
| Rate Standard                                                                                                    | Rate                                                                                                    | Standard                                  |
| Slave Address 0x48                                                                                                    | Slave Address                                                                                                    | 0x48                                      |
| Address Mode 7-Bit                                                                                                    | Address Mode                                                                                                    | 7-Bit                                     |
| Callback NULL                                                                                                    | Callback                                                                                                    | NULL                                      |

NOTE: The address of i2c touch device ic is 0x48.

# 21.2 Run the I2C Touch Panel Framework application

Follow the steps described in Build and Run a Developer Example application to obtain the Help menu with the list of applications in the terminal window.

To run the I2C Touch Panel Framework application, follow these steps:

**STEP 1:** type sf\_touch\_panel\_i2c in terminal and press Enter to access the I2C Touch Panel framework submenu. For Help, type "?" and press Enter.

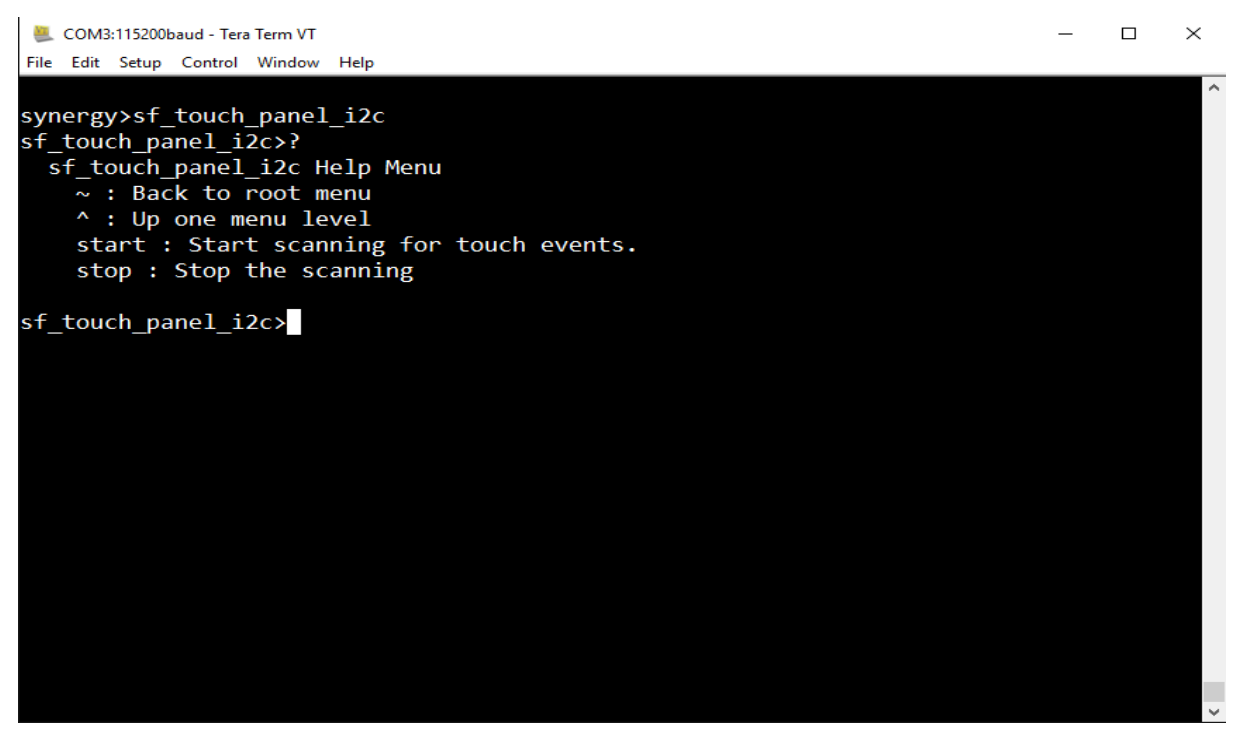

**STEP 2:** Enter the start command and touch the Touch Panel.

NOTE: For the sf\_touchpanel\_I2C framework to work properly there should be a touch event between stop and start command, for example, stop  $\rightarrow$ <touch> $\rightarrow$  start. However start  $\rightarrow$ <touch> $\rightarrow$  start is a valid combination and would cause the touch event to be generated. This is how the framework is implemented by the SSP and it is not a limitation of the Developer Example.

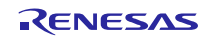

# Renesas Synergy<sup>™</sup> Software Package (SSP) v1.1.0

| COM3:115200baud - Tera Term VT                                      | _ | × |
|---------------------------------------------------------------------|---|---|
| File Edit Setup Control Window Help                                 |   |   |
|                                                                     |   | ^ |
| sf touch panel i2c>start                                            |   |   |
| touch panel startSSP SUCCESS                                        |   |   |
| sf touch panel i2c>x: 282, y: 225, event: SF TOUCH PANEL EVENT DOWN |   |   |
|                                                                     |   |   |
| <pre>sf_touch_panel_i2c&gt;start</pre>                              |   |   |
| touch panel startSSP_SUCCESS                                        |   |   |
| x: 800, y: 480, event: SF_TOUCH_PANEL_EVENT_DOWN                    |   |   |
| x: 282, y: 225, event: SF_TOUCH_PANEL_EVENT_UP                      |   |   |
| sf_touch_panel_i2c>x: 166, y: 164, event: SF_TOUCH_PANEL_EVENT_DOWN |   |   |
| x: 147, y: 109, event: SF_TOUCH_PANEL_EVENT_UP                      |   |   |
| x: 208, y: 115, event: SF_TOUCH_PANEL_EVENT_DOWN                    |   |   |
| x: 208, y: 110, event: SF_TOUCH_PANEL_EVENT_UP                      |   |   |
| x: 208, y: 149, event: SF_TOUCH_PANEL_EVENI_DOWN                    |   |   |
| x: 213, y: 214, event: SF_TOUCH_PANEL_EVENT_OP                      |   |   |
| X: 192, Y: 203, event: SF_TOUCH_PANEL_EVENT_DOWN                    |   |   |
| X: 213, Y: 214, event: SF_TOUCH_PANEL_EVENT_UP                      |   |   |
| X: 208, Y: 182, EVENI: SF_TOUCH_PANEL_EVENT_DOWN                    |   |   |
| X. 209, y. 105, EVENC. SF_TOOCH_PANEL_EVENT_OP                      |   |   |
|                                                                     |   |   |
|                                                                     |   |   |
|                                                                     |   |   |
|                                                                     |   |   |
|                                                                     |   |   |
|                                                                     |   |   |
|                                                                     |   | ~ |

**STEP 3:** In order to stop touch sensing enter the Stop command.

| <u>.</u> | COM3                    | 115200     | baud - Tei | ra Term VT |                           | _ |  | ×      |
|----------|-------------------------|------------|------------|------------|---------------------------|---|--|--------|
| File     | Edit                    | Setup      | Control    | Window     | Help                      |   |  |        |
| x:       | 266,                    | y:         | 269,       | event:     | SF_TOUCH_PANEL_EVENT_DOWN |   |  | ^      |
| x:       | 265,                    | <b>y:</b>  | 269,       | event:     | SF_TOUCH_PANEL_EVENT_UP   |   |  |        |
| x:       | 228,                    | у:         | 250,       | event:     | SF_TOUCH_PANEL_EVENT_DOWN |   |  |        |
| x:       | 227,                    | <b>y:</b>  | 251,       | event:     | SF_TOUCH_PANEL_EVENT_UP   |   |  |        |
| x:       | 211,                    | <b>y:</b>  | 225,       | event:     | SF_TOUCH_PANEL_EVENT_DOWN |   |  |        |
| x:       | 190,                    | <b>y:</b>  | 161,       | event:     | SF_TOUCH_PANEL_EVENT_MOVE |   |  |        |
| x:       | 286,                    | у:         | 156,       | event:     | SF_TOUCH_PANEL_EVENT_UP   |   |  |        |
| x:       | 256,                    | у:         | 187,       | event:     | SF_TOUCH_PANEL_EVENT_DOWN |   |  |        |
| x:       | 286,                    | <b>y:</b>  | 156,       | event:     | SF_TOUCH_PANEL_EVENT_UP   |   |  |        |
| x:       | 309,                    | у:         | 216,       | event:     | SF_TOUCH_PANEL_EVENT_DOWN |   |  |        |
| x:       | 340,                    | у:         | 223,       | event:     | SF_TOUCH_PANEL_EVENT_UP   |   |  |        |
| x:       | 265,                    | у:         | 214,       | event:     | SF_TOUCH_PANEL_EVENT_DOWN |   |  |        |
| x:       | 244,                    | у:         | 278,       | event:     | SF_TOUCH_PANEL_EVENT_UP   |   |  |        |
| x:       | 220,                    | <b>y</b> : | 243,       | event:     | SF_TOUCH_PANEL_EVENT_DOWN |   |  |        |
| x:       | 226,                    | y:         | 250,       | event:     | SF_TOUCH_PANEL_EVENT_UP   |   |  |        |
| x:       | 265,                    | у:         | 265,       | event:     | SF_TOUCH_PANEL_EVENT_DOWN |   |  |        |
| x:       | 264,                    | у:         | 267,       | event:     | SF_TOUCH_PANEL_EVENT_UP   |   |  |        |
| x:       | 292,                    | <b>y:</b>  | 191,       | event:     | SF_TOUCH_PANEL_EVENT_DOWN |   |  |        |
| x:       | 264,                    | <b>y</b> : | 267,       | event:     | SF_TOUCH_PANEL_EVENT_UP   |   |  |        |
| x:       | 329,                    | у:         | 173,       | event:     | SF_TOUCH_PANEL_EVENT_DOWN |   |  |        |
| x:       | 328,                    | у:         | 180,       | event:     | SF_TOUCH_PANEL_EVENT_UP   |   |  |        |
| x:       | 342,                    | у:         | 186,       | event:     | SF_TOUCH_PANEL_EVENT_DOWN |   |  |        |
| x:       | 294,                    | у:         | 183,       | event:     | SF_TOUCH_PANEL_EVENT_UP   |   |  |        |
| - 6      |                         |            |            | 2-1-1      |                           |   |  |        |
| s†<br>+  | st_touch_panel_12c>stop |            |            |            |                           |   |  |        |
| το       | ucn p                   | ane.       | stop       | )SSP_      | SUCCESS                   |   |  |        |
| st       | touc                    | :n_pa      | ine1_1     | 2C>        |                           |   |  | $\sim$ |

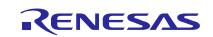

#### 22. Developer Example: FMI HAL driver

#### 22.1 Introduction

The FMI HAL Interface is a generic API for reading records from the Factory MCU Information flash table. The Developer Example demonstrates the FMI HAL by displaying the MCU information onto the console.

#### 22.2 Run the FMI HAL Driver application

Follow the steps described in Build and Run a Developer Example application to obtain the Help menu with the list of applications in the terminal window.

To run the FMI HAL driver application, follow these steps:

**STEP 1**: Type r\_fmi in the terminal and press Enter to access the FMI HAL submenu. For help, type ? and press Enter.

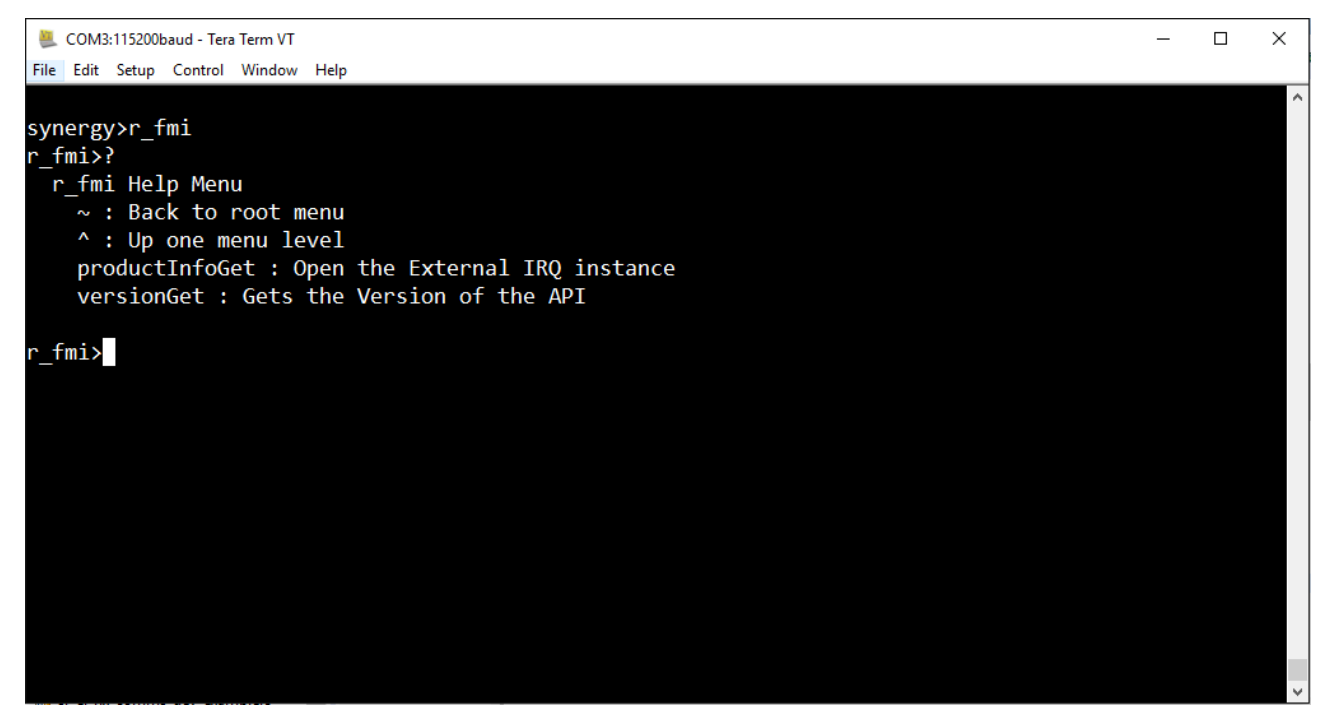

**STEP 2**: Type productInfoGet command to get the details of the device.

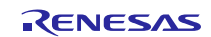

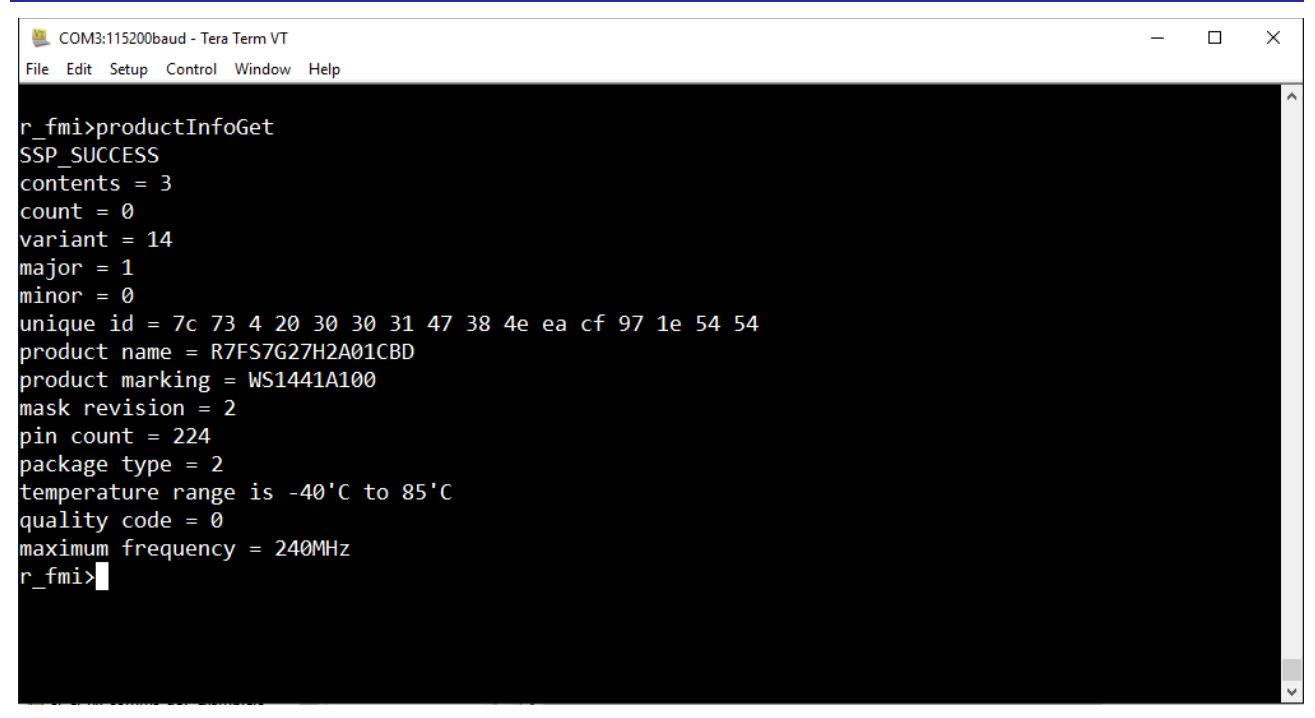

# 23. Developer Example: LPM HAL driver

#### 23.1 Introduction

The Developer Example demonstrates the LPM HAL driver APIs. LPM module is used to put device to sleep, software standby and deep software standby mode. It is also possible to stop or start any module.

### 23.2 Run the LPM HAL driver application

Follow the steps described in Build and Run a Developer Example application to obtain the Help menu with the list of applications in the terminal window.

To run the LPM HAL driver application, follow these steps:

**STEP 1**: Type r\_lpm in the terminal and press Enter to access the LPMHAL submenu. For help, type ? and press Enter.

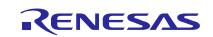

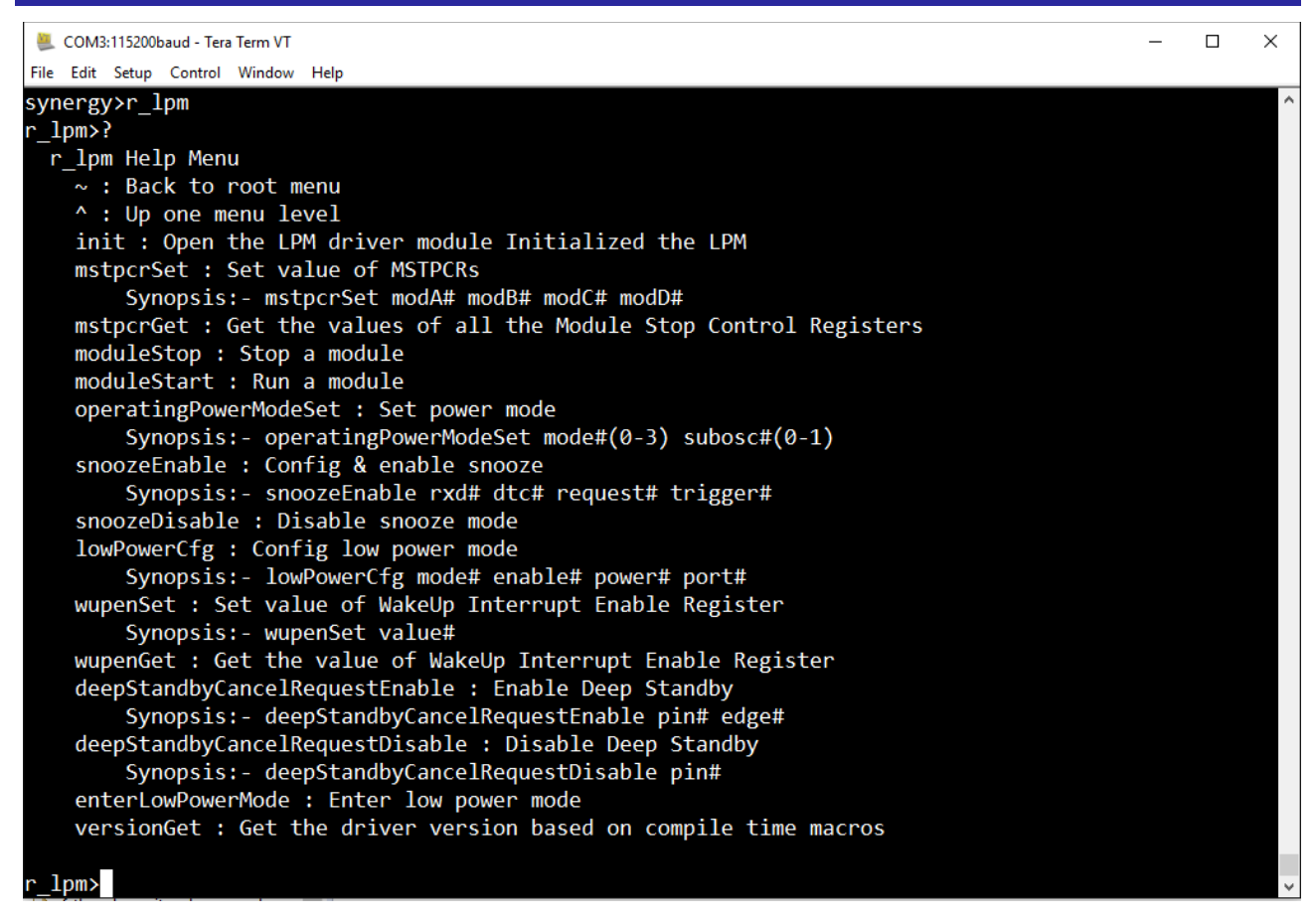

**STEP 2**: To stop a module type moduleStop command. To validate we can use mstpcrGet command before and after executing moduleStop command. In the below picture SCI7 is stopped, which can be noticed by the value in the mstpcrb value. For example, mstpcrb value before stopping SCI7 was 0xfeffb7bf and after stopping SCI7 is 0xfffb7bf

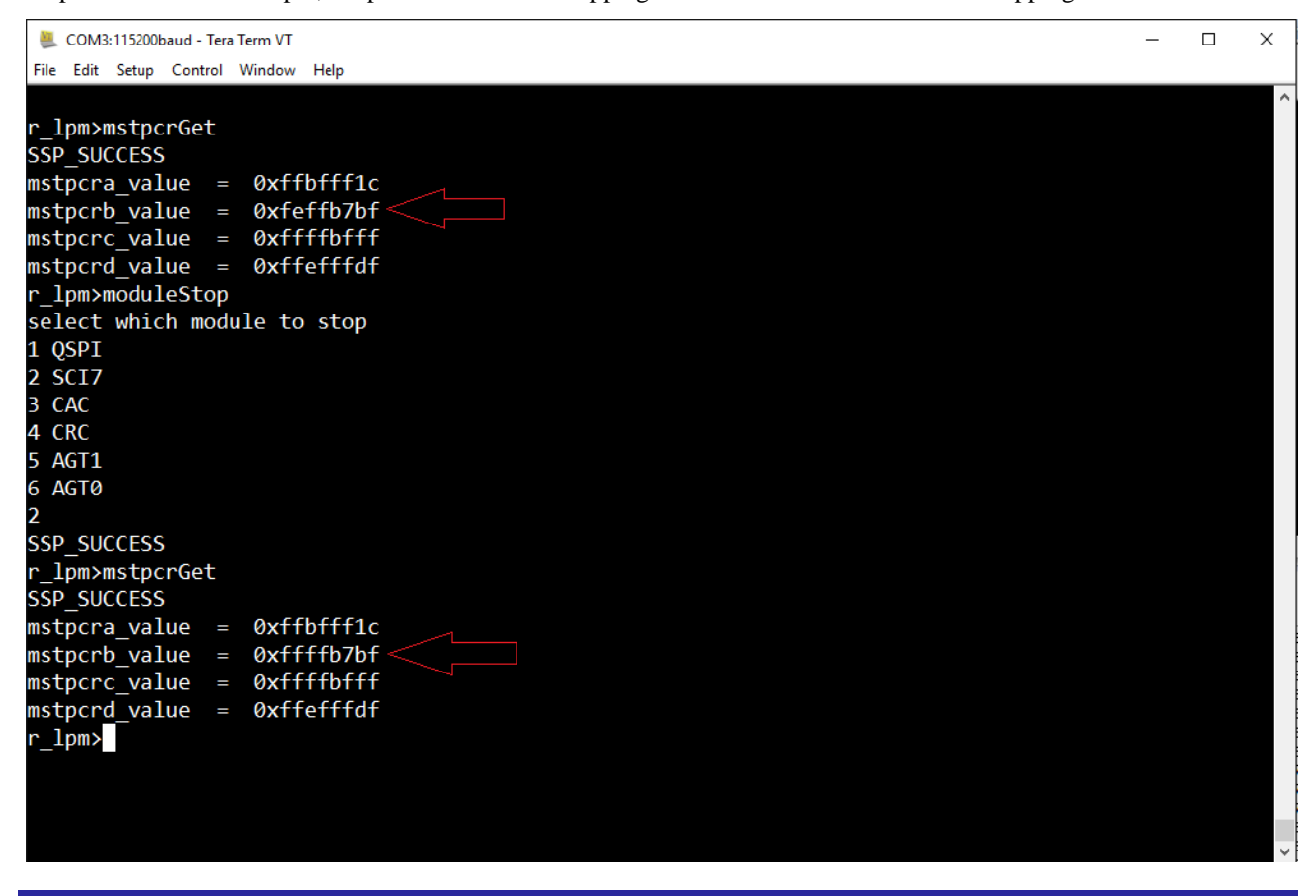

R11AN0024EU0140 Rev.1.40 Sep 1, 2016

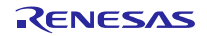

**STEP 3**: To stop a module type moduleStart command. To validate you can use mstpcrGet command before and after executing moduleStart command. In the below picture SCI7 is started, which can be noticed by the value in the mstpcrb value. For example, mstpcrb value before starting SCI7 was 0xffffb7bf and after starting SCI7 is 0xfeffb7bf.

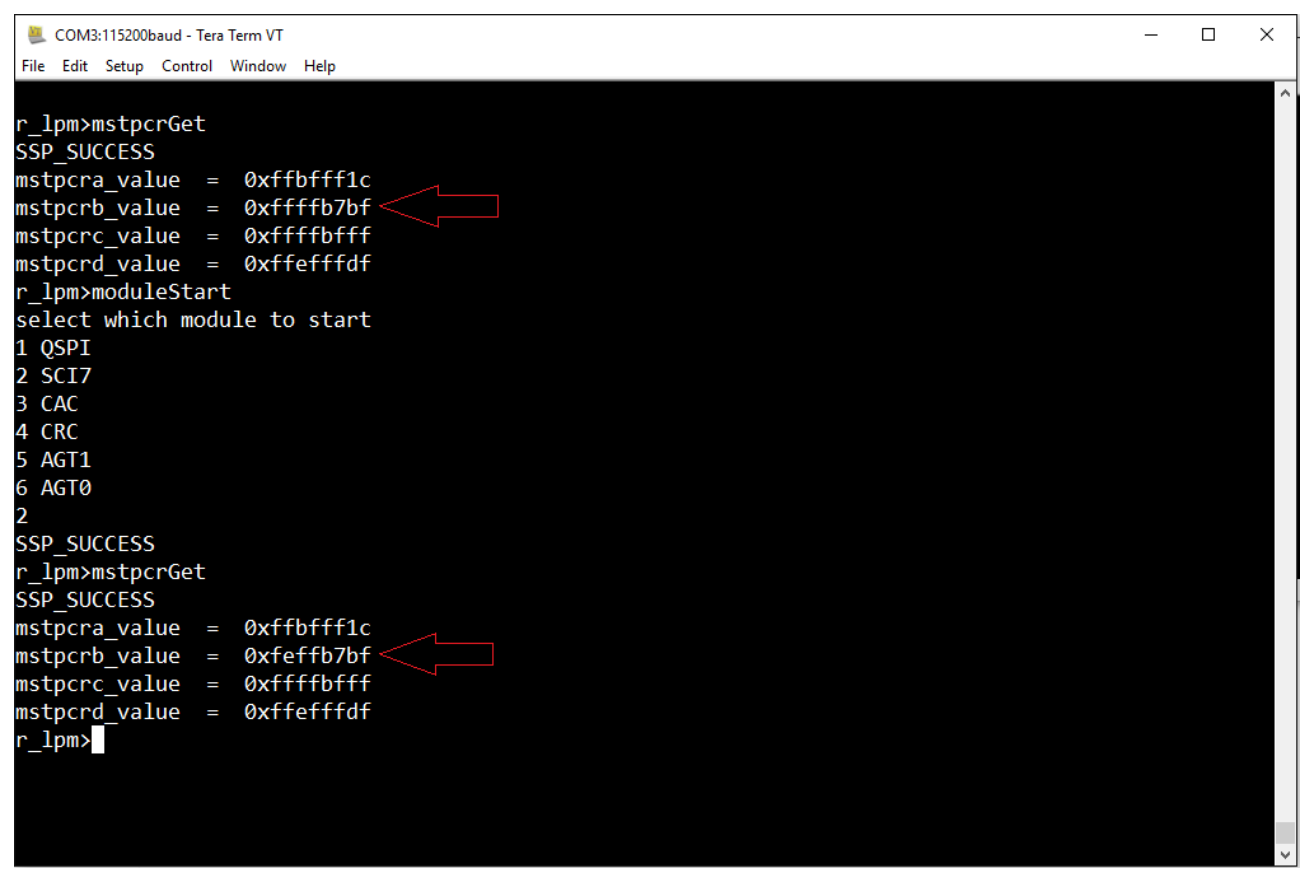

**STEP 4**: To set operating mode type operatingPowerModeSet command.

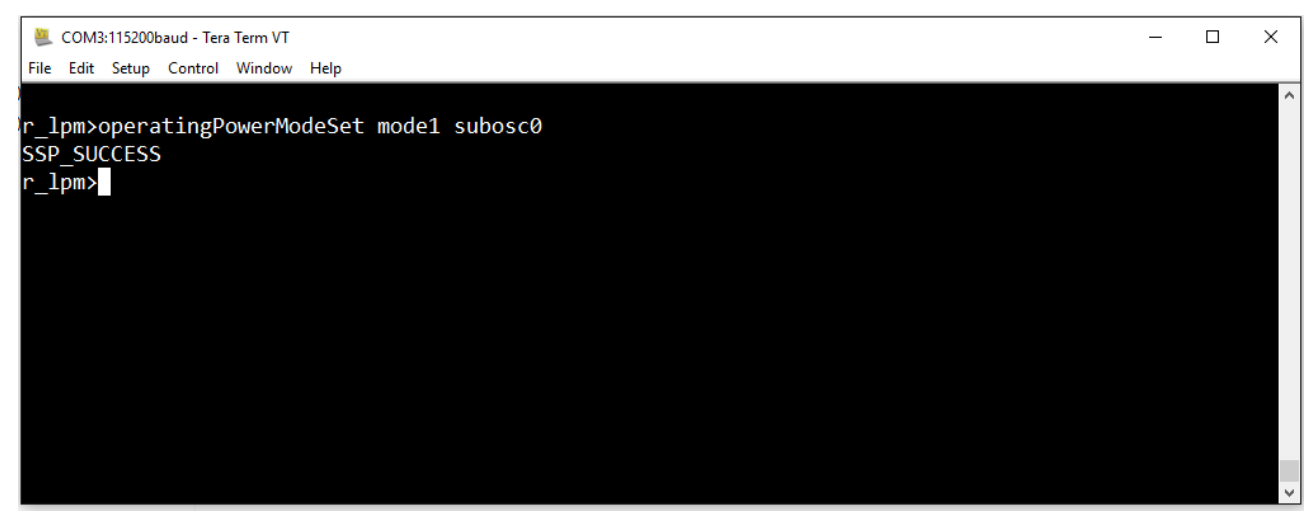

**STEP 5**: To snooze an interrupt in a low power mode execute following commands sequentially.

- 1. snoozeEnable
- 2. lowPowerCfg
- 3. enterLowPowerMode

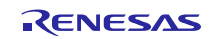

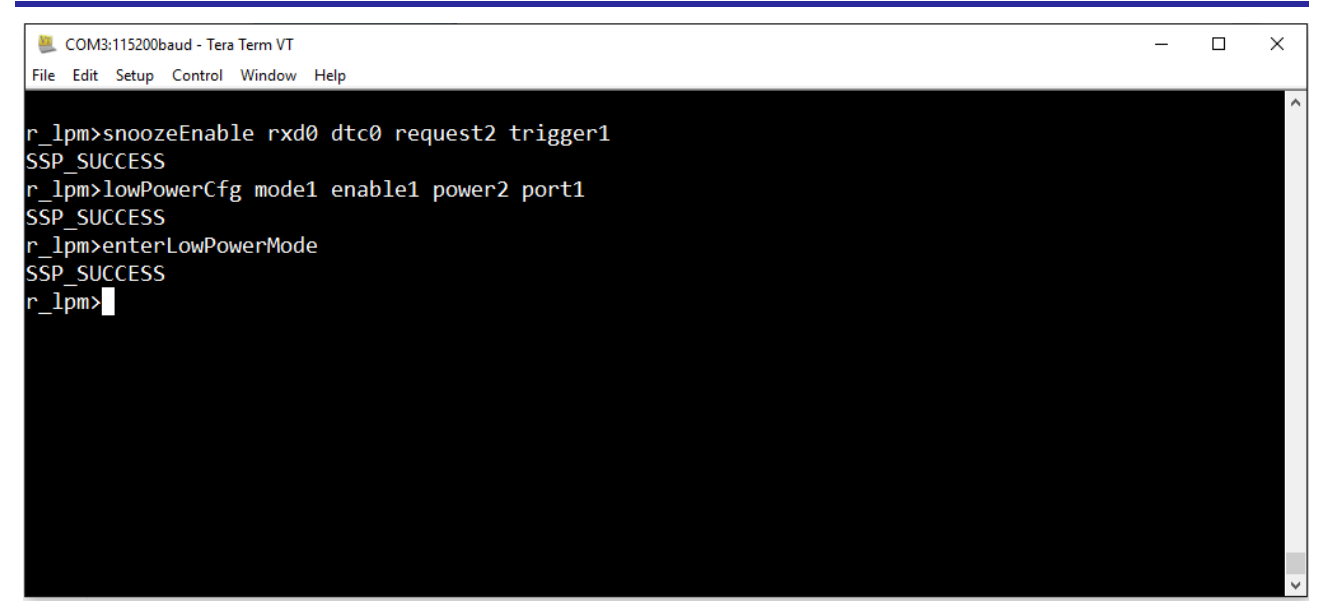

NOTE:

- moduleStart and moduleStop command allows only QSPI, SCI7, CAC, CRC, AGT1 and AGT0 modules to start and stop respectively. This is not the limitation of SSP.
- If SRAM is put to sleep it resets board and if USBFS is put to sleep it blocks the console so Developer Example restricts user to put certain modules like SRAM and USBFS into sleep.
- To set the device into the low power mode, user needs to run lowPowerCfg command followed by enterLowPowerMode command.

#### 24. Developer Example: External IRQ Framework

#### 24.1 Introduction

The External IRQ Framework uses External IRQ HAL module as a low level driver and waits for the user to give an external interrupt. In Developer Example, switch S2 is configured as a source of external IRQ. When the wait command is executed, the thread waits for an external IRQ, which can be given by pressing switch S2. The External IRQ Framework is integrated to CLI in Developer example from which all the APIs of External IRQ can be exercised.

### 24.2 Run the External IRQ Framework application

The following are the steps to configure switch S2 for an External IRQ HAL driver.

NOTE: In S7G2-DK V2.2 switch S2 is connected to P0\_10 with IRQ channel 14.

The screen shot below shows the property of an external IRQ HAL module mapped to external IRQ framework.

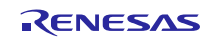

| 🔅 *Synergy Configuration [DeveloperExample] 🛛 🗖 🗖                                                                                                    |                          |  |  |  |
|----------------------------------------------------------------------------------------------------|--------------------------|--|--|--|
| Threads                                                                                                    | Generate Project Content |  |  |  |
| Threads  Threads  HAL/Common g_cgc CGC Driver on r_cgc g_elc ELC Driver on r_elc g_ioport I/O Port Driver on r_ioport  Developer Example Thread g_sf_console Console Framework on sf_cons g_sf_comms Communications Framework o g_ux_device_class_cdc_acm USBX Device Cla  Audio Playback demo thread g_sf_audio_playback Audio Playback Framev g_sf_audio_playback Audio Playback Framev g_sf_audio_playback Audio Playback Framev g_sf_addio_playback Audio Playback Framev g_sf_add_pramework demo thread g_sf_adc_periodic SF_ADC_Periodic on SF_Al g_adc_frame ADC Driver on r_adc g_transfer_frame Transfer Driver on r_dtc Sol I2C PCAL1 demo thread g_sf_i2c_device_mainboard I2C Framework I g_i2c_mainboard I2C Driver on r_sci_i2c I2C PCAL2 demo thread g_sf_i2c_device_breakoutboard I2C Framework I g_sf_i2c_device_breakoutboard I2C Framework I g_sf_i2c_devic | New         Remove       |  |  |  |
|                                                                                                    |                          |  |  |  |
| Prove to                                                                                                    |                          |  |  |  |
| Ргоренту                                                                                                    | Value                    |  |  |  |
| Common                                                                                                    |                          |  |  |  |
|                                                                                                    | Default (BSP)            |  |  |  |
|                                                                                                    | Driarity 6               |  |  |  |
| 4 Module                                                                                                    | riony v                  |  |  |  |
| Name                                                                                                    | a external iral          |  |  |  |
| Channel                                                                                                    | 14                       |  |  |  |
| Trigger                                                                                                    | Falling                  |  |  |  |
| Digital Filtering                                                                                                    | Dicabled                 |  |  |  |
| Digital Filtering Sample Clock (Only valid when Digital                                                                                                    | DISUBLE                  |  |  |  |
| Interrupt enabled after initialization                                                                                                    | True                     |  |  |  |
| Callback                                                                                                    | NIIII                    |  |  |  |
| Caliback                                                                                                    |                          |  |  |  |
|                                                                                                    |                          |  |  |  |
|                                                                                                    |                          |  |  |  |
|                                                                                                    |                          |  |  |  |

The screen shot below shows the pin configuration made for switch S2.

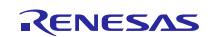

| 🔅 *Synergy Configuration [Develop | perExample]        |                        |                          |
|-----------------------------------|--------------------|------------------------|--------------------------|
| Pins                              |                    |                        | Generate Project Content |
| Select pin configuration          |                    |                        |                          |
| R7FS7G27H2A01CBD.pincfg 💙         |                    |                        |                          |
| Pin Selection                     | Pin Configuration  |                        |                          |
| type filter text 🖉 🕀 🗉            |                    |                        | <b>e</b>   🔁             |
| ⊿ ✓ Ports ∧                       | Module name:       | P010                   |                          |
| ⊿ ✓ P0<br>✓ P000                  | Symbolic name:     | GPIO15                 |                          |
| ✓ P001<br>P002                    | Comment:           | switch 2 is configured | <b>^</b>                 |
| P003                              | P010 Configuration |                        |                          |
| P004<br>P005                      | Mode:              | Input mode 🗸 🗸         |                          |
| ✓ P006                            | Pull up:           | None 🗸                 |                          |
| P007<br>P008                      | Output type:       | CMOS 🗸                 |                          |
| P009<br>✓ P010                    | IRQ:               | IRQ14_DS v             |                          |
| P011                              | Chip input/output  |                        |                          |
| ✓ P014<br>P015                    | P010:              | ✓ GPIO ✓               |                          |
| ⊳ ✓ P1                            |                    |                        |                          |
| ⊳ ✓ P2                            |                    |                        |                          |
| ⊳ ✓ P4                            |                    |                        |                          |
| ⊳ ✓ P5                            |                    |                        |                          |
|                                   | <                  |                        | >                        |
| Summary BSP Clocks Pins Three     | ids ICU Components |                        |                          |

Follow the steps described in Build and Run a Developer Example application to obtain the Help menu with the list of applications in the terminal window.

To run the External IRQ Framework application, follow these steps:

**STEP 1**: Type sf\_external\_irq in the terminal and press Enter to access the External IRQ Framework submenu. For help, type ? and press Enter.

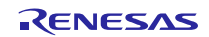
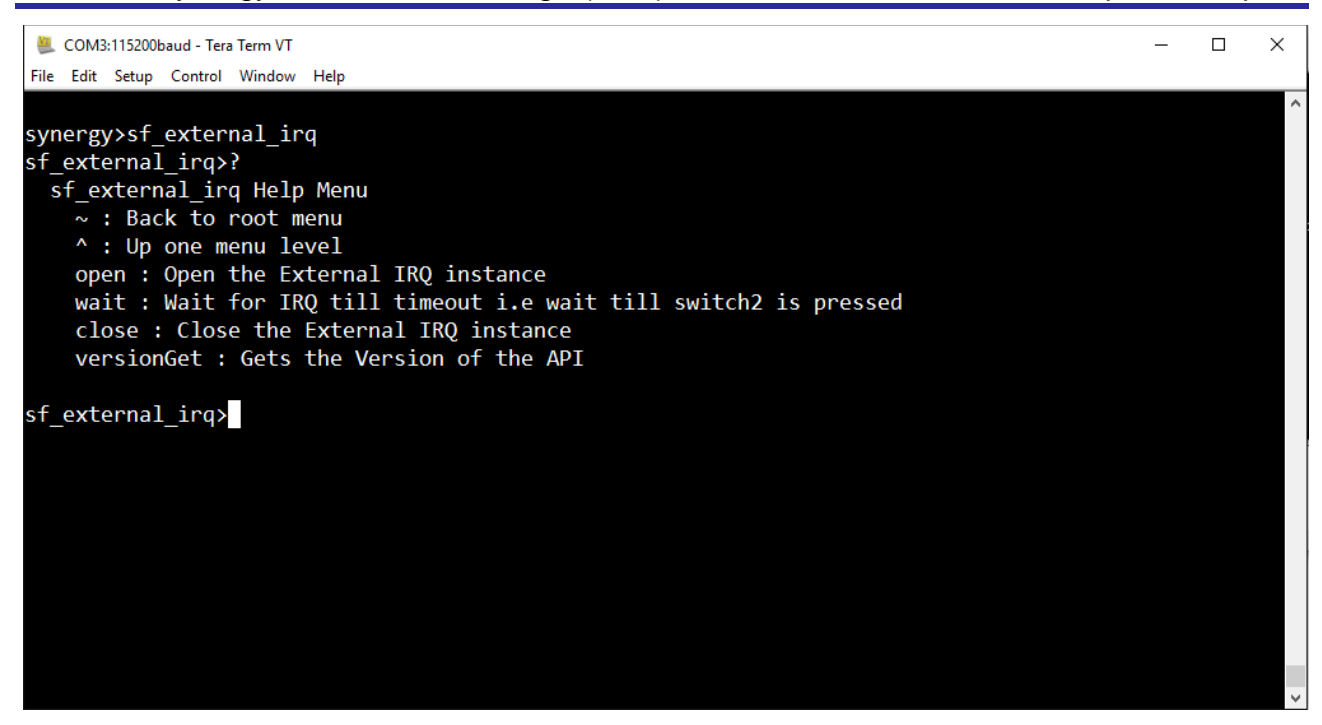

**STEP 2**: To wait for an external IRQevent, type open command followed by the wait command. Once the wait command is executed a message is displayed on console and LED1 turns ON indicating it is waiting for external input. Press switch S2 to generate external interrupt.

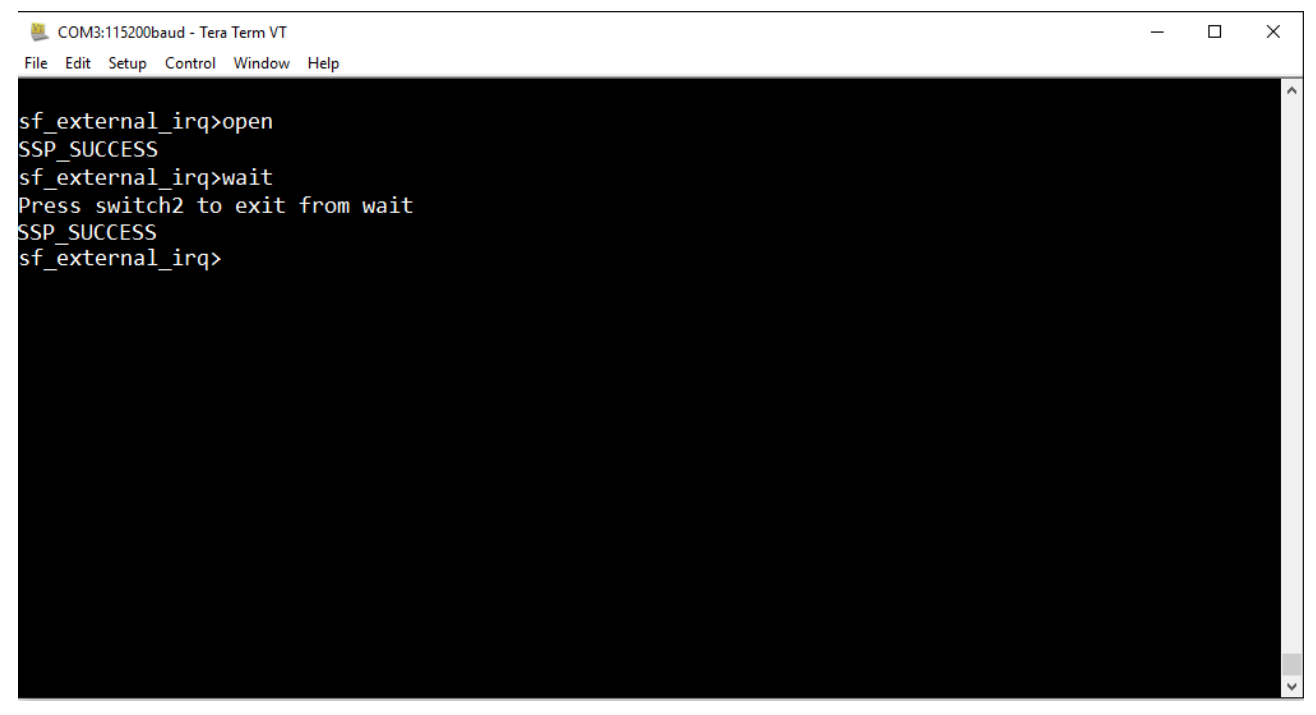

# 25. Developer Example: IOPort HAL driver

## 25.1 Introduction

IOPort HAL Developer Example will demonstrate IOPorts HAL module and exercises the API's of IOPort HAL. This Developer Example uses only 4 pins of port8 (Pin7,8,9,10) to demonstrate the IO functionality and Exercising the HAL API's of IOPort module. Other pins are mapped to different peripherals and hence not used.

# 25.2 Run the IOPort HAL Driver application

Follow the steps described in Build and Run a Developer Example application to obtain the Help menu with the list of applications in the terminal window.

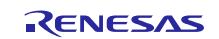

To run the HAL IOPort driver application, follow these steps:

**STEP 1:** Type r\_ioport in terminal and press Enter to access the r\_ioportsub menu. For help, type ? and press Enter.

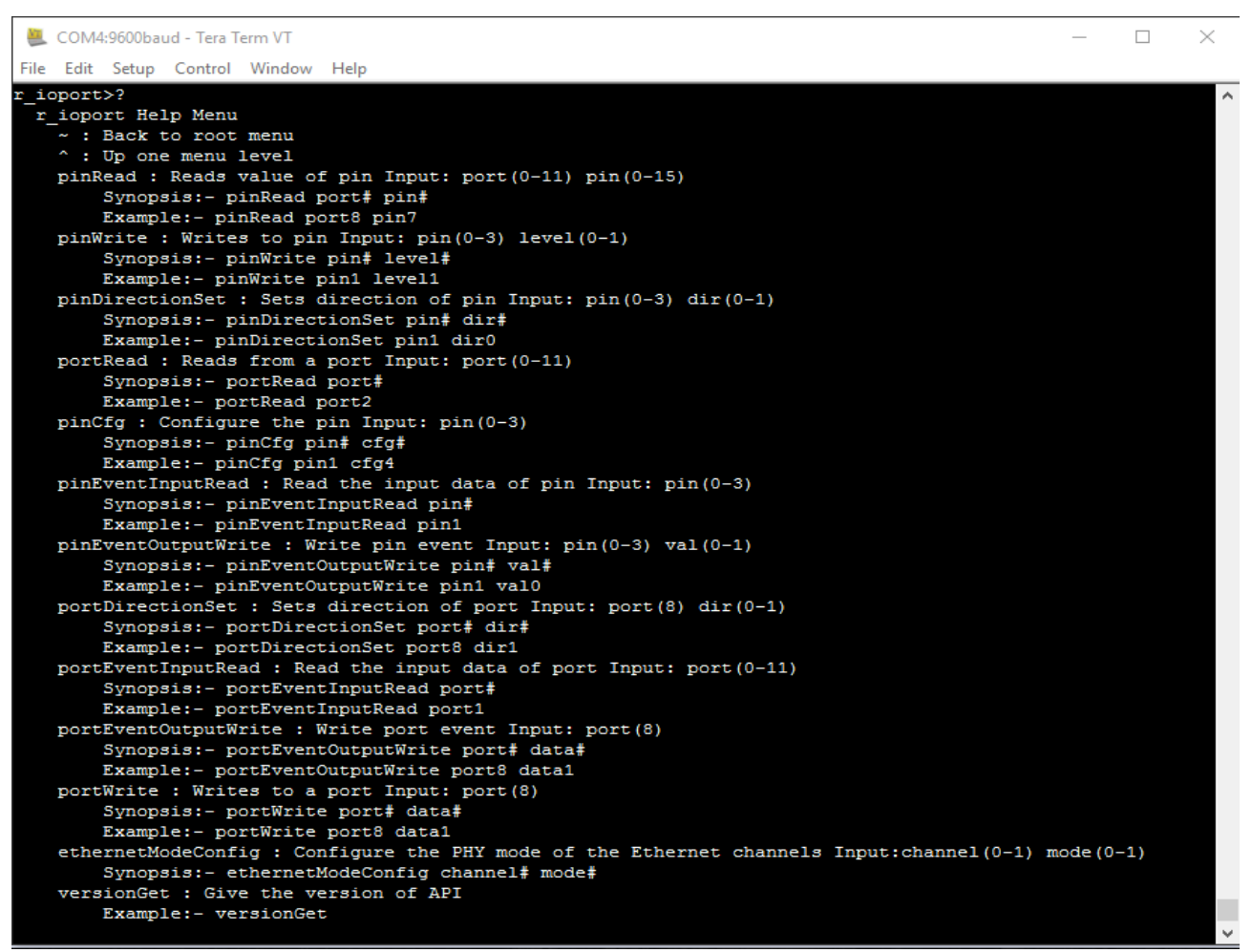

STEP 2: Type pinRead or portRead command it will display selected pin or port value in terminal.

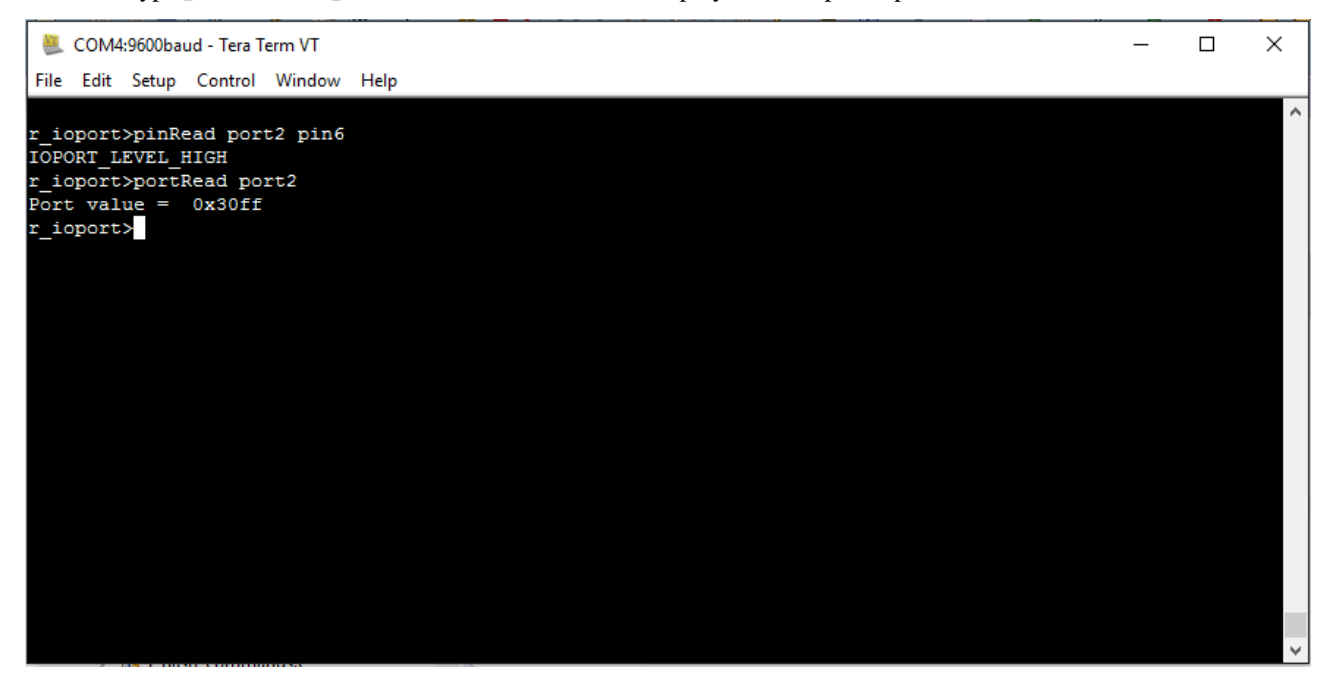

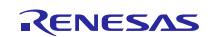

STEP 3: Type pinWrite or portWrite command to update a value to the specific pin or port.

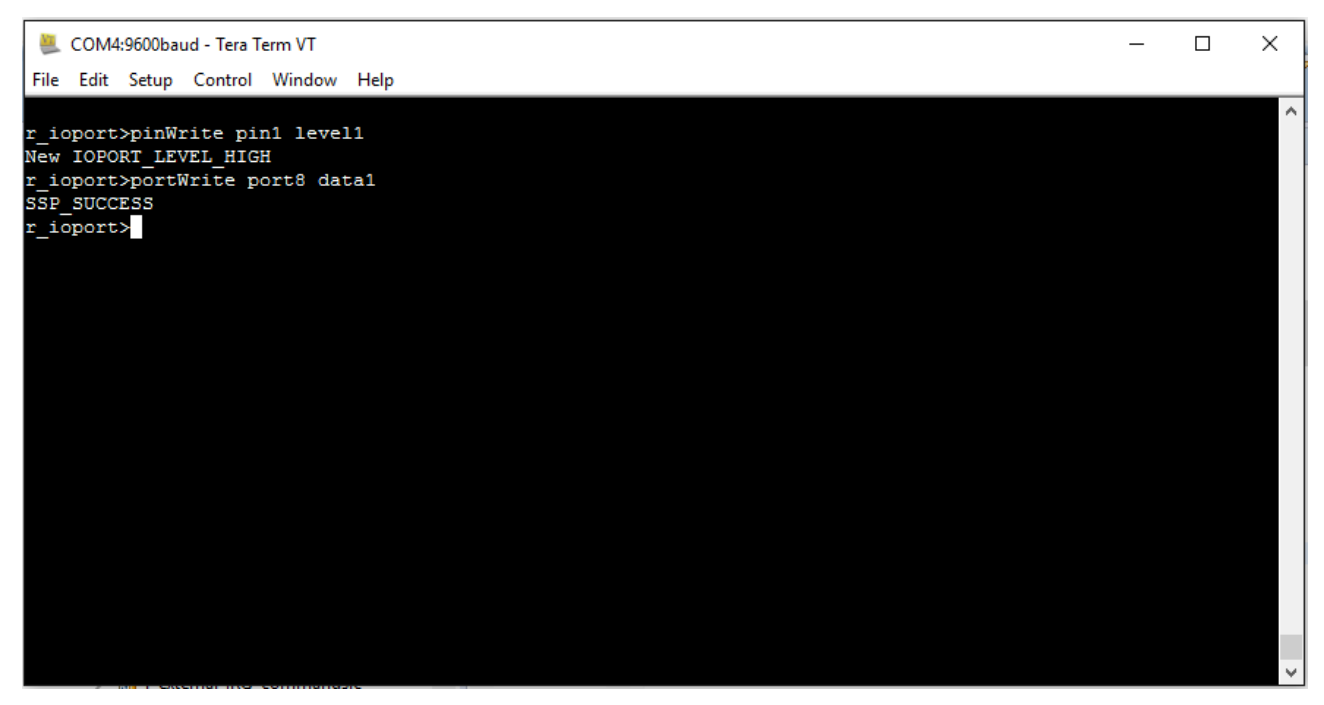

**STEP 4:** Type pinDirectionSet or portDirectionSet command to set direction of particular pin or port.

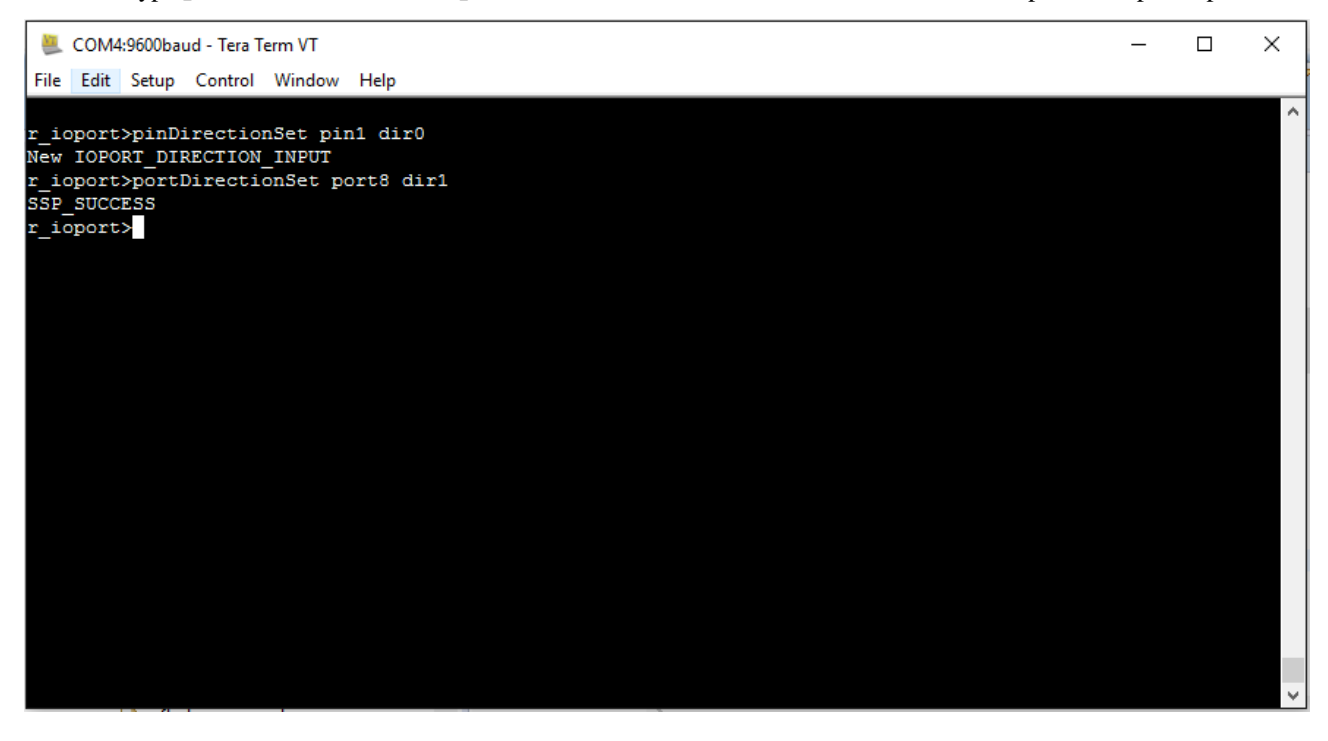

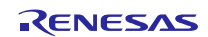

**STEP 5:** Type pinEventInputRead or portEventInputRead command to read the event input data of specific pin or port.

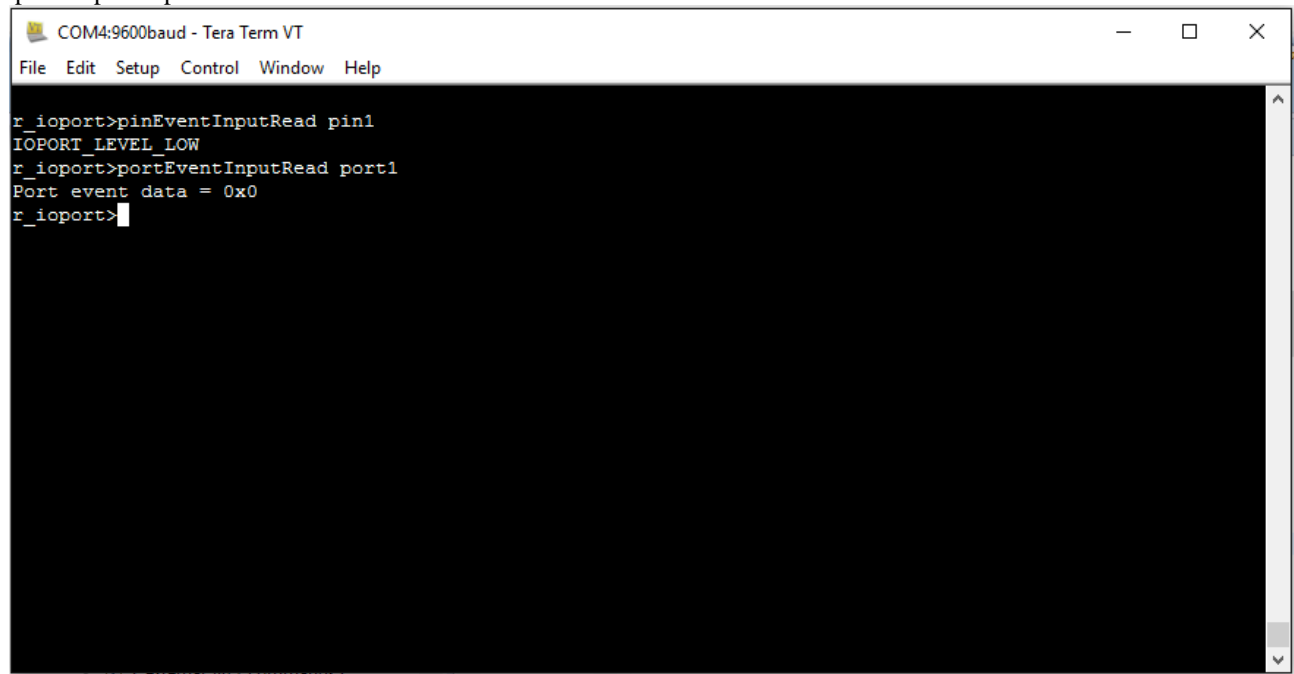

**STEP 6:** Type pinEventOutputWrite or portEventOutputWrite command to write the event output data value to a pin or port.

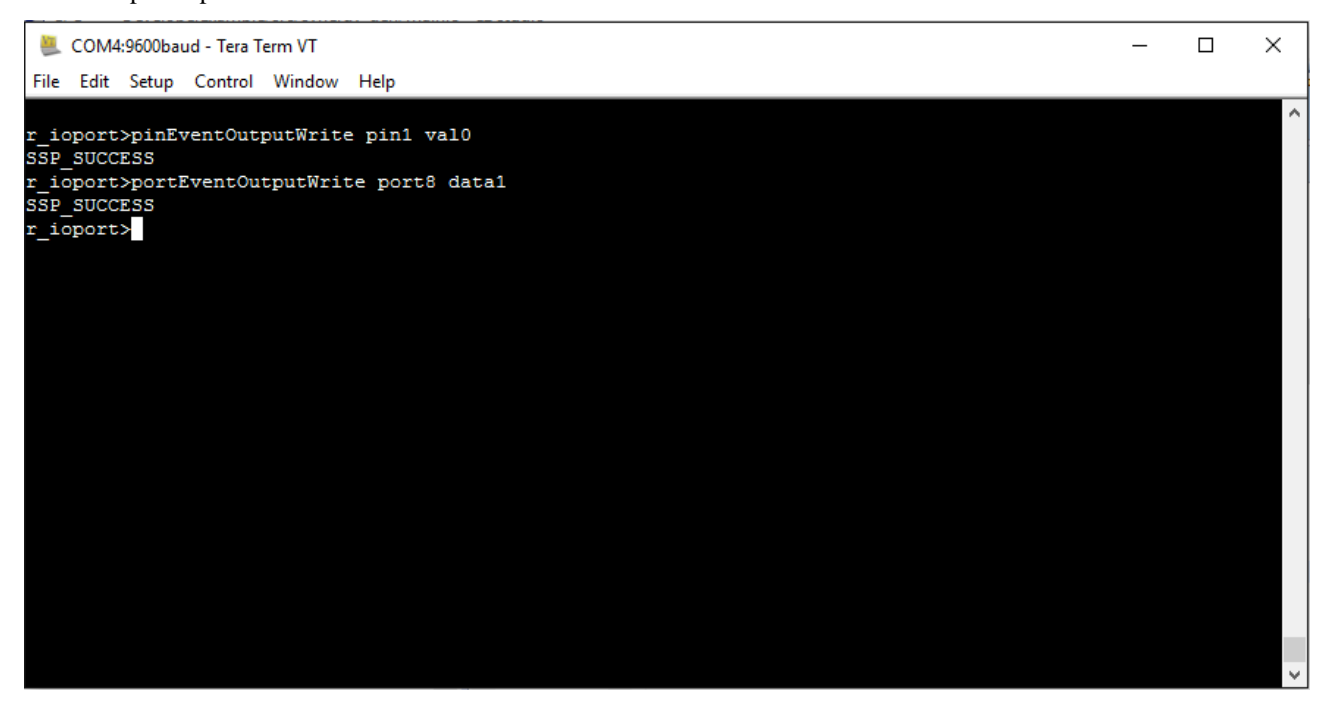

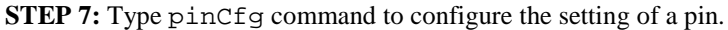

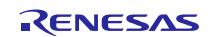

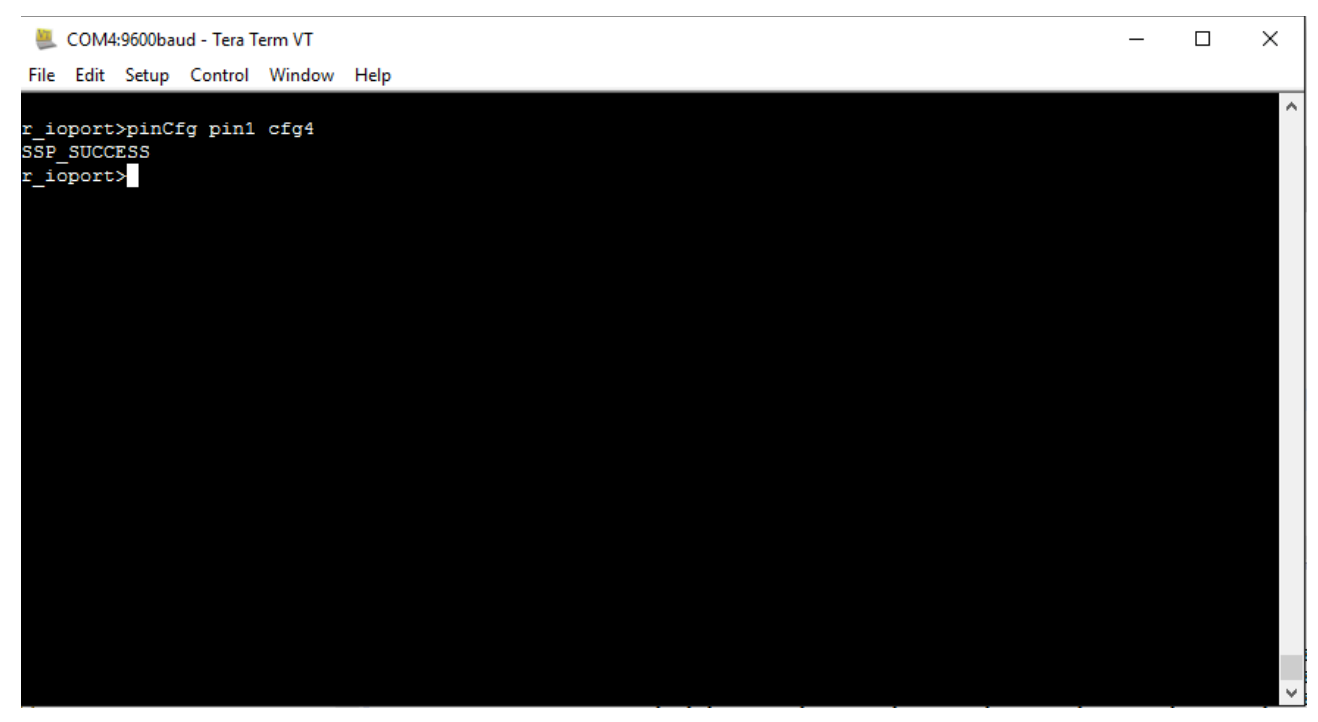

STEP 8: Type etherNetModeConfig command to configure Ethernet channel in PHY mode.

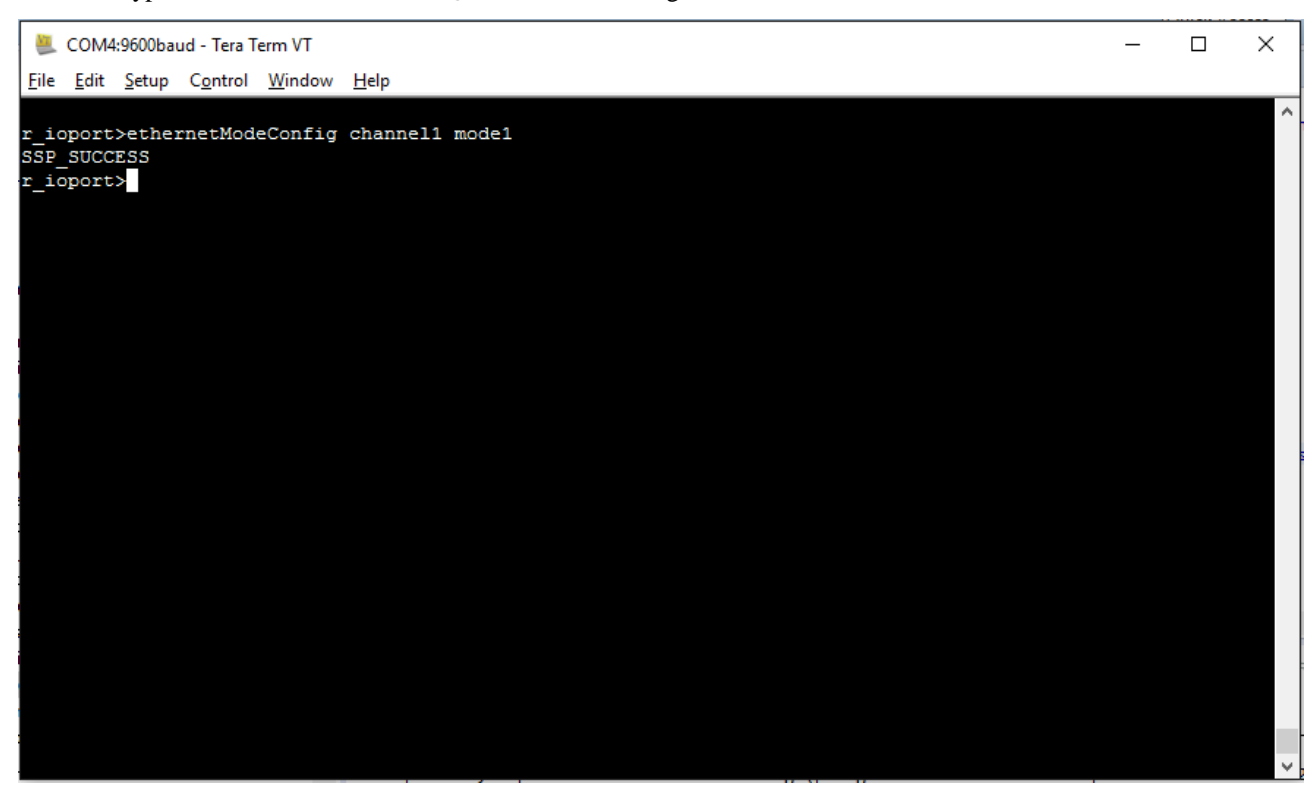

NOTES:

- It is recommended to reset the board before using for any other module.
- The Init command will reinitialize all the pins and console will not respond to any input hence not used.

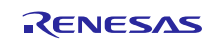

# 26. Developer Example: Telnet Communications Framework

### 26.1 Introduction

This Developer Example uses the Telnet Communication Framework that uses NetX IPv4 TCP/IP Stack. The purpose This Telnet Communication example will demonstrate an echo server, which echo back the characters typed by you on the console.

# 26.2 Telnet Communication Configuration Steps

To create a Telnet application, you have to make some configuration in configuration.xml file as shown below.

STEP 1: Open configuration.xml file, NetX comms demo thread and disable auto start.

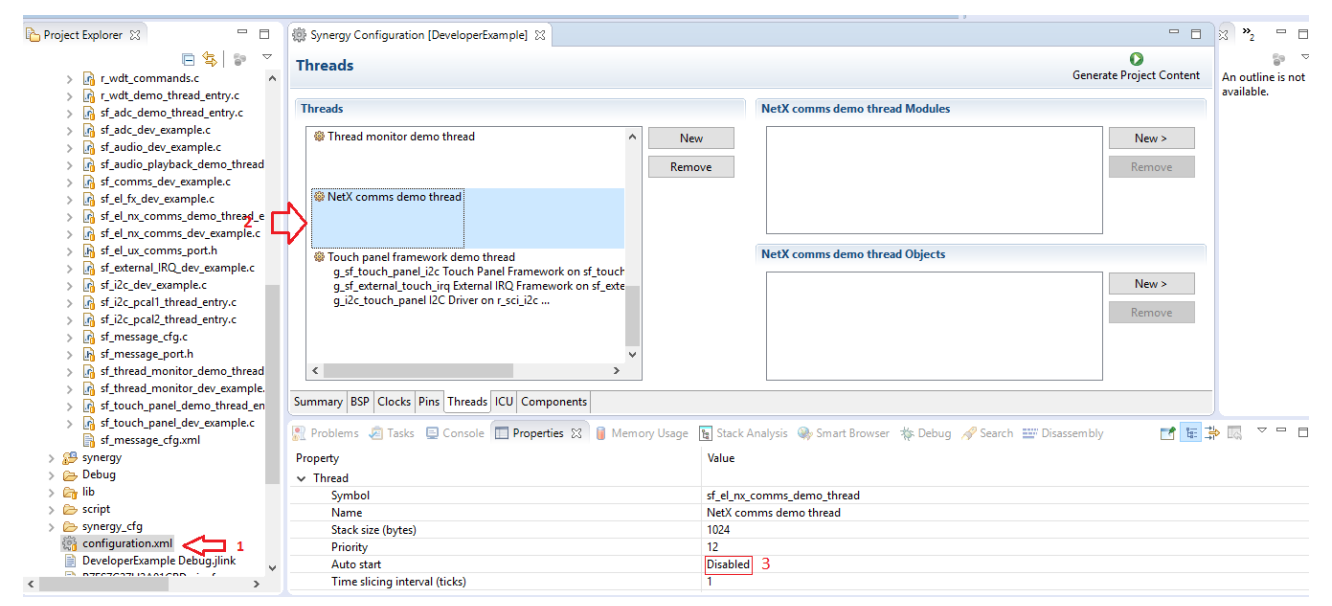

**STEP 2:** In Developer Example thread, g\_sf\_comms\_telnet\_Communications Framework instance. Change the following fields.

| Threads 1                                                                                                    | S<br>Generate Project Content                                  |
|----------------------------------------------------------------------------------------------------|----------------------------------------------------------------|
| Threads                                                                                                    | 2 Developer Example Thread Modules                             |
| Developer Example Thread                                                                                                    | New g_sf_comms_telnet Communications Framework on sf_el  New > |
| g_st_console Console Framework on st_console<br>g_sf_comms Communications Framework on sf_el_ux_ci<br>g_ux_device_class_cdc_acm USBX Device Class CDC ACN | move                                                           |
| Audio Playback demo thread<br>g_sf_audio_playback Audio Playback Framework on sf_a                                                                        | Developer Example Thread Objects                               |
| g_sf_audio_playback_queue Queue                                                                                                    | g_touch_queue Queue New >                                      |
| Summary BSP Clocks Pins Threads ICU Components                                                                                                    |                                                                |
| Common     Parameter Checking                                                                                                    | Default (BSP)                                                  |
| ✓ Module                                                                                                    |                                                                |
| Name                                                                                                    | g_sf_comms_telnet C 3                                          |
| Lower Level Name                                                                                                    | g_nx_telnet_server                                             |
| Lower Level Driver Name                                                                                                    | g_sf_el_nx                                                     |
| Channel 4                                                                                                    |                                                                |
| IP Address Byte 1                                                                                                    | 10                                                             |
| IP Address Byte 2                                                                                                    |                                                                |
| IP Address Byte 3                                                                                                    |                                                                |
| IP Address Byte 4                                                                                                    | 31                                                             |
| Subnet Mask Byte 1                                                                                                    | 255                                                            |
| Subnet Mask Byte 2 6                                                                                                    | 200                                                            |
| Subnet Mask Byte 3                                                                                                    | 200                                                            |
| Subnet Mask Byte 4                                                                                                    |                                                                |

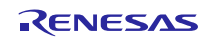

**STEP 3:** In the Developer Example thread, g\_sf\_el\_nx Framework instance, enable the EDMAC1 EINT as shown and give a priority (say 10).

| Properties 🔀                          | 🖬 🖶 🖓 🖾 🗸 🗖   | 🔅 Synergy Configuration [DeveloperExample | 1 22                             |
|---------------------------------------|---------------|-------------------------------------------|----------------------------------|
| Property                              | Value ^       | Threads                                   | 0                                |
| ✓ Common                              |               |                                           | Generate Project Content         |
| Parameter Checking                    | Default (BSP) |                                           |                                  |
| Channel 0 Phy Reset Pin               | IOPORT_PORT_0 | Threads                                   | Developer Example Thread Modules |
| Channel 0 MAC Address High Bits       | 0x00002E09    | All/Common A                              | 🗍 a Inm Low Power 🏠 🛛 New S      |
| Channel 0 MAC Address Low Bits        | 0x0A0076C7    | g cgc CGC Driver                          | # a of external ing Ex           |
| Channel 1 Phy Reset Pin               | IOPORT_PORT_0 | g_elc ELC Driver c Remove                 | g_si_external_inq E     Remove   |
| Channel 1 MAC Address High Bits       | 0x00002E09    | g_ioport I/O Port                         | g_external_irqi Ext              |
| Channel 1 MAC Address Low Bits        | 0x0A0076C8    | Developer Example                         | g_tml Fivil Driver o             |
| Number of Receive Buffer Descriptors  | 8             | g_sf_console Con                          | g_st_comms_telne                 |
| Number of Transmit Buffer Descriptors | 32            | g_st_comms Com                            | telnet_server                    |
| V ICU                                 | 2             | @ Audio Playback de                       | g_nx NetX on nx                  |
| EDMAC1 EINT                           | Priority 10   | g sf audio playbi                         | ⊕ g_sf_el_nx NetX Po 🗸           |
| ✓ Module                              |               | g_sf_audio_playb;                         | < >                              |
| Name                                  | g_sf_el_nx    | audio_semaphore                           |                                  |
| Channel                               | 🔒 1           | ADC framework de                          | Developer Example Thread Objects |
| ✓ Pins                                |               | g_st_adc_periodic                         | a touch queue Queu               |
| ET1_EXOUT                             | P713          | g_ddc_ffame_ADC                           |                                  |
| ET1_LINKSTA                           | PB07          | @ I2C PCAL1 demo t                        | Remove                           |
| ET1_MDC                               | P403          | g sf i2c device n                         |                                  |
| ET1_MDIO                              | P404          | g_i2c_mainboard                           |                                  |
| ET1_WOL                               | PB06          |                                           |                                  |
| REF50CK1                              | P701          | I2C PCAL2 demo tl                         |                                  |
| RMII1_CRS_DV                          | P705          | g_st_i2c_device_b                         |                                  |
| RMII1_RXD0                            | P702          | g_izc_breakoutbo                          |                                  |
| RMII1_RXD1                            | P703          | < >                                       | < >                              |
| RMII1 RX ER                           | P704 🗸        |                                           |                                  |
| <                                     | >             | Summary BSP Clocks Pins Threads ICU       | Components                       |

# 26.3 Run the Communications Framework application

Follow the steps described in Build and Run a Developer Example application to obtain the Help menu with the list of applications in the terminal window.

**STEP 1:** Type sf\_el\_nx\_comms in the terminal and press Enter to access the sf\_el\_nx\_comms sub menu. For Help, type ? and press Enter.

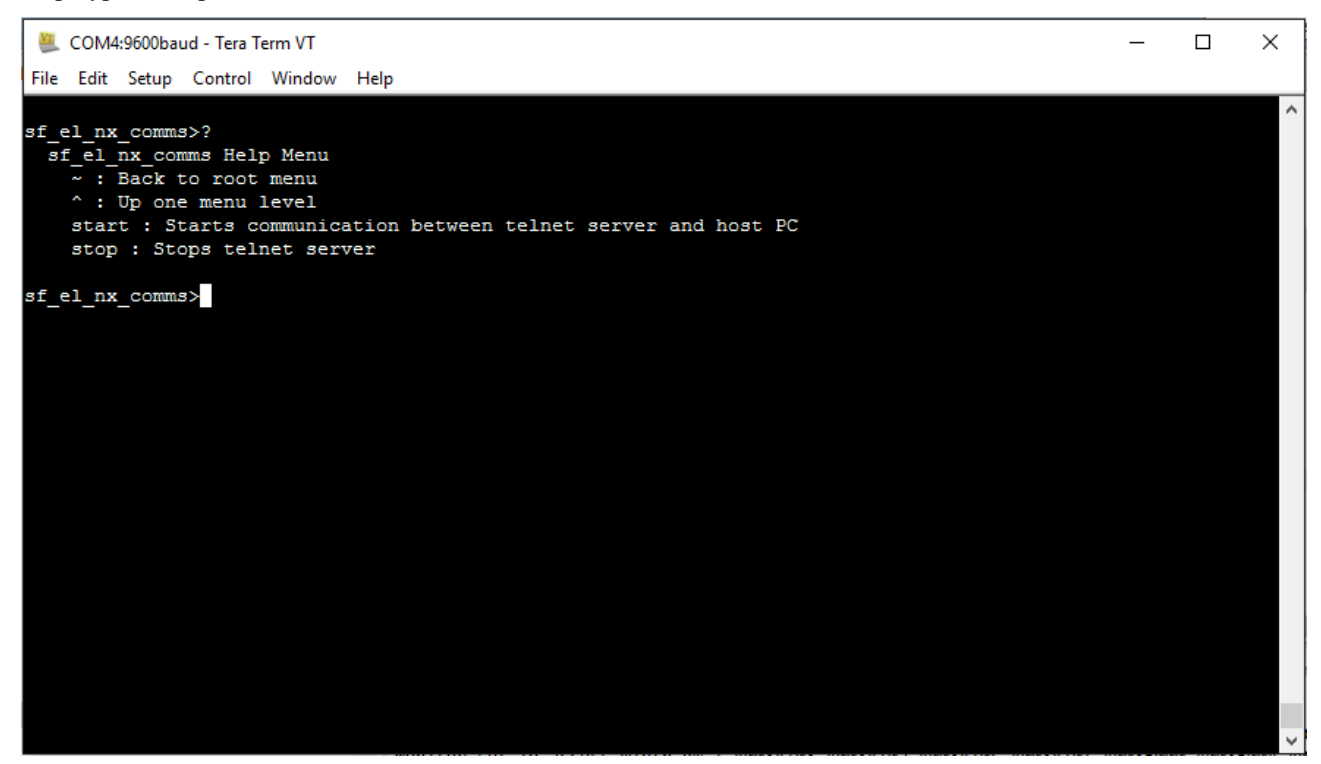

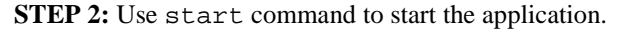

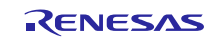

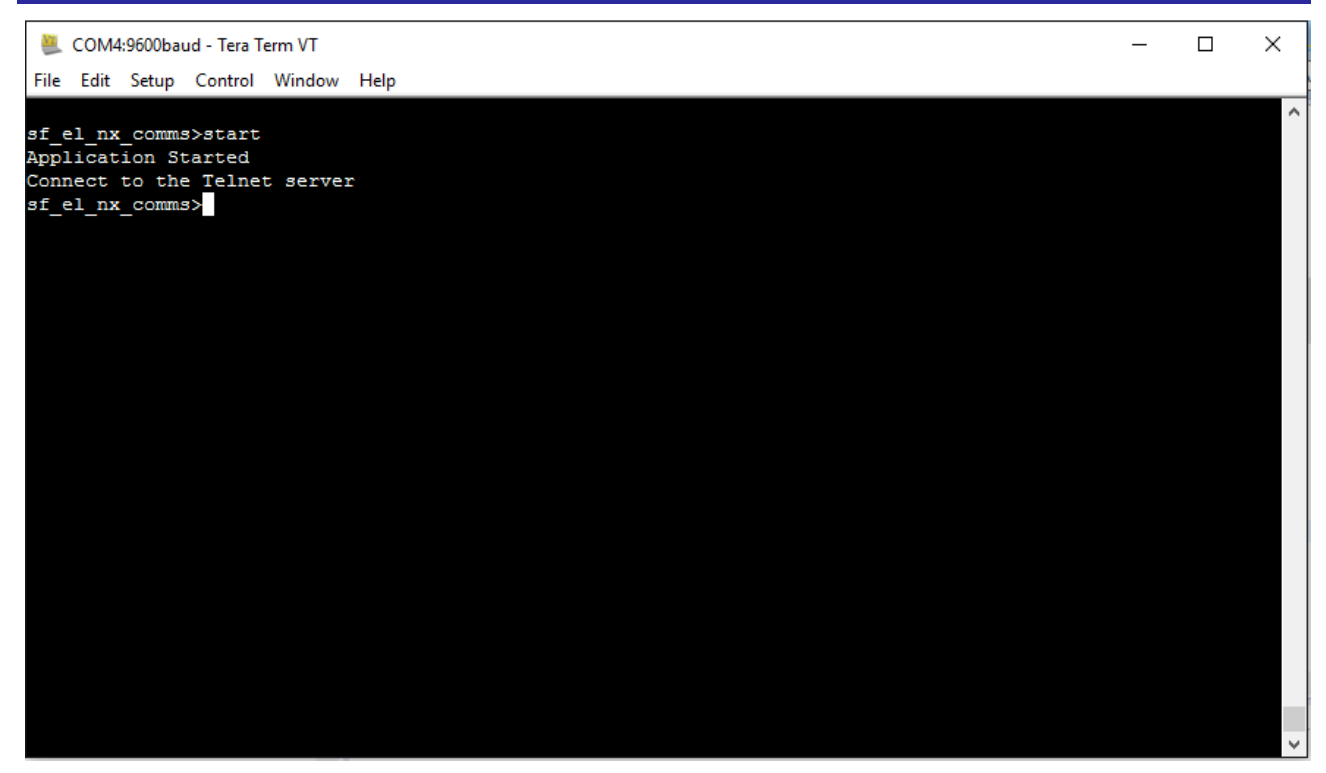

**STEP 3:** In Tera Term, navigate to **File**>**New connection.** 

| <u></u> | COM4    | :9600ba   | ud - Tera T | erm VT |      | _ | × |
|---------|---------|-----------|-------------|--------|------|---|---|
| File    | Edit    | Setup     | Control     | Window | Help |   |   |
|         | New o   | onnecti   | on          | Alt+N  |      |   | ^ |
|         | Duplic  | ate sess  | ion         | Alt+D  |      |   |   |
|         | Cygwi   | in conne  | ction       | Alt+G  |      |   |   |
|         | Log     |           |             |        |      |   |   |
|         | Comn    | nent to l | .og         |        |      |   |   |
|         | View L  | .og       |             |        |      |   |   |
|         | Show    | Log dial  | og          |        |      |   |   |
|         | Send f  | ile       |             |        |      |   |   |
|         | Transf  | er        |             | >      |      |   |   |
|         | SSH S   | СР        |             |        |      |   |   |
|         | Chang   | ge direct | ory         |        |      |   |   |
|         | Replay  | / Log     |             |        |      |   |   |
|         | TTY R   | ecord     |             |        |      |   |   |
|         | TTY R   | eplay     |             |        |      |   |   |
|         | Print   |           |             | Alt+P  |      |   |   |
|         | Discor  | nnect     |             | Alt+I  |      |   |   |
|         | Exit    |           |             | Alt+Q  |      |   |   |
|         | Exit Al | I         |             |        |      |   | ~ |

**STEP 4:** Select Telnet and give the IP address which is assigned to the device by configuration.xml file in the Host field and click OK.

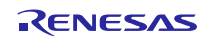

| 🜉 COM4:9600baud - Tera Term VT                                                                                 |           |                                                 |                   |        | _ | $\times$ |
|----------------------------------------------------------------------------------------------------|-----------|-------------------------------------------------|-------------------|--------|---|----------|
| File Edit Setup Control Window Help                                                                            |           |                                                 |                   |        |   |          |
| sf_el_nx_comms>start<br>Application Started<br>Connect to Telnet Server<br>sf_el_nx_comms>[] Tera Term: New co | onnection |                                                 |                   | ×      |   | ^        |
| ● ТСР/IР                                                                                                    | Host:     | 10.75.70.212                                    |                   | ~      |   |          |
|                                                                                                    | Service:  | <ul> <li>✓ History</li> <li>● Telnet</li> </ul> | TCP port#: 23     |        |   |          |
|                                                                                                    |           | $\odot$ SSH                                     | SSH version: SSH2 | $\sim$ |   |          |
|                                                                                                    |           | ○ Other                                         | Protocol: UNSPEC  | ~      |   |          |
| ⊖ Serial                                                                                                    | Port:     |                                                 |                   | $\sim$ |   |          |
|                                                                                                    | ОК        | Cancel                                          | Help              |        |   |          |
|                                                                                                    |           |                                                 |                   |        |   |          |
|                                                                                                    |           |                                                 |                   |        |   |          |
|                                                                                                    |           |                                                 |                   |        |   |          |

**STEP 5:** A new window opens which work as an 'Echo Server'. The TELNET console will echo back given inputs, in this case Telnet App Demo is written to console which is echoed back and visible in terminal

| 👢 COM4:9600baud - Tera Term VT —                     | $\times$ |   |        |
|------------------------------------------------------|----------|---|--------|
| File Edit Setup Control Window Help                  |          |   |        |
| af el ny comma>ata 😃 10.75.70.212:23 - Tera Term VT  |          | _ | ×      |
| Application Start Sie Edit Satur Control Window Help |          |   |        |
| Connect to Telnet                                    |          |   | _      |
| sf el nx comms>SSI                                   |          |   | ^      |
| SSP SUCCESS                                          |          |   |        |
| SSP_SUCCESS                                          |          |   |        |
| SSP_SUCCESS                                          |          |   |        |
| SSP_SUCCESS                                          |          |   |        |
| SSP_SUCCESS                                          |          |   |        |
| SSP_SUCCESS                                          |          |   |        |
| SSP_SUCCESS                                          |          |   |        |
| SSP_SUCCESS                                          |          |   |        |
| SSP_SUCCESS                                          |          |   |        |
| SSP_SUCCESS                                          |          |   |        |
| SSP_SUCCESS                                          |          |   |        |
| SSP_SUCCESS                                          |          |   |        |
| SSP_SUCCESS                                          |          |   |        |
| SSP_SUCCESS                                          |          |   |        |
|                                                      |          |   |        |
|                                                      |          |   |        |
|                                                      |          |   |        |
|                                                      |          |   |        |
|                                                      |          |   |        |
|                                                      |          |   |        |
|                                                      |          |   |        |
|                                                      |          |   |        |
|                                                      |          |   |        |
|                                                      |          |   |        |
|                                                      |          |   |        |
|                                                      |          |   | $\sim$ |

**STEP 6:** Type stop in serial console to stop the application.

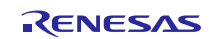

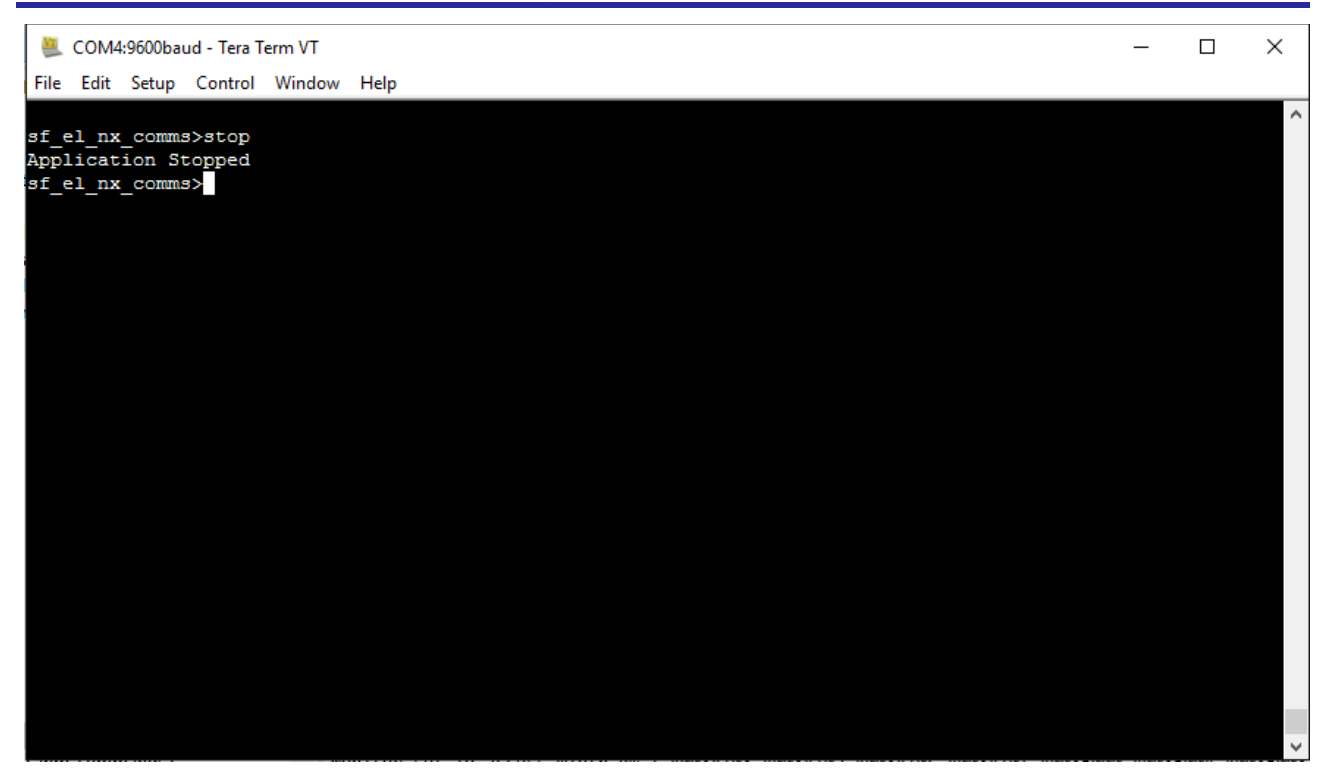

NOTES:

- It is preferable to give static IP address to the server.
- The given IP address to the device should match the default Gateway address and domain name of the system.

# 27. Developer Example: Power Profiles Framework

# 27.1 Introduction

The power profiles framework supports run, RTC and external mode of operation. The Developer Example uses external mode, where switch S2 is configured and used as an external source to wake device from sleep. When sleep command is executed red LED1 glows indicating device has been put to software standby mode. Once switch S2 is pressed device wakes up and this is indicated by turning LED1 from red to green.

# 27.2 Run the Power Profiles Framework application

Follow the steps described in Build and Run a Developer Example application to obtain the Help menu with the list of applications in the terminal window.

To run the Power Profiles Framework driver application, follow these steps:

**STEP 1**: Type sf\_power\_profiles in the terminal and press Enter to access the Power Profiles Framework submenu. For Help, type '?' and press Enter.

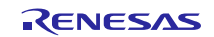

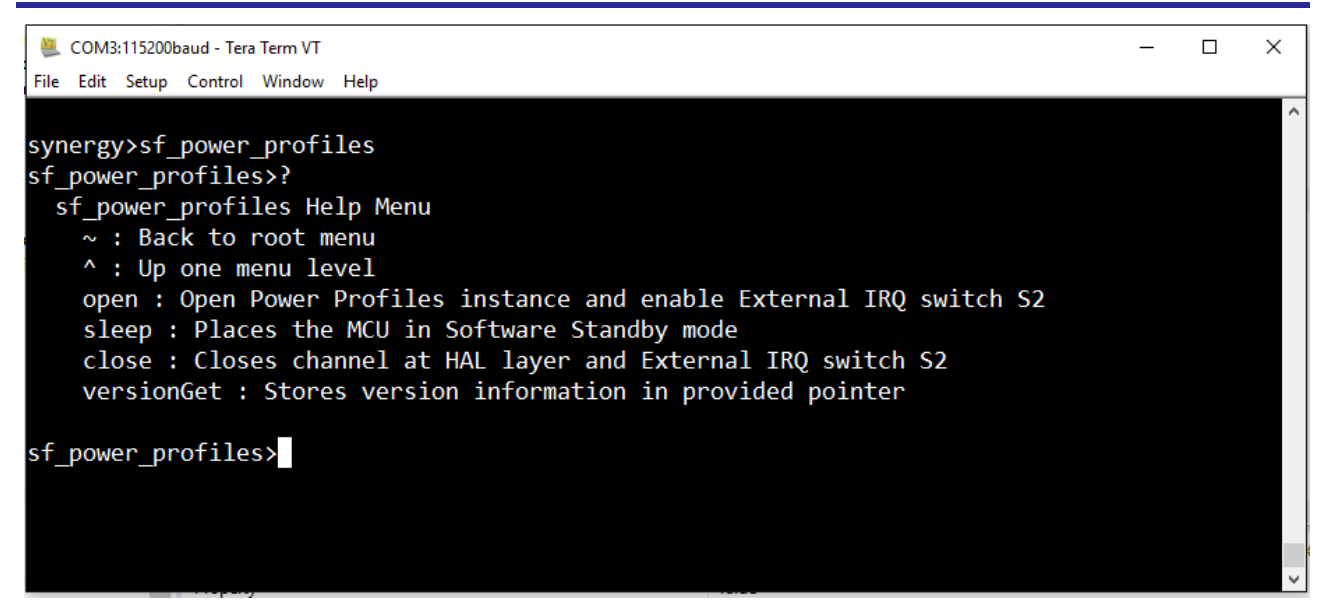

**STEP 2**: Use the open and then sleep command to configure and enter the device into software standby mode. Red LED1 glows will indicate device entered software standby mode. Press switch S2 to wake up the device, LED1 turns from red to green indicating the state change. This is indicated by turning LED1 from red to green.

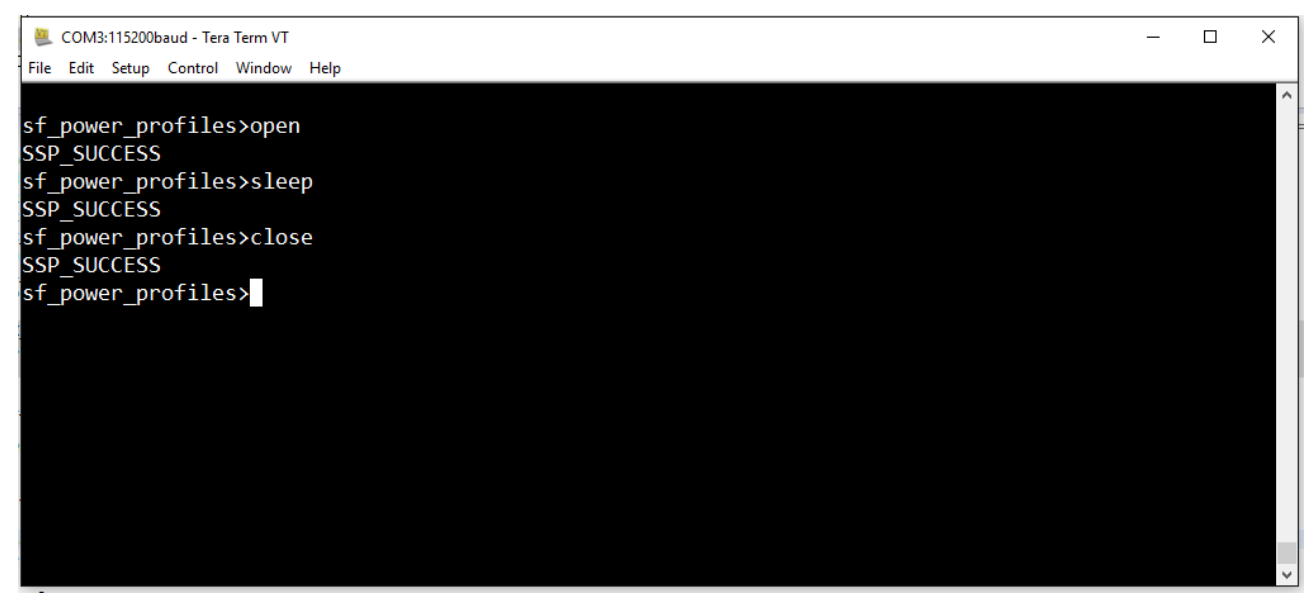

# 28. Developer Example: SCI SPI HAL Driver

## 28.1 Introduction

This Developer Example exercises the SCI SPI HAL APIs using the on board Bluetooth Low Energy (BLE) device. The BLE device is connected to the SCI Channel 5.

## 28.2 SCI SPI HAL driver configuration steps

To exercise a SPI HAL driver you need to make some configuration in configuration.xml file as mentioned below.

**STEP 1:** Open configuration.xml file, Developer Example Thread, add r\_sci\_spi driver and change the properties as shown below.

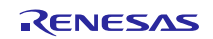

| Project Explorer 💥 🗖 🗖                                                                                                    | Synergy Configuration [DeveloperExample]                                                                                                    |                                                                                                    |  |  |
|----------------------------------------------------------------------------------------------------|----------------------------------------------------------------------------------------------------|----------------------------------------------------------------------------------------------------|--|--|
| E 😫   🗊 ▽<br>> 🛐 sf_adc_demo_thread_entry.c                                                                                                    | Threads 2                                                                                                    | 3 Generate Project Content                                                                                         |  |  |
| > 🕼 sf_adc_dev_example.c<br>> 🕼 sf_audio_dev_example.c<br>> 🕼 sf_audio_playback_demo_thread_e<br>> 🕼 sf_comms_dev_example.c                                                                                                    | Threads                                                                                                    | Developer Example Thread Modules       Image: spi SPI Driver on r_sci_spi       Image: spi SPI Driver on r_sci_spi |  |  |
| <ul> <li>A sf_el_fx_dev_example.c</li> <li>A sf_el_nx_comms_demo_thread_en</li> <li>A sf_el_nx_comms_dev_example.c</li> <li>A sf_el_nx_comms_dev_example.c</li> <li>A sf_el_ux_comms_port.h</li> </ul>                                                  | g_sf_communications Framework on s<br>g_ux_device_class_cdc_acm USBX Device Class<br>@Audin Playback demo thread<br>Summary BSP Clocks Pins Threads ICU Components | A Remove     Developer Example Thread Objects     V                                                                |  |  |
| <ul> <li>              f_sf_external_IRQ_dev_example.c      </li> <li>             f_sf_i2c_dev_example.c         </li> <li>             f_sf_i2c_pcall_thread_entry.c         </li> </ul> <li>             f_sf_i2c_pcall_thread_entry.c         </li> | 👷 Pr 🧟 Ta 🚍 Co 🔲 Pr 🔀 🔋 Me 🐚 St 🏟 S 🦻                                                                                                    | te De / Se III Dis (×)= Var ⁰₀ Br ₀⁰ Ev 🔝 IO ⑧ Me III Ru                                                           |  |  |
| st_izc_pcai2_thread_entry.c                                                                                                    | Property                                                                                                    | Value                                                                                                    |  |  |
| sigpeg_dev_example.c                                                                                                    | Parameter Checking                                                                                                    | Default (BSP)                                                                                                    |  |  |
| sf message north                                                                                                    | ✓ ICU                                                                                                    | Priority 10<br>Priority 10                                                                                         |  |  |
| sf nower profile dev example c                                                                                                    | SCI5 RXI                                                                                                    |                                                                                                    |  |  |
| S of spi dev examples                                                                                                    | SCI5 TXI                                                                                                    |                                                                                                    |  |  |
| > 0 of thread manifes down thread a                                                                                                    | SCI5 TEI                                                                                                    | Priority 10                                                                                                    |  |  |
| > in st thread monitor_demo_thread_t                                                                                                    | SCI5 ERI                                                                                                    | Priority 10                                                                                                    |  |  |
| > in st_thread_monitor_dev_example.c                                                                                                    | ✓ Module                                                                                                    |                                                                                                    |  |  |
| st_toucn_panel_demo_thread_entr                                                                                                    | Name                                                                                                    | g_spi                                                                                                    |  |  |
| > m st_toucn_panel_dev_example.c                                                                                                    | Channel                                                                                                    | 5 < 7 5                                                                                                    |  |  |
| st_message_ctg.xml                                                                                                    | Operating Mode                                                                                                    | Master                                                                                                    |  |  |
| > 🚰 synergy                                                                                                    | Clock Phase                                                                                                    | Data sampling on even edge, data variation on odd edge 🦯 📩 🌀                                                       |  |  |
| > 🗁 Debug                                                                                                    | Clock Polarity                                                                                                    | Low when idle                                                                                                    |  |  |
| > 🔄 lib                                                                                                    | Mode Fault Error                                                                                                    | Disable                                                                                                    |  |  |
| > 🗁 script                                                                                                    | Bit Order                                                                                                    | MSB First                                                                                                    |  |  |
| > 🗁 synergy_cfg                                                                                                    | Bitrate                                                                                                    | 4000000                                                                                                    |  |  |
| > configuration.xml                                                                                                    | Callback                                                                                                    | NULL                                                                                                    |  |  |
|                                                                                                    | <                                                                                                    |                                                                                                    |  |  |

STEP 2: Next in the same Developer Example thread, SCI common, properties enable Simple SPI mode.

| Synergy Configuration [DeveloperExample] 🔀                                                                                                    |                                                                                                    |                  |
|----------------------------------------------------------------------------------------------------|----------------------------------------------------------------------------------------------------|------------------|
| Threads                                                                                                    | Generate Proj                                                                                                    | )<br>ect Content |
| Threads                                                                                                    | Developer Example Thread Modules                                                                                                    |                  |
| <ul> <li>HAL/Common         g_cgc CGC Driver on r_cgc         g_elc ELC Driver on r_elc         g_iopot I/O Port Driver on r_ioport     </li> <li>Developer Example Thread         g_sf_console Console Framework on sf_co         g_sf_communications Framework         g_udevice_class_cdc_acm USBX Device (     </li> <li>Audio Playback demo thread         g_sf_audio_playback Audio Playback Fram         g_sf_audio_playback Audio Playback Fram         g_off_audio_playback Audio Playback Fram         audio_semaphore Semaphore     </li> <li>ADC framework demo thread         a sf adc periodic SF ADC Periodic on SF     </li> </ul> | g_i2c_sci I2C Driver on r_sci_i2c     SCI Common     1     g_timer_hal Timer Driver on r_gpt     g_tx_media FileX on fx     S      Developer Example Thread Objects      g_touch_queue Queue     N     Re | lew ><br>emove   |
| ummary BSP Clocks Pins Threads ICU Components                                                                                                    |                                                                                                    | <b>8</b> M       |
|                                                                                                    |                                                                                                    | . 🔲 M            |
| roperty<br>. Common                                                                                                    | value                                                                                                    |                  |
| Common                                                                                                    | Disabled                                                                                                    |                  |
| Asychronous Mode (r. sci. uart)                                                                                                    |                                                                                                    |                  |
| Asychronous Mode (r_sci_uart)<br>Simple SPI Mode (r_sci_spi)                                                                                                    | Enabled 2                                                                                                    |                  |

**STEP 3:** Next in the Pins tab, complete the following steps as shown below.

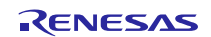

| 🔅 Synergy Configuration [Develop                                    | erExample] 🔀                                                                                                    |   | □ [                                                                                            | 3 |
|---------------------------------------------------------------------|----------------------------------------------------------------------------------------------------|---|------------------------------------------------------------------------------------------------|---|
| Pins                                                                |                                                                                                    |   | Generate Project Conten                                                                        | t |
| Select pin configuration<br>R7FS7G27H2A01CBD.pincfg ~               |                                                                                                    |   |                                                                                                |   |
| Pin Selection       type filter text                                | Pin Configuration                                                                                                    |   |                                                                                                |   |
| $ \begin{tabular}{ c c c c } & & & & & & & & & & & & & & & & & & &$ | Module name:<br>SCI5 Configuration<br>Operation Mode:<br>Input/Output<br>CTS5_RTS5_SS5:<br>RXD5_SCL5_MISO5:<br>SCK5:<br>TXD5_SDA5_MOSI5: | 4 | SCI5<br>Simple SPI (MOSI/MISO/SCK/SS) \(\)<br>None \(\)<br>P510 \(\)<br>P508 \(\)<br>P509 \(\) |   |
| < <p>Summary BSP Clocks Pins Thread</p>                             | <<br>ads ICU Components                                                                                                    |   |                                                                                                | > |

**STEP 4:** Next for setting the pin direction, complete the following as shown below.

| 💮 Synergy Configuration [DeveloperExa                                                                                                    | nple] 🔀                                                                                               |                          |
|----------------------------------------------------------------------------------------------------|----------------------------------------------------------------------------------------------------|--------------------------|
| Pins                                                                                                    |                                                                                                    | Generate Project Content |
| Select pin configuration<br>R7FS7G27H2A01CBD.pincfg ~                                                                                               |                                                                                                    |                          |
| Pin Selection                                                                                                    | Pin Configuration                                                                                     |                          |
| type filter text 🖉 🕀 🖃                                                                                                    |                                                                                                    | 🗊   🛍                    |
| <ul> <li>Ports</li> <li>P00</li> <li>P000</li> <li>P001</li> <li>P002</li> <li>P003</li> <li>P004</li> <li>P005</li> <li>2</li> <li>P006</li> </ul> | P005 Configuration<br>Mode: Input mode ~<br>IRQ: IRQ10_DS ~<br>Chip input/output<br>P005: GPIO ~<br>C | 3                        |
| Summary BSP Clocks Pins Threads I                                                                                                    | U Components                                                                                          |                          |

**STEP 5:** Do the same for Port\_5 Pin\_7 and Port\_A Pin\_5.

| 🔅 Synergy Configuration [DeveloperE | xample] 🛛          |             |                                       |
|-------------------------------------|--------------------|-------------|---------------------------------------|
| Pins                                |                    |             | Generate Project Content              |
| Select pin configuration            |                    |             |                                       |
| R7FS7G27H2A01CBD.pincfg $$          |                    |             |                                       |
| Pin Selection                       | Pin Configuration  |             |                                       |
| type filter text 🥖 🗎 🖽              |                    |             | <b>a</b>   <b>a</b>                   |
| → → P5 ^                            | comment            |             | \$                                    |
| ✓ P501                              | P507 Configuration |             |                                       |
| ✓ P502                              | Mode:              | Output mode | 3                                     |
| ✓ P503 ✓ P504                       | Pullurg            | None        |                                       |
| ✓ P505                              | Drive Capacity:    |             |                                       |
| P506                                | Output type:       | CMOS ~      |                                       |
| 2 V P508                            | Chin input/output  |             |                                       |
| ✓ P509 ✓ P510                       | P507:              |             | 4                                     |
| P511                                | <                  |             | · · · · · · · · · · · · · · · · · · · |
| Summary BSP Clocks Pins Threads     | ICU Components     |             |                                       |

STEP 7: Save the configuration.xml file and click Generate Project Content as shown below.

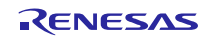

| 🔅 Synergy Configuration [DeveloperEx | ample] 🛛           |                 |                          |
|--------------------------------------|--------------------|-----------------|--------------------------|
| Pins                                 |                    |                 | Generate Project Content |
| Select pin configuration             |                    |                 | 介                        |
| R7FS7G27H2A01CBD.pincfg $\sim$       |                    |                 | 5                        |
| Pin Selection                        | Pin Configuration  |                 |                          |
| type filter text 🥖 🖪 🗐               |                    |                 | 🕤   💼                    |
| PA ^                                 | comment            |                 | Ŷ                        |
| 1 ♥ PA00<br>▼ PA01                   | PA05 Configuration |                 |                          |
| ✓ PA02                               | Mode:              | Output mode 🗸 🗸 | <⊐ ₃                     |
| ✓ PA03<br>PA04                       | Pull up:           | None            | 7                        |
| PA05                                 | Drive Capacity:    | Low ~           |                          |
| PA07                                 | Output type:       | CMOS ~          |                          |
| ✓ PA08 ✓ PA09                        | Chip input/output  |                 |                          |
| ✓ PA10                               | PA05:              | ✓ GPIO ✓        | 4                        |
| PA11                                 | <                  |                 | >                        |
| Summary BSP Clocks Pins Threads      | ICU Components     |                 |                          |

# 28.3 Run the SCI SPI HAL Driver application

Follow the steps described in Build and Run a Developer Example application to obtain the Help menu with the list of applications in the terminal window.

**STEP 1:** Type r\_sci\_spi in the terminal and press Enter to access the r\_sci\_spi sub menu. For help, type ? and press Enter.

|   | 📒 COM4:115200baud - Tera Term VT                                                                  | _ | × |
|---|---------------------------------------------------------------------------------------------------|---|---|
|   | File Edit Setup Control Window Help                                                               |   |   |
|   |                                                                                                   |   | ^ |
| r | r_sci_spi>?                                                                                       |   |   |
|   | r_sci_spi Help Menu                                                                               |   |   |
|   | ~ : Back to root menu                                                                             |   |   |
|   | ^ : Up one menu level                                                                             |   |   |
|   | open : Initialize a channel for SPI communication mode                                            |   |   |
|   | Synopsis:- open                                                                                   |   |   |
|   | read : Receive data from an SPI device                                                            |   |   |
|   | Synopsis: - read                                                                                  |   |   |
|   | Write : Fransmit data to an SPI device                                                            |   |   |
|   | Synopsis:- write<br>witeRead - Simultaneously transmit data to an SPT device while pessiving data |   |   |
|   | from a SPI device                                                                                 |   |   |
|   | Synonsis:- writhead                                                                               |   |   |
|   | close : Remove power to the SPI channel designated by thehandle and disable the                   |   |   |
|   | associated interrupts                                                                             |   |   |
|   | Synopsis:- close                                                                                  |   |   |
|   | versionGet : Get the driver version based on compile time macros                                  |   |   |
|   | Synopsis:- versionGet                                                                             |   |   |
|   | _                                                                                                 |   |   |
| ľ | r_sci_spi>                                                                                        |   |   |
|   |                                                                                                   |   |   |
|   |                                                                                                   |   |   |
|   |                                                                                                   |   |   |
|   |                                                                                                   |   |   |
|   |                                                                                                   |   |   |
|   |                                                                                                   |   |   |
|   |                                                                                                   |   |   |

**STEP 2:** Use open command to initialize the driver.

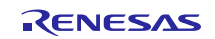

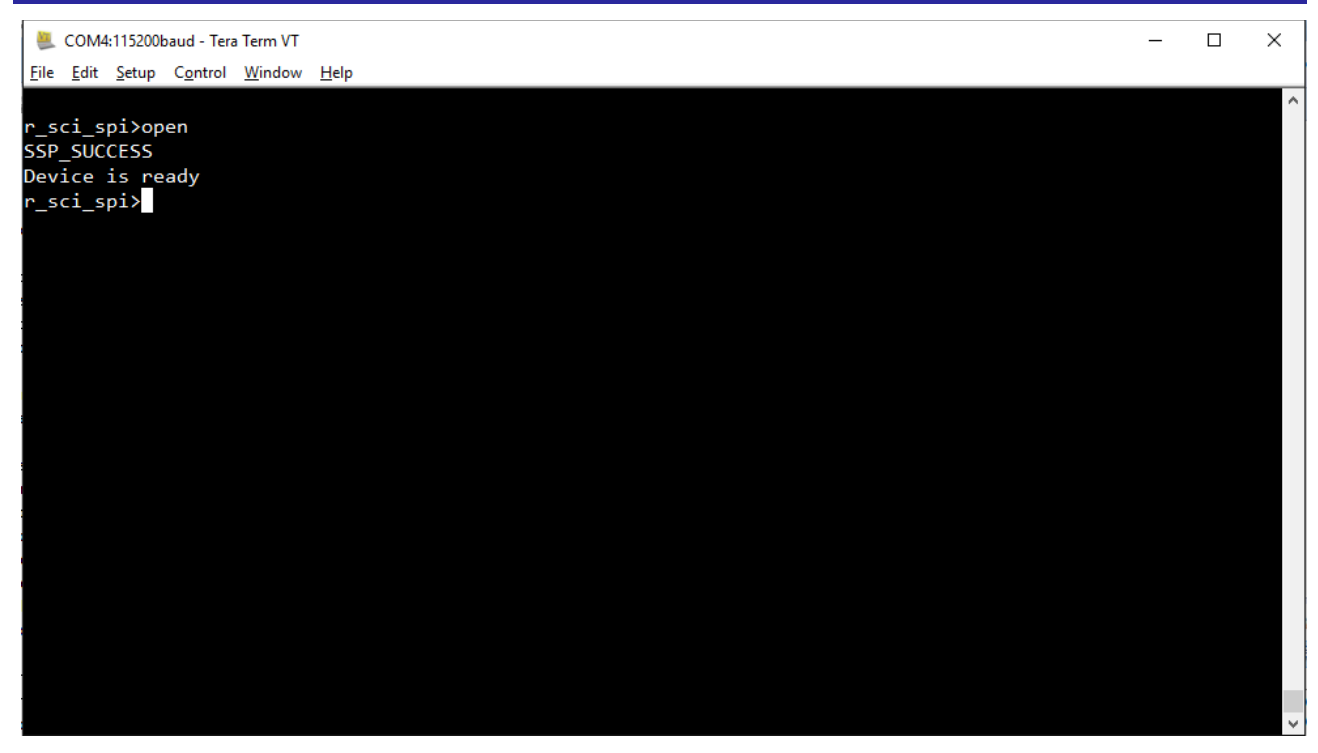

**STEP 3:** Type read command to read value from the slave device.

| 🜉 COM4:115200baud - Tera Term VT    | _ | ×      |
|-------------------------------------|---|--------|
| File Edit Setup Control Window Help |   |        |
|                                     |   | ^      |
| r_sci_spi>read                      |   |        |
| 0x4                                 |   |        |
| 0xff                                |   |        |
| 0×1                                 |   |        |
| 0×1                                 |   |        |
| Getting expected pattern            |   |        |
| SSP_SUCCESS                         |   |        |
| r_sc1_sp1>                          |   |        |
|                                     |   |        |
|                                     |   |        |
|                                     |   |        |
|                                     |   |        |
|                                     |   |        |
|                                     |   |        |
|                                     |   |        |
|                                     |   |        |
|                                     |   |        |
|                                     |   |        |
|                                     |   |        |
|                                     |   |        |
|                                     |   |        |
|                                     |   |        |
|                                     |   |        |
|                                     |   | $\sim$ |
|                                     |   |        |

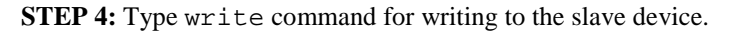

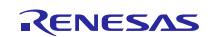

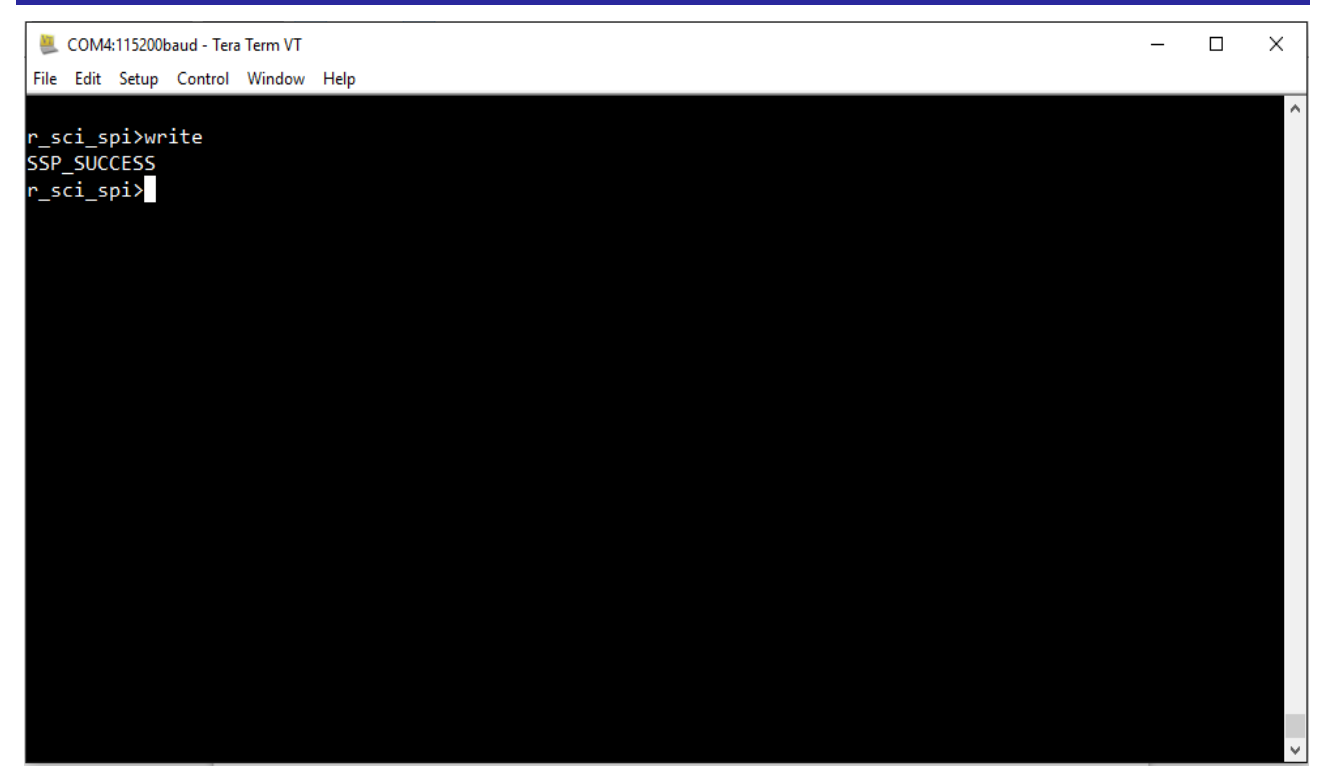

**STEP 5:** Type the writRead command to simultaneously write and read to the slave device.

| 8    | сом    | 4:115200 | )baud - Tera | a Term VT |      | - | × |
|------|--------|----------|--------------|-----------|------|---|---|
| File | e Edit | Setup    | Control      | Window    | Help |   |   |
|      | eci e  | niNu     | nitRoad      |           |      |   |   |
|      | sci_s  | 0×4      | rickeau      |           |      |   |   |
|      |        | 0xf      | F            |           |      |   |   |
|      |        | 0x1      |              |           |      |   |   |
|      |        | 0x1      |              |           |      |   |   |
| Get  | tting  | g exp    | ected p      | attern    |      |   |   |
| SSF  | P_SUC  | CESS     |              |           |      |   |   |
| r_s  | sci_s  | ;pi>     |              |           |      |   |   |
|      |        |          |              |           |      |   |   |
|      |        |          |              |           |      |   |   |
|      |        |          |              |           |      |   |   |
|      |        |          |              |           |      |   |   |
|      |        |          |              |           |      |   |   |
|      |        |          |              |           |      |   |   |
|      |        |          |              |           |      |   |   |
|      |        |          |              |           |      |   |   |
|      |        |          |              |           |      |   |   |
|      |        |          |              |           |      |   |   |
|      |        |          |              |           |      |   |   |
|      |        |          |              |           |      |   |   |
|      |        |          |              |           |      |   |   |
|      |        |          |              |           |      |   | ~ |

**STEP 6:** Type close command to close the driver.

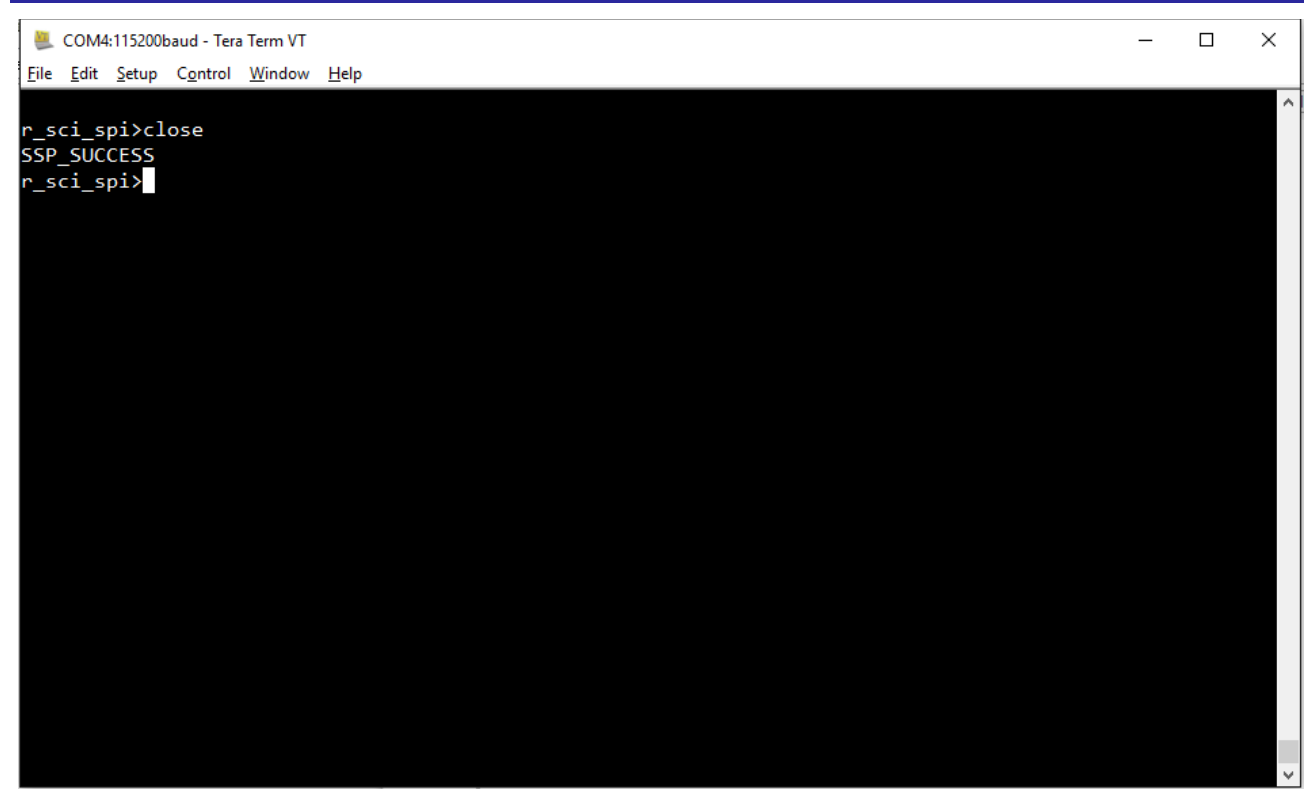

NOTES:

- 1. In Developer Example r\_sci\_spi the writeRead command is written as writRead command this is due to the limitation of the console framework.
- 2. The configuration has to be done correctly else you will not get any response from the BLE.
- 3. For details of BLE see EM9301 datasheet.

# 29. Developer Example: SPI Framework

## 29.1 Introduction

SPI framework provides a thread safe mechanism to communicate between master and multiple slaves on the same SPI channel. Since the DK-S7G2 board has only one SPI slave device, this Developer Example for SPI Framework will just exercise the SPI Framework API's on the slave device.

To configure the SPI Framework, you have to configure SCI SPI HAL driver first. See. <u>SCI SPI HAL driver</u> <u>configuration steps</u> follow the steps detailed below to configure the SPI Framework.

# 29.2 SPI Framework configuration steps

**STEP 1:** Add the SPI driver in Developer Example Thread.

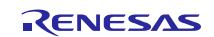

# Renesas Synergy<sup>™</sup> Software Package (SSP) v1.1.0

# **Developer Examples**

| 🎦 Project Explorer 🙁 📄 😫 👻 📟                                                                                                    |   | ∰ Synergy Configuration [DeveloperExample] ☆                                                                                                    |                          | 10 X .M .T                   |  |  |  |  |  |
|----------------------------------------------------------------------------------------------------|---|----------------------------------------------------------------------------------------------------|--------------------------|------------------------------|--|--|--|--|--|
| > G sf_adc_demo_thread_entry.c > G sf_adc_dev_example.c > G sf_adc_dev_example.c                                                                                                    | ^ | Threads                                                                                                    | Generate Project Content | An outline is not available. |  |  |  |  |  |
| <ul> <li>A sf_audio_dev_example.c</li> <li>A sf_audio_playback_demo_thread_entry.c</li> <li>A sf_audio_playback_demo_thread_entry.c</li> <li>A sf_el_fx_dev_example.c</li> <li>A sf_el_fx_dev_example.c</li> <li>A sf_el_nx_comms_demo_thread_entry.c</li> <li>A sf_el_nx_comms_dev_example.c</li> <li>B sf_el_nx_comms_dev_example.c</li> <li>A sf_external_IRQ_dev_example.c</li> <li>A sf_iZc_pcal_thread_entry.c</li> <li>A sf_iZc_pcal_thread_entry.c</li> </ul> |   | Threads         Image: Additional and the second and the second and t |                          |                              |  |  |  |  |  |
| <ul> <li>Si_spi_uev_example.c</li> <li>Si_sf_thread_monitor_demo_thread_entry.c</li> <li>Si_sf_thread_monitor_dev_example.c</li> </ul>                                                                                                    |   | 👷 Pr., 🥥 Ta., 🖸 C., 🔲 Pr., 😒 🔋 M., 🔄 St., 🌒 S., 🎋 De., 🖋 Se., 🎬 Di., 🕪 Va., 💊 Br., 👴 Ev., 📄 L., 🚺 M., 🖽 Re., 🖿 M., 🍃 C., 🧧                                                                                                    |                          |                              |  |  |  |  |  |
| > In sf_touch_panel_demo_thread_entry.c                                                                                                    |   | Property                                                                                                    | Value                    |                              |  |  |  |  |  |
| >                                                                                                    |   | ✓ Common                                                                                                    |                          |                              |  |  |  |  |  |
| st_message_ctg.xml                                                                                                    |   | Parameter Checking                                                                                                    | Default (BSP)            |                              |  |  |  |  |  |
| > 🔛 synergy                                                                                                    |   | ✓ Module                                                                                                    |                          |                              |  |  |  |  |  |
| > Debug                                                                                                    |   | Name                                                                                                    | g_sf_spi_device          |                              |  |  |  |  |  |
| > in cont                                                                                                    |   | Lower Level SPI Configuration Name                                                                                                    | g_spi                    |                              |  |  |  |  |  |
| > Script                                                                                                    |   | Bus Name                                                                                                    | g_sf_spi_bus             |                              |  |  |  |  |  |
| sonfiguration yml 1                                                                                                    |   | Chip Select Port                                                                                                    | 00                       |                              |  |  |  |  |  |
| DeveloperExample Debug ilink                                                                                                    |   | Chip Select Pin                                                                                                    | 00                       |                              |  |  |  |  |  |
| R7ES7G27H2A01CRD pipefg                                                                                                    | ~ | Chip Select Active Level                                                                                                    | Low                      |                              |  |  |  |  |  |
| <                                                                                                    | > | <                                                                                                    |                          | >                            |  |  |  |  |  |

**STEP 2:** SPI Framework requires a SPI shared bus. Change the channel no in spi shared bus properties as shown below. Generate the Project Content.

| hreads 1                                                                                                    |                        | Genera                           | ate Project Conten |
|----------------------------------------------------------------------------------------------------|------------------------|----------------------------------|--------------------|
| Threads                                                                                                    |                        | HAL/Common Modules               | 1 4                |
| HAL/Common<br>g_cgc CGC Driver on r_cgc<br>g_elc ELC Driver on r_elc<br>g_ioport I/O Port Driver on r_ioport @ Developer Example Thread                                                                                      | New     Remove         |                                  | New ><br>Remove    |
| g_sf_comms Communications Framework of signal gasf_comms Communications Framework g_ux_device_class_cdc_acm USBX Device C Addio Playback demo thread g_sf_audio_playback Audio Playback Fram g_sf_audio_playback queue Queue | ~                      | HAL/Common Objects 2             | New ><br>Remove    |
| mmary BSP Clocks Pins Threads ICU Com<br>Pr 🖉 Ta 🚍 C 🔲 Pr 🕄 🔋 M                                                                                                    | ponents<br>ছি St 🧼 S 🐐 | s De 🛷 Se 🏧 Di (x)= Va 💁 Br 👴 Ev | 📄 I 🔋 M.           |
| operty                                                                                                    |                        | Value                            |                    |
| Common                                                                                                    |                        |                                  |                    |
|                                                                                                    |                        | Default (BSP)                    |                    |
| Parameter Checking                                                                                                    |                        |                                  |                    |
| Parameter Checking<br>Module                                                                                                    |                        |                                  |                    |
| Parameter Checking  Module Name CPUte Least 15                                                                                                    |                        | g_sf_spi_bus                     |                    |

# 29.3 Run the SPI Framework application

Follow the steps described in Build and Run a Developer Example application to obtain the Help menu with the list of applications in the terminal window.

To run the SPI Framework application, follow these steps:

**STEP 1:** Type sf\_spi in the terminal and press Enter to access the sf\_spi sub menu. For help, type '?' and press Enter.

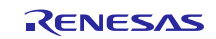

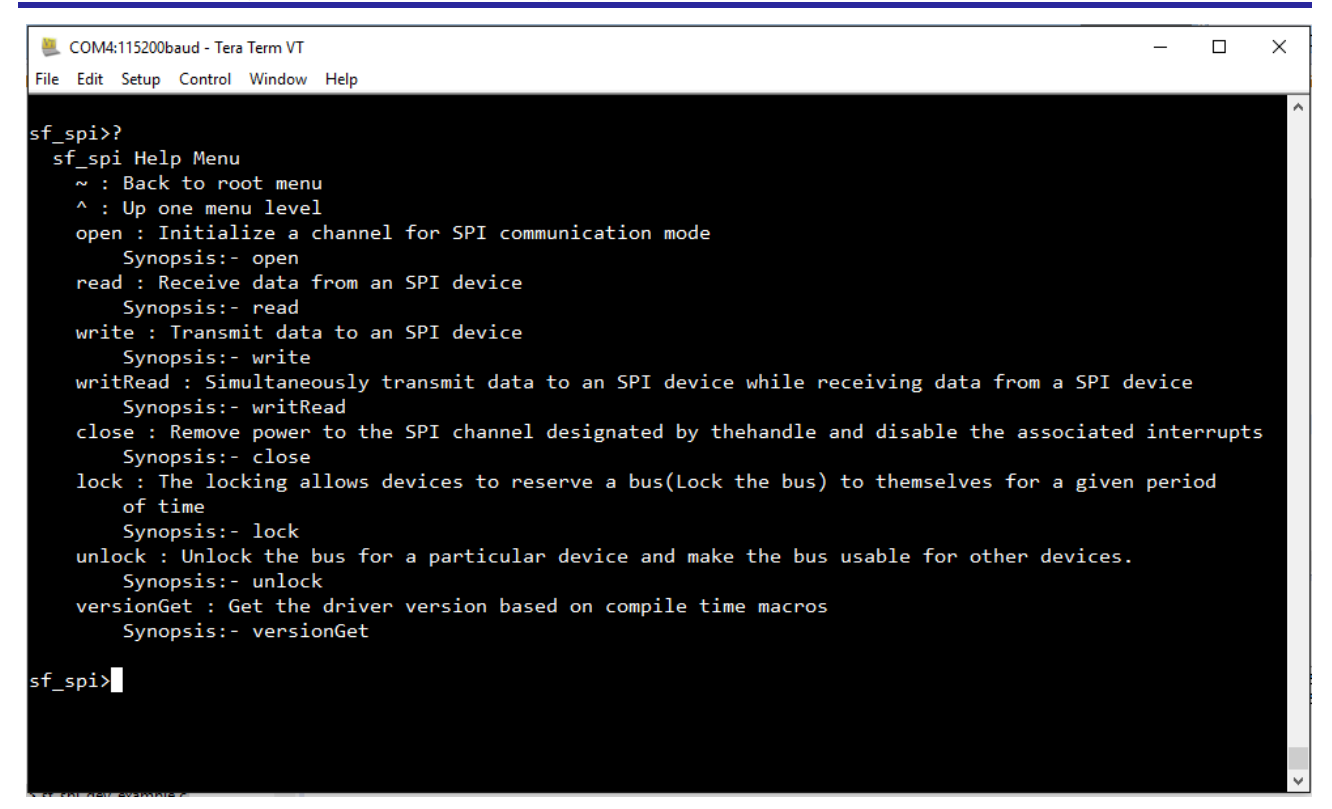

STEP 2: Type open in the terminal and press Enter to initialize the SPI Framework.

| ſ | <u>e</u> (                            | COM4:115200                          | baud - Ter       | a Term VT      |      | _ | ×        |
|---|---------------------------------------|--------------------------------------|------------------|----------------|------|---|----------|
| L | <u>F</u> ile                          | <u>E</u> dit <u>S</u> etup           | C <u>o</u> ntrol | <u>W</u> indow | Help |   |          |
|   | fle<br>f_sf_s<br>SSP_<br>Devi<br>sf_s | pi>open<br>SUCCESS<br>ce is r<br>pi> | control          | <u>Miugom</u>  | Πεb  |   | <b>^</b> |
|   |                                       |                                      |                  |                |      |   |          |
|   |                                       |                                      |                  |                |      |   |          |
|   |                                       |                                      |                  |                |      |   | $\sim$   |

STEP 3: Type read command in the terminal and press Enter to read data from the slave device.

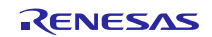

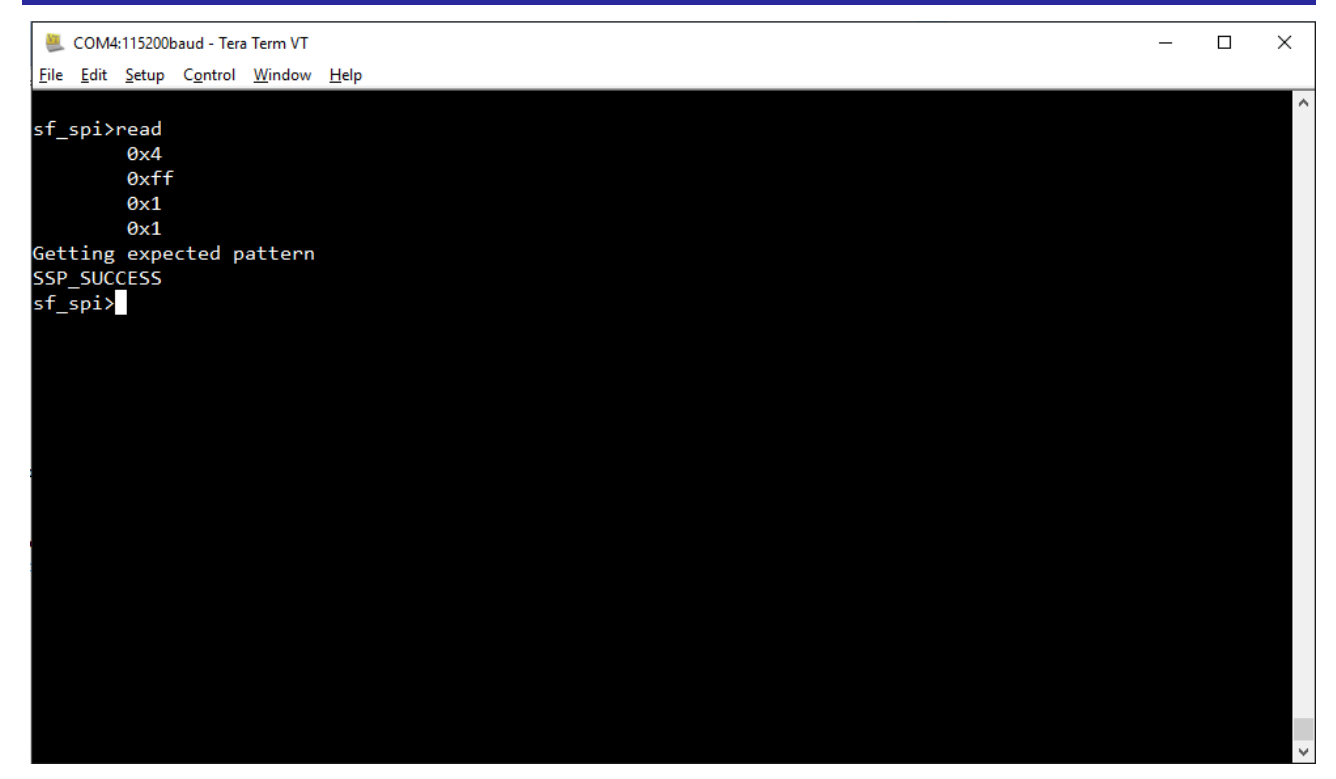

**STEP 4:** Type write command in terminal and press Enter to write data into slave device.

| 💐 COM4:115200baud - Tera Term VT    |  |  | _ | Х   |
|-------------------------------------|--|--|---|-----|
| File Edit Setup Control Window Help |  |  |   |     |
|                                     |  |  |   | ^   |
| st_spl>write<br>ssp_success         |  |  |   |     |
| sf spi>                             |  |  |   |     |
| _ ' ■                               |  |  |   |     |
|                                     |  |  |   |     |
|                                     |  |  |   |     |
|                                     |  |  |   |     |
|                                     |  |  |   |     |
|                                     |  |  |   |     |
|                                     |  |  |   |     |
|                                     |  |  |   |     |
|                                     |  |  |   |     |
|                                     |  |  |   |     |
|                                     |  |  |   |     |
|                                     |  |  |   |     |
|                                     |  |  |   |     |
|                                     |  |  |   |     |
|                                     |  |  |   |     |
|                                     |  |  |   |     |
|                                     |  |  |   |     |
|                                     |  |  |   |     |
|                                     |  |  |   | × . |

**STEP 5:** Type writRead command in terminal and press Enter for simultaneously write and read data from slave device

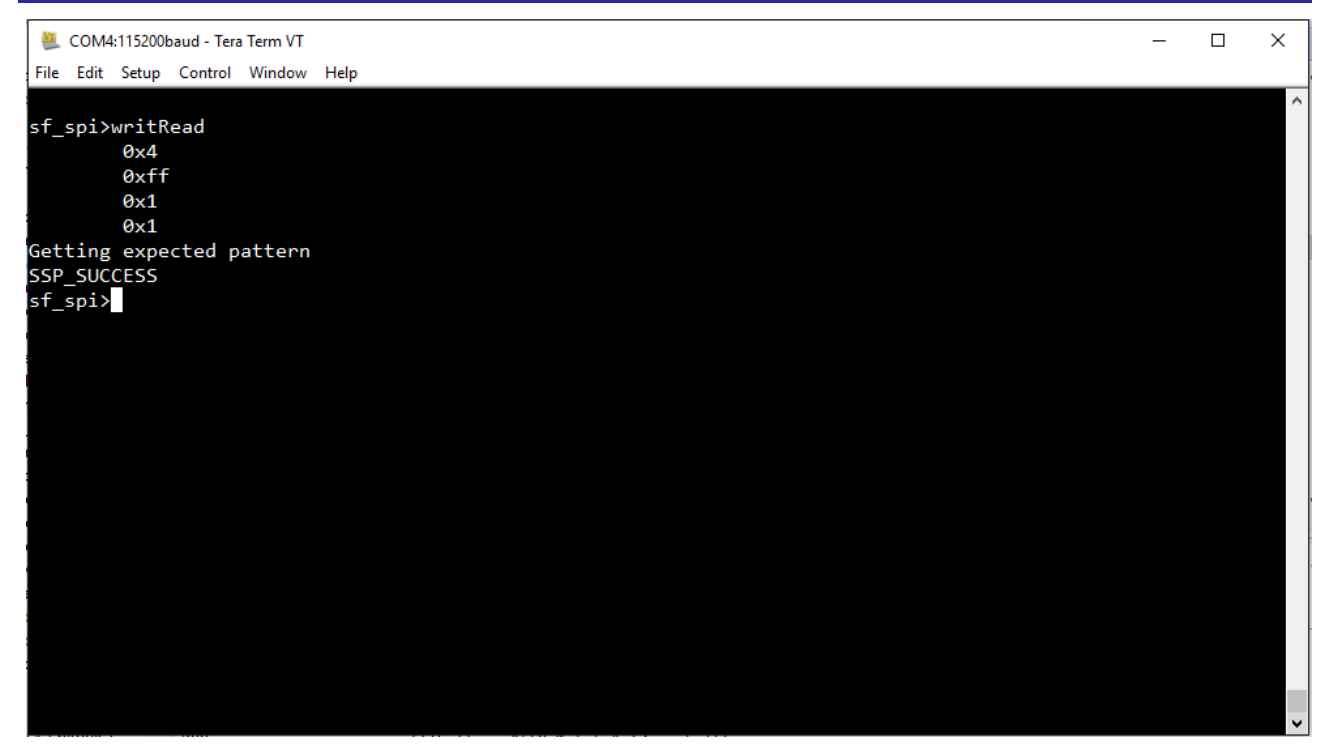

STEP 6: Type lock and unlock commands to respectively lock and unlock the bus for a device.

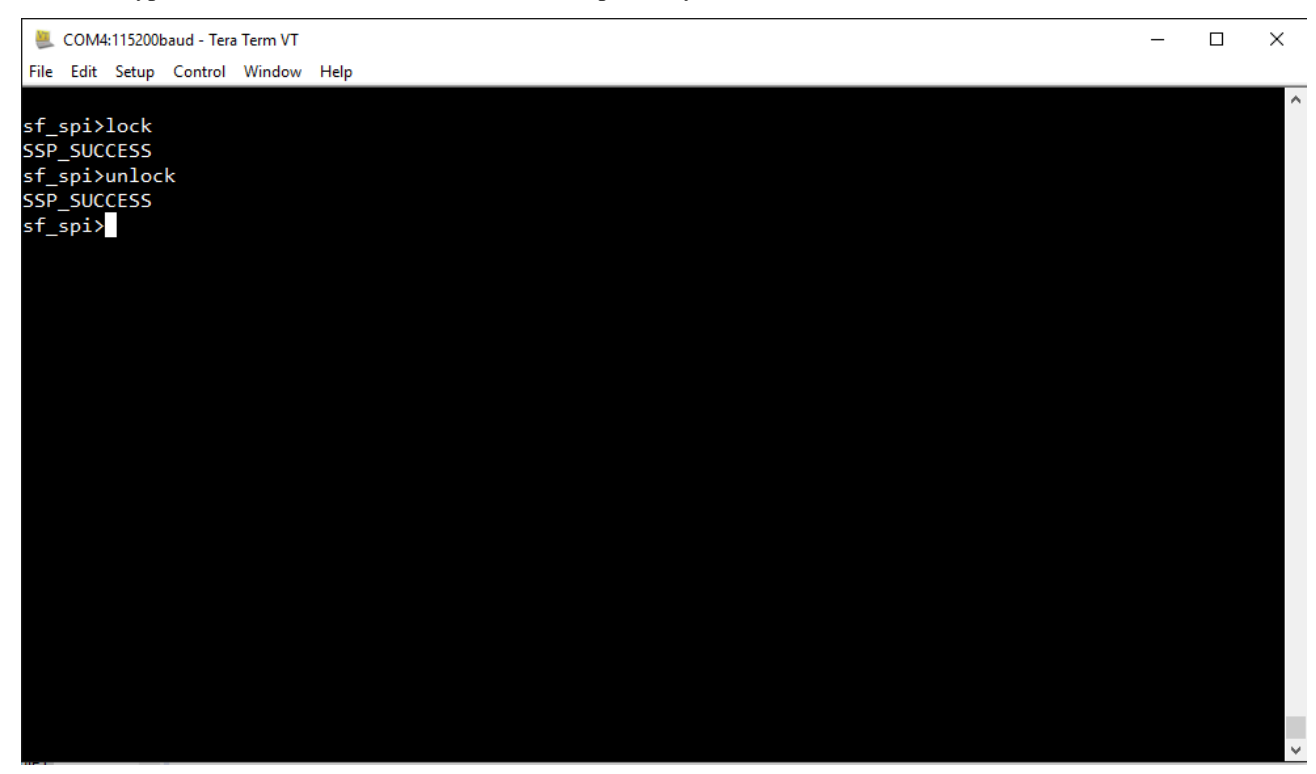

**STEP 7:** Type close command to close the SPI Framework.

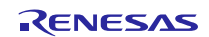

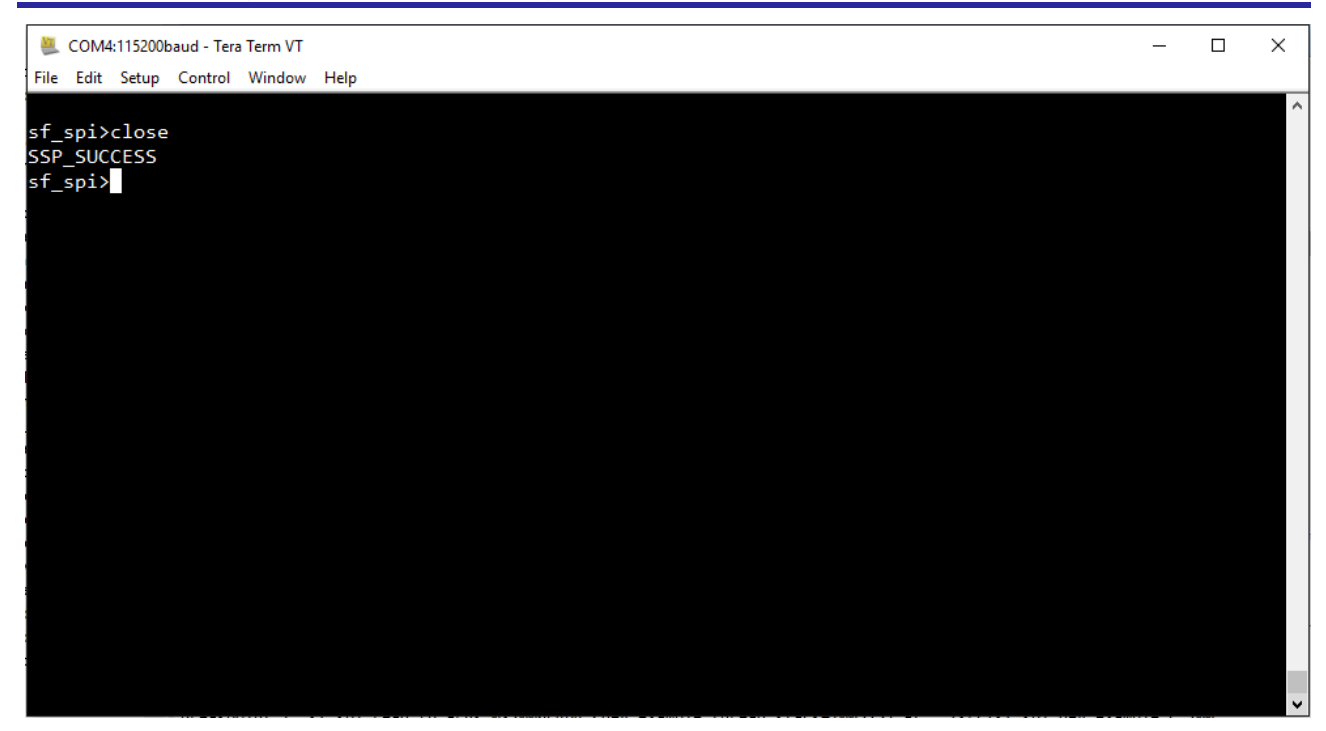

#### NOTES:

- 1. In Developer Example, the command to perform write-read operation is writRead. This spelling mistake is introduced deliberately to bypass an issue with the console framework
- 2. Prior to the building and running the Developer Example, the configuration steps detailed in section 'SPI Framework configuration steps' should be followed to configure the BLE device correctly. Any wrong configuration will cause the device to not to respond to any of the commands.
- 3. During the write and write-read operations, a predetermined set of values are written to the BLE device instead of getting the data from the user. This is because BLE device expects to receive HCI commands and writing wrong or corrupt data might degrade the performance (or worse, cause damage) to the BLE module.
- 4. Developer example will exercise the write, read, and writRead API's on BLE reset to observe the default expected values of BLE.
- 5. For details about BLE see the EM9301 datasheet.

## 30. Developer Example: HAL JPEG Decode Driver

## 30.1 Introduction

The Developer Example exercises the JPEG decode driver interface to perform decode operation of a JPEG image. The resulting decoded image will be displayed in the  $e^2$  studio debug window.

# **30.2 JPEG Decoder Pin Configuration**

In order to run HAL JPEG and JPEG Framework change the pin (P6\_8) configuration as shown below.

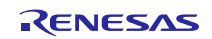

| 🔅 *Synergy Configuration [DeveloperExamp              | ole] 🛛                                     |                                   |                          |
|-------------------------------------------------------|--------------------------------------------|-----------------------------------|--------------------------|
| Pins                                                  |                                            |                                   | Generate Project Content |
| Select pin configuration<br>R7FS7G27H2A01CBD.pincfg ~ |                                            |                                   |                          |
| Pin Selection                                         | Pin Configuration                          |                                   |                          |
| type filter text 🖉 📔 🖻                                |                                            |                                   | e   🕫                    |
| > v P2<br>> v P3<br>> v P4<br>> v P5<br>v P6          | Module name:<br>Symbolic name:<br>Comment: | P608 EXTERNAL_MEMORY_INTERFACE_A( | \$                       |
| P600                                                  | P608 Configuration                         |                                   |                          |
| ✓ P602                                                | Mode:                                      | Peripheral Mode v                 |                          |
| ✓ P603 ✓ P604                                         | Pull up:                                   | None                              |                          |
| ✓ P605 ✓ P606 ✓ P607                                  | Drive Capacity:<br>Output type:            | CMOS ~                            |                          |
| > P608 > P609 > P610                                  | Chip input/output<br>P608:                 | [A00_BC0_A00_DQM1]                | 4                        |
| ✓ P611<br>✓ P612                                      |                                            |                                   |                          |
| ✓ P614 ✓                                              | 1                                          |                                   |                          |
| Summany BSD Clocks Ding Threads ICU                   | Components                                 |                                   |                          |

# 30.3 Run the HAL JPEG Decode Driver application

Follow the steps described in Build and Run a Developer Example application to obtain the Help menu with the list of applications in the terminal window.

**Step1:** Type r\_jpeg in the terminal and press Enter to access the JPEG HAL submenu. For help, type '?' and press Enter.

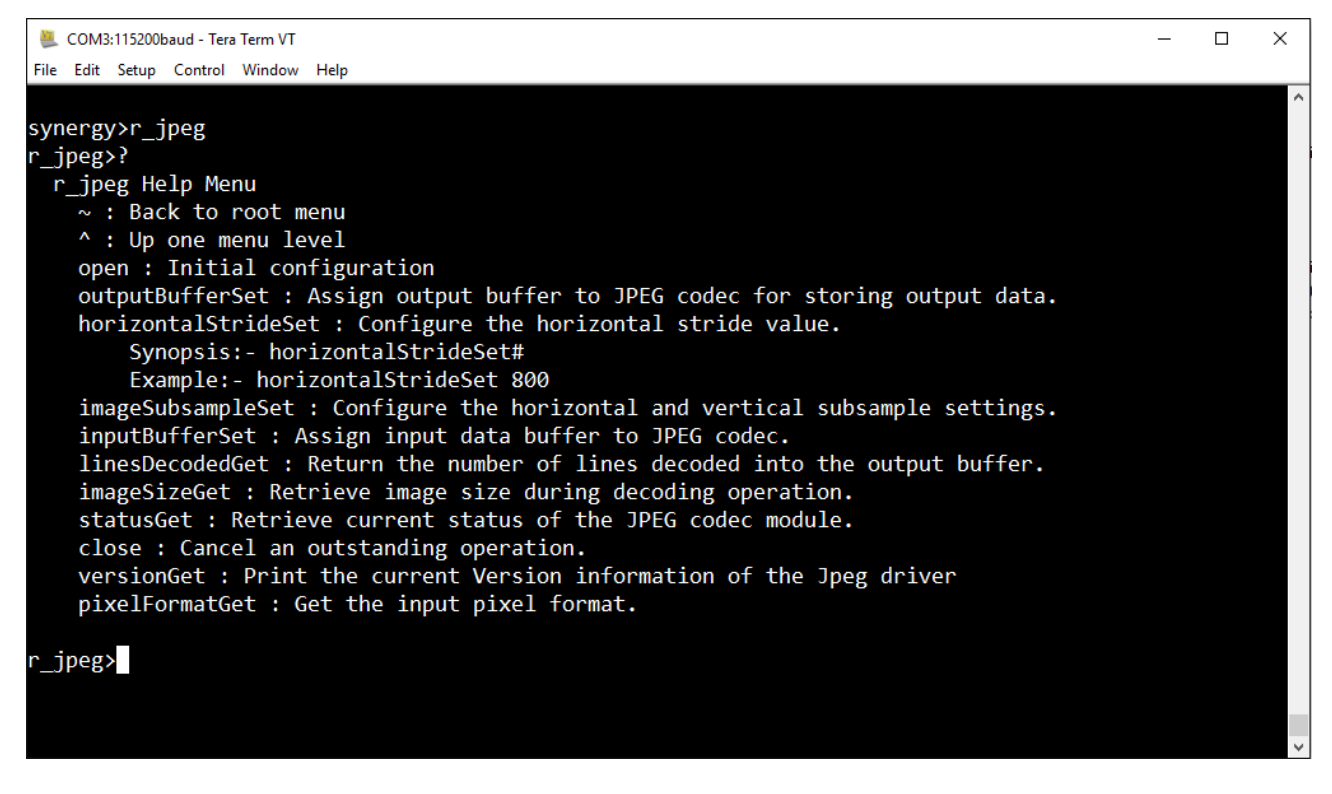

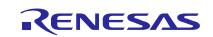

Step 2: Type open in terminal to open the JPEG Driver.

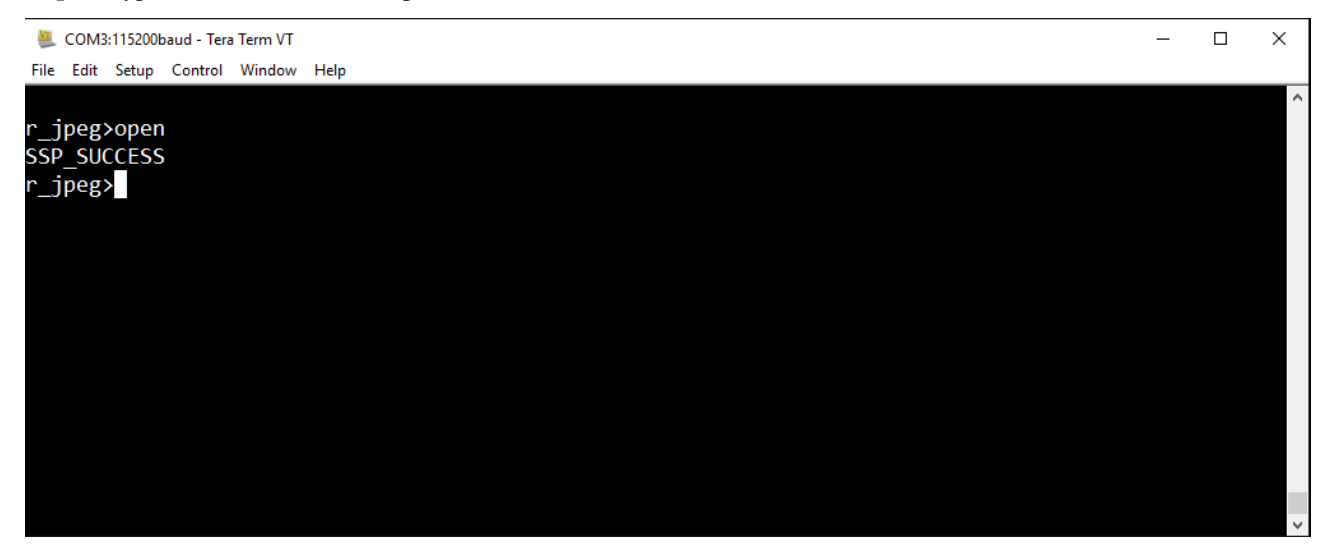

**Step 3:** In e<sup>2</sup> studio's debug window go to memory tab and add the input image (inputImageBuffer) and output image (outputImageBuffer) buffer address.

#### Sequence

- 1. Select 🎋 Debug prospective
- 2. Select Memory<sub>tab</sub>
- 3. Click on add button +
- 4. Enter the address and press **OK**.

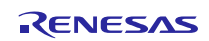

# Renesas Synergy<sup>™</sup> Software Package (SSP) v1.1.0

**Developer Examples** 

| File Edit Source F    | Refactor Navigate Sea | rch Project Renesas Views F | Run Window Help               |                       |                             | 1                                                                             |
|-----------------------|-----------------------|-----------------------------|-------------------------------|-----------------------|-----------------------------|-------------------------------------------------------------------------------|
| 1 - H & E   -         | 📎 🕶 🔦 🕶 🛞             | N D II B N R D              | i> 🗟 🝸 🙆 📲 🥖 😂 🕯              | \$ • O • 💁 • 🙋 🖻      | ø 🔗 ▼ 🍠 🖢 ▼ 🖓 ▼ K           | $\Rightarrow \Leftrightarrow \bullet \bullet \bullet \bullet \bullet \bullet$ |
|                       |                       |                             |                               |                       | Quick Access                | 😼 C/C++ 🛛 🗟 Git 🗱 Debug 🌼 Synergy Configuration                               |
| (×)= Variables 💁 Brea | kp 1919 Registers 🛋   | Modules 🐼 Expressi 🔀 🥐      | Eventp 🔲 IO Regi 🖳 🗖          | t≱ Debug ⊠            |                             | % tu + % % & # i+ ▽ □ □                                                       |
|                       |                       | 8                           |                               | ✓ C™ DeveloperExamp   | le Debug [Renesas GDB Hardw | are Debugging]                                                                |
| Expression            | Type                  | Value                       |                               | V 🔐 DeveloperExa      | ample.elf [1]               |                                                                               |
| ) (a ima size         | ima size t            | (.)                         |                               | 🔊 👂 Thread #          | 1 1 (single core) (Running) |                                                                               |
| >                     | img_size_t*           | 0x200059e8 <img size=""/>   |                               | C:/Renesas/e          | 2_studio/DebugComp/arm-no   | ne-eabi-gdb (7.8.2)                                                           |
| 🖕 Add new expre       | ssio                  |                             |                               | GDB server            |                             |                                                                               |
|                       |                       |                             | <                             | ·                     |                             |                                                                               |
| -                     |                       |                             |                               |                       |                             |                                                                               |
| c startup_S7G2.c      | 🔊 main.c 🕅            |                             |                               |                       |                             | 🖞 🔠 Outline 🎼 Project Explorer 💥 👘 🗖                                          |
| 37                    | void tx_application   | _define_user(void * first   | _unused_memory)               |                       | ^                           | 🖻 😫 👕 🔻                                                                       |
| 39                    | WEAK_REF_ATTRIBUTE;   |                             |                               |                       |                             | ✓ Sig > DeveloperExample [tesynergydeveloper devel ∧                          |
| 40 😑                  | void tx_application   | _define(void * first_unus   | ed_memory)                    |                       |                             | > 💥 Binaries                                                                  |
| 41 0001e740           | {                     |                             | 4                             |                       |                             | > D Includes                                                                  |
| 43 0001e74c           | sf audio playba       | ck demo thread create ();   | e <sup>2</sup> Monitor Memory | ×                     |                             | > City > STC                                                                  |
| 44 0001e750           | sf_adc_demo_thr       | ead_create ();              |                               |                       |                             | > 🔁 Debug                                                                     |
| 45 0001e754           | sf_i2c_pcal1_th       | read_create ();             | Enter address or expres       | ssion to monitor:     |                             | > 📴 lib                                                                       |
| 47 0001e75c           | r wdt demo thre       | ad create ();               | &inputImageBuffer             | ~                     |                             | > 🗁 script 🤈                                                                  |
| 48 0001e760           | sf_thread_monit       | or_demo_thread_create ();   |                               |                       |                             | > 🗁 synergy_cfg                                                               |
| 49 0001e764           | sf_el_nx_comms_       | demo_thread_create ();      |                               |                       |                             | iii > configuration.xml                                                       |
| 51                    | si_couch_paner_       | demo_chread_create ();      | (r) Ok                        | Cancel                | ~                           | 📄 DeveloperExample Deterg.jlin 🗸 🗸                                            |
|                       | <                     |                             |                               |                       | >                           |                                                                               |
| 📮 Console 🧔 Tasks     | 🔲 Properties 📑 Ren    | esas Co 🔋 Memory Us 🤇       | 🔈 Performanc 👩 Profile  🎊 Rea | al-time C 👒 Trace 🕥 🕅 | Visual Expre 🌸 Smart Brow.  | 💽 Problems 🔘 Executables 🚺 Memory 💥 🖳 🗆                                       |
|                       |                       |                             |                               |                       |                             | V                                                                             |
| Monitors              | 2                     | 4 × %                       |                               |                       |                             |                                                                               |
|                       |                       |                             |                               |                       |                             |                                                                               |
|                       |                       |                             |                               |                       |                             |                                                                               |
|                       |                       |                             |                               |                       |                             |                                                                               |
|                       |                       |                             |                               |                       |                             |                                                                               |
|                       |                       |                             |                               |                       |                             |                                                                               |
|                       |                       |                             |                               |                       |                             |                                                                               |
|                       |                       |                             |                               |                       |                             |                                                                               |
|                       |                       |                             |                               |                       |                             |                                                                               |
|                       |                       |                             |                               |                       |                             |                                                                               |
|                       |                       |                             |                               |                       |                             |                                                                               |
|                       |                       |                             |                               |                       |                             |                                                                               |
|                       |                       |                             |                               |                       |                             |                                                                               |
|                       |                       |                             |                               |                       |                             |                                                                               |
|                       |                       |                             |                               |                       |                             |                                                                               |
|                       |                       |                             |                               |                       |                             |                                                                               |
|                       |                       |                             |                               |                       |                             |                                                                               |
|                       |                       |                             |                               |                       |                             |                                                                               |
|                       |                       |                             |                               |                       |                             |                                                                               |
|                       |                       |                             |                               |                       |                             | Running                                                                       |

 $Follow\ a\ similar\ sequence\ for\ setting\ up\ output {\tt ImageBuffer}\ address.$ 

**Step 4:** Import the JPEG image form the file explorer to the inputImageBuffer addresss.

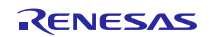

# Renesas Synergy<sup>™</sup> Software Package (SSP) v1.1.0

## **Developer Examples**

|                                                                                                    | 🔊 🕶 🔨 🕶 🔝 🔍                                                                                                    | . I⊳ II ■ N 3. G .r i⇒                                                                                                    | 三 マ ( 数 ) *** (                                                                                                    | Ø 87 &                                                                                                    | • () • Q •                                                                                                    | i 🍅 👝 🔏 🔹                                                                                                    | <i>≱</i> 5                                                                                                    |               |  |
|----------------------------------------------------------------------------------------------------|----------------------------------------------------------------------------------------------------|----------------------------------------------------------------------------------------------------|----------------------------------------------------------------------------------------------------|----------------------------------------------------------------------------------------------------|----------------------------------------------------------------------------------------------------|----------------------------------------------------------------------------------------------------|----------------------------------------------------------------------------------------------------|---------------|--|
|                                                                                                    |                                                                                                    |                                                                                                    | -0 101 ; 000 ; <u>-0</u> ;                                                                                                    | с., — , ц                                                                                                    |                                                                                                    |                                                                                                    | ijck Access                                                                                                    | onfiguration  |  |
| 7                                                                                                    |                                                                                                    |                                                                                                    |                                                                                                    |                                                                                                    |                                                                                                    | Quit                                                                                                    | increases in the over the one to be bug the synergy of                                                                              | oningulation  |  |
| (×)= Variables 🛛 💁 Br                                                                                                    | eakp 📲 Registers 🛋 🛚                                                                                                    | Modules 🙀 Expressi 🛛 🧧 Ev                                                                                                    | entp 📄 IO Regi                                                                                                    | 8                                                                                                    | 🎋 Debug 🛛                                                                                                    |                                                                                                    | 🧏 📞 🕶 🇞 🖏 🕹 🖉   i+ 💎                                                                                                    |               |  |
| Expression                                                                                                    | Type<br>img_size_t                                                                                                    | K = +t =<br>Value<br>{}                                                                                                    | ★ of e + ** ** C e ***                                                                                                    |                                                                                                    |                                                                                                    |                                                                                                    | bug [Renesas GDB Hardware Debugging]<br>.elf [1]<br>ngle core] (Running)<br>dio (Debug Comp (arm. pone.esbi.ord) (7.8.2)            |               |  |
| >                                                                                                    | img_size_t ^                                                                                                    | 0x200059e8 < img_size>                                                                                                    |                                                                                                    |                                                                                                    | 📕 GDE                                                                                                    | server                                                                                                    |                                                                                                    |               |  |
| 📫 Add new exp                                                                                                    | ressio                                                                                                    |                                                                                                    |                                                                                                    | ~                                                                                                    |                                                                                                    |                                                                                                    |                                                                                                    |               |  |
|                                                                                                    |                                                                                                    | <                                                                                                    |                                                                                                    | >                                                                                                    |                                                                                                    |                                                                                                    |                                                                                                    |               |  |
| startup_S7G2.c                                                                                                    | 尾 main.c 🔀                                                                                                    |                                                                                                    |                                                                                                    |                                                                                                    |                                                                                                    |                                                                                                    | 🖳 🗖 🔚 Outline 🕞 Project Explorer 🔀                                                                                                  | - 0           |  |
| 37<br>38<br>39<br>40<br>41 0001e740<br>42 0001e740<br>42 0001e740<br>43 0001e74c<br>44 0001e754<br>45 0001e754<br>46 0001e754<br>46 0001e754<br>46 0001e756<br>49 0001e768<br>51<br>Console © Tat | void tx application<br>WEAK_REF_ATTRIBUTE;<br>void tx_application<br>{<br>dev_example_thre<br>sf_adc_demo_thre<br>sf_i2c_pcall_thr<br>sf_i2c_pcal2_thr<br>r_wdt_demo_threa<br>sf_thread_monitor<br>sf_el_nx_comms_d<br>sf_touch_panel_d | define_user(void * first_u<br>define(void * first_unused<br>ead_create ();<br>ead_create ();<br>read_create ();<br>read_create ();<br>read_create ();<br>read_create ();<br>read_create ();<br>read_create ();<br>read_create ();<br>read_create ();<br>read_create ();<br>Restore to ad<br>File name:<br>Scroil to m<br>sas Co | memory)<br>merory)<br>Binary 2<br>Binary v<br>dress: 0x90177000<br>hishek_pandeyUPEG<br>estore address                                                                                                    | FW\img\splash                                                                                                    |                                                                                                    | Jipd Browse                                                                                                    | Smart Brow     Problems     Executables     Memory     Smart Brow     Problems     Executables     Memory     Memory     Smart Brow | koper devel ∧ |  |
| Monitors                                                                                                    |                                                                                                    | 💠 🗶 💥 &inputImageBuff                                                                                                    | er : 0x90177000 <hex< td=""><td>Integer&gt; 🛛</td><td>🔶 New Rende</td><td>erings</td><td><math>\wedge</math></td><td></td></hex<>                                                                                                    | Integer> 🛛                                                                                                    | 🔶 New Rende                                                                                                    | erings                                                                                                    | $\wedge$                                                                                                    |               |  |
| <ul> <li>&amp; kinputImag</li> <li>&amp; koutputImag</li> </ul>                                                                                                    | eBuffer<br>geBuffer                                                                                                    | Address<br>0000000001<br>0000000001<br>0000000001<br>00000000                                                                                                    | 0         - 3           77000         0746585           077102         DED7FF7           0         DED7FF7           7030         7479EF7           7030         7479FEF7           7040         FCF7703           707030         7479FEF7           7060         FF57777           70760         FF57777           70760         FF57777           70760         FF57777           70780         FC97767           70787         70FF677           70788         FD75780           700F5789         FF07880           7000         C40DF370           70407         C40FF677           7080         FF077880           7080         FF077861           7080         FF077862           7080         FF07775 | 4 - 7<br>67837570<br>FEED37FE<br>7750EFF<br>7750EFF<br>7750FF<br>FDFC09FD<br>FD75937F<br>DFFFF077<br>COF7074E<br>F9F55E7<br>DFFFF07<br>B07FFA0E<br>D7F70764<br>55F504F6<br>CEDF7F6F<br>S5D5550<br>D7F70764 | 8 - 8<br>53DD5C75<br>5F3F75F9<br>788567DF<br>470FAF7F<br>53FDEEFF<br>770456D1<br>5278AD7F<br>FFF77F9<br>F17DF6DB<br>6C7FFFD3<br>5D5F8F9F<br>DDD8F7F7<br>57FBFFDD<br>F75FD49D<br>77FC7ADD<br>B4579FFF | C - F<br>FFEFF4F6<br>844FFCFD<br>8DFD5FFF<br>DFFD5FE<br>FFFF550D<br>EFF8D855<br>BFE77DE7<br>D08D08F5<br>ED06D8FF<br>ED506737A<br>FB577479<br>38DFFFCC<br>FD77CFEF<br>FJ87D7CFEF<br>FJ87D7CFEF<br>CDE956FD | 1.<br>CLICK ON IMPORT                                                                                                    |               |  |

NOTE: Image size should not be greater than the allocated input buffer size (750 KB), otherwise the driver will return an error. You can increase the size of input buffer from the source code of HAL JPEG (file name r\_jpeg\_commands.c) by updating the INPUT\_BUFF\_SIZE value.

Step 4: In terminal execute the following command to set the input image and decoding parameter.

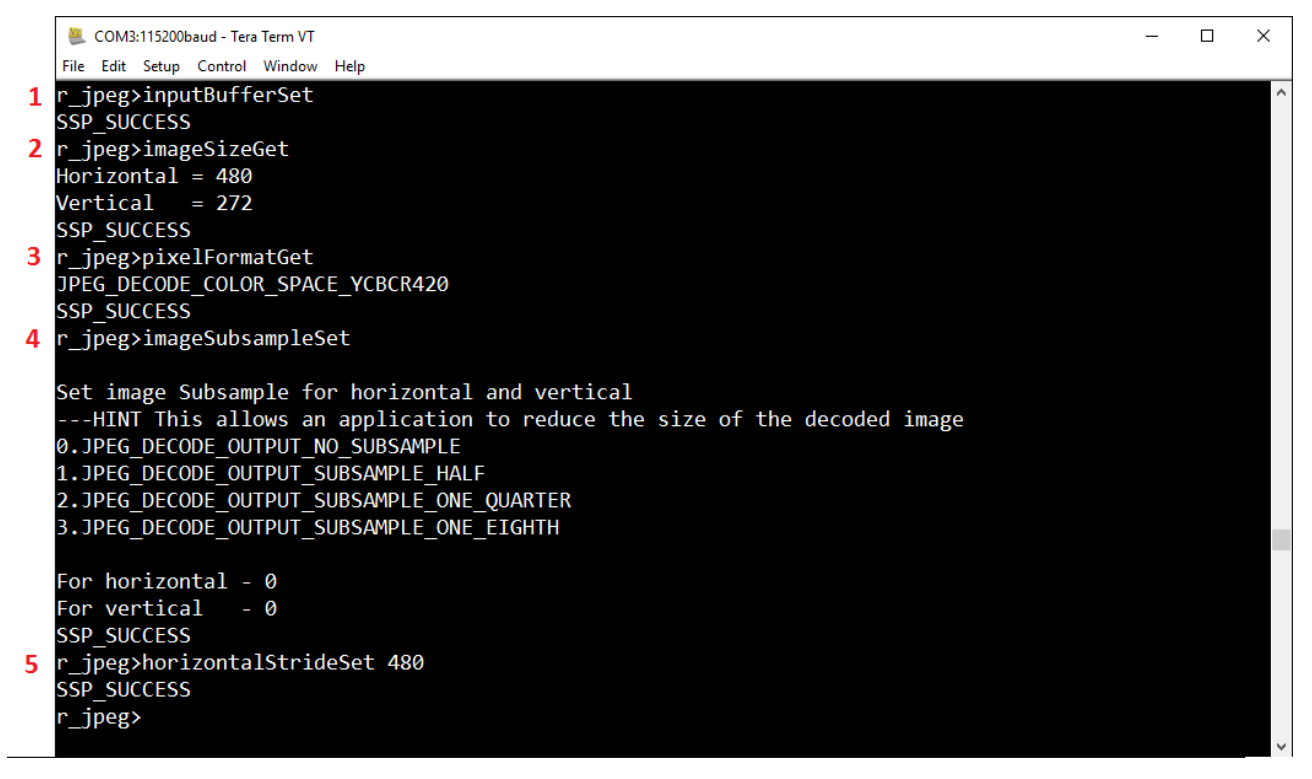

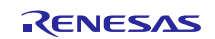

- inputBufferSet command will set the address of inputImageBuffer to jpeg codec for decode operation.
- imageSizeGet and pixelFormatGet will print the image size(in pixel) and image pixel format on the console screen.
- Set the image sub-sample for horizontal and vertical by entering command imageSubsampleSet command.
- horizontalStrideSet sets the horizontal stride value by entering horizontalStrideSet along with value

NOTE: Horizontal stride value should not be less than the horizontal pixel value.

**Step 5:** Set the output buffer by entering outputBufferSet command in console. Set up output buffer image to trigger the JPEG decode operation. You can check your current decode operation status via statusGet command.

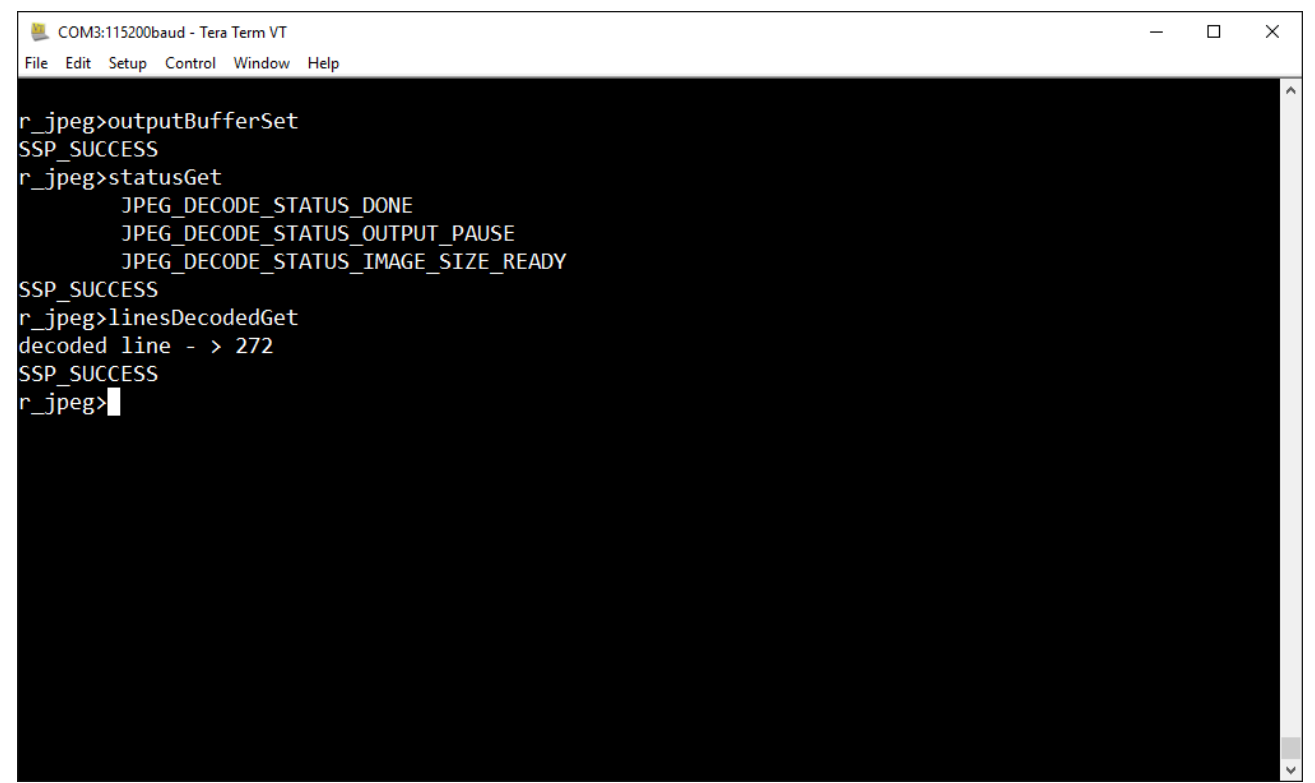

linesDecodedGet command will return the number of line decoded by JPEG codec.

**Step 6:** If statusGet returns JPEG\_DECODE\_STATUS\_DONE it means that your current JPEG operation is completed with success. In order to see the output image, go to the e<sup>2</sup> studio debug window under memory tab select outputImageBuffer and add raw image rendering and set the horizontal and vertical pixel width as well as RBG format.

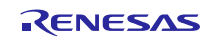

# Renesas Synergy<sup>™</sup> Software Package (SSP) v1.1.0

# Developer Examples

| 🗐 Console 🧔 Tasks 🔲 Properties 🏽 Renesas Co | io 🔋 Memory Us 📀 Performanc 📀 Profile 👯 Real-time C 👒 Trace 🕥 Visual Expre 虆 Smart Brow 🖳 Problems 👔 Executables 📋 Memory | x            |
|---------------------------------------------|----------------------------------------------------------------------------------------------------|--------------|
|                                             | 🗈 🖻 "" (" (* 🕹 🚳 📾 🔤                                                                                                    | , 👪 🗸 🗢      |
| Monitors 🕂                                  | 🕨 🗱 🔆 &outputImageBuffer <hex integer=""> 🛛 🙀 New Renderings</hex>                                                        |              |
| &inputImageBuffer                           | Memory Monitor: &outputImageBuffer : 0x90232800                                                                           |              |
| &outputimageBuffer                          | Select rendering(s) to create:                                                                                            |              |
|                                             | Waveform Add                                                                                                    | Rendering(s) |
|                                             | Floating Point                                                                                                    |              |
|                                             | Fixed Point                                                                                                    |              |
|                                             | Raw Image                                                                                                    |              |
|                                             | Floating Point<br>Traditional                                                                                             |              |
|                                             | Raw Hex                                                                                                    |              |
|                                             | ASCII<br>Signed Integer                                                                                                   |              |
|                                             | Unsigned Integer                                                                                                    |              |
|                                             |                                                                                                    |              |
|                                             |                                                                                                    |              |
|                                             |                                                                                                    |              |
|                                             |                                                                                                    |              |
| L                                           |                                                                                                    | <b>.</b>     |
|                                             |                                                                                                    | Running      |

Select Encoding as RGB 565 with the Start Position at Top.

| 45 0001e754 st i2c<br>46 0001e758 st i2c<br>47 0001e75c r_wtt_d<br>48 0001e764 st elr<br>50 0001e768 st_ture<br>51 < | pcall_thread_create (<br>pcal2_thread_create (<br>lemo_thread_create ();<br>ad_monitor_demo_thread_c<br>x_comms_demo_thread_c<br>h_panel_demo_thread_c | );<br>);<br>d_create ();<br>reate ();<br>reate ();                                  | e <sup>2</sup> Raw Image Fo<br>Dimensions<br>Width: 480<br>Height: 272                       | ormat X                                                                                               | · · ·                                      | > Construction construction co |
|----------------------------------------------------------------------------------------------------|----------------------------------------------------------------------------------------------------|-------------------------------------------------------------------------------------|----------------------------------------------------------------------------------------------|----------------------------------------------------------------------------------------------------|--------------------------------------------|----------------------------------------------------------------------------------------------------|
| Console Tasks Properti<br>Monitors<br>& &inputImageBuffer<br>& &coutputImageBuffer                                   | es 🕃 Renesas Co 🔋 M                                                                                                    | emory Us ⓒ Performanc<br>&outputImageBuffer <hex integ<br="">Raw Image Format</hex> | Encoding<br>Monochrome<br>© RGB:<br>BGR:<br>VCbCr:<br>Start Position<br>© Top<br>Bottom<br>? | 16bpp (5:6:5)            32bpp (8:8:8:8)            24bpp (4:4:4 chunky)            OK         Cancel | al Expre 🛞 Smart Brow<br>mage> 🕄 🌩 New Ren | Problems                                                                                                    |
|                                                                                                    |                                                                                                    |                                                                                     |                                                                                              |                                                                                                    |                                            | Running                                                                                                    |

#### Final decode output image:

| -                              | *                                                                                                    |
|--------------------------------|----------------------------------------------------------------------------------------------------|
| 📮 Console 🧔 Tasks 🔲 Properties | Renesas Co 🔋 Memory Us 📀 Performanc 🕐 Profile 🖏 Real-time C 👒 Trace 🕥 Visual Expre 🌸 Smart Brow 🦹 Problems 📀 Executables 🚺 Memory 😂 😑 🗖 |
|                                | 🕒 🖬 🖽 🖽 🖬 🐨 🖓 🖬 🔻 🗸                                                                                                    |
| Monitors                       | 💠 🕱 💸 (&outputImageBuffer < Hex Integer> 🛛 (&outputImageBuffer : 0x90232800 < Raw Image> 😂 🔶 💠 New Renderings)                          |
| &inputImageBuffer              |                                                                                                    |
| &outputImageBuffer             |                                                                                                    |
|                                | Accelerate. Differentiate.                                                                                                    |
|                                | Running                                                                                                    |

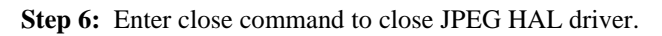

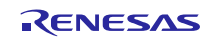

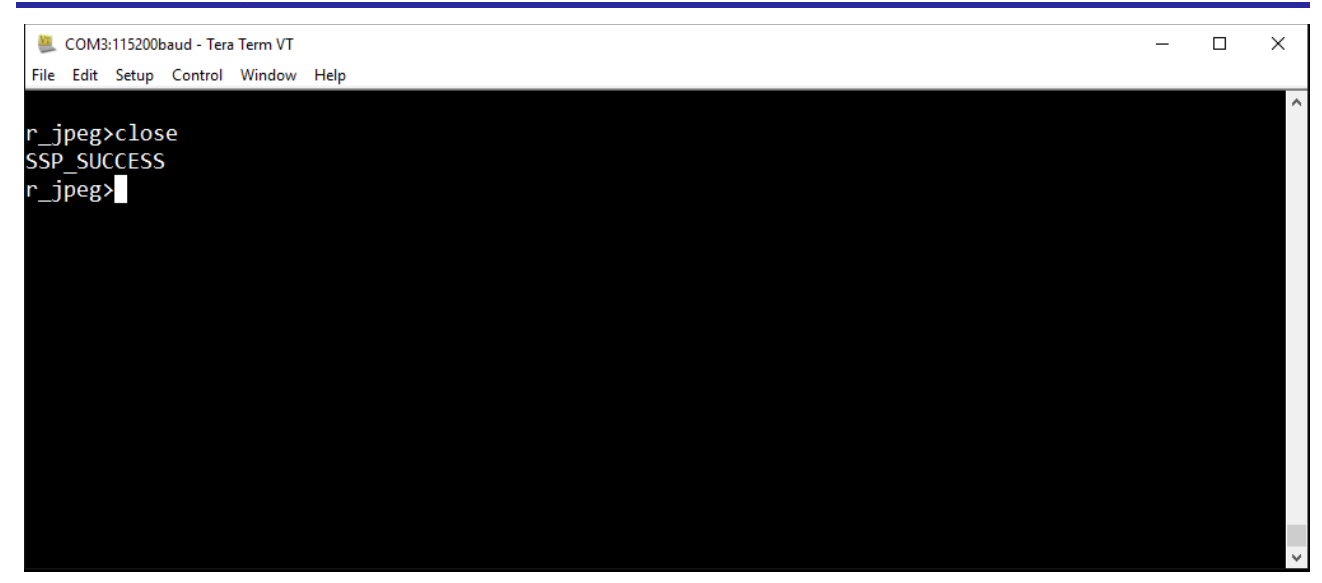

NOTE: Try this Developer Example with different image sub-sample values for horizontal and vertical as described in **Step 4** and see the effect on output image.

## 31. Developer Example: JPEG Decode Framework

## 31.1 Introduction

The Developer Example for JPEG Decode Framework will demonstrate the decode operation on JPEG image which include selecting image from SD card and displaying the decoded image on LCD screen.

## 31.2 Run the JPEG Decode Framework application

Follow the steps described in Build and Run a Developer Example application to obtain the Help menu with the list of applications in the terminal window.

NOTE: Change the pin configuration described in JPEG Decoder Pin Configuration.

**Step 1:** Type sf\_jpeg\_decoder in the terminal and press Enter to access the JPEG HAL submenu. For Help, type "?" and press Enter.

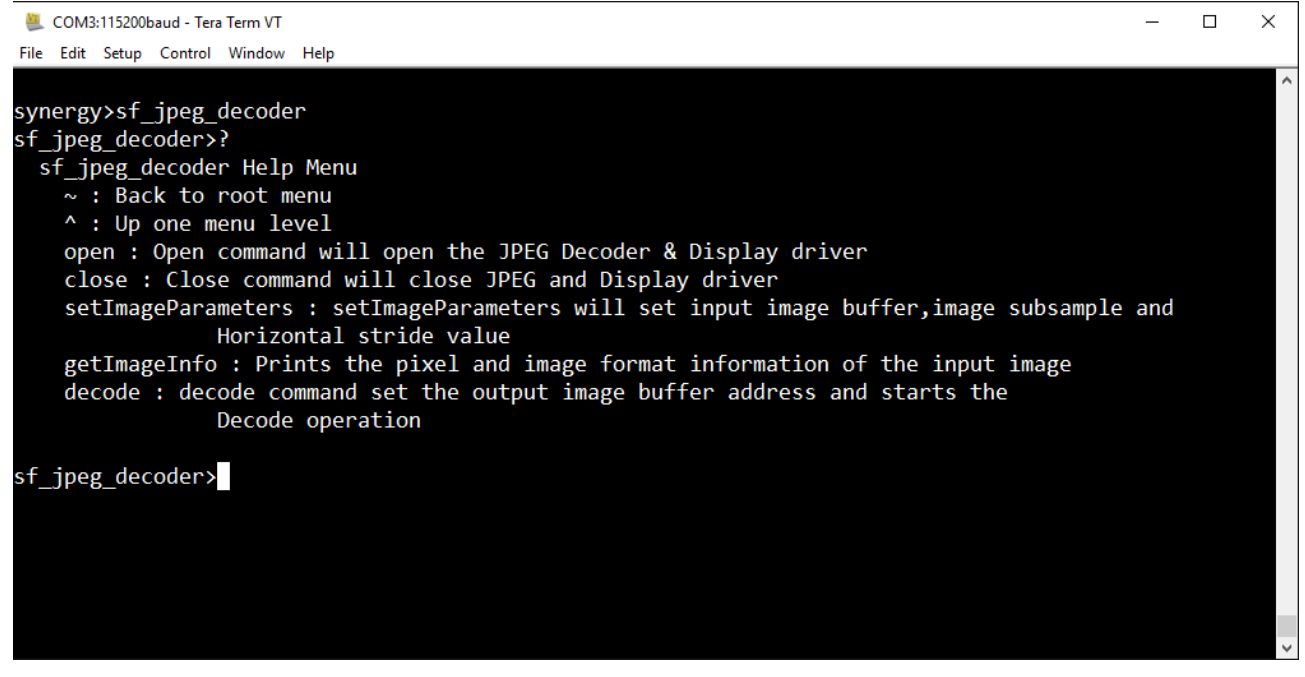

Step 2: Type open command to open the JPEG & GLCD Framework and Driver respectively.

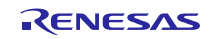

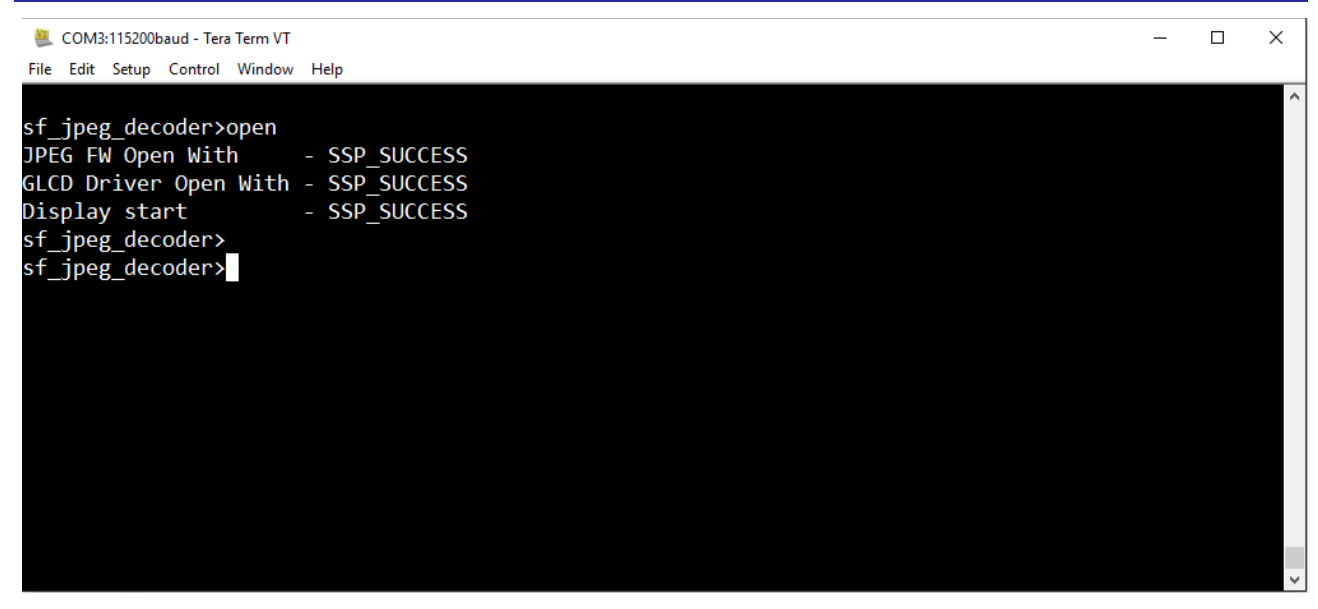

Execution of open command will turn the LCD panel ON.

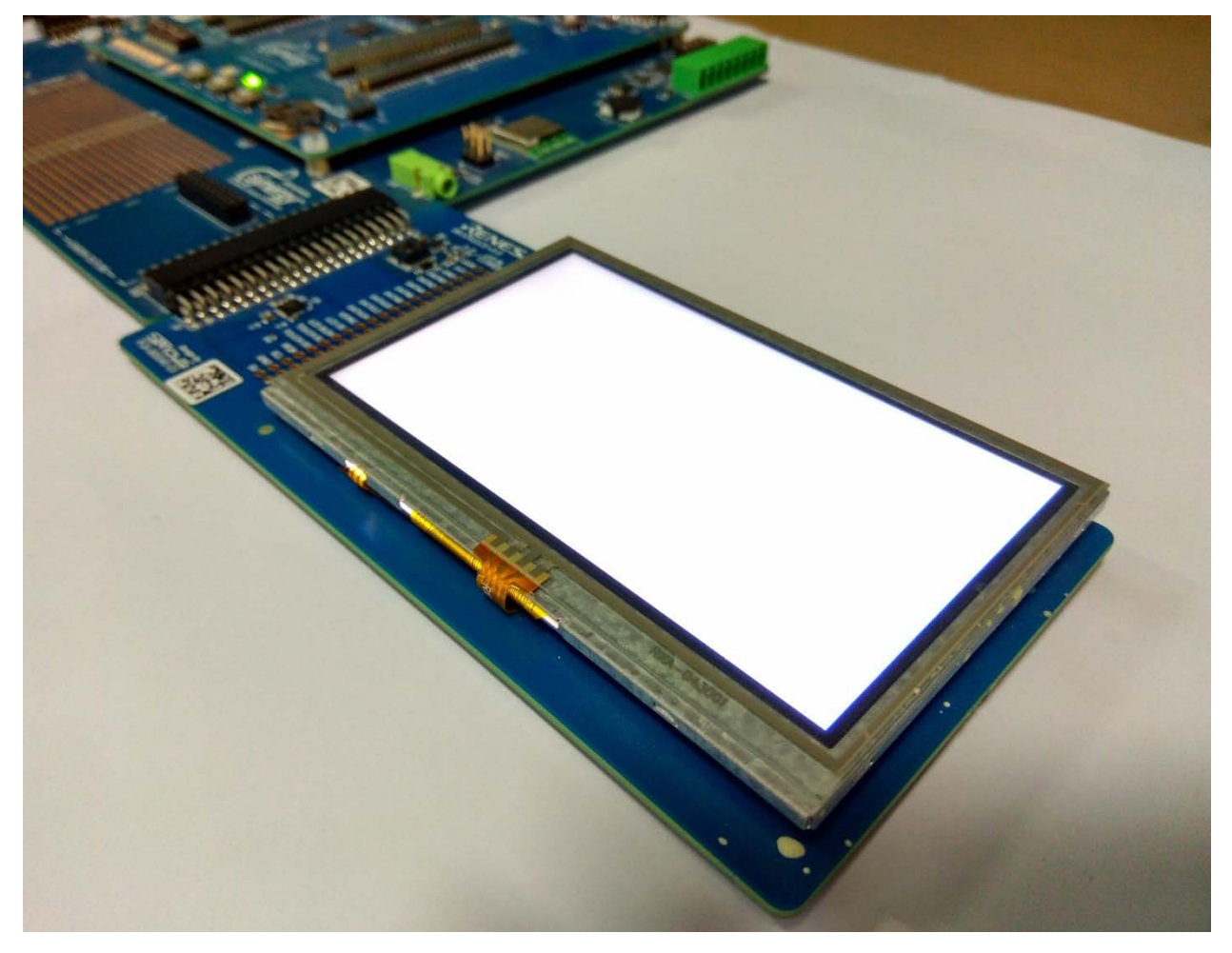

**Step 3:** Type setImageParameter command to set the input image and image parameters. Entering setImageParameter command will show you the available images in the SD card on the console screen. Select any image and press the ENTER key. The JPEG codec processes the JPEG header and prints the image information, for example, the image size and pixel format in the console. It prompts you to set up the image sub-sample value for the horizontal and vertical. Select the appropriate value to reduce the size of the image or set to "0"(zero) for horizontal and vertical to keep the original size.

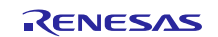

| 🜉 COM3:115200baud - Tera Term VT                                        | - | $\times$ |
|-------------------------------------------------------------------------|---|----------|
| File Edit Setup Control Window Help                                     |   |          |
|                                                                         |   | ^        |
| st_jpeg_decoder>setImageParameters                                      |   |          |
| System Volume Information                                               |   |          |
| Renesas_Synergy.jpg                                                     |   |          |
| Renesas_Screen.jpg                                                      |   |          |
| Partly_Cloudy.jpg                                                       |   |          |
| Beach.jpg                                                               |   |          |
| Kainy.jpg                                                               |   |          |
| Grass.jpg                                                               |   |          |
| Supflower ing                                                           |   |          |
| Sun Tower . JbB                                                         |   |          |
| Select Image -Renesas Synergy.jpg                                       |   |          |
| JPEG CODEC STATUS ->                                                    |   |          |
| JPEG_DECODE_STATUS_IDLE                                                 |   |          |
| #Successfully set the input image#                                      |   |          |
| Size of the image in nixel :-                                           |   |          |
| Horizontal : 480                                                        |   |          |
| Vertical : 272                                                          |   |          |
| Pixel Format : JPEG_DECODE_COLOR_SPACE_YCBCR420                         |   |          |
| JPEG CODEC STATUS ->                                                    |   |          |
| JPEG_DECODE_STATUS_IMAGE_SIZE_READY                                     |   |          |
| Set image Subsample for horizontal and vertical                         |   |          |
| HINT This allows an application to reduce the size of the decoded image |   |          |
| 0.JPEG_DECODE_OUTPUT_NO_SUBSAMPLE                                       |   |          |
| 1.JPEG_DECODE_OUTPUT_SUBSAMPLE_HALF                                     |   |          |
| 2.JPEG_DECODE_OUTPUT_SUBSAMPLE_ONE_QUARTER                              |   |          |
| 3.JPEG_DECODE_OUTPUT_SUBSAMPLE_ONE_EIGHTH                               |   |          |
| for horizontal - 0                                                      |   |          |
| for vertical – 0                                                        |   |          |
| Setting up horizontal stride                                            |   |          |
| Horizontal stride set successfully                                      |   |          |
| ALL Parameters Set Successfully                                         |   |          |
| sf_jpeg_decoder>                                                        |   |          |
|                                                                         |   |          |
|                                                                         |   | 14       |

NOTE: In case If you fail to set the image or its parameters, you need to do close>open and then try with setImageParameter command.

Step 4: If the image and parameters are set with success, type the decode command to start the JPEG decode operation.

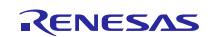

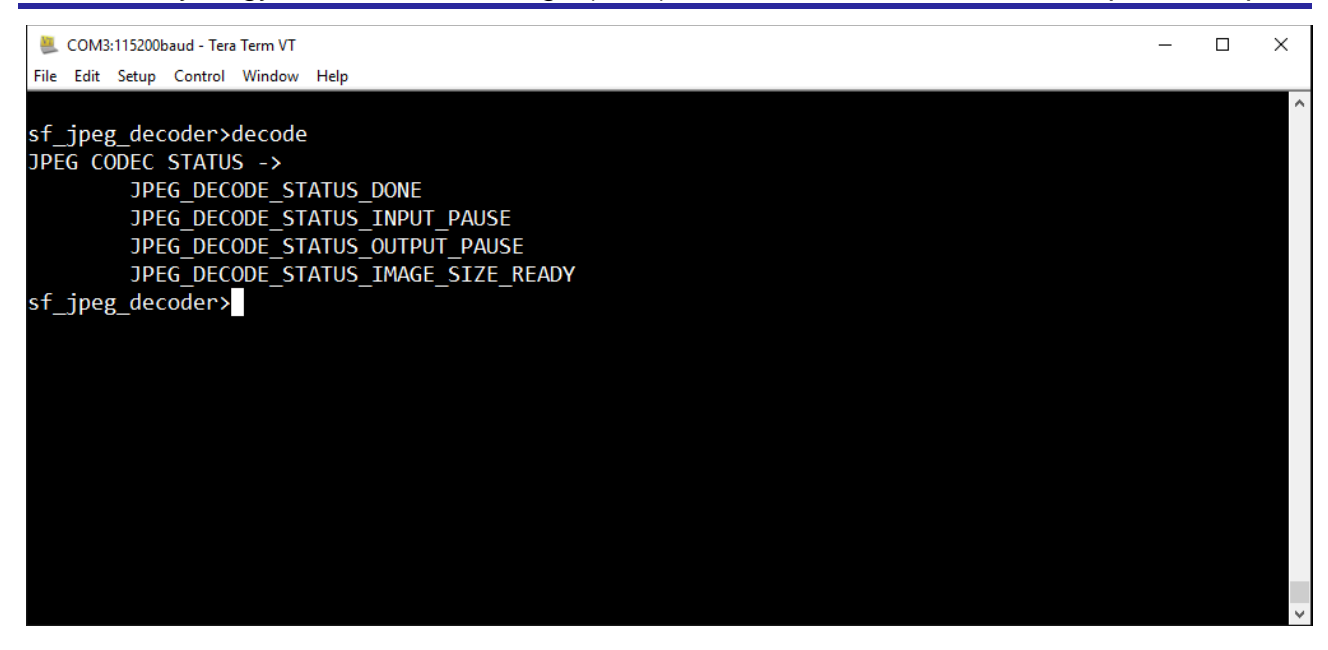

The decode command converts the jpeg file to a raw RBG image file that is displayed via the LCD screen.

(decode command will automatically display the decoded image on LCD screen)

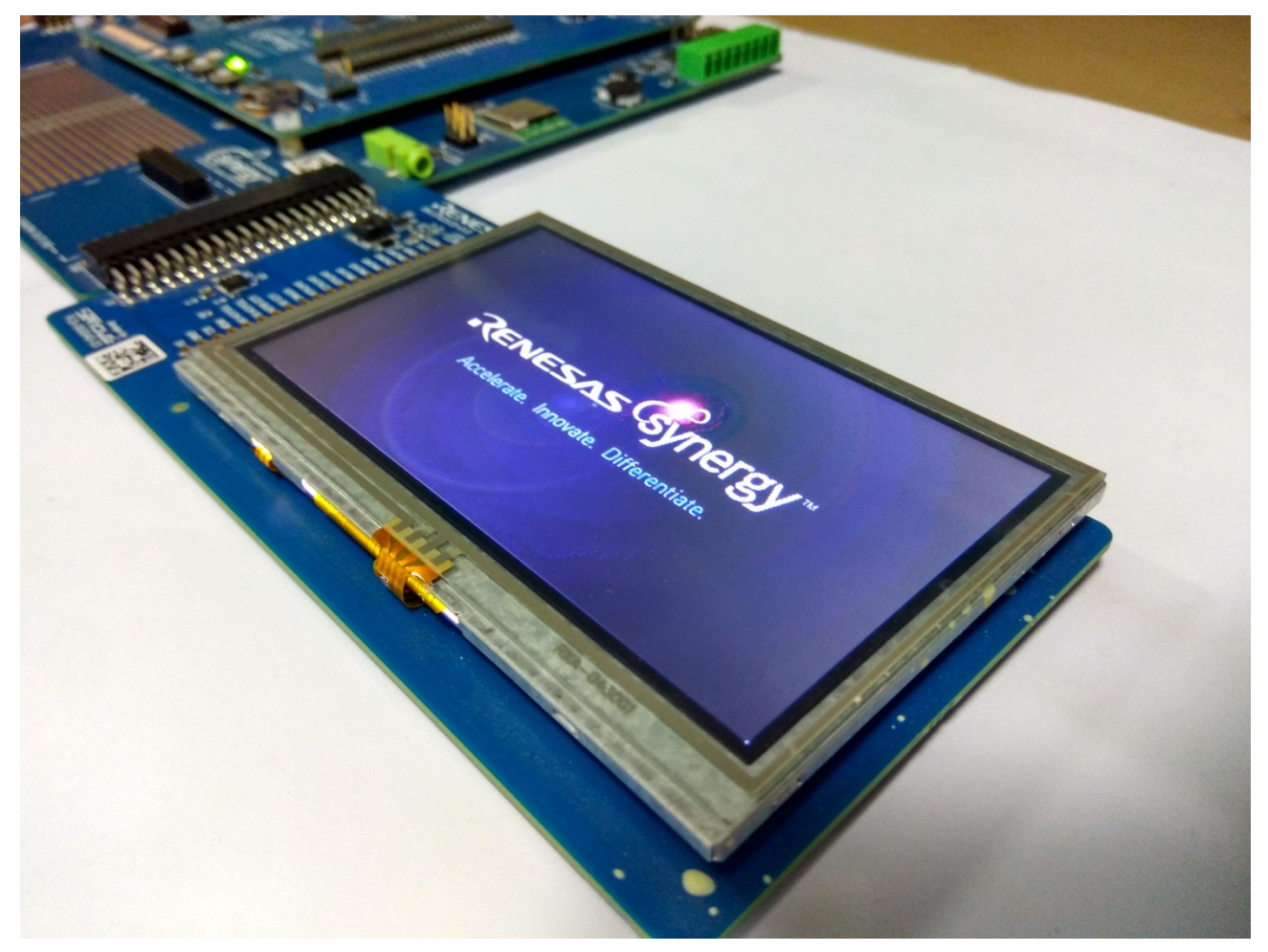

**Step 5:** Enter close command to close JPEG and LCD.

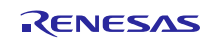

# Renesas Synergy<sup>™</sup> Software Package (SSP) v1.1.0

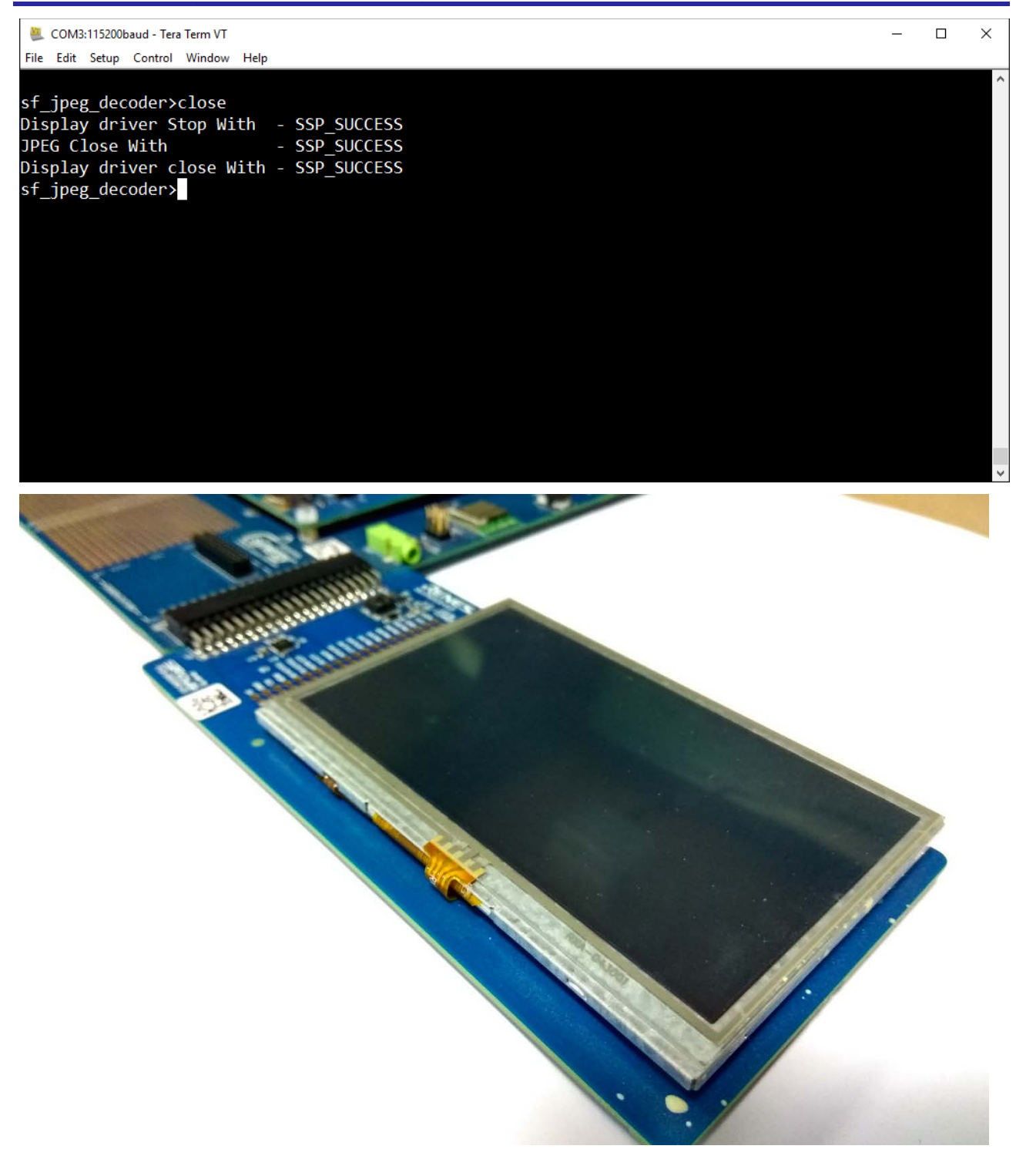

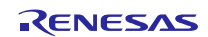

# 32. Additional Technical Notices

Subscribe to the Synergy Technical Bulletin Board to receive the latest technical news and notifications about new features, known issues, workarounds, and release announcements. To subscribe, visit <a href="http://renesasrulz.com/synergy/synergy\_tech\_notes/f/214.aspx">http://renesasrulz.com/synergy/synergy\_tech\_notes/f/214.aspx</a>. Sign in to Renesas Rulz, and click 'Email Subscribe to this forum'.

Additional technical information, including informative papers and articles on SSP and Renesas Synergy can be found at the Synergy Knowledge Base, <u>https://knowledgebase.renesas.com/Renesas\_Synergy\_Platform</u>.

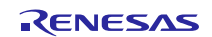

# Website and Support

Support: <u>https://synergygallery.renesas.com/support</u>

Technical Contact Details:

- America: <u>https://renesas.zendesk.com/anonymous\_requests/new</u>
- Europe: <u>http://www.renesas.eu/support/index.jsp</u>
- Japan: <u>http://japan.renesas.com/contact/index.jsp</u>

All trademarks and registered trademarks are the property of their respective owners.

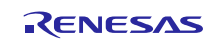
# **Revision History**

|      |             | Description |                 |  |
|------|-------------|-------------|-----------------|--|
| Rev. | Date        | Page        | Summary         |  |
| 1.40 | Sep 1, 2016 | -           | Initial version |  |
|      |             |             |                 |  |

## General Precautions in the Handling of Microprocessing Unit and Microcontroller Unit Products

The following usage notes are applicable to all Microprocessing unit and Microcontroller unit products from Renesas. For detailed usage notes on the products covered by this document, refer to the relevant sections of the document as well as any technical updates that have been issued for the products.

### 1. Handling of Unused Pins

Handle unused pins in accordance with the directions given under Handling of Unused Pins in the manual.

— The input pins of CMOS products are generally in the high-impedance state. In operation with an unused pin in the open-circuit state, extra electromagnetic noise is induced in the vicinity of LSI, an associated shoot-through current flows internally, and malfunctions occur due to the false recognition of the pin state as an input signal become possible. Unused pins should be handled as described under Handling of Unused Pins in the manual.

2. Processing at Power-on

The state of the product is undefined at the moment when power is supplied.

 The states of internal circuits in the LSI are indeterminate and the states of register settings and pins are undefined at the moment when power is supplied.

In a finished product where the reset signal is applied to the external reset pin, the states of pins are not guaranteed from the moment when power is supplied until the reset process is completed.

In a similar way, the states of pins in a product that is reset by an on-chip power-on reset function are not guaranteed from the moment when power is supplied until the power reaches the level at which resetting has been specified.

3. Prohibition of Access to Reserved Addresses

Access to reserved addresses is prohibited.

The reserved addresses are provided for the possible future expansion of functions. Do not
access these addresses; the correct operation of LSI is not guaranteed if they are accessed.

4. Clock Signals

After applying a reset, only release the reset line after the operating clock signal has become stable. When switching the clock signal during program execution, wait until the target clock signal has stabilized.

- When the clock signal is generated with an external resonator (or from an external oscillator) during a reset, ensure that the reset line is only released after full stabilization of the clock signal. Moreover, when switching to a clock signal produced with an external resonator (or by an external oscillator) while program execution is in progress, wait until the target clock signal is stable.
- 5. Differences between Products

Before changing from one product to another, i.e. to a product with a different part number, confirm that the change will not lead to problems.

 The characteristics of Microprocessing unit or Microcontroller unit products in the same group but having a different part number may differ in terms of the internal memory capacity, layout pattern, and other factors, which can affect the ranges of electrical characteristics, such as characteristic values, operating margins, immunity to noise, and amount of radiated noise. When changing to a product with a different part number, implement a system-evaluation test for the given product.

#### Notice

- Descriptions of circuits, software and other related information in this document are provided only to illustrate the operation of semiconductor products and application examples. You are fully responsible for
  the incorporation of these circuits, software, and information in the design of your equipment. Renesas Electronics assumes no responsibility for any losses incurred by you or third parties arising from the use
  of these circuits, software, or information.
- Renesas Electronics has used reasonable care in preparing the information included in this document, but Renesas Electronics does not warrant that such information is error free. Renesas Electronics assumes no liability whatsoever for any damages incurred by you resulting from errors in or omissions from the information included herein.
- Renesas Electronics does not assume any liability for infringement of patents, copyrights, or other intellectual property rights of third parties by or arising from the use of Renesas Electronics products or technical information described in this document. No license, express, implied or otherwise, is granted hereby under any patents, copyrights or other intellectual property rights of Renesas Electronics or others.
- 4. You should not alter, modify, copy, or otherwise misappropriate any Renesas Electronics product, whether in whole or in part. Renesas Electronics assumes no responsibility for any losses incurred by you or third parties arising from such alteration, modification, copy or otherwise misappropriation of Renesas Electronics product.
- 5. Renesas Electronics products are classified according to the following two quality grades: "Standard" and "High Quality". The recommended applications for each Renesas Electronics product depends on the product's quality grade, as indicated below.

"Standard": Computers; office equipment; communications equipment; test and measurement equipment; audio and visual equipment; home electronic appliances; machine tools; personal electronic equipment; and industrial robots etc.

"High Quality": Transportation equipment (automobiles, trains, ships, etc.); traffic control systems; anti-disaster systems; anti-crime systems; and safety equipment etc.

Renesas Electronics products are neither intended nor authorized for use in products or systems that may pose a direct threat to human life or bodily injury (artificial life support devices or systems, surgical implantations etc.), or may cause serious property damages (nuclear reactor control systems, military equipment etc.). You must check the quality grade of each Renesas Electronics product before using it in a particular application. You may not use any Renesas Electronics product for any application for which it is not intended. Renesas Electronics shall not be in any way liable for any damages or losses incurred by you or third parties arising from the use of any Renesas Electronics product for which the product is not intended by Renesas Electronics.

- 6. You should use the Renesas Electronics products described in this document within the range specified by Renesas Electronics, especially with respect to the maximum rating, operating supply voltage range, movement power voltage range, heat radiation characteristics, installation and other product characteristics. Renesas Electronics shall have no liability for malfunctions or damages arising out of the use of Renesas Electronics products beyond such specified ranges.
- 7. Although Renesas Electronics endeavors to improve the quality and reliability of its products, semiconductor products have specific characteristics such as the occurrence of failure at a certain rate and malfunctions under certain use conditions. Further, Renesas Electronics products are not subject to radiation resistance design. Please be sure to implement safety measures to guard them against the possibility of physical injury, and injury or damage caused by fire in the event of the failure of a Renesas Electronics product, such as safety design for hardware and software including but not limited to redundancy, fire control and malfunction, appropriate treatment for aging degradation or any other appropriate measures. Because the evaluation of microcomputer software alone is very difficult, please evaluate the safety of the final products or systems manufactured by you.
- 8. Please contact a Renesas Electronics sales office for details as to environmental matters such as the environmental compatibility of each Renesas Electronics product. Please use Renesas Electronics products in compliance with all applicable laws and regulations that regulate the inclusion or use of controlled substances, including without limitation, the EU RoHS Directive. Renesas Electronics assumes no liability for damages or losses occurring as a result of your noncompliance with applicable laws and regulations.
- 9. Renesas Electronics products and technology may not be used for or incorporated into any products or systems whose manufacture, use, or sale is prohibited under any applicable domestic or foreign laws or regulations. You should not use Renesas Electronics products or technology described in this document for any purpose relating to military applications or use by the military, including but not limited to the development of weapons of mass destruction. When exporting the Renesas Electronics products or technology described in this document, you should comply with the applicable export control laws and regulations and follow the procedures required by such laws and regulations.
- 10. It is the responsibility of the buyer or distributor of Renesas Electronics products, who distributes, disposes of, or otherwise places the product with a third party, to notify such third party in advance of the contents and conditions set forth in this document, Renesas Electronics assumes no responsibility for any losses incurred by you or third parties as a result of unauthorized use of Renesas Electronics products.
- 11. This document may not be reproduced or duplicated in any form, in whole or in part, without prior written consent of Renesas Electronics.
- 12. Please contact a Renesas Electronics sales office if you have any questions regarding the information contained in this document or Renesas Electronics products, or if you have any other inquiries. (Note 1) "Renesas Electronics" as used in this document means Renesas Electronics Corporation and also includes its majority-owned subsidiaries.
- (Note 1) Release Electronics as used in this document means reflects Electronics Corporation and also includes its majority-owner

(Note 2) "Renesas Electronics product(s)" means any product developed or manufactured by or for Renesas Electronics.

Refer to "http://www.renesas.com/" for the latest and detailed information.

# RENESAS

#### SALES OFFICES

**Renesas Electronics Corporation** 

http://www.renesas.com

Renesas Electronics America Inc. 2801 Scott Boulevard Santa Clara, CA 95050-2549, U.S.A. Tel: +1-408-588-6000, Fax: +1-408-588-6130 Renesas Electronics Canada Limited Version Street, Suite 8309 Richmond Hill, Ontario Canada L4C 9T3 Tel: +1-905-237-2004 Renesas Electronics Europe Limited Dukes Meadow, Millboard Road, Bourne End, Buckinghamshire, SL8 5FH, U.K Tel: +44-1628-585-100, Fax: +44-1628-585-900 Renesas Electronics Europe GmbH Arcadiastrasse 10, 40472 Düsseldorf, Germany Tel: +49-211-6503-0, Fax: +49-211-6503-1327 Renesas Electronics (China) Co., Ltd. Room 1709, Quantum Plaza, No.27 ZhiChunLu Haidian District, Beijing 100191, P.R.China Tel: +86-10-8235-1155, Fax: +86-10-8235-7679 Renesas Electronics (Shanghai) Co., Ltd. Unit 301, Tower A, Central Towers, 555 Langao Road, Putuo District, Shanghai, P. R. China 200333 Tel: +86-21-2226-0888, Fax: +86-21-2226-0999 Renesas Electronics Hong Kong Limited Unit 1601-1611, 16/F., Tower 2, Grand Century Place, 193 Prince Edward Road West, Mongkok, Kowloon, Hong Kong Tel: +852-2265-6688, Fax: +852 2886-9022 Renesas Electronics Taiwan Co., Ltd. 13F, No. 363, Fu Shing North Road, Taipei 10543, Taiwan Tel: +886-2-8175-9600, Fax: +886 2-8175-9670 Renesas Electronics Singapore Pte. Ltd. 80 Bendemeer Road, Unit #06-02 Hyflux Ini Tel: +65-6213-0200, Fax: +65-6213-0300 Innovation Centre, Singapore 339949 Renesas Electronics Malaysia Sdn.Bhd. Unit 1207, Block B, Menara Amcorp, Amcorp Trade Centre, No. 18, Jln Persiaran Barat, 46050 Petaling Jaya, Selangor Darul Ehsan, Malaysia Tel: +60-3-7955-9390, Fax: +60-3-7955-9510 Renesas Electronics India Pvt. Ltd. No.777C, 100 Feet Road, HALII Stage, Indiranagar, Bangalore, India Tel: +91-80-67208700, Fax: +91-80-67208777 Renesas Electronics, Korea Co., Ltd. 12F., 234 Teheran-ro, Gangnam-Gu, Seoul, 135-080, Korea Tel: +82-2-558-3737, Fax: +82-2-558-5141